## Operating Instructions Bedienungsanleitung

#### DVD Recorder DVD-Recorder

Model No. DMR-ES15

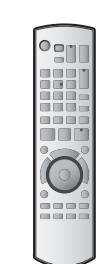

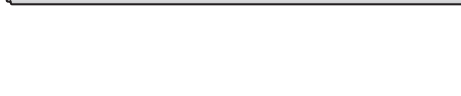

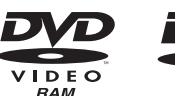

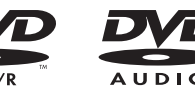

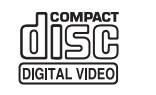

 $\circ \circ \odot$ 

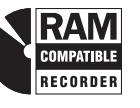

#### **ShowView**<sup>TM</sup>

Web Site: http://www.panasonic-europe.com

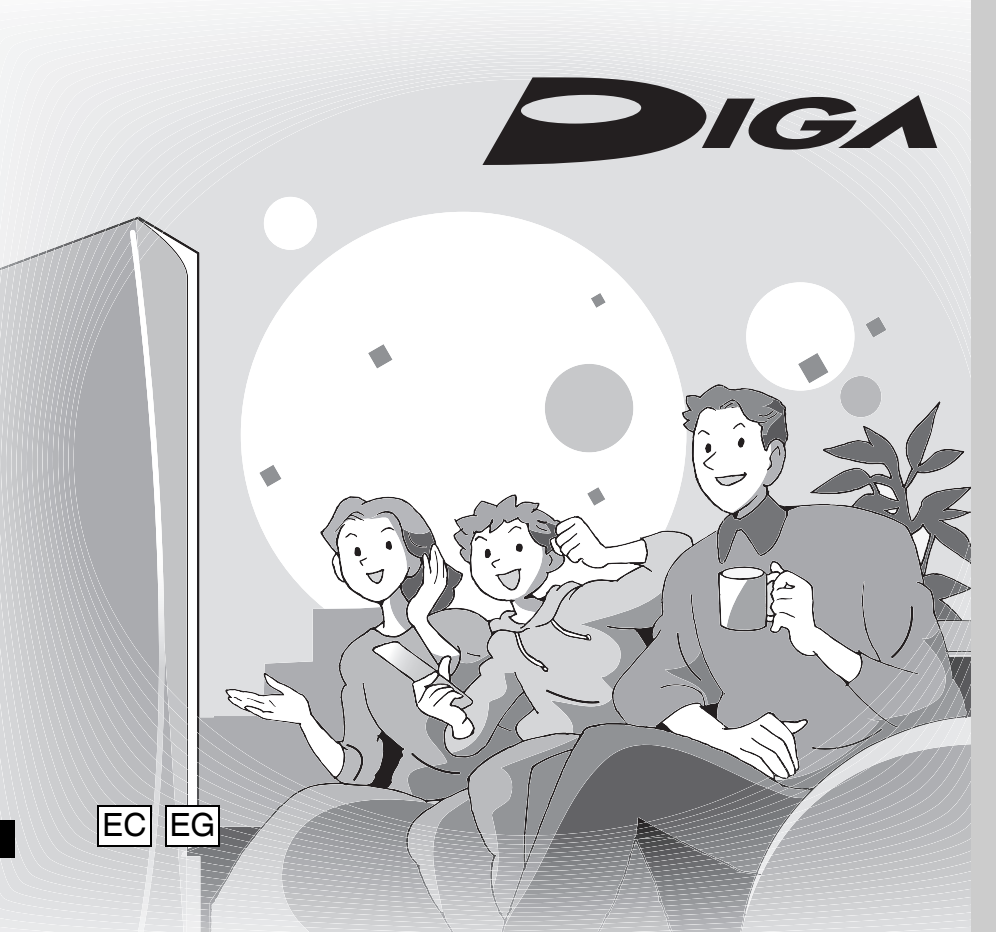

# Panasonic

# Region number supported by this unit

Region numbers are allocated to DVD players and DVD-Video according to where they are sold.

- The region number of this unit is "2".
- The unit will play DVD-Video marked with labels containing "2" or "ALL".

#### Von diesem Gerät unterstützter Regionalcode

Regionalcodes werden DVD-Playern und DVD-Video entsprechend ihrem Verkaufsgebiet zugewiesen.

- Der Regionalcode dieses Geräts lautet "2".
- Dieses Gerät spielt DVD-Videos ab, die mit der Markierung "2" oder "ALL" versehen sind.

Example:

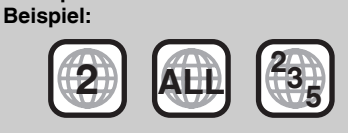

#### Dear customer

Thank you for purchasing this product. For optimum performance and safety, please read these instructions carefully.

Before connecting, operating or adjusting this product, please read the instructions completely. Please keep this manual for future reference.

#### Sehr geehrter Kunde

Wir möchten Ihnen für den Kauf dieses Produkts danken. Für optimale Leistung und Sicherheit lesen Sie bitte diese Bedienungsanleitung aufmerksam durch.

Bitte lesen Sie diese Bedienungsanleitung vor dem Anschließen, der Inbetriebnahme oder Einstellung dieses Geräts vollständig durch. Bewahren Sie diese Anleitung bitte auf.

RQT8318-D

#### CAUTION!

THIS PRODUCT UTILIZES A LASER. USE OF CONTROLS OR ADJUSTMENTS OR PERFORMANCE OF PROCEDURES OTHER THAN THOSE SPECIFIED HEREIN MAY RESULT IN HAZARDOUS RADIATION EXPOSURE. DO NOT OPEN COVERS AND DO NOT REPAIR YOURSELF. REFER SERVICING TO QUALIFIED PERSONNEL.

WARNING:

TO REDUCE THE RISK OF FIRE, ELECTRIC SHOCK OR PRODUCT DAMAGE, DO NOT EXPOSE THIS APPARATUS TO RAIN, MOISTURE, DRIPPING OR SPLASHING AND THAT NO OBJECTS FILLED WITH LIQUIDS, SUCH AS VASES, SHALL BE PLACED ON THE APPARATUS.

#### **CAUTION!**

- DO NOT INSTALL OR PLACE THIS UNIT IN A BOOKCASE, BUILT-IN CABINET OR IN ANOTHER CONFINED SPACE. ENSURE THE UNIT IS WELL VENTILATED. TO PREVENT RISK OF ELECTRIC SHOCK OR FIRE HAZARD DUE TO OVERHEATING, ENSURE THAT CURTAINS AND ANY OTHER MATERIALS DO NOT OBSTRUCT THE VENTILATION VENTS.
- DO NOT OBSTRUCT THE UNIT'S VENTILATION OPENINGS WITH NEWSPAPERS, TABLECLOTHS, CURTAINS, AND SIMILAR ITEMS.
- DO NOT PLACE SOURCES OF NAKED FLAMES, SUCH AS LIGHTED CANDLES, ON THE UNIT.
- DISPOSE OF BATTERIES IN AN ENVIRONMENTALLY FRIENDLY MANNER.

THIS UNIT IS INTENDED FOR USE IN MODERATE CLIMATES.

This product may receive radio interference caused by mobile telephones during use. If such interference is apparent, please increase separation between the product and the mobile telephone.

The socket outlet shall be installed near the equipment and easily accessible or the mains plug or an appliance coupler shall remain readily operable.

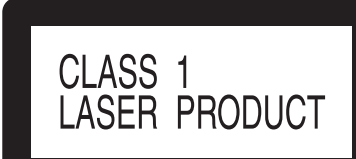

#### LUOKAN 1 LASERLAITE KLASS 1 LASER APPARAT

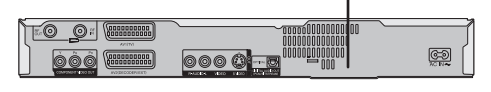

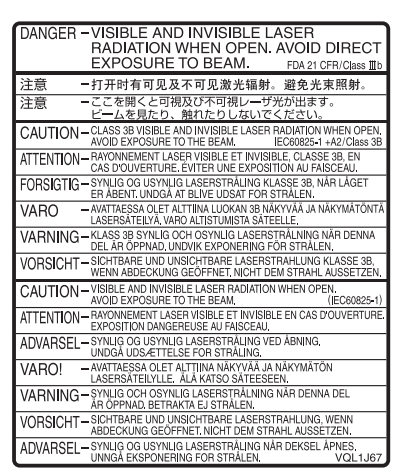

(Inside of product) (Tuotteen sisällä) (Produktets innside) SUOMI

#### VAROITUS!

LAITTEEN KÄYTTÄMINEN MUULLA KUIN TÄSSÄ KÄYTTÖOHJEESSA MAINITULLA TAVALLA SAATTAA ALTISTAA KÄYTTÄJÄN TURVALLISUUSLUOKAN 1 YLITTÄVÄLLE NÄKYMÄTTÖMÄLLE LASERSÄTEILYLLE.

#### VAROITUS:

TULIPALO-, SÄHKÖISKUVAARAN TAI TUOTETTA KOHTAAVAN MUUN VAHINGON VÄHENTÄMISEKSI EI LAITETTA SAA ALTISTAA SATEELLE, KOSTEUDELLE, VESIPISAROILLE TAI ROISKEELLE, EIKÄ NESTETTÄ SISÄLTÄVIÄ ESINEITÄ, KUTEN ESIMERKIKSI MALJAKOITA, SAA ASETTAA LAITTEEN PÄÄLLE.

#### **VAROITUS!**

- ÄLÄ ASENNA TAI LAITA TÄTÄ LAITETTA KABINETTITYYPPISEEN KIRJAKAAPPIIN TAI MUUHUN SULJETTUUN TILAAN, JOTTA TUULETUS ONNISTUISI. VARMISTA, ETTÄ VERHO TAI MIKÄÄN MUU MATERIAALI EI HUONONNA TUULETUSTA, JOTTA VÄLTETTÄISIIN YLIKUUMENEMISESTA JOHTUVA SÄHKÖISKU- TAI TULIPALOVAARA.
- ÄLÄ PEITÄ LAITTEEN TUULETUSAUKKOJA SANOMALEHDELLÄ, PÖYTÄLIINALLA, VERHOLLA TAI MUULLA VASTAAVALLA ESINEELLÄ.
- ÄLÄ ASETA PALAVAA KYNTTILÄÄ TAI MUUTA AVOTULEN LÄHDETTÄ LAITTEEN PÄÄLLE.
- HÄVITÄ PARISTOT LUONTOA VAHINGOITTAMATTOMALLA TAVALLA.

TÄMÄ LAITE ON TARKOITETTU KÄYTETTÄVÄKSI LEUDOSSA ILMASTOSSA.

Laite tulee asettaa lähelle verkkopistorasiaa ja pistokkeen täytyy olla sellaisessa asennossa, että siihen on helppo tarttua ongelman sattuessa.

#### NORSK

#### **ADVARSEL!**

DETTE PRODUKTET ANVENDER EN LASER. BETJENING AV KONTROLLER, JUSTERINGER ELLER ANDRE INNGREP ENN DE SOM ER BESKREVET I DENNE BRUKSANVISNING, KAN FØRE TIL FARLIG BESTRÅLING. DEKSLER MÅ IKKE ÅPNES, OG FORSØK ALDRI Å REPARERE APPARATET PÅ EGENHÅND. ALT SERVICE OG REPARASJONSARBEID MÅ UTFØRES AV KVALIFISERT PERSONELL.

#### ADVARSEL:

FOR Å REDUSERE FAREN FOR BRANN, ELEKTRISK STØT ELLER SKADER PÅ PRODUKTET, MÅ DETTE APPARATET IKKE UTSETTES FOR REGN, FUKTIGHET, VANNDRÅPER ELLER VANNSPRUT. DET MÅ HELLER IKKE PLASSERES GJENSTANDER FYLT MED VANN, SLIK SOM BLOMSTERVASER, OPPÅ APPARATET.

#### **ADVARSEL!**

- APPARATET MÅ IKKE PLASSERES I EN BOKHYLLE, ET INNEBYGGET KABINETT ELLER ET ANNET LUKKET STED HVOR VENTILASJONSFORHOLDENE ER UTILSTREKKELIGE. SØRG FOR AT GARDINER ELLER LIGNENDE IKKE FORVERRER VENTILASJONSFORHOLDENE, SÅ RISIKO FOR ELEKTRISK SJOKK ELLER BRANN FORÅRSAKET AV OVERHETING UNNGÅS.
- APPARATETS VENTILASJONSÅPNINGER MÅ IKKE DEKKES TIL MED AVISER, BORDDUKER, GARDINER OG LIGNENDE.
- PLASSER IKKE ÅPEN ILD, SLIK SOM LEVENDE LYS, OPPÅ APPARATET.
- BRUKTE BATTERIER MÅ KASSERES UTEN FARE FOR MILJØET.

DETTE APPARATET ER BEREGNET TIL BRUK UNDER MODERATE KLIMAFORHOLD.

Utstyret bør plasseres i nærheten av AC-stikkontakten, og støpslet må være lett tilgjengelig hvis det skulle oppstå problemer.

RQT8318

#### **Table of contents**

#### **Getting started**

| Included accessories                                  |
|-------------------------------------------------------|
| The remote control information                        |
| Disc handling                                         |
| Unit care                                             |
| Control reference quide                               |
| STEP 1 Connection                                     |
| STEP 2 Channel reception and TV aspect settings11     |
| Set up to match your television and remote control 12 |
|                                                       |

#### Recording

| Important notes for recording.                          | 14   |
|---------------------------------------------------------|------|
| Disc Insertion/Fiection                                 | . 15 |
| Recording television programmes                         | .16  |
| To specify a time to stop recording-One Touch Recording | . 17 |
| Flexible Recording                                      | . 17 |
| Playing while you are recording                         | . 17 |
| Timer recording                                         | 18   |
| Using SHOWVIEW number to make timer recordings          | . 18 |
| Manually programming timer recordings                   | . 19 |
| To cancel recording when recording has already begun    | . 19 |
| Notes on timer recording                                | 10   |
| Check, change or delete a programme                     | 20   |
| VPS/PDC function                                        | . 20 |
| Recording broadcasts from an external equipment .       | 21   |
| Making timer recordings on the television               | . 21 |
| Recording from digital/satellite receiver or decoder    | . 21 |
| Linked timer recordings with external equipment         | ~    |
| (digital/satellite receiver)-EXT LINK                   | . 21 |
| Playing back                                            |      |
| Plaving discs                                           | 22   |
| Changing audio during play                              | . 22 |
| Operations during play                                  | . 23 |
| Using menus to play MP3, DivX and still pictures        |      |
| (JPEG/TIFF)                                             | 24   |
| Selecting file type to play                             | . 24 |
| To select other folder (group)                          | . 24 |
|                                                         | . 20 |

#### Using on-screen menus/FUNCTIONS window and Status Using on-screen menus ...... 27 FUNCTIONS window ..... 28

#### Editing

|                                              | - |
|----------------------------------------------|---|
| Deleting titles 2                            | 9 |
| Using DELETE Navigator to delete titles      | 9 |
| Deleting titles during play                  | 9 |
| Editing titles/chapters                      | Õ |
| Editing titles/chapters and playing chapters | 0 |
| Title operations                             | 1 |
| Chapter operations                           | 1 |
| Creating, editing and playing playlists      | 2 |
| Creating playlists                           | 2 |
| Editing and plaving plavlists/chapters       | 3 |
| Plavlist operations                          | 3 |
| Chapter operations                           | 3 |
|                                              |   |

#### Copying

| Copying from a video o | assette recorder | 34 |
|------------------------|------------------|----|
| DV automatic recording | DV Auto Rec      | 34 |
| Manual recording       |                  | 34 |

#### **Convenient functions**

| Entering text                                                     |
|-------------------------------------------------------------------|
| DVD Management                                                    |
| Common procedures                                                 |
| Providing a name for a disc                                       |
| Setting the protection                                            |
| Deleting all titles and plavlists – Delete all titles             |
| Deleting all the contents of a disc –Format Disc                  |
| Selecting whether to show the Top Menu first                      |
| –Auto-Play Select                                                 |
| Enabling discs to be played on other equipment –Finalize 37       |
| Creating Top Menu – Create Top Menu                               |
| Enabling the second laver on DL (dual laver on single side) discs |
| to be recordable –Close First Laver                               |
| Linked operations with the TV (Q Link) 38                         |
| Child Lock 38                                                     |
| Changing the unit's settings                                      |
| Common procedures                                                 |
| Summary of settings                                               |
| Resetting channel setting                                         |
| TV System                                                         |
| Set the clock manually                                            |
|                                                                   |
| Reference                                                         |
| Messages AF                                                       |
| Frequently asked questions                                        |
| Troubleshooting quide 47                                          |
| Glossarv 50                                                       |

Specifications .....

Index

Safety precautions .....

#### Included accessories

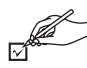

1

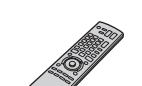

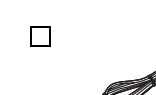

- Remote control (EUR7659Y40)

1 Audio/video cable

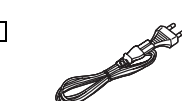

Please check and identify the supplied accessories.

1 AC mains lead · For use with this unit only. Do not use it with other equipment. Also do not use the cords for other equipment with this unit.

(Product numbers correct as of December 2005. These may be subject to change.)

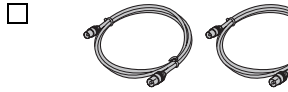

2 RF coaxial cables

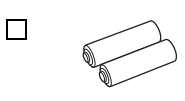

2 Batteries for remote control

51

51 ..... 52

#### **Disc information**

#### Discs you can use for recording and play

| Disc type                                                   | DVD-RAM                                                                           | DVD-R                                                            | DVD-R DL※1<br>(dual layer on<br>single side) | DVD-RW                           | +R%2                           | +R DL※1<br>(double layer<br>on single side) | +RW        |
|-------------------------------------------------------------|-----------------------------------------------------------------------------------|------------------------------------------------------------------|----------------------------------------------|----------------------------------|--------------------------------|---------------------------------------------|------------|
| Indication in these<br>instructions by                      | BAM                                                                               | -R<br>Before<br>finalization                                     | -R DL<br>Before<br>finalization              | -RW(V)<br>Before<br>finalization | +R<br>Before<br>finalization   | +R DL<br>Before<br>finalization             | +BW        |
|                                                             |                                                                                   | DVD-V<br>After<br>finalization                                   | DVD-V<br>After<br>finalization               | DVD-V<br>After<br>finalization   | DVD-V<br>After<br>finalization | DVD-V<br>After<br>finalization              |            |
| Logo                                                        | R A M<br>RAM4.7                                                                   | R<br>R4.7                                                        | R DL                                         | RW                               |                                |                                             |            |
| Recording format<br>(→ below)                               | VR                                                                                | DVD-Video                                                        | DVD-Video                                    | DVD-Video                        | +VR                            | +VR                                         | +VR        |
| Re-writable %3                                              | ~                                                                                 | ×                                                                | ×                                            | $\checkmark$                     | ×                              | ×                                           | $\sim$     |
| What you can do on                                          | this unit                                                                         |                                                                  |                                              |                                  |                                |                                             |            |
| Recording<br>broadcasts that<br>allow one copy              | √ ※4                                                                              | ×                                                                | ×                                            | ×                                | ×                              | ×                                           | ×          |
| Recording both<br>M 1 and M 2 of<br>bilingual<br>broadcasts | ~                                                                                 | ×                                                                | ×                                            | ×                                | ×                              | ×                                           | ×          |
| Recording 16:9<br>aspect picture                            | ~                                                                                 | ×                                                                | ×                                            | ×                                | ×                              | ×                                           | ×          |
| Creating playlists                                          | ~                                                                                 | ×                                                                | ×                                            | ×                                | ×                              | ×                                           | ×          |
| Compatibility                                               |                                                                                   |                                                                  |                                              |                                  |                                |                                             |            |
| Usable high<br>speed recording<br>disc type※5               | Up to 5x                                                                          | Up to 16x                                                        | Up to 4x                                     | Up to 6x                         | Up to 16x                      | Up to 2.4x                                  | Up to 4x%6 |
| Play on other                                               | Only on DVD-                                                                      | ~                                                                | √ %7                                         | $\checkmark$                     | ~                              | √ %8                                        |            |
| piayers                                                     | HAM<br>compatible<br>players. (It is<br>not possible to<br>finalize the<br>disc.) | Only on compatible players after finalizing the disc (→ page 37) |                                              |                                  |                                |                                             |            |

√: Can do, ×: Cannot do

• We recommend using Panasonic discs. We also recommend using DVD-RAM discs with cartridges to protect them from scratches and dirt.

• You may not be able to record depending on the condition of the discs and you may not be able to play due to the condition of the recording.

• For the recording time, refer to "Recording modes and approximate recording times" on page 15.

• You cannot record programmes that allow "One time only recording" to CPRM compatible DVD-R and DVD-RW on this unit. You can record other programmes as DVD-Video format.

※1 You cannot continue a recording from the first layer to the second layer on dual- or double-layer discs. To record onto the second layer, you must first close the first layer using the "Close First Layer" item in DVD Management (→ page 37). You will no longer be able to record to the first layer after you do this (→ page 14).

When playing a title recorded on both layers, video and audio may momentarily cut out when the unit is switching layers.

%2 You may not be able to use +R recorded on this unit in another Panasonic DVD recorder and vice versa. Once the disc is finalized, however, it can be played in the other unit.

\*3 The amount of the recordable disc space doesn't increase even if the programme is deleted when you use a one time recording disc.

%4 CPRM (→ page 50) compatible discs only.

\*5 This unit can use the high-speed recording discs shown in the chart, but using them will not shorten the recording time.

\*6 You can play 8x recording speed discs recorded on another equipment.

%7 Play on DVD-R DL compatible equipment.

%8 Play on +R DL compatible equipment.

#### **Regarding recording format**

#### VR (DVD Video Recording) format

This is a recording method which allows you to freely record and edit television broadcasts and so on.

- Digital broadcasts that allow "One time only recording" can be recorded to a CPRM compatible disc. You can record to CPRM compatible DVD-RAM on this unit.
- Play is only possible on a compatible DVD player.

#### **DVD-Video format**

- This recording method is the same as commercially available DVD-Video.
- Digital broadcasts that allow "One time only recording" cannot be recorded.
- You can play on compatible equipment such as DVD players after finalizing the disc on this unit.

#### **Play-only discs**

| Disc type                        | DVD-Video                             | DVD-Audio                                                                  | DVD-RW (VR format)                                                                                                    |  |  |  |
|----------------------------------|---------------------------------------|----------------------------------------------------------------------------|----------------------------------------------------------------------------------------------------|--|--|--|
| Indication in these instructions | DVD-V                                 | DVD-A                                                                      | -RW(VR)                                                                                                    |  |  |  |
| Logo                             |                                       |                                                                            |                                                                                                    |  |  |  |
| Instructions                     | High quality movie<br>and music discs | High fidelity music<br>discs<br>• Played on this<br>unit in<br>2 channels. | <ul> <li>DVD-RW recorded on another DVD Recorder %1</li> <li>You can play programmes that allow "One time only recording" if they have been recorded to a CPRM compatible disc.</li> <li>By formatting (→ page 36) the disc, you can record to it in DVD-Video format.</li> <li>It may be necessary to finalize the disc on the equipment used for recording.</li> </ul> |  |  |  |

| Disc type                        | Audio CD                                          | Video CD                             | SVCD%2            |                                                     | DVD-R |              |        | CD   |      |
|----------------------------------|---------------------------------------------------|--------------------------------------|-------------------|-----------------------------------------------------|-------|--------------|--------|------|------|
| Indication in these instructions | CD                                                | VCD                                  |                   | MP3                                                 | DivX  | JPEG         | MP3    | DivX | JPEG |
| Logo                             |                                                   |                                      | SUPER VIDEO       | R4.7                                                |       |              |        |      |      |
| Instructions                     | Music and audio recorded<br>(including CD-R/RW※1) | Music and video<br>(including CD-R/F | recorded<br>RW※1) | CD-R/RW and DVD-R%1 with MP3/Div<br>(JPEG and TIFF) |       | vX/Still pic | ctures |      |      |

• The producer of the disc can control how discs are played. So you may not always be able to control play as described in these operating instructions. Read the disc's instructions carefully.

\*1 Close the session after recording. Play may be impossible on some discs due to the condition of the recording.
 \*2 Conforming to IEC62107.

#### Regarding DVD-Audio

Some multi-channel DVD-Audio will prevent down-mixing (→ page 50) of all or part of their contents if this is the manufacturer's intention. Tracks that are prevented from being down-mixed will not play properly on this unit (e.g. audio is played from the front two channels only). Refer to the disc's jacket for more information.

1

#### Discs that cannot be played

- 2.6 and 5.2 GB DVD-RAM, 12 cm
- 3.95 and 4.7 GB DVD-R for Authoring
- DVD-R recorded by VR format
- DVD-R (DVD-Video format), DVD-R DL, DVD-RW (DVD-Video format), +R, +R DL recorded on another unit and not finalized (→ page 50).
- DVD-Video with a region number other than "2" or "ALL"
- Blu-ray
- DVD-ROM, +R (8 cm), CD-ROM, CDV, CD-G, Photo CD, CVD, SACD, MV-Disc, PD, "Chaoji VCD" available on the market including CVD, DVCD and SVCD that do not conform to IEC62107, etc.

#### Types of disc for the type of connected TV

When you use the discs recorded either PAL or NTSC, refer to this table.

| $\sim$ | • | Possible  | to | view.   | ×. | Im | possible | to | view   | ١ |
|--------|---|-----------|----|---------|----|----|----------|----|--------|---|
|        | ٠ | 1 0001010 | w  | vic.vv, | ~. |    | possibic | .0 | VIC VV | , |

| ( · · · · · · · · · · · · · · · · · · · |      |              |  |  |  |
|-----------------------------------------|------|--------------|--|--|--|
| TV type                                 | Disc | Yes/No       |  |  |  |
| Multi-system TV                         | PAL  | ~            |  |  |  |
| Multi-System IV                         | NTSC | √ %3         |  |  |  |
| NTEC TV                                 | PAL  | ×            |  |  |  |
| NISC IV                                 | NTSC | √ ※4         |  |  |  |
|                                         | PAL  | ~            |  |  |  |
| FALIV                                   | NTSC | √ %5 (PAL60) |  |  |  |

※3 If you select "NTSC" in "TV System" (→ page 43), the picture may be clearer.

※4 Select "NTSC" in "TV System" (→ page 43).

%5 If your television is not equipped to handle PAL 525/60 signals the picture will not be shown correctly.

#### The remote control information

R6/LR6, AA

#### Batteries

- Insert so the poles (+ and -) match those in the remote control
- Do not use rechargeable type batteries.

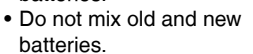

 Do not use different types at the same time.

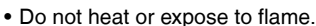

- Do not take apart or short circuit.
- Do not attempt to recharge alkaline or manganese batteries.

• Do not use batteries if the covering has been peeled off. Mishandling of batteries can cause electrolyte leakage which can damage items the fluid contacts and may cause a fire. Remove if the remote control is not going to be used for a long period of time. Store in a cool, dark place.

#### **Disc handling**

#### How to hold a disc

Do not touch the recorded surface.

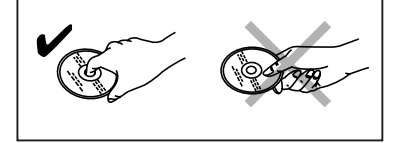

#### Concerning non-cartridge discs

Be careful about scratches and dirt.

#### ■ If there is dirt or condensation on the disc

Wipe with a damp cloth and then wipe dry.

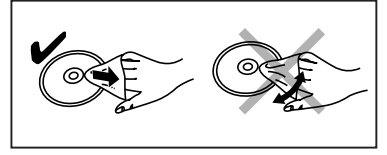

#### Handling precautions

 Do not attach labels or stickers to discs. (This may cause disc warping and un-balanced rotation, rendering it unusable.)

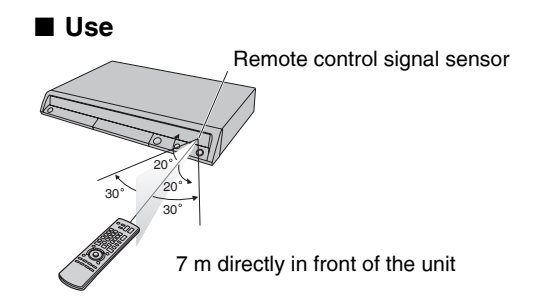

- Write on the label side of the disc only with a soft, oil-based felt pen. Do not use ballpoint pens or other hard writing implements. (This may cause disc warping and un-balanced rotation, rendering it unusable.)
- Do not use record cleaning sprays, benzine, thinner, static electricity prevention liquids or any other solvent.
- Do not use scratch-proof protectors or covers.
- Do not drop stack, or impact discs. Do not place objects on them.
- Do not use the following discs:
- Discs with exposed adhesive from removed stickers or labels (rental discs, etc.).
- Discs that are badly warped or cracked.
- Irregularly shaped discs, such as heart shapes.

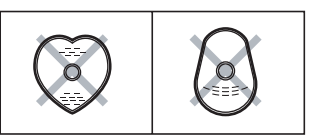

- Do not place in the following areas: - In direct sunlight.
- In very dusty or humid areas.
- –Near a heater.
- Locations susceptible to significant difference in temperature (condensation can occur).
- -Where static electricity or electromagnetic waves occur.
- To protect discs from scratches and dirt, return them to their cases or cartridges when you are not using them.

The manufacturer accepts no responsibility and offers no compensation for loss of recorded or edited material due to a problem with the unit or recordable media, and accepts no responsibility and offers no compensation for any subsequent damage caused by such loss.

Examples of causes of such losses are

- A disc recorded and edited with this unit is played in a DVD Recorder or computer disc drive manufactured by another company.
- A disc used as described above and then played again in this unit.
- A disc recorded and edited with a DVD Recorder or computer disc drive manufactured by another company is played in this unit.

#### Unit care

The precision parts in this unit are readily affected by the environment, especially temperature, humidity, and dust. Cigarette smoke also can cause malfunction or breakdown.

To clean this unit, wipe with a soft, dry cloth.

- Never use alcohol, paint thinner or benzine to clean this unit.
- Before using chemically treated cloth, carefully read the instructions that came with the cloth.

Observe the following points to ensure continued listening and viewing pleasure.

Dust and dirt may adhere to the unit's lens over time, making it impossible to record or play discs.

Use the **DVD lens cleaner** (RP-CL720E) about once every year, depending on frequency of use and the operating environment. Carefully read the lens cleaner's instructions before use.

Do not place the unit on amplifiers or equipment that may become hot. The heat can damage the unit.

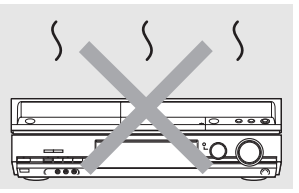

Before moving the unit, ensure the disc tray is empty. Failure to do so will risk severely damaging the disc and the unit.

#### **Control reference guide**

#### **Remote control**

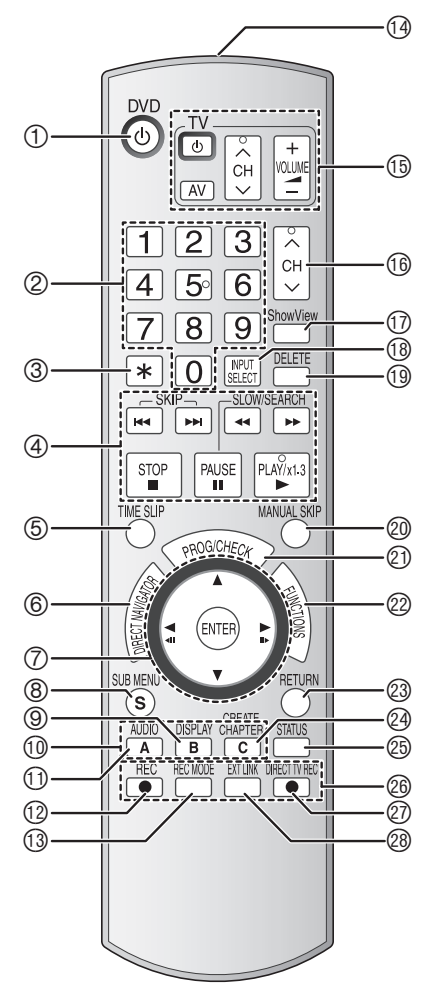

- ① Turn the unit on ( $\rightarrow$  page 11)
- ② Select channels and title numbers etc./Enter numbers
   ③ Cancel
  - 3) Cancel
- 9 Basic operations for recording and play
- (5) Skip the specified time ( $\rightarrow$  page 23)
- ⑥ Show Direct Navigator/Top menu (→ page 22, 24, 30)
- ⑦ Selection/Enter, Frame-by-frame (→ page 11, 23)
- ⑧ Show sub menu (→ page 25, 30, 33)
- 0 Manual tuning operation ( $\rightarrow$  page 42)
- ① Select Audio (→ page 22)
- 12 Start recording (→ page 16)
- (3) Change recording mode ( $\rightarrow$  page 16)
- 1 Transmit the remote control signal
- (15) Television operations ( $\rightarrow$  page 13)
- 16 Channel select ( $\rightarrow$  page 16)
- ⑦ Show ShowView screen (→ page 18)
- (1) Input select (AV1, AV2, AV3 or DV)
- (19) Delete items ( $\rightarrow$  page 29)
- ② Skip 30 seconds forward (→ page 23)
- ② Show timer recording programme screen ( $\rightarrow$  page 19)
- <sup>(2)</sup> Show FUNCTIONS window (→ page 12, 28)
- Return to previous screen
- @ Create chapter ( $\rightarrow$  page 23)
- <sup>②</sup> Show status messages (→ page 28)
- 8 Recording function
- ⑦ Direct TV recording (→ page 38)
- <sup>(2)</sup> Linked timer recordings with external equipment ( $\rightarrow$  page 21)

#### Main unit

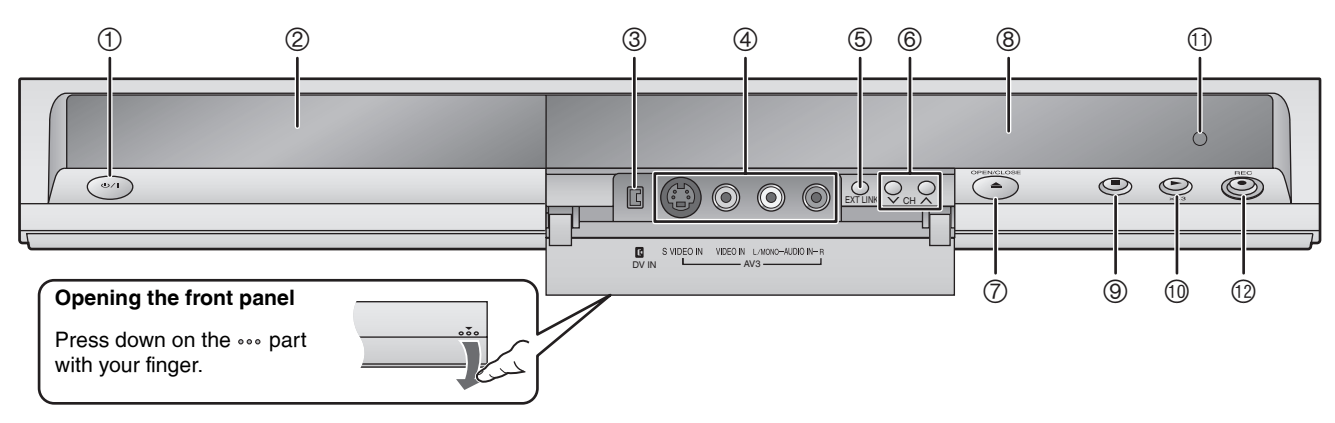

- ① Standby/on switch (₼/I) (→ page 11)
- Press to switch the unit from on to standby mode or vice versa. In standby mode, the unit is still consuming a small amount of power. To save power, unplug it from the household mains socket.
- ② Disc tray (→ page 16)
- ③ Connection for digital video (DV) camcorder ( $\rightarrow$  page 34)
- ④ Connection for camcorder etc. (→ page 34)
- (5) Linked timer recordings with external equipment ( $\rightarrow$  page 21)

#### The unit's display

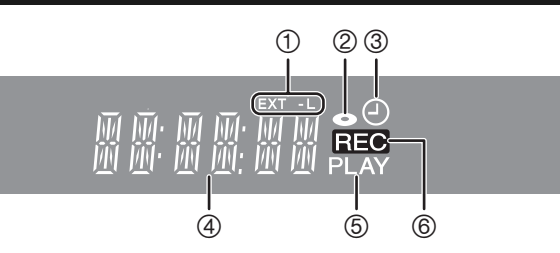

- (6) Channel select ( $\rightarrow$  page 16)
- ⑦ Open/close disc tray (→ page 16)
- ⑧ Display (→ below)
- ① Start play (→ page 22)
- 1 Remote control signal sensor
- <sup>1</sup>2 Start recording (→ page 16)/
  - Specify the time to stop recording ( $\rightarrow$  page 17)
  - 1 Linked timer recordings with external equipment indicator
  - 2 Disc indicator
    - This indicator lights up when a disc that is supported by this unit is inserted.
  - ③ Timer recording indicator
  - ④ Main display section
  - ⑤ Playing indicator
  - 6 Recording indicator

ENGLISH

#### Make sure to use the pair of supplied RF coaxial cables

Use the pair of supplied RF coaxial cables only when you make connections to the unit through the RF IN and RF OUT terminals. Striping may appear and disrupt images on the TV if you use different cables for connection.

#### Using a fully wired 21-pin Scart cable

- You can use a variety of Q Link functions by connecting the unit to a Q Link compatible television (→ page 38).
- You can enjoy high-quality viewing by connecting the unit to an RGB compatible television (→ page 50).
- Required setting "AV1 Output" in the Setup menu (→ page 40)

Before connection, turn off all equipment and read the appropriate operating instructions.

 Select the connection pattern that matches your environment from patterns A-D. Confirm connections not listed below with your dealer.

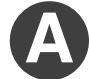

#### Connecting a television

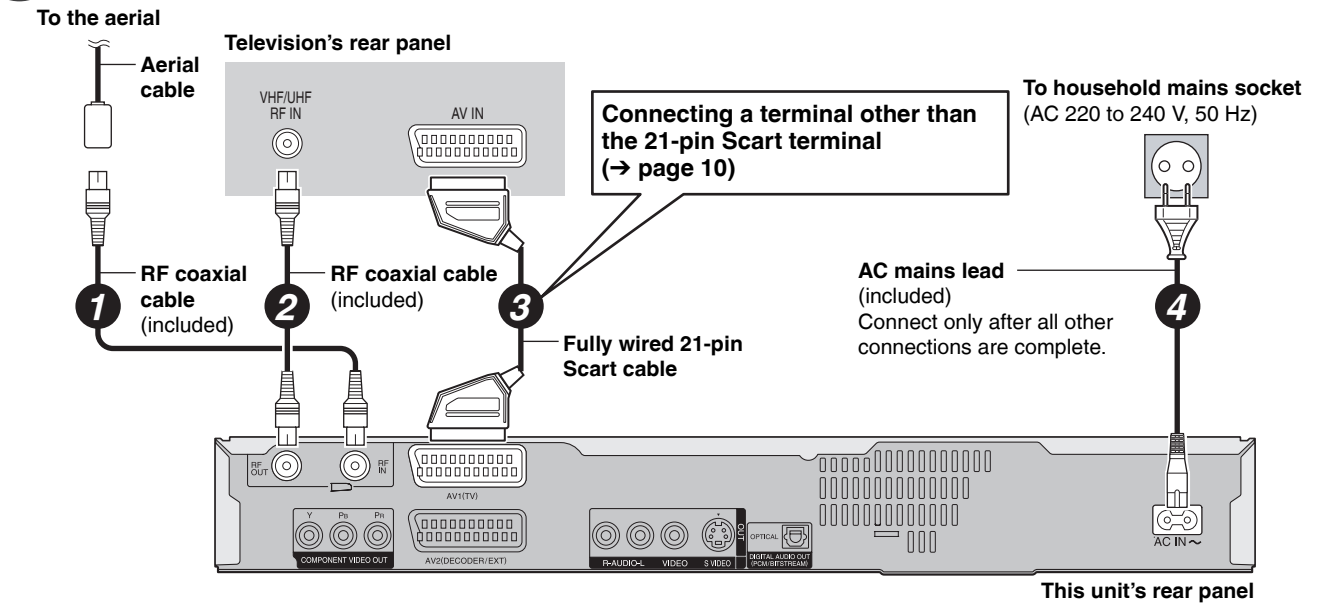

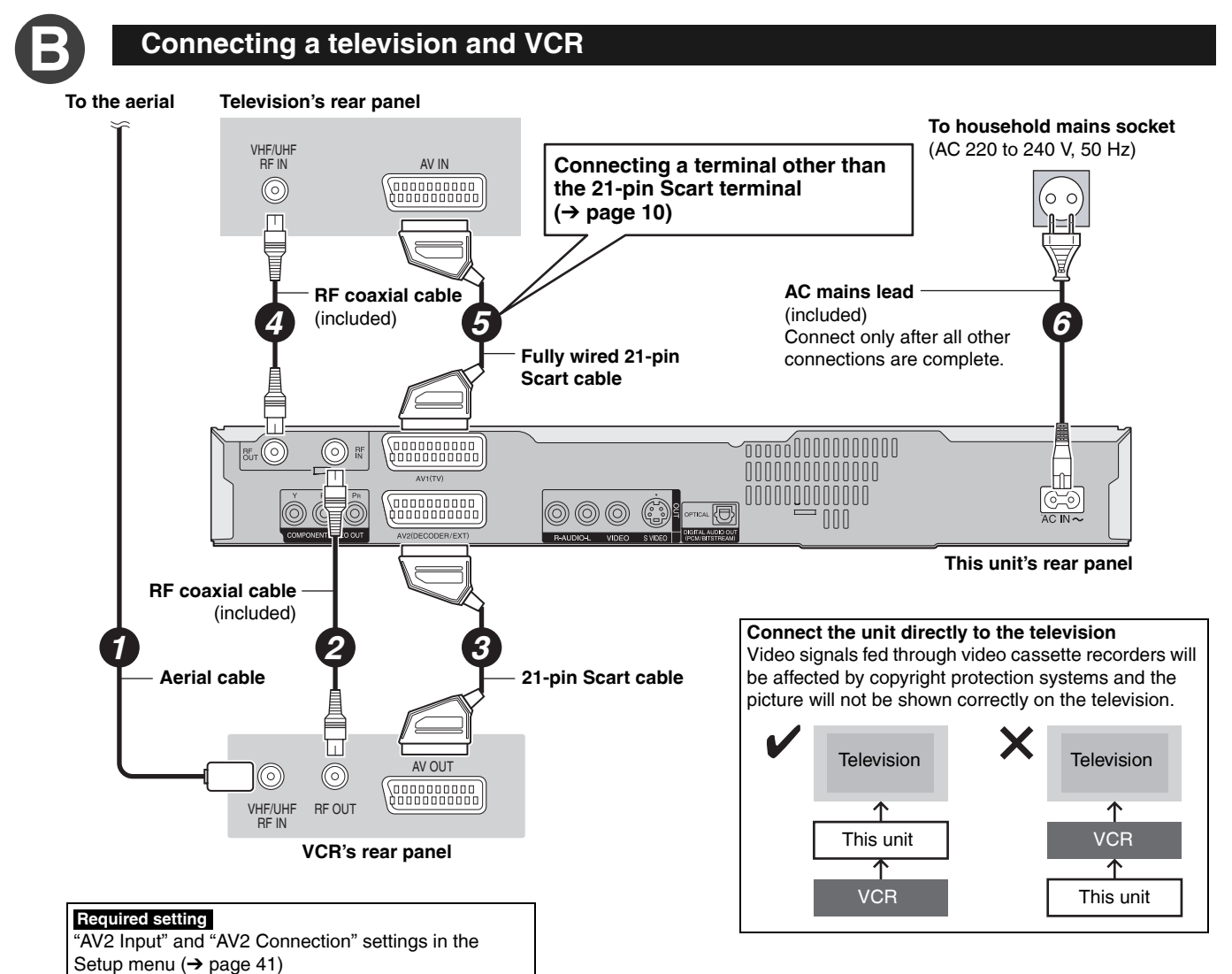

#### Connecting a television and digital/satellite receiver or decoder

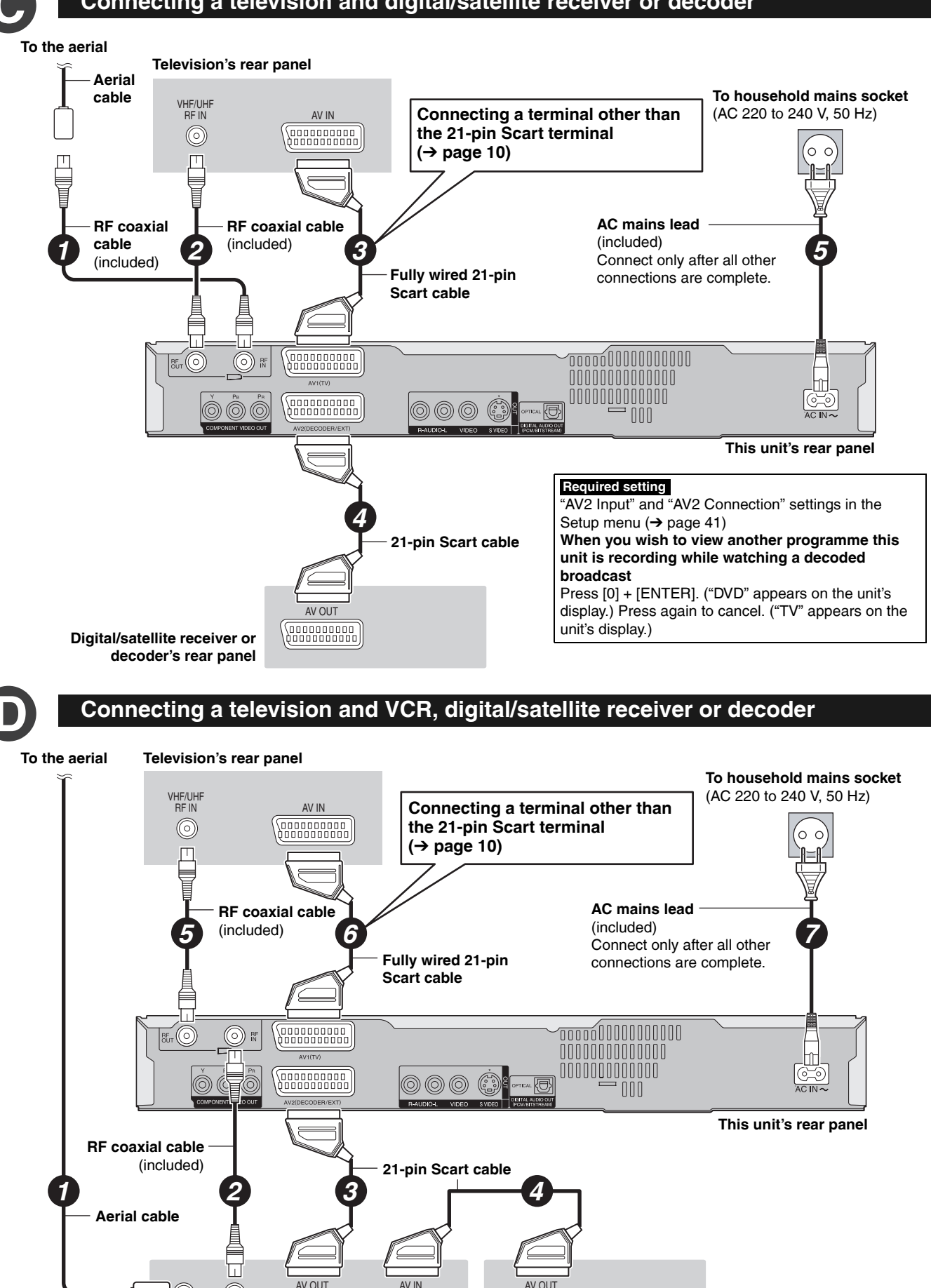

#### **Required setting**

VCR's rear panel

"AV2 Input" and "AV2 Connection" settings in the Setup menu (→ page 41) Connect the unit directly to the television ( $\rightarrow$  page 8, B).

 $\bigcirc$ 

RF OUT

 $\bigcirc$ 

VHF/UHF RF IN

BOT8318

Digital/satellite receiver or

decoder's rear panel

ENGLISH

#### Other connections

## Connecting a television with AUDIO/VIDEO terminals

#### Television's rear panel

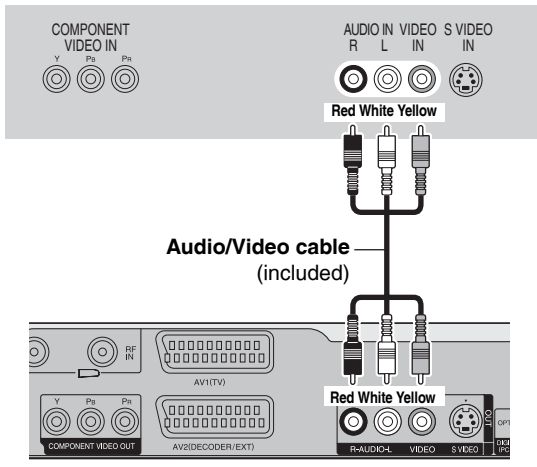

This unit's rear panel

#### Connecting a television with COMPONENT VIDEO terminals

#### Television's rear panel

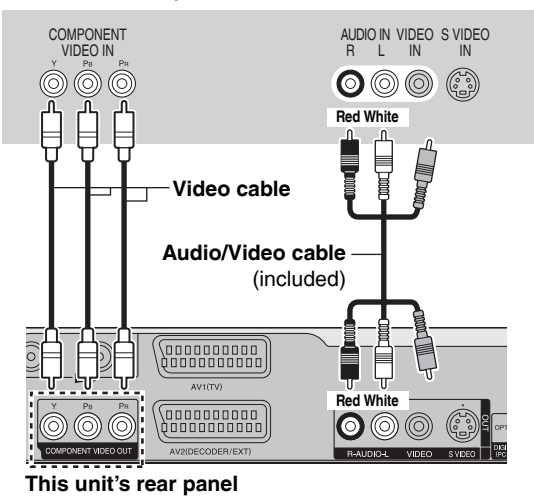

Connecting an amplifier or system component

## Connecting an amplifier with a digital input terminal

- To enjoy multi-channel surround sound DVD-Video, connect an amplifier with Dolby Digital, DTS and MPEG decoders.
   Required setting
- "Digital Audio Output" in the Setup menu (→ page 40)
- Before purchasing an optical digital audio cable, check the terminal shape of the connected equipment.
- · You cannot use DTS Digital Surround decoders not suited to DVD.
- Even if using this connection, output will be only 2 channels when playing DVD-Audio.

#### Amplifier's rear panel

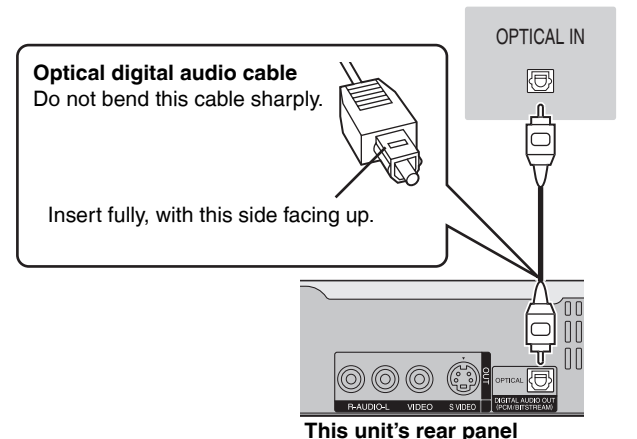

Connecting a television with S VIDEO terminals

The S VIDEO OUT terminal achieves a more vivid picture than the VIDEO OUT terminal. (Actual results depend on the television.) **Television's rear panel** 

#### COMPONENT AUDIO IN VIDEO S VIDEO VIDEO IN R L IN IN

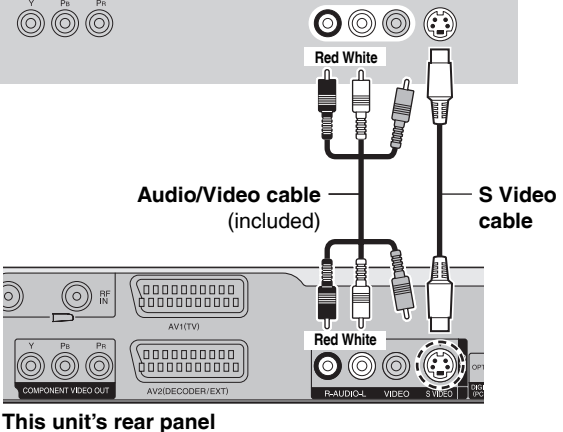

COMPONENT VIDEO terminals can be used for either interlace or progressive output ( $\rightarrow$  page 50) and provide a purer picture than the S VIDEO OUT terminal.

Connect to terminals of the same colour.

#### If you connect a CRT (cathode ray tube) television

Use component output with progressive "Off" (Factory setting,  $\rightarrow$  page 40), even if it is progressive compatible, because progressive output can cause some flickering. This is the same for multi system televisions using PAL mode.

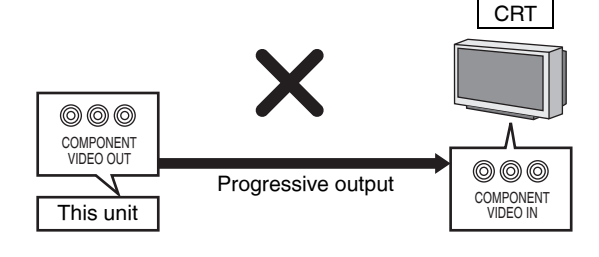

#### Connecting a stereo amplifier

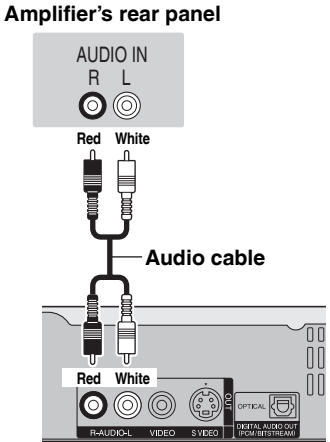

This unit's rear panel

#### STEP 2 Channel reception and TV aspect settings

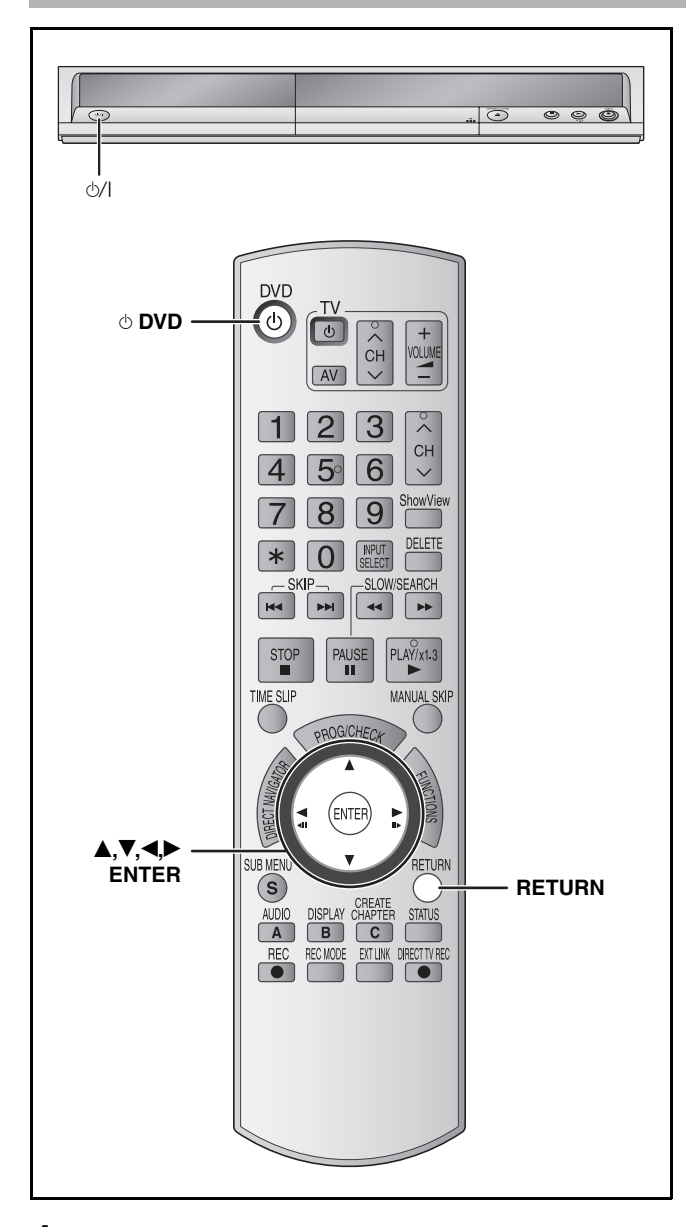

**1** Turn on the television and select the appropriate AV input to suit the connections to this unit.

#### **2** Press [ $\bigcirc$ DVD] to turn the unit on.

When connecting to a television that has the Q Link functions ( $\rightarrow$  page 38), downloading from the television starts.

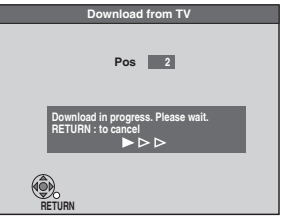

You can download the tuning positions from the television. This unit's Auto Clock Setting function synchronizes the time when the TV channel that is broadcasting time and date information is tuned.

#### • If the Country setting menu appears on the television

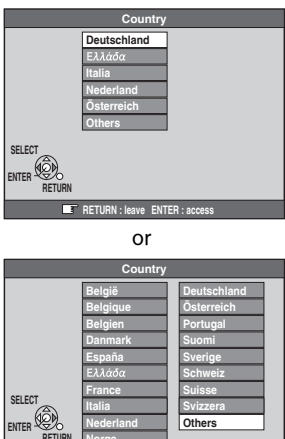

#### **Press** [▲, **▼**, **◄**, **►**] to select the country and press [ENTER]. Auto-Setup starts. This takes about 8 minutes.

If you select "Schweiz", "Suisse" or "Svizzera" in the Country setting, or when the television tuning setting has been set to Switzerland, the "Power Save" setting menu appears. Select "On" or "Off" ( $\rightarrow$  page 41).

After the channel reception setting is complete, TV aspect setting screen appears.

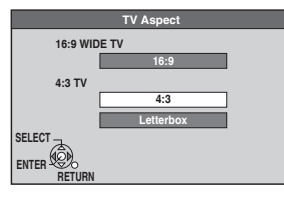

# **3** Press [▲,▼] to select the TV aspect and press [ENTER].

- 16:9: 16:9 widescreen television
- 4:3: 4:3 standard aspect television
- RAM Even if it records and plays, the aspect does not change.
- DVD-V Video recorded for a widescreen is played as Pan & Scan (unless prohibited by the producer of the disc) (→ page 50).
- Letterbox: 4:3 standard aspect television Widescreen picture is shown in the letterbox style (→ page 50).

To stop partway

#### Press [RETURN].

■ If the clock setting menu appears Set the clock manually (→ page 44).

- To confirm that stations have been tuned correctly (→ page 42)
- Resetting channel setting (→ page 42)

#### Set up to match your television and remote control

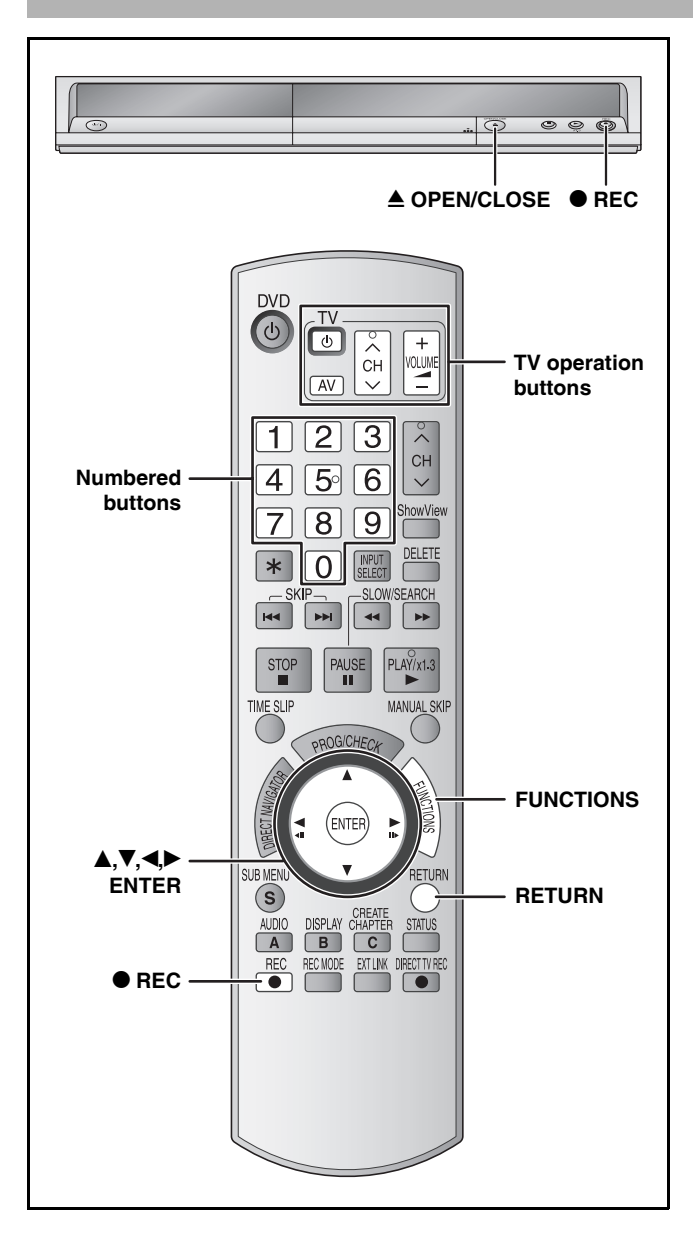

#### To enjoy progressive video

You can enjoy progressive video by connecting this unit's COMPONENT VIDEO OUT terminals to an LCD/plasma television or LCD projector compatible with progressive scan ( $\rightarrow$  page 50).

- 1 While stopped Press [FUNCTIONS].
- 2 Press [▲,▼] to select "To Others" and press [ENTER].

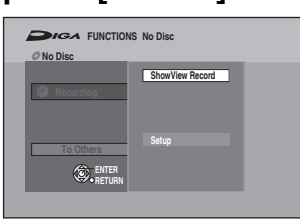

3 Press [▲,▼] to select "Setup" and press [ENTER].

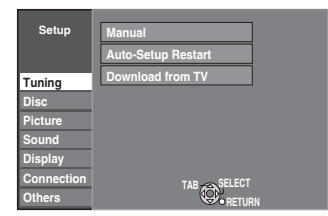

- 4 Press [▲,▼] to select "Connection" and press [▶].
- 5 Press [▲,▼] to select "Progressive" and press [ENTER].

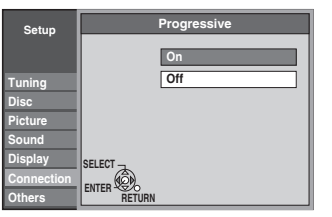

6 Press [▲,▼] to select "On" and press [ENTER].

Output becomes progressive.

#### Note

- When connected to a CRT (Cathode ray tube) television or a multi system television using PAL mode, even if it is progressive compatible, progressive output can cause some flickering. Turn off "Progressive" if this occurs.
- Picture will not be displayed correctly if connected to an incompatible television.
- There is no output from the COMPONENT VIDEO OUT terminals if "AV1 Output" in the Setup menu is set to "RGB 1 ( without component )" (→ page 40).

#### To exit the screen

Press [RETURN] several times.

To return to the previous screen Press [RETURN].

ENGLISH

#### **Television operation**

You can operate the TV through the unit's remote control.

|                   |               | 1                 |
|-------------------|---------------|-------------------|
| Turn TV on/off —— |               | Volume            |
| Input Select ——   | 123<br>45°6 × | Channel<br>Select |

Point the remote control at the television While pressing [ $\bigcirc$  TV], enter the code with the numbered buttons.

e.g., 01: [0] → [1]

Manufacturer and Code No. Brand Code

| Brand       | Code                  | Brand                 | Code               |
|-------------|-----------------------|-----------------------|--------------------|
| Panasonic   | 01/02/03/<br>04/45    | NOKIA                 | 25/26/27           |
| AIWA        | 35                    | NORDMENDE             | 10                 |
| AKAI        | 27/30                 | ORION                 | 37                 |
| BLAUPUNKT   | 09                    | PHILIPS               | 05/06              |
| BRANDT      | 10/15                 | PHONOLA               | 31/33              |
| BUSH        | 05/06                 | PIONEER               | 38                 |
| CURTIS      | 31                    | PYE                   | 05/06              |
| DESMET      | 05/31/33              | RADIOLA               | 05/06              |
| DUAL        | 05/06                 | SABA                  | 10                 |
| ELEMIS      | 31                    | SALORA                | 26                 |
| FERGUSON    | 10                    | SAMSUNG               | 31/32/43           |
| GOLDSTAR/LG | 31                    | SANSUI                | 05/31/33           |
| GOODMANS    | 05/06/31              | SANYO                 | 21                 |
| GRUNDIG     | 09                    | SBR                   | 06                 |
| НІТАСНІ     | 22/23/31/<br>40/41/42 | SCHNEIDER             | 05/06/29/<br>30/31 |
| INNO HIT    | 34                    | SELECO                | 06/25              |
| IRRADIO     | 30                    | SHARP                 | 18                 |
| ITT         | 25                    | SIEMENS               | 09                 |
| JVC         | 17/39                 | SINUDYNE              | 05/06/33           |
| LOEWE       | 07/46                 | SONY                  | 08                 |
| METZ 28/31  |                       | TELEFUNKEN            | 10/11/12/<br>13/14 |
| MITSUBISHI  | 06/19/20              | THOMSON               | 10/15/44           |
| MIVAR       | 24                    | TOSHIBA               | 16                 |
| NEC         | 36                    | WHITE<br>WESTINGHOUSE | 05/06              |

Test by turning on the television and changing channels. Repeat the procedure until you find the code that allows correct operation.

• If your television brand is not listed or if the code listed for your television does not allow control of your television, this remote control is not compatible with your television.

# When other Panasonic products respond to this remote control

When other Panasonic products placed nearby affect this unit's remote control, change the remote control code on the main unit and the remote control (the two must match).

- 1 While stopped Press [FUNCTIONS].
- 2 Press [▲,▼] to select "To Others" and press [ENTER].
- **3** Press [▲,▼] to select "Setup" and press [ENTER].
- 4 Press [▲,▼] to select "Others" and press [▶].
- 5 Press [▲,▼] to select "Remote Control" and press [ENTER].
- 6 Press [▲,▼] to select the code ("DVD 1", "DVD 2" or "DVD 3") and press [ENTER].

| Remote Control                                                       |                                                                                                    |  |
|----------------------------------------------------------------------|----------------------------------------------------------------------------------------------------|--|
| Press "O" and "ENTER" together for more than 2 seconds on the remote |                                                                                                    |  |
| control.                                                             |                                                                                                    |  |
|                                                                      |                                                                                                    |  |
|                                                                      |                                                                                                    |  |
|                                                                      |                                                                                                    |  |
|                                                                      |                                                                                                    |  |
|                                                                      |                                                                                                    |  |
| RETURN                                                               | 1                                                                                                    |  |
|                                                                      | Remote Control Press "O" and "ENTER" together for more than 2 seconds on the remote control. ENTER OC. RETURN |  |

To change the code on the remote control

- 7 While pressing [ENTER], press and hold the numbered button ([1], [2] or [3]) for more than 2 seconds.
- 8 Press [ENTER].
- When the following indicator appears on the unit's display

| ΤΠΪ      | TI       |  |
|----------|----------|--|
| <u> </u> | <u> </u> |  |

Press and hold [ENTER] and the indicated number button at the same time for more than 2 seconds.

#### Note

Executing "Shipping Condition" in the Setup menu returns the main unit code to "DVD 1". Change the remote control code to 1 ( $\rightarrow$  step 7).

To exit the screen

Press [RETURN] several times.

To return to the previous screen Press [RETURN].

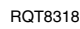

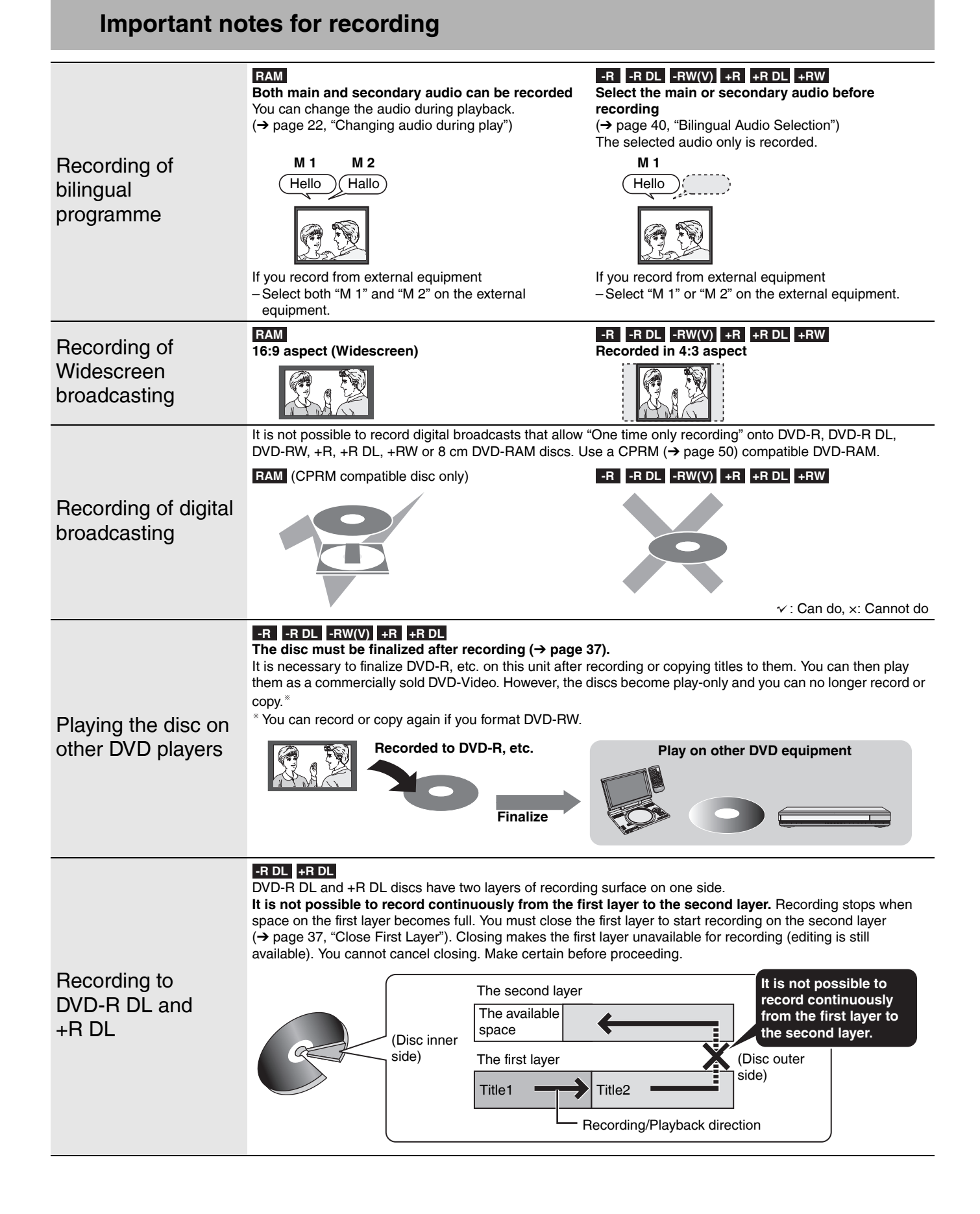

#### Recording modes and approximate recording times

Depending on the content being recorded, the recording times may become shorter than indicated.

|                            | DVD-         | DVD-R,                    |                        |
|----------------------------|--------------|---------------------------|------------------------|
| Recording Mode             |              | 9.4 GB                    | DVD-RW,                |
|                            | 4.7 GB       | (Double-                  | +R, +RW                |
|                            |              | sided <sup>**1</sup> )    | 4.7 GB                 |
| XP (High quality)          | 1 h.         | 2 h.                      | 1 h.                   |
| SP (Standard)              | 2 h.         | 4 h.                      | 2 h.                   |
| LP (Long play)             | 4 h.         | 8 h.                      | 4 h.                   |
| EP (Extra long             | 8 h.         | 16 h.                     | 8 h.                   |
| play)                      | (6 h.*²)     | (12 h. <sup>**</sup> )    | (6 h. <sup>**2</sup> ) |
| FR (Flexible<br>Recording) | 8 h. maximum | 8 h. maximum for one side | 8 h. maximum           |

| Becording Mode             | DVD-R DL, +R DL <sup>*3</sup> 8.5 GB |                                |  |
|----------------------------|--------------------------------------|--------------------------------|--|
| Theorem ing woode          | First layer (L0)                     | Second layer (L1)              |  |
| XP (High quality)          | 55 min.                              | 50 min.                        |  |
| SP (Standard)              | 1 h. 50 min.                         | 1 h. 40 min.                   |  |
| LP (Long play)             | 3 h. 40 min.                         | 3 h. 20 min.                   |  |
| EP (Extra long             | 7 h. 25 min.                         | 6 h. 50 min.                   |  |
| play)                      | (5 h. 30 min.* <sup>2</sup> )        | (5 h. 15 min. <sup>**2</sup> ) |  |
| FR (Flexible<br>Recording) | 7 h. 25 min. maximum                 | 6 h. 50 min. maximum           |  |

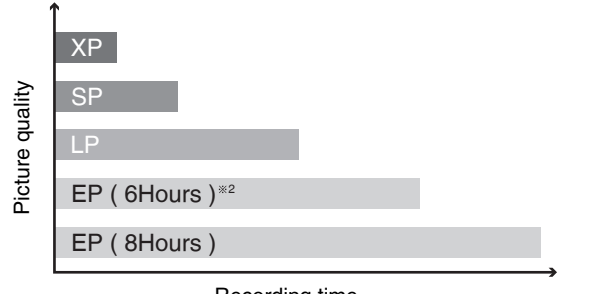

- Recording time
- <sup>\*1</sup> It is not possible to record or play continuously from one side of a double sided disc to the other.
- <sup>※2</sup> When "Recording time in EP mode" is set to "EP ( 6Hours )" in the Setup menu (→ page 39).
  - The sound quality is better when using "EP ( 6Hours )" than when using "EP ( 8Hours )".
- \*\*3 It is not possible to record continuously from the first layer to the second layer.

#### Note

- This unit uses variable bit rate (VBR) recording which varies the amount of data recorded to suit the images, so actual recording times and remaining recording times shown by the unit will be different. (The difference will be especially noticeable with DVD-R DL and +R DL.)
- Use a disc with plenty of remaining time to be sure.
- When recording to DVD-RAM using EP (8Hours) mode, play may not be possible on DVD players that are compatible with DVD-RAM. In this case use EP (6Hours) mode.

#### FR (Flexible Recording)

The unit automatically selects a recording rate between XP and EP (8Hours) that will enable the recordings to fit in the remaining disc space with the best possible recording quality.

 You can use FR mode in timer recording (→ page 18, 19, step 3) and Flexible Recording (→ page 17).

#### Using FR mode is convenient in these kind of situations

- When the amount of free space on the disc makes selecting an appropriate recording mode difficult
- When you want to record a long programme with the best picture quality possible
- e.g., Recording a 90 minutes programme to disc

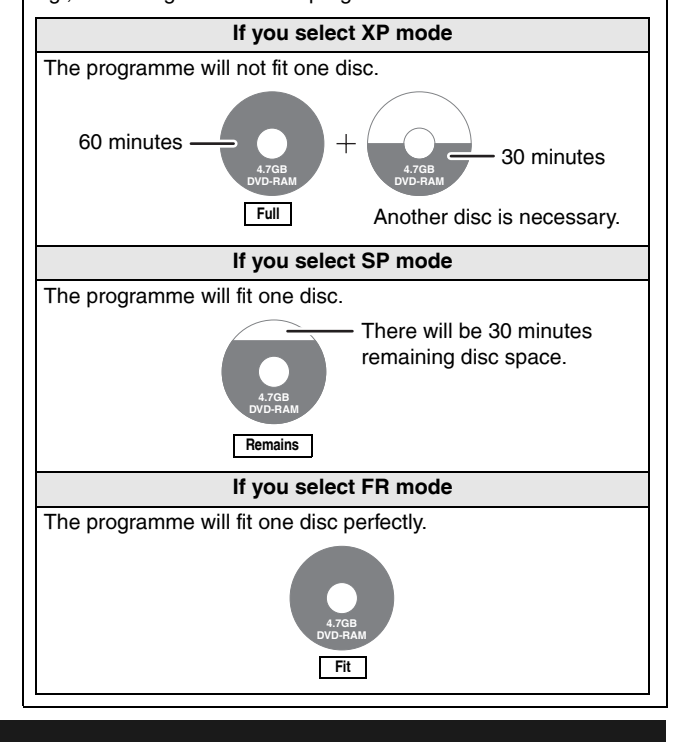

#### **Disc Insertion/Ejection**

#### Refer to the control reference on page 12.

When the format confirmation screen is displayed

#### RAM -RW(V) +R +R DL +RW

When you insert a new disc and a disc recorded on a computer or other equipment, a format confirmation screen might be displayed. Format the disc to use it. However all the recorded contents are deleted.

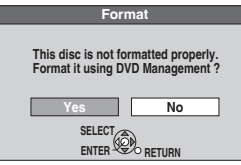

Press [◀,▶] to select "Yes" and press [ENTER].

 Several steps are necessary to format a disc. Refer to "Deleting all the contents of a disc –Format Disc" (→ page 36).

#### When remove a recorded disc

#### -R -R DL -RW(V) +R +R DL

When you press ( OPEN/CLOSE) on the main unit while stopped: The following screen appears when you have not processed the disc for play on other equipment.

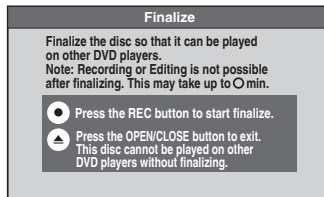

#### When finalizing the disc

#### Press [● REC].

- You cannot stop this process once you have started it.
- If you want to provide the disc with a name or set play menu select, select "Disc Name" (→ page 36) or "Auto-Play Select" (→ page 37) in "DVD Management" before finalizing.

■ When opening the tray without disc finalization Press [▲ OPEN/CLOSE] on the main unit.

#### **Recording television programmes**

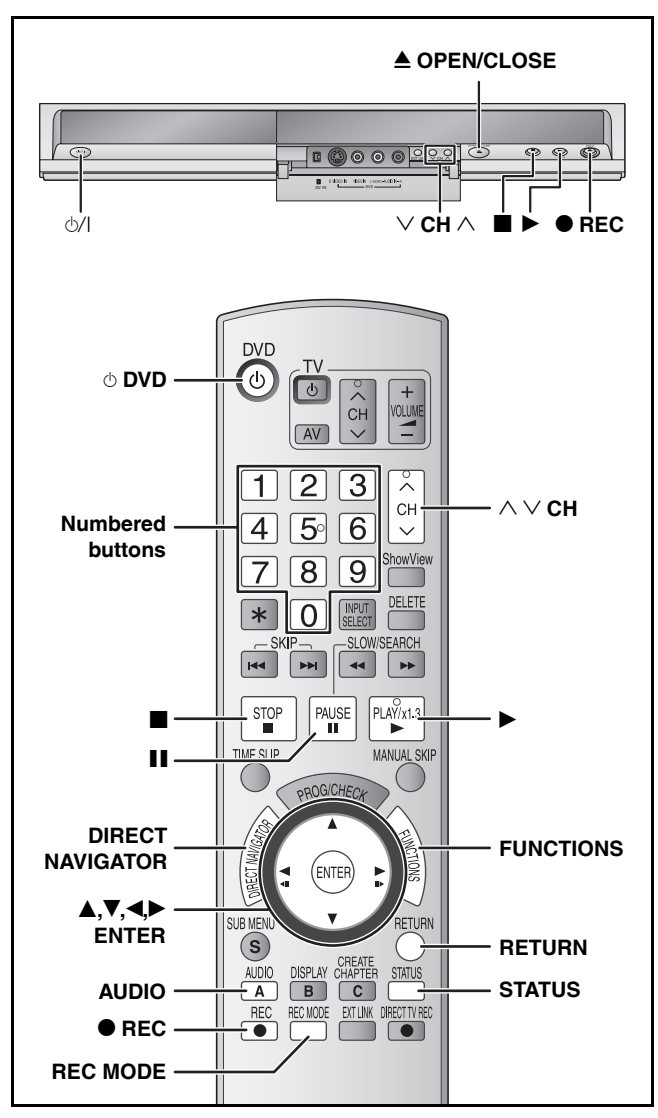

#### RAM -R -R DL -RW(V)

You can record up to 99 titles on one disc.
 **+R +R DL +RW**

• You can record up to 49 titles on one disc.

See also the notes "Important notes for recording" ( $\rightarrow$  page 14).

#### Note

- ◆RW You can create a Top Menu using "Create Top Menu"
   (→ page 37). Recording or editing on the disc may delete the menu. In that case, create the menu again.
- RAM It is not possible to record continuously from one side of a double sided disc to the other. You will need to eject the disc and turn it over.

#### Preparation

- Turn on the television and select the appropriate video input to suit the connections to this unit.
- Turn the unit on.

# 1 Press [▲ OPEN/CLOSE] on the main unit to open the tray and insert a disc.

- Press the button again to close the tray.
- When using 8 cm DVD-RAM, or 8 cm DVD-R, remove the disc from the cartridge.

Insert label-up.

Cartridge disc

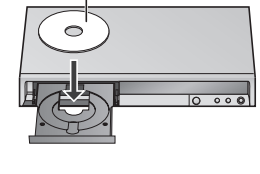

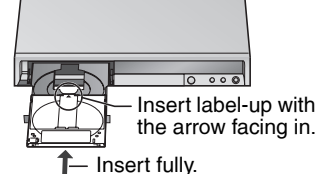

16

**2** Press [ $\land \lor$  CH] to select the channel.

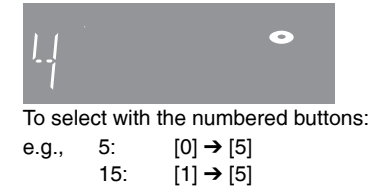

**3** Press [REC MODE] to select the recording mode (XP, SP, LP or EP).

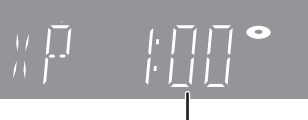

Remaining time on the disc

#### 4 Press [● REC] to start recording.

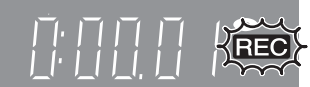

The elapsed time is shown on the display.

Recording will take place on open space on disc. Data will not be overwritten.

- You cannot change the channel or recording mode during recording. You can change the channel or recording mode while paused; however, the recording will then be as a separate title.
- You can record while the unit is in standby for timer recording, but once the time for the timer recording to begin is reached, any recording taking place will stop and the timer recording will begin.
- RAM You can change the audio being received by pressing [AUDIO] during recording. (This does not affect the actual recording of the audio.)

#### ■ To pause recording

#### Press [1].

Press again to restart recording. You can also press [● REC] to restart. (Recorded title is not split into separate titles.)

#### To stop recording

Press [1].

• From the start to the end of the recording is called one title.

 -R -R DL -RW(V) +R +R DL +RW
 It takes about 30 seconds for the unit to complete recording management information after recording finishes.

#### If a station also broadcasts Teletext information

The unit automatically records the programme's and station's name if the station's "Title Page" is correctly set ( $\rightarrow$  page 42).

• The unit may take some time in retrieving titles (up to 30 minutes) and may fail in some cases.

#### Quick Start (→ page 41)

**1 Sec. Quick Start for Recording on DVD-RAM** Recording on DVD-RAM starts about 1 second after first pressing  $[\Phi/I]$  on the main unit or  $[\Phi$  DVD] to turn on the unit and then sequentially pressing [ $\blacksquare$  REC] (Quick Start Mode). It is set to "On" at the time of purchase.

#### Note

- Startup takes more time when:
  - -you play a disc or start recording to discs other than DVD-RAM.
  - -the clock has not been set.

# Recording television programmes ENGLISH

#### To specify a time to stop recording– One Touch Recording

#### During recording

Press [● REC] on the main unit to select the recording time.

The unit's display changes as shown below.

 $\begin{array}{cccc} \mathsf{OFF} \ 0:30 & \longrightarrow & \mathsf{OFF} \ 1:00 & \longrightarrow & \mathsf{OFF} \ 1:30 & \longrightarrow & \mathsf{OFF} \ 2:00 \\ & & & & \mathsf{Counter} \ (\mathsf{cancel}) & \longleftarrow & \mathsf{OFF} \ 4:00 & \longleftarrow & \mathsf{OFF} \ 3:00 & \longleftarrow \end{array}$ 

- This does not work during timer recordings (→ page 18) or while using Flexible Recording (→ below).
- If you change the channel or recording mode while recording is paused, the time specified to stop recording is cancelled.
- The unit turn off automatically after the time to stop recording is reached.

#### To cancel

Press [ullet REC] on the main unit several times until the counter appears.

The time to stop recording is cancelled; however, recording continues.

#### To stop recording partway

Press [

#### Flexible Recording

(Recording that fits the remaining disc space)

#### RAM -R -R DL -RW(V) +R +R DL +RW

The unit sets the best possible picture quality that fits the recording within the remaining disc space. The recording mode becomes FR mode. Refer to "FR (Flexible Recording)" ( $\rightarrow$  page 15).

#### Preparation

• Select the channel or the external input to record.

- 1 While stopped Press [FUNCTIONS].
- 2 Press [▲,▼] to select "To Others" and press [ENTER].
- **3** Press [▲,▼] to select "Flexible Rec" and press [ENTER].

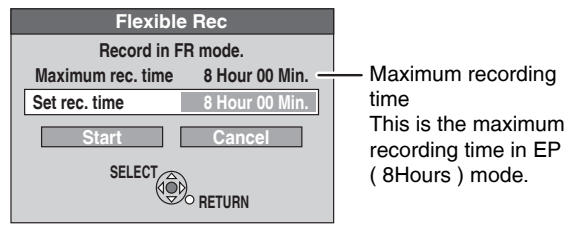

- 4 Press [◀,▶] to select "Hour" and "Min." and press [▲,▼] to set the recording time.
  - You can also set the recording time with the numbered buttons.
  - You cannot record for more than 8 hours.
- 5 When you want to start recording Press [▲, ♥, ◄, ▶] to select "Start" and press [ENTER]. Recording starts.

To exit the screen without recording Press [RETURN].

To stop recording partway Press [

To show the remaining time Press [STATUS].

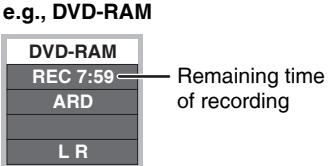

#### Note

When performing EXT LINK recording ( $\rightarrow$  page 21), the flexible recording function does not work.

#### Playing while you are recording

#### RAM

Playing from the beginning of the title you are recording–Chasing playback

#### Press [▶] (PLAY) during recording.

• There is no sound output while searching forward or backward.

#### To stop play

#### Press [**II**].

#### To stop recording

Press [■] to stop playing.
 Press [■] (after 2 seconds).

#### To stop timer recording

- ① Press [**I**] to stop playing
- ② Press [■] (after 2 seconds).
- ③ Press [◀▶] to select "Stop Recording" and press [ENTER].

Playing a title previously recorded while recording– Simultaneous rec and play

1 Press [DIRECT NAVIGATOR] during recording.

# 2 Press [▲, ♥, ◄, ▶] to select a title and press [ENTER].

#### To stop play

Press [**II**].

#### To stop recording

Press [I] to stop playing.

- ② Press [DIRECT NAVIGATOR] to exit screen.
- ③ Press [■].

#### To stop timer recording

- Press [■] to stop playing.
- Press [DIRECT NAVIGATOR] to exit screen.
- ③ Press [**■**].
- ④ Press [◀,►] to select "Stop Recording" and press [ENTER].

#### **Timer recording**

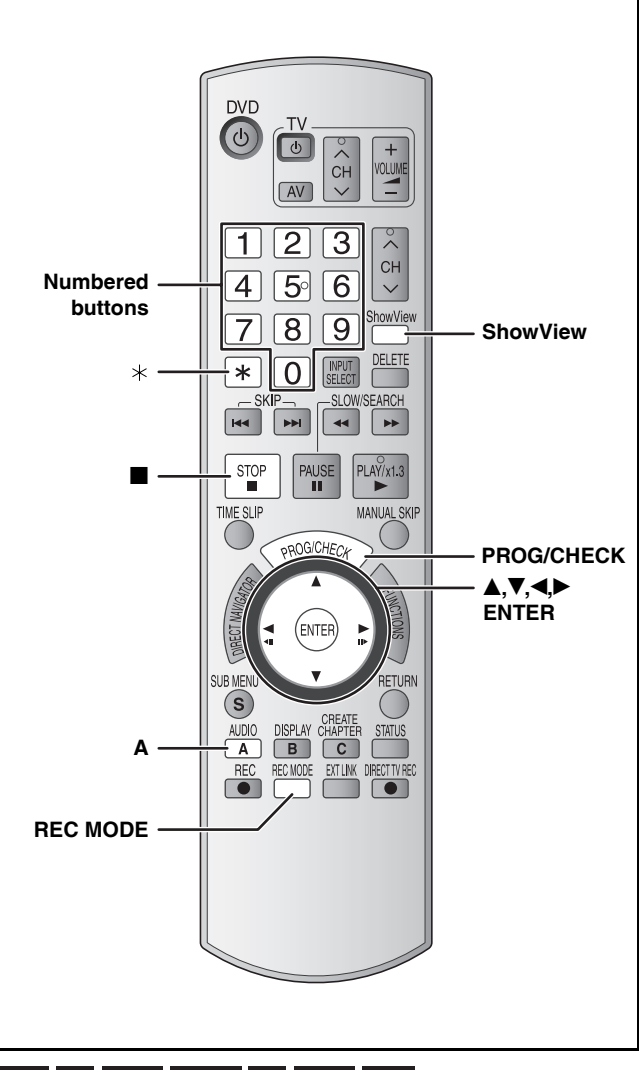

#### RAM -R -R DL -RW(V) +R +R DL +RW

#### See also the notes "Important notes for recording" ( $\rightarrow$ page 14).

#### Preparation

- Turn on the television and select the appropriate video input to suit the connections to this unit.
- Check the time on the unit is correct.
- Insert a disc (→ page 16).

# Using ShowView number to make timer recordings

Entering SHOWVIEW numbers is an easy way of timer recording. You can find these numbers in TV listings in newspapers and magazines. • You can enter up to 16 programmes up to a month in advance.

#### **1** Press [ShowView].

| ShowView<br>Record | Remain 1:57 SP<br>8:12:34 7. 5. SUN |
|--------------------|-------------------------------------|
|                    |                                     |
|                    |                                     |
| Input ShowView No  | umber 0-9, and press ENTER.         |
| C ENTER<br>RETURN  | () () Number                        |

#### 2 Press the numbered buttons to enter the SHOWVIEW number.

- To correct the number
- Press [4] to move back to correct a digit.

#### **3** Press [ENTER].

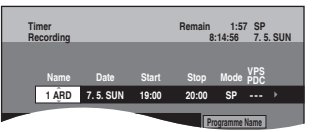

- Confirm the programme and make corrections if necessary using [▲, ▼, ◄, ►] (→ page 19, Manually programming timer recordings, step 3).
- When "——" appears in the "Name" column, you cannot set timer recording. Press [▲,▼] to select desired programme position. After you have entered the information of a TV station, it is kept in the unit's memory.
- You can also press [REC MODE] to change the recording mode.
- VPS/PDC (→ page 20) To activate the VPS/PDC function, press [▲,▼] to select "ON".

 $ON \leftrightarrow OFF$ 

If the broadcasting station is not transmitting VPS/PDC signals, "---" appears.

• To enter programme name Press [◀▶] to select "Programme Name" and press [ENTER] (→ page 35).

#### 4 Press [ENTER].

The settings are stored and the programme goes to timer recording standby.

The timer icon is displayed in left column.

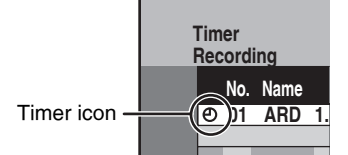

"" "ights on the unit's display to indicate timer recording standby has been activated.

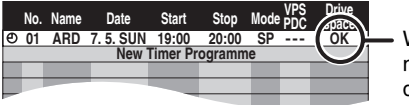

When "!" appears, make sure the disc has a sufficient space.

Repeat steps 1–4 to programme other recordings.

#### ■ Notes on timer recording (→ page 19)

To exit the timer recording list Press [PROG/CHECK].

18

# Timer recording

# Manually programming timer recordings

You can enter up to 16 programmes up to a month in advance. (Each daily or weekly programme is counted as one programme.)

#### Press [PROG/CHECK].

٦

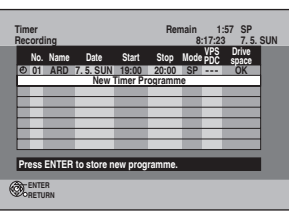

2 Press [▲,▼] to select "New Timer Programme" and press [ENTER].

# 3 Press [▶] to move through the items and change the items with [▲,▼].

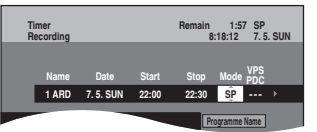

- Press and hold [▲,▼] to alter Start (Start time) and Stop (Finish time) in 30-minute increments.
- You can also set Name (Programme position/TV Station Name), Date, Start (Start time), and Stop (Finish time) with the numbered buttons.
- You can also press [REC MODE] to change the recording mode.
- Date

| → Date: | Current date up to one month later minus |
|---------|------------------------------------------|
| 1.1     | one day                                  |
| ΨI      |                                          |

Daily timer: SUN-SAT  $\rightarrow$  MON-SAT  $\rightarrow$  MON-FRI  $\downarrow\uparrow$ 

 $\downarrow$  Weekly timer: SUN  $\rightarrow \cdots \rightarrow$  SAT

• VPS/PDC (→ page 20)

To activate the VPS/PDC function, press  $[\blacktriangle, \nabla]$  to select "ON".

 $ON \leftrightarrow OFF$ 

If the broadcasting station is not transmitting VPS/PDC signals, "---" appears.

When the input channel ("AV1", "AV2" or "AV3") is selected, "---" appears.

#### To enter programme name

Press  $[\checkmark]$  to select "Programme Name" and press [ENTER] ( $\rightarrow$  page 35).

#### 4 Press [ENTER].

The settings are stored and the programme goes to timer recording standby.

The timer icon is displayed in left column.

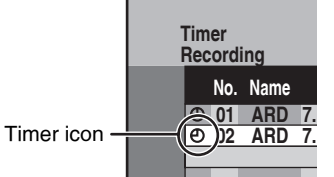

"O" lights on the unit's display to indicate timer recording standby has been activated.

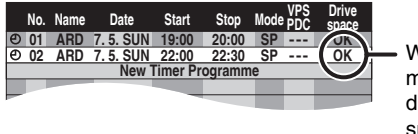

When "!" appears, make sure the disc has a sufficient space.

Repeat steps 2-4 to programme other recordings.

To exit the timer recording list Press [PROG/CHECK].

# To cancel recording when recording has already begun

When this unit is on

#### Press [**II**].

The confirmation screen appears.

#### 2 Press [◄,►] to select "Stop Recording" and press [ENTER].

Recording stops and the timer recording is cancelled. (Daily and weekly timers remain and timer recording will start as programmed.)

#### To release the programme from recording standby

#### Press [PROG/CHECK].

2 Press [▲,▼] to select the programme and press [A].

The timer icon ( $\rightarrow$  left) disappears.

• To put the programme on recording standby again Perform step 2 again before the programme start time to put the programme on recording standby. Timer recording will work only if the timer icon is displayed.

#### Notes on timer recording

- "O" flashes on the unit's display for about 5 seconds when the unit cannot go to timer recording standby (e.g., a recordable disc is not in the disc tray).
- Timer recordings begin when the set time is reached even when recording or when playing.
- If the unit is turned on when timer recording begins, it remains turned on after recording finishes. It does not turn off automatically. You can turn the unit off during timer recording.
- If the unit is not put in the timer recording standby mode at the last 10 minutes before the programmed timer recording starting time, "O" flashes on the unit's display. In this case, insert a recordable disc to put the unit in the timer recording standby mode.
- If you are making consecutive recordings that will start one after the other, the beginning of the later programme cannot be recorded.
  - e.g., Programme① 10:00-11:00 Programme② 11:00-12:00

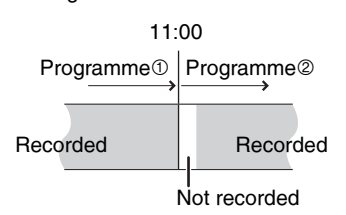

 If the actual broadcasting times of timer recordings overlap [regardless of whether they are VPS/PDC (→ page 20) controlled], the recording that starts first always has priority, and the recording of the later programme will start only after the first timer recording has finished.

#### Refer to the control reference on page 18.

#### Check, change or delete a programme

Even when the unit is turned off, you can display the timer recording list by pressing [PROG/CHECK].

#### Press [PROG/CHECK].

#### Icons

- $\bigcirc$  Timer recording standby is activated.
- This programme is currently recording.
- The times overlap those in another programme. Recording of the programme with the later start time starts when the earlier programme finishes recording.
- You stopped a weekly or daily timer recording. The icon disappears the next time the timer programme starts recording.
- The disc was full so the programme failed to record.
- The material was copy-protected so it was not recorded.
- The programme did not complete recording because the disc is dirty or some other reason.

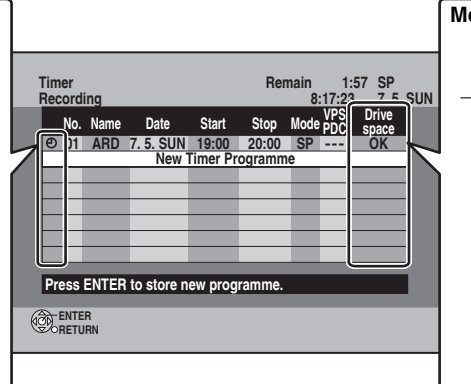

| essage d  | isplayed in the "Drive space" line              |
|-----------|-------------------------------------------------|
| OK:       | Displayed if the recording can fit in           |
|           | the remaining space.                            |
| > (Date): | For recordings made daily or                    |
|           | weekly, the display will show until             |
|           | when recordings can be made (up                 |
|           | to a maximum of one month from                  |
|           | the present time) based on the                  |
|           | time remaining on the disc.                     |
| !:        | It may not be possible to record                |
|           | because:                                        |
|           | <ul> <li>the disc is write-protected</li> </ul> |
|           | <ul> <li>there is no more space left</li> </ul> |

the number of possible titles has reached its maximum.

#### ■ To change a programme

Press [▲,▼] to select the programme and press [ENTER]. (→ page 19, Manually programming timer recordings, step 3)

#### ■ To delete a programme

Press  $[\blacktriangle, \nabla]$  to select the programme and press [\*].

#### To exit the timer recording list

Press [PROG/CHECK].

• Programmes that failed to record are deleted from the timer recording list at 4 a.m. two days later.

#### VPS/PDC function

VPS (Video Programme System) or PDC (Programme Delivery Control) is a very convenient system which records exactly from beginning to end of the TV programmes set in timer recording, even if the actual broadcasting time differs from the scheduled time due to delayed start or extension of the programme duration. Also, if a programme is interrupted, for example, some special news is inserted, the recording will be paused automatically and resumed when the programme continues.

| When VPS/PDC recording                                                                                                    | <ul> <li>Use VPS/PDC time for recording the TV programmes.</li> <li>Set "VPS/PDC" to "OFF" when the recording time is not VPS/PDC time.</li> <li>VPS/PDC recording is not performed when VPS/PDC time is incorrect, even if only by one minute. To find out VPS/PDC time, consult Teletext, a newspaper or magazine, or other source.</li> <li>If a programme listed in a newspaper or magazine has two SHOWVIEW numbers, use the SHOWVIEW number for VPS/PDC if you wish to proceed with VPS/PDC recording using SHOWVIEW programming.</li> <li>The default setting for "VPS/PDC" is "OFF".</li> </ul> |
|----------------------------------------------------------------------------------------------------|----------------------------------------------------------------------------------------------------|
| When the VPS/PDC signal drops out<br>because the broadcast signal is weak.<br>When a TV station does not transmit a<br>regular VPS/PDC signal. | Timer recording will be performed in the normal mode (without VPS/PDC) even if it was programmed for VPS/PDC.<br>In this case, even if the timer recording is performed, whatever has been programmed will not be cancelled at that particular time but at 4 a.m. two days later.                                                                                                    |
| If the start times of scheduled<br>programmes listed in the newspaper or<br>magazine change at a later date.                                   | Set "VPS/PDC" to "OFF" when programming a programme whose start time has been<br>subsequently changed.                                                                                                    |

#### Note

• The beginnings of recordings may not be recorded correctly in some cases.

Depending on the signals sent from the TV stations, the VPS/PDC system may not work property even when "VPS/PDC" has been set to "ON".
 Please shark with the broadcastere is your area for details.

- Please check with the broadcasters in your area for details.
- VPS/PDC does not activate while this unit is on. The system stays inactive under the condition even if its setting is "ON". In such cases, recording starts and finishes at times you set initially.

ENGLISH

#### **Recording broadcasts from an external equipment**

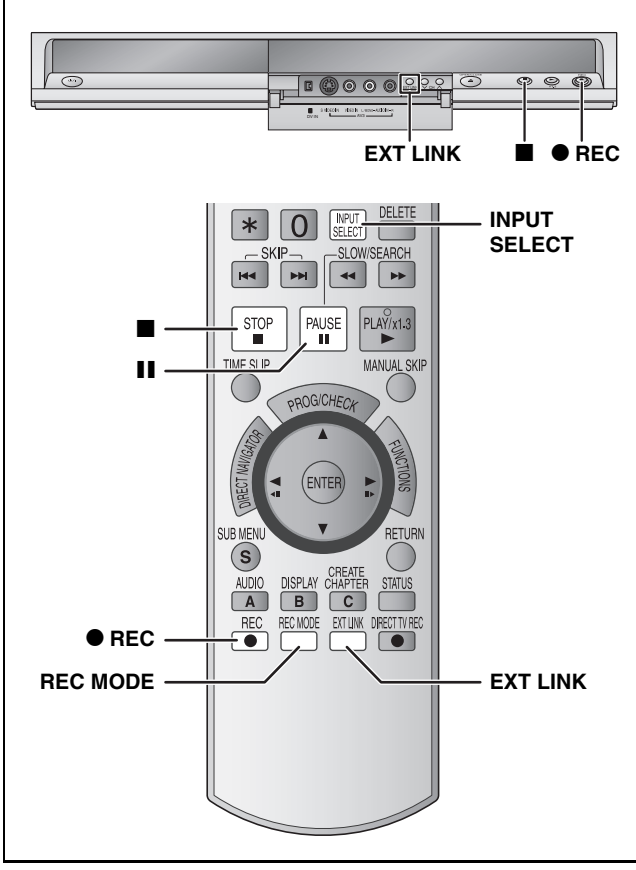

#### RAM -R -R DL -RW(V) +R +R DL +RW Preparation

Insert a disc (→ page 16).

• When recording a bilingual programme (→ page 14).

#### Making timer recordings on the television (e.g., of digital broadcasts)

To make a timer recording with your television, connect to a television with a Q Link function ( $\rightarrow$  page 38) that you can use for setting timer recordings using a fully wired 21-pin Scart cable ( $\rightarrow$  page 8, 9).

# Make timer programming on the TV. Turn off the unit.

The start and end of recording is controlled by TV.

#### To stop recording

#### Press [**I**].

#### Note

- When this unit is in EXT LINK standby ("EXT-L" on the unit's display), recording from TV does not start.
- Programmes are recorded as one title on this unit when the end time of the earlier timer recording and the start time of the later timer recording are close to each other.

**RAM** To divide the titles, go to "Divide Title" ( $\rightarrow$  page 31).

# Recording from digital/satellite receiver or decoder

#### Preparation

• Connect a digital/satellite receiver or decoder to this unit's input terminals (→ page 9).

 When the output signal from the external equipment is NTSC, change the "TV System" to "NTSC" in the Setup menu (→ page 43).

1 While stopped

Press [INPUT SELECT] to select the input channel for the equipment you have connected.

- e.g., If you have connected to AV2 input terminals, select "AV2".
- 2 Press [REC MODE] to select the recording mode.
- **3** Select the channel on the other equipment.
- 4 Press [● REC]. Recording starts.

#### To skip unwanted parts

Press [III] to pause recording. (Press again to restart recording.)

To stop recording Press [

# Linked timer recordings with external equipment (digital/satellite receiver)– EXT LINK

To record programmes from a digital/satellite receiver using timer programming

#### Preparation

- Make sure you connect the AV2 input terminal of this unit to "VCR Scart Terminal" of a digital/satellite receiver with a 21-pin scart cable (→ page 9).
- Set the "AV2 Input" and "Ext Link" to match the connected equipment in the Setup menu (→ page 41).

# **1** Make timer programming on the external equipment.

#### 2 Press [EXT LINK].

The unit turns off and "EXT-L" lights on the unit's display to indicate timer recording standby has been activated.

#### To cancel the external control

Press [EXT LINK] to stop recording or to cancel linked timer recording standby.

 In order to prevent accidental operation, press [EXT LINK] to cancel the setting after recording is finished.

#### For your reference

- This function does not work with some equipment. Refer to the equipment's operating instructions.
- The beginnings of recordings may not be recorded correctly in some cases.
- When "Ext Link" is set to "Ext Link 2", this function does not work if the input signal is NTSC system.
- When "AV2 Connection" is set to "Decoder", EXT LINK is not available (→ page 41).
- Programmes are recorded as one title on this unit when the end time of the earlier timer recording and the start time of the later timer recording are close to each other.

**RAM** To divide the titles, go to "Divide Title" ( $\rightarrow$  page 31).

 While the unit is in EXT LINK standby mode or recording, video picture is from the AV2 input terminal irrespective of "AV1 Output" setting.

#### **Playing discs**

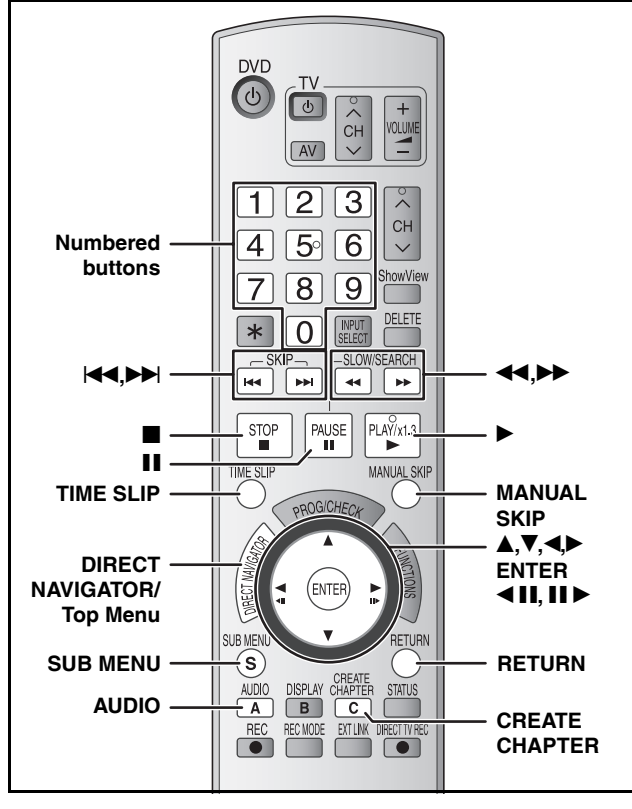

#### Preparation

DivX

• Turn on the television and select the appropriate video input to suit the connections to this unit.

Turn on this unit.

#### **1** Insert a disc ( $\rightarrow$ page 16).

#### **2** Press [▶] (PLAY).

RAM -R -R DL -RW(V) +R +R DL +RW -RW(VR)

Play starts from the most recently recorded title.

**DVD-V DVD-A CD VCD** and MP3 Play starts from the beginning of the disc.

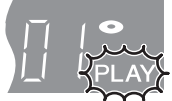

DivX Menu screen appears (→ page 24).

#### ■ When a menu screen appears on the television DVD-V DVD-A

Press  $[\blacktriangle, \nabla, \triangleleft, \triangleright]$  to select the item and press [ENTER].

Some items can also be selected using the numbered buttons.

#### Press the numbered buttons to select the item.

e.g., 5:  $[0] \rightarrow [5]$  15:  $[1] \rightarrow [5]$ 

#### To return to the menu screen

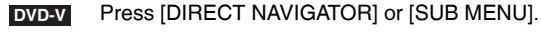

DVD-A Press [DIRECT NAVIGATOR].

VCD Press [RETURN].

 The playing method may differ from the one described above depending on disc types. Read the disc's instructions carefully. Selecting recorded programmes (titles) to play-Direct Navigator

Simply select the recorded programmes (titles) you want to play from the menu.

#### RAM -R -R DL -RW(V) +R +R DL +RW -RW(VR)

#### 1 Press [DIRECT NAVIGATOR].

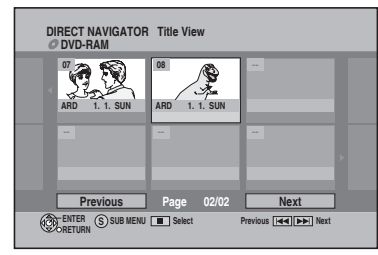

## 2 Press [▲, ♥, ◀, ▶] to select the title and press [ENTER].

You can also select titles with the numbered buttons.

e.g., 5:  $[0] \rightarrow [5]$  15:  $[1] \rightarrow [5]$ 

To show other pages Press [I◀◀] (Previous) or [▶▶] (Next).

#### To exit the screen

Press [DIRECT NAVIGATOR]

Direct Navigator screen icons

| -                   |                                                                                                    |
|---------------------|----------------------------------------------------------------------------------------------------|
| •                   | Currently recording.                                                                                        |
| 1                   | Title protected.                                                                                            |
|                     | Title that was not recorded due to recording protection (Digital broadcasts etc.)                           |
| $\times$            | Title cannot be played because data is damaged.                                                             |
|                     | Title with "One time only recording" restriction                                                            |
| 🛯 (NTSC)<br>🖻 (PAL) | Title recorded using a different encoding system from that of the TV system currently selected on the unit. |

#### Note

- RAM -R -R DL -RW(V) +R +R DL +RW The unit stops playing a disc when timer recording starts.
- RAM Press [▶] (PLAY) when you wish to start playing the disc while recording (→ page 17, "Chasing playback").

#### Changing audio during play

#### Press [AUDIO].

#### RAM -RW(VR) VCD and DivX

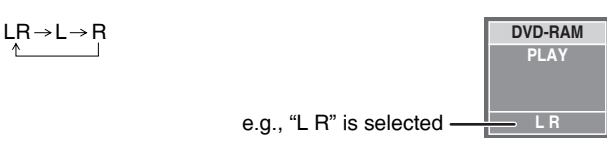

#### DVD-V DVD-A

You can change the audio channel number each time you press the button. This allows you to change things like the soundtrack language.

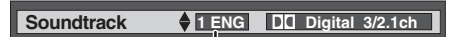

e.g., DVD-V English is the selected language ( $\rightarrow$  page 27, Soundtrack).

RQT8318

#### **Operations during play** Press []]. The stopped position is memorized. **Resume play function** Press [▶] (PLAY) to restart from this position. Stop The stopped position is cleared when: -you press [I] several times. -you open the tray. - DVD-A CD VCD and MP3/DivX you turn the unit off. Press [1]. Pause Press again or press [▶] (PLAY) to restart play. Press [◀◀] or [▶▶]. • The speed increases up to 5 steps (+R +R DL +RW up to 3 steps). Press [▶] (PLAY) to restart play. Audio is heard during first level search forward. Search - DVD-A (excluding motion picture parts) CD and MP3 Audio is heard during all levels of search. -DivX Audio is not heard during all levels of search. · Depending on the disc, searching may not be possible. During play or while paused, press [44] or [124]. The unit will skip titles, chapters, or tracks according to the number of times the button is pressed and Skip play will begin. DivX Backward direction [ Press the numbered buttons. Play starts from the selected title, chapter or track. MP3/JPEG $[0] \rightarrow [0] \rightarrow [0] \rightarrow [5]$ e.g., 5: $[0] \rightarrow [0] \rightarrow [1] \rightarrow [5]$ 15: Starting from a selected **DVD-A** Selecting groups Other discs (You can select a track with DVD-Audio.) While stopped (screen saver is displayed title on the television $\rightarrow$ right) (excluding DivX) e.g., 5: e.g., 5: [5] [0] → [5] 15: [1] → [5] This works only when stopped (screen saver is displayed on the television → above) with some discs. VCD (with playback control) If you press the numbered buttons while stopped (the above screen saver is displayed on the television) you can cancel PBC. (Elapsed play time appears on the unit's display.) Press and hold [▶] (PLAY/x1.3). Quick View RAM Play speed is guicker than normal. Press again to return to normal speed. While paused, press [◀◀] or [▶▶]. Slow-motion\* The speed increases up to 5 steps. RAM -R -R DL -RW(V) +R +R DL • Press [▶] (PLAY) to restart play. +RW DVD-V VCD Forward direction [▶▶] only. DVD-A (Motion picture parts only) · The unit will pause if slow-motion play is continued for approximately 5 minutes -RW(VR) VCD (excluding DVD-V DVD-A VCD) While paused, press [◀ II] or [II ▶]. Frame-by-frame\* · Each press shows the next frame. RAM -R -R DL -RW(V) +R +R DL · Press and hold to change in succession forward or backward. +RW DVD-V Press [▶] (PLAY) to restart play. DVD-A (Motion picture parts only) • VCD Forward direction [■ ►] only. -RW(VR) VCD Skipping the specified 1 Press [TIME SLIP]. 2 Press $[\blacktriangle, \nabla]$ to select the time and press [ENTER]. time (Time Slip)\* Play skips the specified time. RAM -R -R DL -RW(V) +R +R DL • Each time you press $[\blacktriangle, \nabla]$ , the time increases $[\blacktriangle]$ or decreases $[\nabla]$ by 1 minute intervals. (Press and +RW -RW(VR) hold for 10-minute intervals.) Press [MANUAL SKIP]. Manual Skip Play restarts from approximately 30 seconds later. RAM -R -R DL -RW(V) +R +R DL +RW -RW(VR) Press [CREATE CHAPTER]. Create Chapter RAM Chapters are divided at the point pressed. Press [III, III] to skip to the start of a chapter. (→ page 30, Title/Chapter) · You cannot create chapters when the unit is in EXT LINK standby.

\* Excluding MP3/DivX/JPEG

#### Using menus to play MP3, DivX and still pictures (JPEG/TIFF)

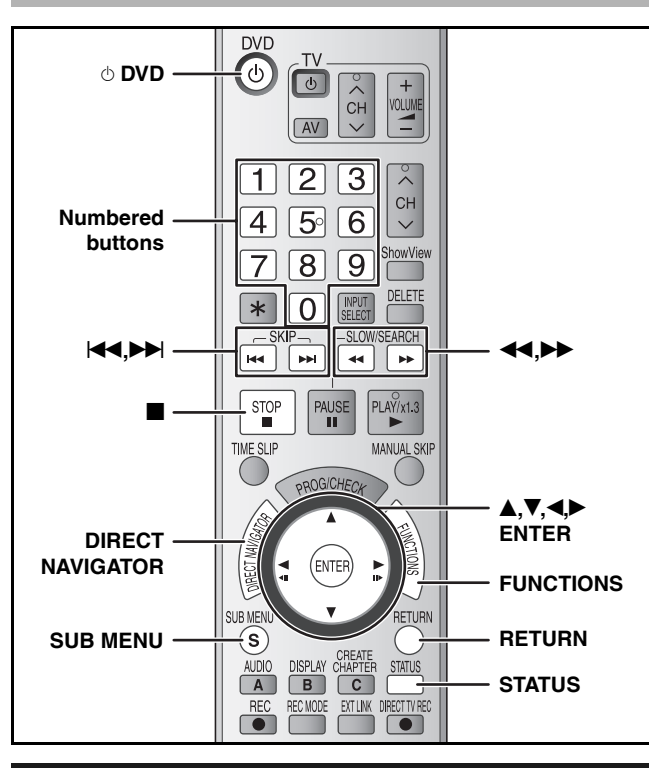

#### Selecting file type to play

You can play CD-R/CD-RW and DVD-R discs which contain MP3 files, DivX video contents or still pictures that have been recorded on a computer.

The screen shown below is displayed when you insert a disc containing varying combinations of MP3 files, DivX video contents and still pictures (JPEG/TIFF).

#### e.g.,

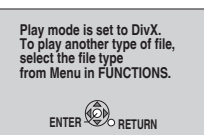

• When playing the file displayed on the screen **Press [ENTER].** 

• When playing other file displayed on the screen **Press [ENTER] and follow the steps below.** 

#### To select file type

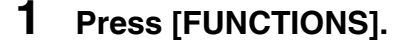

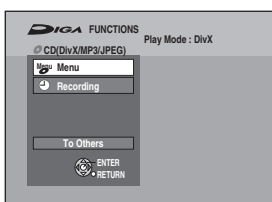

2 Press [▲,▼] to select "Menu" and press [ENTER].

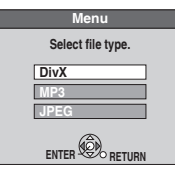

3 Press [▲,▼] to select file type and press [ENTER].
→ right, step 2

# Playing MP3, DivX and still pictures (JPEG/TIFF)

| Press [DIRECT NAVIGATOR].  MP3 G: Group no. T: Track no. in the group TOTAL: Track No./Total tracks in all groups                                                                                                    |  |  |  |
|----------------------------------------------------------------------------------------------------|--|--|--|
| No.         Group         Selected group           1:101         Track         Tree           Total         Track         Tree           1:005-Baby         2:002-Simple         >           2:002-Simple         >         >           2:005-Rivery         >         >           3:005-Rivery         >         >           3:005-Rivery         >         >           3:005-Rivery         >         >           3:005-Rivery         >         >           3:005-Rivery         >         >           3:005-Rivery         >         >           3:005-Rivery         >         >           3:005-Rivery         >         >           3:005-Rivery         >         >           8:005-0         0         >           8:005-0         0         >           8:005-0         0         >           8:005-0         >         >           9:005-0         >         >           8:005-0         >         >           9:005-0         >         >           9:005-0         >         >                                                                                                    |  |  |  |
| <ul> <li>Files are treated as tracks and folders are treated as groups.</li> <li>" " " " " " " " " " " " " " " " " " "</li></ul>                                                                                                    |  |  |  |
| DivX Menu Folder1 : VIDEO     COVINA Folder1 : VIDEO     COVINA Folder |  |  |  |
| <ul> <li>Files are treated as titles.</li> </ul>                                                                                                    |  |  |  |

■ Still picture (JPEG/TIFF)

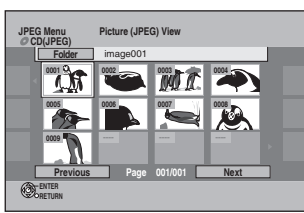

#### To switch to other menu

Press [RETURN] and perform steps 1–3 in "To select file type" on the left column selecting file type in step 3.

#### 2 Press [▲, ♥, ◄, ▶] to select the file (track or title) and press [ENTER].

Play starts on the selected file (track or title).You can also select the file (track or title) with the numbered buttons.

| MP3, Still picture | e.g., | 5:<br>15: | $[0] \rightarrow [0] \rightarrow [0] \rightarrow [5]$ $[0] \rightarrow [0] \rightarrow [1] \rightarrow [5]$ |
|--------------------|-------|-----------|----------------------------------------------------------------------------------------------------|
| DivX               | e.g., | 5:<br>15: | $[0] \rightarrow [0] \rightarrow [5]$ $[0] \rightarrow [1] \rightarrow [5]$                                 |
| o show other pages |       |           |                                                                                                    |

Press [I◀◀] (Previous) or [▶▶] (Next).

#### To stop playing

Press [

• (JPEG) The unit remembers the still picture where you stopped play. This is cleared when you turn the unit off or remove the disc.

To display the previous or next still picture during play  $(\ensuremath{\mathsf{JPEG}})$ 

Press [◀,▶]

To return to the previous screen Press [RETURN].

#### Press [DIRECT NAVIGATOR].

To exit the screen

Note (DivX)

- Picture sizes set at the recording time may prevent the unit from showing pictures in the adequate aspect. You may be able to adjust the aspect through the TV.
- · Successive play is not available.

RQT8318

#### MP3, DivX

Press [DIRECT NAVIGATOR].

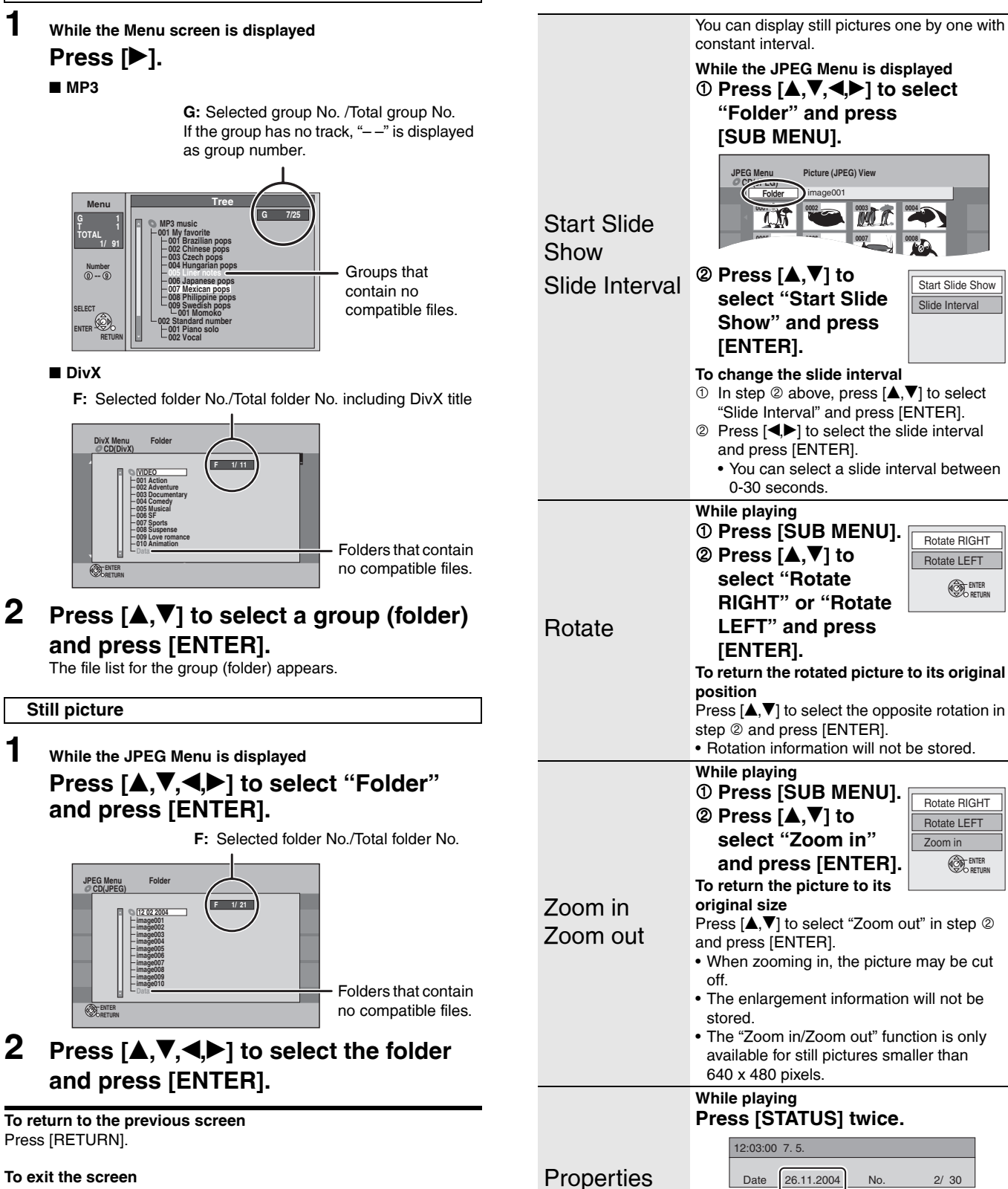

Using menus to play MP3, DivX and still pictures (JPEG/TIFF)

Shooting date To exit the picture properties screen

Press [STATUS] again.

Useful functions during still picture

play

#### Refer to the control reference on page 24.

#### **Regarding DivX VOD content**

DivX Video-on-Demand (VOD) content is encrypted for copyright protection. In order to play DivX VOD content on this unit, you first need to register the unit.

Follow the on line instructions for purchasing DivX VOD content to enter the unit's registration code and register the unit. For more information about DivX VOD, visit www.divx.com/vod.

#### Display the unit's registration code

(→ page 41, "DivX Registration" in "Others" tab)

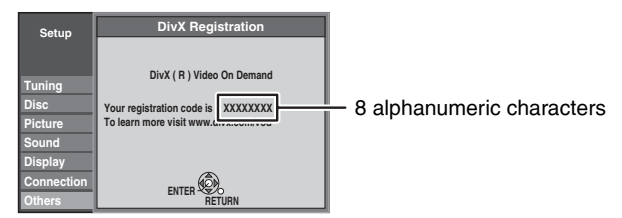

- After playing DivX VOD content for the first time, new registration code is then displayed in "DivX Registration". Do not use this registration code to purchase or rent DivX VOD content. If you use this code to purchase (rent) DivX VOD content, and then play the content on this unit, you will no longer be able to play any content that you purchased (rented) using the old code.
- If you purchase or rent DivX VOD content using a registration code different from this unit's code, you will not be able to play that content. ("Authorization Error." is displayed.)

### Regarding DivX content that can only be played a set number of times

Some DivX VOD content can only be played a set number of times. When you play this content, the remaining number of plays is displayed. You cannot play this content when the number of remaining plays is zero. ("Rental Expired." is displayed.)

When playing this content

- The number of remaining plays is reduced by one if:
  - -you press [O DVD].
  - -you press [I] (STOP)
- -you press [I◀◀] (SKIP) or [◀◀,▶▶] (SEARCH) etc. and arrive at another content or the start of the content being played.
- Resume play function (→ page 23) does not work.

# Regarding MP3, DivX and still pictures

- Compatible formats: ISO9660 level 1 or 2 (except for extended formats) and Joliet
- This unit is compatible with multi-session but reading or play of the disc may take time if there are a lot of sessions.
- Operation may take time to complete when there are many files (titles or tracks) and/or folders (groups) and some files (tracks) may not display or be playable.
- English alphabet and Arabic numerals are displayed correctly. Other characters may not be displayed correctly.
- The display order on this unit may differ from how the order is displayed on a computer.
- Depending on how you create the disc (writing software), files (tracks) and folders (groups) may not play in the order you numbered them.
- This unit is not compatible with packet-write format.
- Depending on the recording, some items may not be playable.

#### MP3

| DVD-R, CD-R/RW                                              |
|-------------------------------------------------------------|
| MP3<br>• Files must have the extension ".mp3" or<br>".MP3". |
| 300 (including the root folder)                             |
| 3000*1                                                      |
| 32 kbps to 320 kbps                                         |
| 16 kHz/22.05 kHz/24 kHz/32 kHz/44.1 kHz/<br>48 kHz          |
| Not compatible                                              |
|                                                             |

• If there is a large amount of still picture data etc. within a MP3 file, play may not be possible.

#### DivX

| Playable discs               | DVD-R, CD-R/RW                                                                                                    |  |
|------------------------------|----------------------------------------------------------------------------------------------------|--|
| File format                  | DivX <ul> <li>Files must have the extension <ul> <li>DIVX", ".divx", ".AVI" or ".avi".</li> </ul> </li> </ul>                                                                                                    |  |
| Maximum number<br>of folders | 300 (including the root folder)                                                                                                    |  |
| Maximum number of files      | 200 <sup>*1</sup>                                                                                                    |  |
| Support version              | <ul> <li>DivX ver.3.11, 4.x, 5.x</li> <li>Video <ul> <li>Number of stream: Up to 1</li> <li>Codec: DIV3, DIV4, DIVX, DV50</li> <li>Picture size: 32 x 32 to 720 x 576</li> <li>FPS (Frame Per Second): Up to 30 fps Audio</li> <li>Number of stream: Up to 8</li> <li>Format: MP3, Dolby Digital, MPEG</li> <li>Multi channel: Dolby Digital is possible.<br/>MPEG multi is 2ch conversion.</li> </ul> </li> <li>GMC (Global Motion Compensation) is not supported.</li> </ul> |  |

#### Still pictures (JPEG/TIFF\*2)

| Playable discs               | DVD-R, CD-R/RW                                                                                                    |
|------------------------------|----------------------------------------------------------------------------------------------------|
| File format                  | JPEG, TIFF (non-compressed RGB chunky<br>format)<br>• Files must have the extension ".jpg", ".JPG",<br>".tif" or ".TIF". |
| Number of pixels             | 34 x 34 to 6144 x 4096<br>(Sub sampling is 4:2:2 or 4:2:0)                                                               |
| Maximum number<br>of folders | 300 (including the root folder)                                                                                          |
| Maximum number<br>of files   | 3000**1                                                                                                    |
| MOTION JPEG                  | Not compatible                                                                                                    |

- <sup>\*1</sup> Total number of recognizable file including MP3, JPEG, DivX and other type of files is 4000.
- <sup>\*\*2</sup> Operation may take time to complete when playing TIFF format still pictures.

# You can play MP3 and still pictures (JPEG/TIFF) on this unit by making folders as shown below. However depending on how you create the disc (writing software), play may not be in the order you numbered the folders.

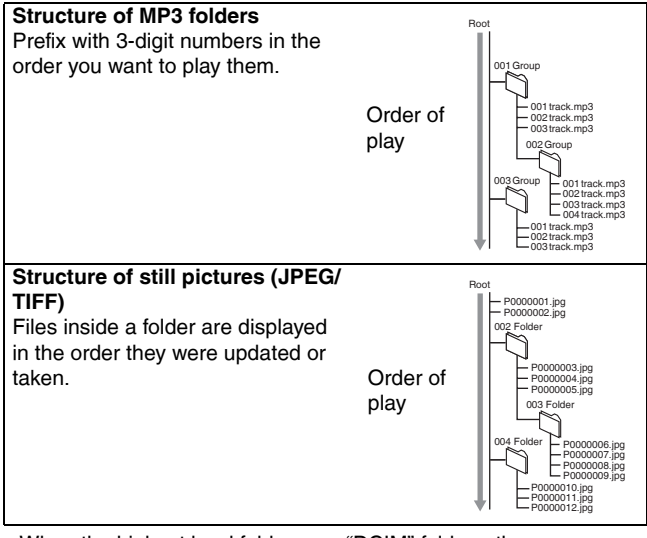

• When the highest level folders are "DCIM" folders, they are displayed first on the tree.

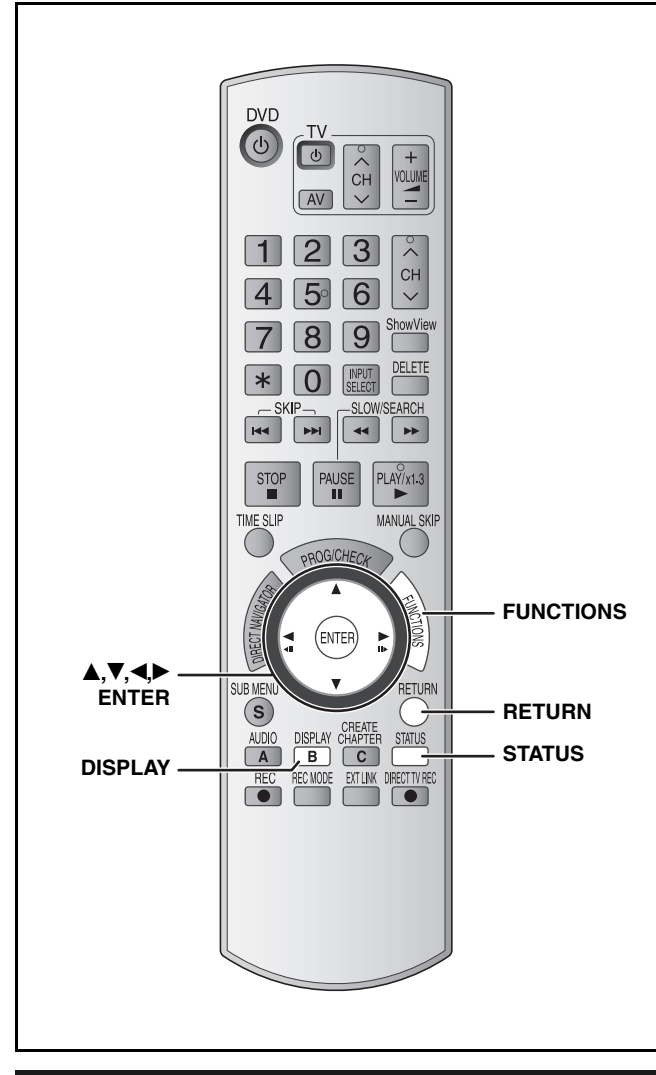

#### Using on-screen menus

#### Common procedures

#### Press [DISPLAY].

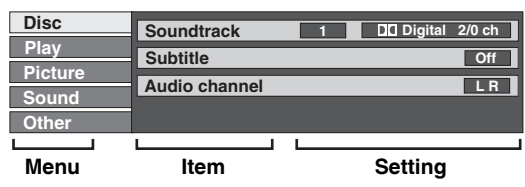

- Depending on the condition of the unit (playing, stopped, etc.) and disc contents, there are some items that you cannot select or change.
- 2 Press [▲,▼] to select the menu and press [▶].
- 3 Press [▲,▼] to select the item and press [▶].

#### **4** Press $[\blacktriangle, \nabla]$ to select the setting.

Some items can be changed by pressing [ENTER].

To clear the on-screen menus Press [DISPLAY]. Disc menu-Setting the disc content

#### Soundtrack\* DVD-V DVD-A

Select the audio and language ( $\rightarrow$  below, Audio attribute, Language).

**RAM** -R -R DL -RW(V) +R +R DL +RW -RW(VR) The disc's audio attributes appear.

VCD (SVCD) and DivX

Select the soundtrack number.

#### Subtitle<sup>®</sup> DVD-V DVD-A

Turn the subtitle on/off and select the language ( $\rightarrow$  below, Language).

#### RAM -R -R DL -RW(V) +R +R DL +RW -RW(VR) (Only

discs that contain subtitle on/off information) • Subtitle on/off information cannot be recorded using this unit. VCD (SVCD) and DivX

Turn the subtitle on/off and select the subtitle number.

#### Audio channel RAM -RW(VR) VCD and DivX

→ page 22, Changing audio during play

#### Source Select (DivX)

When you select "Automatic" the constructing method of the DivX contents is automatically distinguished and output. If the picture is distorted, select "Progressive" or "Interlace" depending on which constructing method was used when the contents were recorded to disc.

- Automatic
- Progressive
- Interlace

#### Angle<sup>®</sup> DVD-V DVD-A

Change the number to select an angle.

#### STILL-P (Still picture) DVD-A

Selects the play method for still pictures. Slide Show:Plays according to the default order on the disc. Page: Select the still picture number and play.

- RANDOM: Plays in random order.
- Return: Returns to the default still picture on the disc.

#### PBC (Playback control → page 50) VCD

Indicates whether menu play (playback control) is on or off. (unchangeable)

<sup>t</sup> With some discs, you may only be able to make changes using the menus (→ page 22) on the disc.

• The display changes according to the disc content. You cannot change when there is no recording.

#### Audio attribute

| LPCM<br>ch (ch<br>k (kHz<br>b (bit): | /PPCM/ <b>DD</b><br>annel):<br>:): | Digital/DTS | 6/MPEG:    | Signal typ<br>Number o<br>Sampling<br>Number o | e<br>f channels<br>frequency<br>f bits |
|--------------------------------------|------------------------------------|-------------|------------|------------------------------------------------|----------------------------------------|
| Langua                               | ige                                |             |            |                                                |                                        |
| ENG:                                 | English                            | DAN:        | Danish     | THA:                                           | Thai                                   |
| FRA:                                 | French                             | POR:        | Portuguese | POL:                                           | Polish                                 |
| DEU:                                 | German                             | RUS:        | Russian    | CES:                                           | Czech                                  |
| ITA:                                 | Italian                            | JPN:        | Japanese   | SLK:                                           | Slovak                                 |
| ESP:                                 | Spanish                            | CHI:        | Chinese    | HUN:                                           | Hungarian                              |
| NLD:                                 | Dutch                              | KOR:        | Korean     | FIN:                                           | Finnish                                |

NOR: Norwegian VIE: Vietnamese
Enter a code (→ page 41) when you select "\*: Others".

#### Play menu-Change the play sequence

MAL:

This function works only when the elapsed play time is displayed. Select the item for repeat play. Depending on the disc, the items that can be selected will differ.

Malay

Others

\*:

#### Repeat Play

SVE: Swedish

| • All                             | CD VCD                           |
|-----------------------------------|----------------------------------|
| <ul> <li>Chapter</li> </ul>       | RAM -R -R DL -RW(V) +R +R DL +RW |
|                                   | DVD-V -RW(VR)                    |
| <ul> <li>Group</li> </ul>         | DVD-A and MP3                    |
| <ul> <li>PL (Playlist)</li> </ul> | RAM -RW(VR)                      |
| Title                             | RAM -R -R DL -RW(V) +R +R DL +RW |
|                                   | DVD-V -RW(VR)                    |
| <ul> <li>Track</li> </ul>         | DVD-A CD VCD and MP3             |
| Select "Off" to                   | o cancel.                        |

#### Using on-screen menus/FUNCTIONS window and Status message

#### Refer to the control reference on page 27.

#### Picture menu-Change the picture quality

#### Playback NR

Reduces noise and picture degradation.  $On \leftrightarrow Off$ 

#### Progressive<sup>™</sup> (→ page 50)

Select "On" to enable progressive output.

Select "Off" if the picture is stretched horizontally.

Transfer<sup>\*</sup> [When "Progressive" (→ above) is set to "On"]

Select the method of conversion for progressive output to suit the type of title being played ( $\rightarrow$  page 50, Film and video).

When the output signal is PAL

- Auto: Automatically detects the film and video content, and appropriately converts it.
- Video: Select when using "Auto", and the content is distorted.
- Film· Select this if the edges of the film content appear jagged or rough when "Auto" is selected. However, if the video content is distorted as shown in the illustration to the right, then select "Auto".

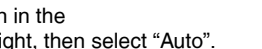

• When the tray is opened, the setting will return to "Auto".

When the output signal is NTSC

- Auto 1 (normal):
  - Automatically detects the film and video content, and appropriately converts it.
- Auto 2: In addition to "Auto 1", automatically detects film contents with different frame rates and appropriately converts it.
- Video: Select when using "Auto 1" and "Auto 2", and the content is distorted.

AV-in NR (Only when AV1, AV2, AV3 or DV is selected)

Reduces video tape noise while dubbing.

- Automatic: Noise reduction only works on picture input from a video tape.
- On: Noise reduction works for any input video.
- Off: Noise reduction is off. You can record the input signal as it is.

\* Only when you have set "Progressive" to "On" in the Setup menu (→ page 40).

#### Sound menu-Change the sound effect

#### V.S.S.

#### RAM -R -R DL -RW(V) +R +R DL +RW DVD-V DVD-A -RW(VR)

(Dolby Digital, MPEG, 2-channel or over only)

- Enjoy a surround-like effect if you are using two front speakers only.
- Turn V.S.S. off if it causes distortion. (Check the surround function on the connected equipment.)
- · V.S.S. does not work for bilingual recordings.

#### **Dialog Enhancer**

#### RAM -R -R DL -RW(V) +R +R DL +RW DVD-V DVD-A -RW(VR) and DivX

(Dolby Digital, 3-channel or over only, including a center channel) The volume of the center channel is raised to make dialog easier to hear.

#### Other menu-Change the display position

#### Position

1 - 5: The higher the setting the lower the on-screen menu moves.

#### FUNCTIONS window

By using the FUNCTIONS window you may access the main functions quickly and easily.

- 1 While stopped
  - Press [FUNCTIONS].

Functions displayed depend on the type of disc.

| O DVD-RAM                                                    | Cartridge Protection<br>Disc Protection Off | Off |
|--------------------------------------------------------------|---------------------------------------------|-----|
| Playback Concerning Delete To Others Concerning ENTER RETURN |                                             |     |

#### 2 Press $[\blacktriangle, \nabla]$ to select an item and press [ENTER].

 If you select "To Others" and press [ENTER], the following screen appears. Press  $[\blacktriangle, \nabla]$  to select an item and press [ENTER].

| ShowView Record     Paylate     Pointe     O Others     Original     Others     Original     Others     Others     Others     Others |                                                                 | IS<br>Cartridge Protection Off<br>Disc Protection Off       |
|----------------------------------------------------------------------------------------------------|-----------------------------------------------------------------|-------------------------------------------------------------|
| To Others<br>Setup<br>DVD Management<br>Seturn<br>RETURN                                                                             | <ul> <li>Playback</li> <li>Recording</li> <li>Delete</li> </ul> | ShowView Record<br>Playlists<br>Flexible Rec<br>DV Auto Rec |
|                                                                                                    | To Others                                                       | Setup<br>DVD Management                                     |

· If you press [RETURN], you can return to the previous screen.

#### To exit the FUNCTIONS window Press [FUNCTIONS].

#### Status message

Status messages appear on the television during operation to show the condition of the unit.

#### Press [STATUS].

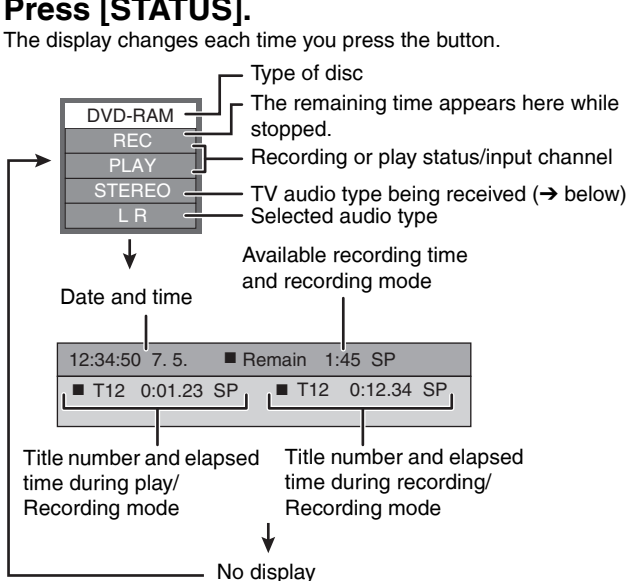

- TV audio type
- STEREO: Stereo broadcast
- M 1/M 2: Bilingual dual-sound broadcast
- M 1: Monaural broadcast

#### **Deleting titles**

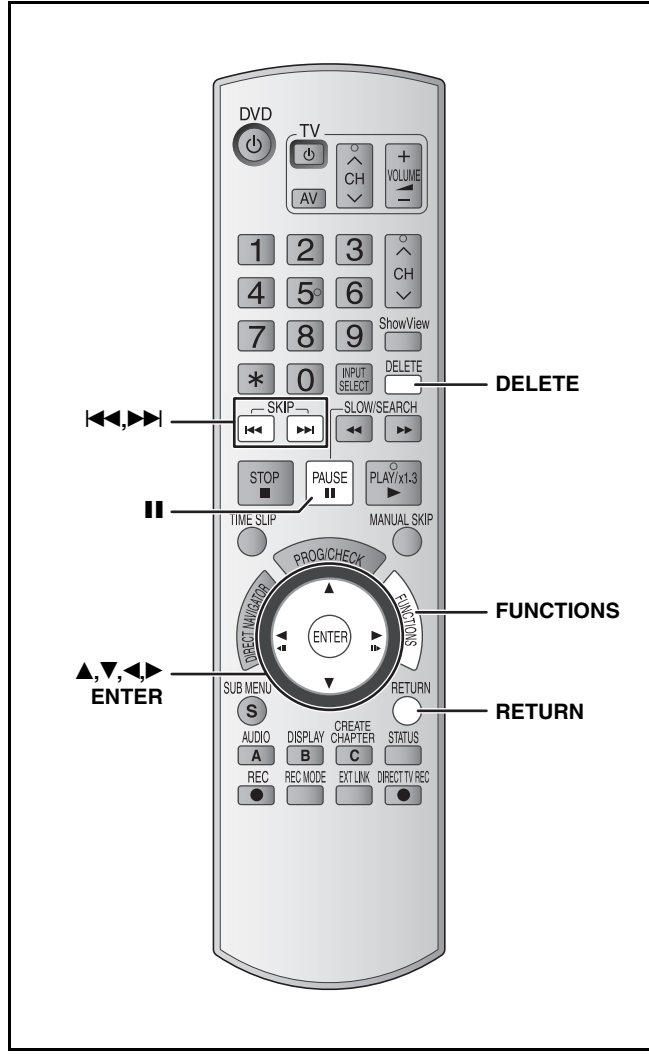

#### RAM -R -R DL -RW(V) +R +R DL +RW

- A title cannot be restored once it is deleted.
- Make certain before proceeding.
- You cannot delete while recording

#### • RAM

When a recorded title is deleted the available disc space will increase by the amount deleted.

The available disc space increases if any of these is deleted.

| Title1 | Title2 | <br>The last recorded title | The available space |
|--------|--------|-----------------------------|---------------------|

#### • -RW(V) +RW

Disc space increases only when the last recorded title is deleted.

| The available space does not increase if these are deleted. |        |  | When delete<br>disc space i | ed, the available<br>ncrease. |                     |
|-------------------------------------------------------------|--------|--|-----------------------------|-------------------------------|---------------------|
| Title1                                                      | Title2 |  | The last recorded title     |                               | The available space |

#### • -R -R DL +R +R DL

Available space does not increase after deletion.

# Using DELETE Navigator to delete titles

#### Preparation

- Turn on the television and select the appropriate video input to suit the connections to this unit.
- Turn the unit on.
- Insert the disc (→ page 16).
- 1 While stopped Press [FUNCTIONS].
- 2 Press [▲,▼] to select "Delete" and press [ENTER].

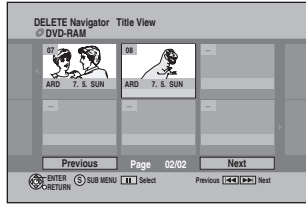

# 3 Press [▲, ♥, ◄, ▶] to select the title and press [ENTER].

To show other pages Press [I◄◀] (Previous) or [▶►I] (Next). Multiple deleting Select with [▲,▼,◀,►] and press [II]. (Repeat.) • A check mark appears. Press [II] again to cancel.

# 4 Press [◀,▶] to select "Delete" and press [ENTER].

To return to the previous screen Press [RETURN].

#### To exit the screen

Press [RETURN] several times.

#### Deleting titles during play

#### 1 While playing

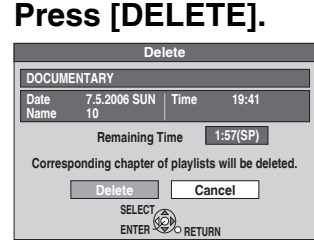

2 Press [◀,▶] to select "Delete" and press [ENTER].

#### **Editing titles/chapters**

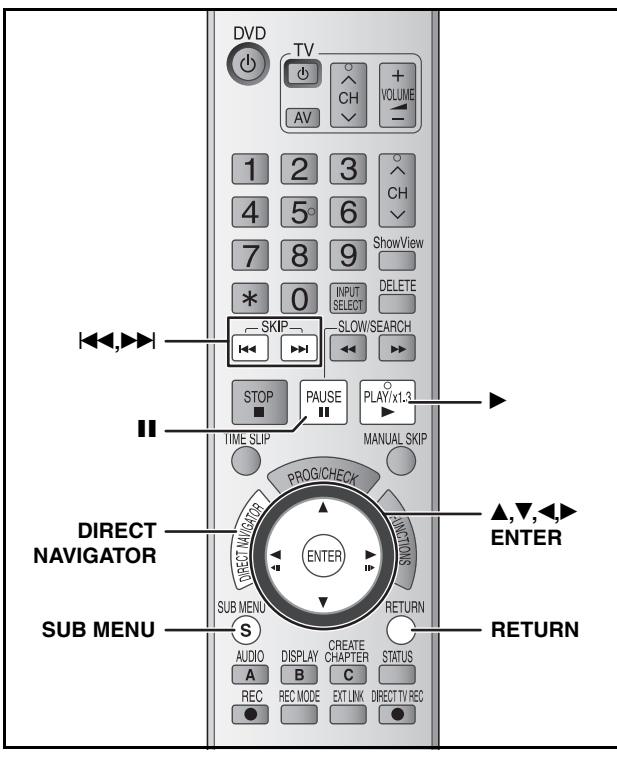

RAM -R -R DL -RW(V) +R +R DL +RW -RW(VR)

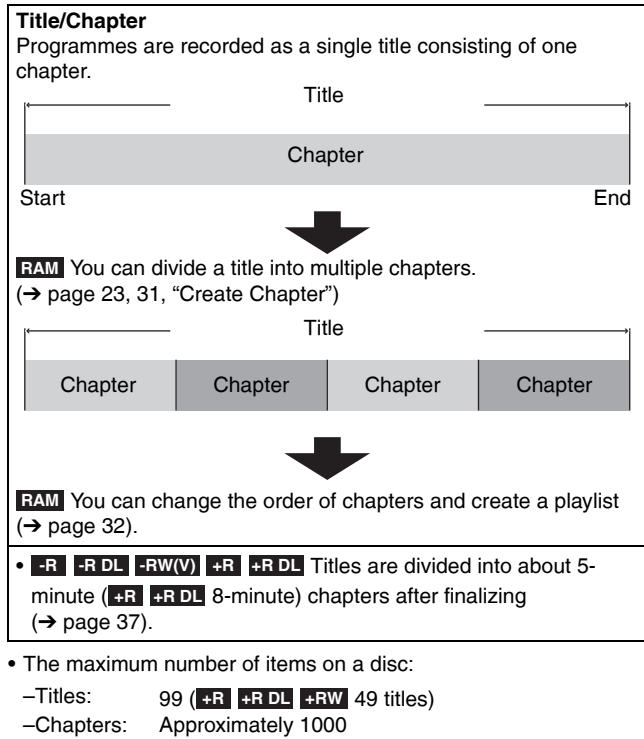

(+R +R DL +RW Approximately 254) (Depends on the state of recording.)

#### Note

- Once deleted or partially deleted, title/chapters cannot be restored to their original state. Make certain before proceeding.
- You cannot edit during recording.
- ■RW You can create a Top Menu using "Create Top Menu"
   (→ page 37). Recording or editing on the disc may delete the menu. In that case, create the menu again.
- **FR FR DL** Management information is recorded in unused sections when you edit discs. The available space on these discs decreases each time you edit their contents.

#### Preparation

- Turn on the television and select the appropriate video input to suit the connections to this unit.
- Turn the unit on.
- Insert the disc with the title to edit (→ page 16).
- RQT8318 **RAM** Release protection ( $\rightarrow$  page 36).

# Editing titles/chapters and playing chapters

- 1 During play or while stopped Press [DIRECT NAVIGATOR].
- **2** Press  $[\blacktriangle, \nabla, \triangleleft, \triangleright]$  to select the title.

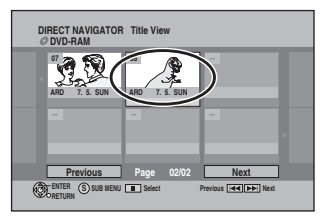

To show other pages Press [◄◄] (Previous) or [▶►] (Next). Multiple editing Select with [▲,♥,◀,►] and press [▮]. (Repeat.) • A check mark appears. Press [▮] again to cancel.

3 Press [SUB MENU], then press [▲,▼] to select the operation and press [ENTER].

• If you select "Edit", press [▲,▼] to select the operation and press [ENTER].

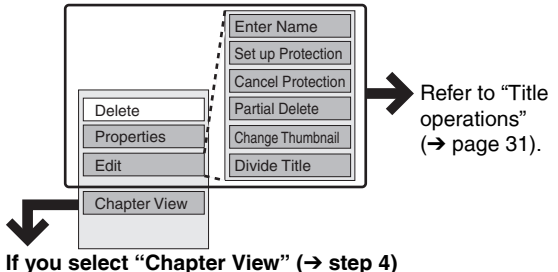

#### **4** Press $[\blacktriangle, \bigtriangledown, \triangleleft, \blacktriangleright]$ to select the chapter.

To start play  $\rightarrow$  Press [ENTER]. To edit  $\rightarrow$  Step 5.

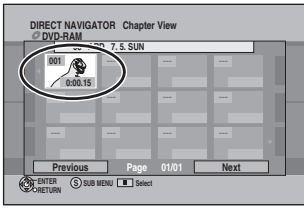

To show other pages/Multiple editing (→ above)

5 Press [SUB MENU], then press [▲,▼] to select the operation and press [ENTER].

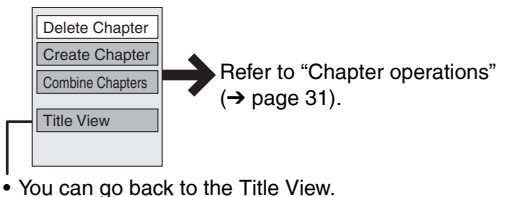

To exit the screen Press [DIRECT NAVIGATOR].

To return to the previous screen Press [RETURN].

#### **Title operations**

After performing steps 1–3 ( $\rightarrow$  page 30)

|                                     | Press [◀,▶] to select "Delete" and press [ENTER].                                                                                                    |                     |
|-------------------------------------|----------------------------------------------------------------------------------------------------|---------------------|
| Delete*                             | <ul> <li>Once deleted, the recorded contents are lost and cannot be restored.</li> <li>Make certain before proceeding.</li> </ul>                                                                                                    |                     |
| RAM -R -R DL -RW(V)                 | • -R -R DL +R +R DL The available recording time on a disc does not increase when you delete title                                                                                                    | s.                  |
| +R +R DL +RW                        | -RW(V) +RW Available recording space on a disc increases only when the last recorded title is deleted not increase if other titles are deleted.                                                                                                    | d. It does          |
| Properties                          | Information (e.g., time and date) is shown.  Properties  Properties Properties Properties P |                     |
| BAM -B -B DL -BW(V)                 |                                                                                                    | 12:19               |
| +R +R DL +RW -RW(VR)                | Date 7.5.2005 DVR [rec tr<br>Name 4 2000 Ertim                                                                                                    | i (SP)              |
| Enter Name                          | You can give names to recorded titles.                                                                                                    |                     |
| RAM -R -R DL -RW(V)<br>+R +R DL +RW | → page 35, Entering text                                                                                                    |                     |
| Satur Protection*                   | If set, this will protect the title from accidental deletion.                                                                                                    | Title View          |
|                                     | Press [◀,▶] to select "Yes" and press [ENTER].                                                                                                    | 08 39               |
| Cancel Protection                   | The lock symbol appears when the title is protected.                                                                                                    | ARD 7 5 SUN         |
| RAM +R +R DL +RW                    |                                                                                                    |                     |
|                                     | You can remove unnecessary part of the recording.                                                                                                    |                     |
| Partial Delete                      | Section you want to delete                                                                                                    | Start               |
| RAM                                 | 2 Press $[\mathbf{A}, \mathbf{\nabla}]$ to select "Exit" and press [ENTER].                                                                                                    | End<br>Next<br>Exit |
| (→ below, "For your                 | Select "Next" and press [ENTER] to delete other sections.                                                                                                    | 0:00.02             |
| reference")                         | ③ Press [◀,▶] to select "Delete" and press [ENTER].                                                                                                    | End                 |
| Change Thumbreil                    | You can change the image to be shown as a thumbnail picture in the Title View.<br>① Press [▶] (PLAY) to start play.                                                                                                    |                     |
|                                     | <sup>©</sup> Press [ENTER] when the image you want to use as a                                                                                                    | Change              |
|                                     | thumbnail is shown.                                                                                                    | Exit                |
| (→ below, "For your reference")     | To change the thumbnail<br>Bestart play and press [▲ ▼] to select "Change" then press [ENTER] at the                                                                                                    | elect the image     |
|                                     | point you want to use as the thumbnail.                                                                                                    |                     |
|                                     | ③ Press [▲,▼] to select "Exit" and press [ENTER].                                                                                                    |                     |
|                                     | You can divide a title into two.                                                                                                    |                     |
|                                     | © Press [▲.▼] to select "Exit" and press [ENTER].                                                                                                    | Preview             |
|                                     | ③ Press [◀,▶] to select "Divide" and press [ENTER].                                                                                                    | Exit                |
| Divide Title                        | To confirm the division point                                                                                                    | 0:00.00             |
| BAM                                 | Press [▲, ▼] to select "Preview" and press [ENTER]. (The unit plays                                                                                                    |                     |
| (→ below, "For your reference")     | To change the division point                                                                                                    |                     |
|                                     | Restart play and press $[\blacktriangle, \nabla]$ to select "Divide", then press [ENTER] at the point you want to divide.                                                                                                    |                     |
|                                     | Note                                                                                                    |                     |
|                                     | <ul> <li>The unique unles retain the name and GPHN property (→ page 50) of the original title.</li> <li>Video and audio just before and after the dividing point may momentarily be cut out. Carry out the title</li> </ul>                                                                                                    | e division          |
|                                     | after checking it with "Preview" (→ above).                                                                                                    |                     |
| * Multiple editing is possible.     |                                                                                                    |                     |

#### Chapter operations After performing steps 1–5 ( $\rightarrow$ page 30)

| Delete Chapter*                                                                                                    | <ul> <li>Press [◄,▶] to select "Delete" and press [ENTER].</li> <li>Once deleted, the recorded contents are lost and cannot be restored.<br/>Make certain before proceeding.</li> </ul>                                                                                         |                                              |  |  |
|----------------------------------------------------------------------------------------------------|----------------------------------------------------------------------------------------------------|----------------------------------------------|--|--|
| Create Chapter<br>RAM<br>(→ below, "For your<br>reference")                                                                                        | <ul> <li>Select the point where you want to start a new chapter while viewing the title.</li> <li>① Press [ENTER] at the point you want to divide.</li> <li>• Repeat this step to divide at other points.</li> <li>② Press [▲,▼] to select "Exit" and press [ENTER].</li> </ul> | DIRECT NAVIGATOR Create Chapter<br>O'DVD-RAM |  |  |
| Combine Chapters       Press [4,>] to select "Combine" and press [ENTER].         FRAM       • The selected chapter and next chapter are combined. |                                                                                                    |                                              |  |  |
| * Multiple editing is possible.                                                                                                    |                                                                                                    |                                              |  |  |
| <ul> <li>For your reference</li> <li>Use search or Time Slip (→ page 23) to find the desired point.</li> </ul>                                     |                                                                                                    |                                              |  |  |

• To skip to the start or end of a title, press [I

RQT8318

#### Creating, editing and playing playlists

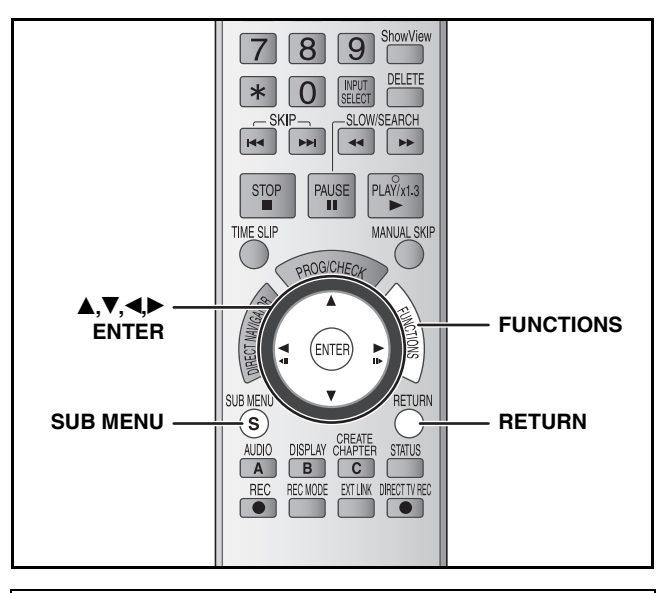

You can arrange the chapters ( $\rightarrow$  page 30) to create a playlist.

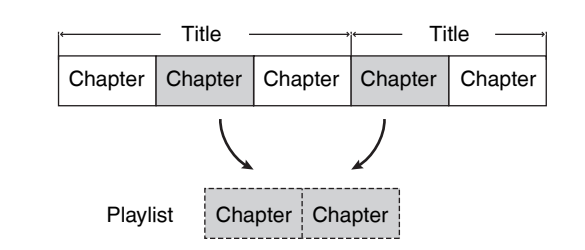

 Editing playlists doesn't modify the recorded data. Playlists are not recorded separately so this doesn't use much capacity.

· You cannot create or edit a playlist while recording.

99

#### RAM

- The maximum number of items on a disc:
- -Playlists:
- -Chapters in playlists: Approximately 1000 (Depends on the state of recording.)
- If you exceed the maximum numbers of items for a disc, all the items entered will not be recorded.

#### Preparation

- Turn on the television and select the appropriate video input to suit the connections to this unit.
- Turn the unit on.
- Insert the disc with the title to edit ( $\rightarrow$  page 16).
- Release disc or cartridge protection (→ page 36).

#### Creating playlists

- 1 While stopped
  - Press [FUNCTIONS].
- 2 Press [▲,▼] to select "To Others" and press [ENTER].

| O DVD-RAM            | Cartridge Protection Off<br>Disc Protection Off |
|----------------------|-------------------------------------------------|
| Playback             | ShowView Record                                 |
| Recording     Delete | Playlists<br>Flexible Rec<br>DV Auto Rec        |
| To Others            | Setup<br>DVD Management                         |

- **3** Press [▲,▼] to select "Playlists" and press [ENTER].
- 4 Press [▲, ♥, ◀, ▶] to select "Create" and press [ENTER].

| Playlists<br>Ø DVD-RAM        | Playlist View |      |
|-------------------------------|---------------|------|
| Create                        |               |      |
| Previous<br>CENTER<br>BRETURN | Page 01/01    | Next |

- 5 Press [◄,►] to select the source title and press [▼].
  - Press [ENTER] to select all the chapters in the title, then skip to step 7.

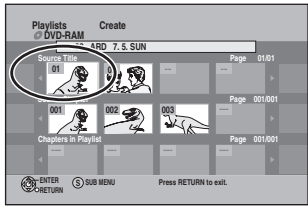

6 Press [◄,►] to select the chapter you want to add to a playlist and press [ENTER].

• Press [**▲**] to cancel.

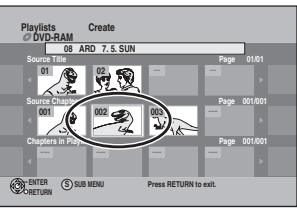

 You can also create a new chapter from the source title. Press [SUB MENU] to select "Create Chapter" and press [ENTER] (→ page 31, Create Chapter).

# 7 Press [◀,▶] to select the position to insert the chapter and press [ENTER].

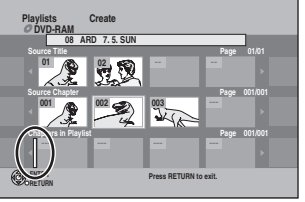

- Press [**▲**] to select other source titles.
- Repeat steps 5-7 to add other chapters.

8 Press [RETURN].

To exit the screen Press [RETURN] several times.

To return to the previous screen Press [RETURN].

#### Editing and playing playlists/chapters

#### RAM

1

-RW(VR) (play only)

- While stopped Press [FUNCTIONS].
- 2 Press  $[\blacktriangle, \nabla]$  to select "To Others" and press [ENTER].
- 3 Press  $[\blacktriangle, \nabla]$  to select "Playlists" and press [ENTER].
- 4 Press  $[\blacktriangle, \nabla, \triangleleft, \triangleright]$  to select the playlist. To start play  $\rightarrow$  Press [ENTER]. To edit → Step 5.

|                       |                 | - |      |  |
|-----------------------|-----------------|---|------|--|
| Playlists<br>ODVD-RAM | Playlist View   |   |      |  |
| 7.5. SUN 0:30         |                 |   | -    |  |
| -                     | -               |   |      |  |
| Previou               | s Page          |   | Next |  |
| CENTER S SU           | B MENU 🔳 Select |   |      |  |

- To show other pages/Multiple editing (→ page 30)
- 5 Press [SUB MENU], then press  $[\blacktriangle, \nabla]$ to select the operation and press [ENTER].

• If you select "Edit", press [▲,▼] to select the operation and press [ENTER].

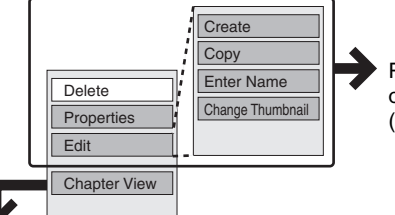

Refer to "Playlist operations"  $(\rightarrow right).$ 

If you select "Chapter View" (→ step 6)

#### 6 Press $[\blacktriangle, \nabla, \triangleleft, \blacktriangleright]$ to select the chapter. To start play $\rightarrow$ Press [ENTER]. To edit → Step 7.

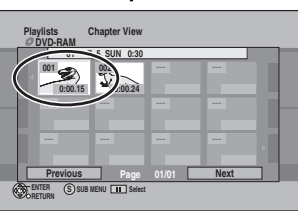

To show other pages/Multiple editing (→ page 30)

7 Press [SUB MENU], then press [▲,▼] to select the operation and press [ENTER].

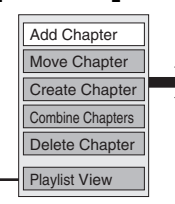

Refer to "Chapter operations"  $(\rightarrow right).$ 

• You can go back to the Playlist View.

To exit the screen Press [RETURN] several times.

To return to the previous screen Press [RETURN].

#### Playlist operations

#### After performing steps 1

Delete\*

Properties

RAM -RW(VR)

Create RAM

Сору\* кам

Enter Name

RAM

| eps 1–5 (→ left)                                                                                                    |                                                        |  |  |  |
|----------------------------------------------------------------------------------------------------|--------------------------------------------------------|--|--|--|
| Press [◀,▶] to select "Delete" and press<br>[ENTER].                                                                              |                                                        |  |  |  |
| cannot be restored.                                                                                                    | aylisis are lost allu                                  |  |  |  |
| Make certain before p                                                                                                    | proceeding.                                            |  |  |  |
| Playlist information (e.g., time and date) is<br>shown.<br>• Press [ENTER] to exit the screen.                                    |                                                        |  |  |  |
|                                                                                                    | Properties                                             |  |  |  |
|                                                                                                    | Dinosaur                                               |  |  |  |
|                                                                                                    | No. 01 Date 7.5.2006 SUN<br>Chapters 012 Total 0:30.05 |  |  |  |
|                                                                                                    | ENTER                                                  |  |  |  |
| → page 32, Creating playlists, steps 5–8                                                                                          |                                                        |  |  |  |
| Press [◀,▶] to select "Copy" and press<br>[ENTER].<br>• The copied playlist becomes the newest one<br>in the playlist view screep |                                                        |  |  |  |
| → page 35. Entering text                                                                                                    |                                                        |  |  |  |
| ,                                                                                                    | -                                                      |  |  |  |
| → page 31, Change Thumbnail                                                                                                    |                                                        |  |  |  |

#### Thumbnail

RAM Change

#### RAM

Multiple editing is possible.

#### Chapter operations

#### RAM

- After performing steps 1–7 ( $\rightarrow$  left)
- · Editing chapters in a playlist does not modify the source titles and source chapters.

| Add<br>Chapter                 | → page 32, Creating playlists, steps 5–8                                                             |
|--------------------------------|----------------------------------------------------------------------------------------------------|
| Move<br>Chapter                | Press [▲, ♥, ◀, ▶] to select the position to insert the chapter and press [ENTER].                   |
| Create<br>Chapter              | → page 31, Create Chapter                                                                            |
| Combine<br>Chapters            | → page 31, Combine Chapters                                                                          |
| Delete<br>Chapter <sup>*</sup> | → page 31, Delete Chapter<br>The playlist itself is deleted if you delete all the<br>chapters in it. |

\* Multiple editing is possible.

#### Copying from a video cassette recorder

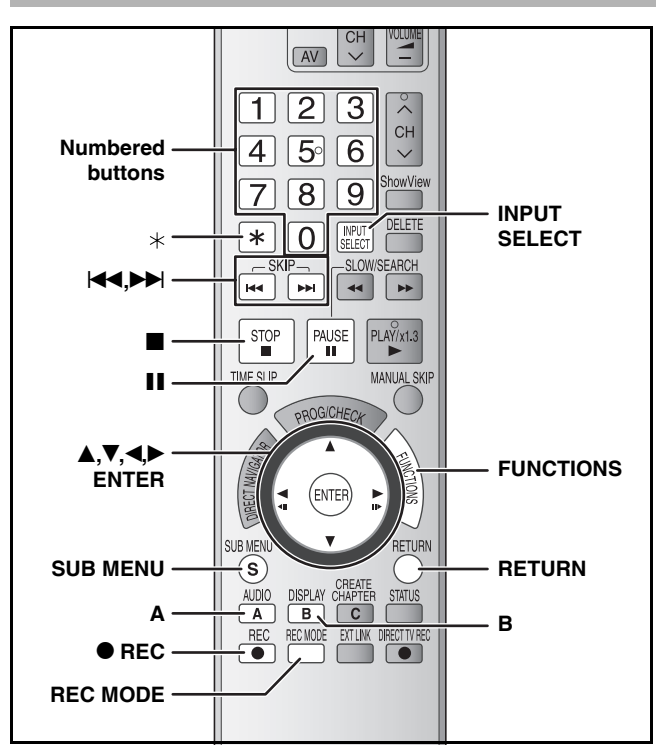

e.g., Connecting other video equipment to the AV3 or DV IN terminals

You can also connect to the AV2 input terminal on the rear. • Turn off the unit and other video equipment before connecting.

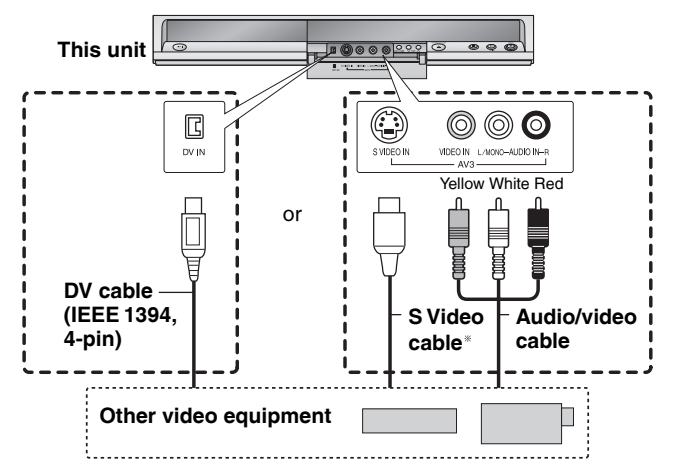

#### If the audio output of the other equipment is monaural

Connect to L/MONO on the AV3 input terminals at the front. \* The S VIDEO terminal achieves a more vivid picture than the VIDEO terminal.

#### Preparation

- Turn on the unit and connected equipment.
- Insert a disc (→ page 16).
- Press [REC MODE] to select the recording mode.
- When recording a bilingual programme (→ page 14).
- When the output signal from the external equipment is NTSC, change "TV System" to "NTSC" in the Setup menu (→ page 43). This unit cannot record to discs containing both PAL and NTSC signals.
- To reduce noise in input from external equipment, set "AV-in NR" to "On" (→ page 28).
- When recording from the unit's DV IN terminal Select the type of audio recording from "Audio Mode for DV Input" in the Setup menu (→ page 40).

When recording from DV equipment (e.g., digital video camcorder), you can record audio/video recordings from DV tape only.

#### DV automatic recording (DV Auto Rec)

#### RAM -R -RW(V) +R +RW

RAM Programmes are recorded as a title while at the same time chapters are created at each break in the images and the playlist is created automatically.

When "DV Auto Rec" screen is displayed

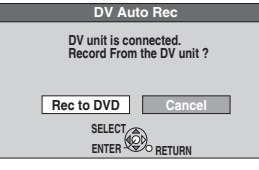

Press [◀,▶] to select "Rec to DVD" and press [ENTER]. You can proceed to step 4.

- 1 While stopped Press [FUNCTIONS].
- 2 Press [▲,▼] to select "To Others" and press [ENTER].
- **3** Press  $[\blacktriangle, \nabla]$  to select "DV Auto Rec".
- 4 Press [◀,▶] to select "Rec" and press [ENTER].

Recording starts

#### When recording finishes

The confirmation screen appears. Press [ENTER] to finish DV automatic recording.

#### To stop recording Press [1]. The con

Press [I]. The confirmation screen appears. Press [ENTER].

#### Note

- Only one piece of DV equipment (e.g., digital video camcorder) can be connected to the unit via the DV IN terminal.
- It is not possible to operate the unit from the connected DV equipment.
- The DV IN terminal on this unit is for use with DV equipment only. (It cannot be connected to a computer, etc.)
- The DV equipment name may not be shown correctly.
- Depending on the DV equipment, the images or audio may not be input properly.
- The date and time information on the tape of the DV equipment will not be recorded.
- You cannot record and play simultaneously.

If the DV automatic recording function does not work properly, check the connections and DV equipment settings, and turn the unit off and back on.

If that does not work, follow the instructions for manual recording (  $\rightarrow$  below).

#### Manual recording

#### RAM -R -R DL -RW(V) +R +R DL +RW

1 While stopped

Press [INPUT SELECT] to select the input channel for the equipment you have connected.

e.g., If you have connected to AV3 input terminals, select "AV3".

#### **2** Start play on the other equipment.

3 When you want to start recording Press [● REC].

Recording starts.

#### To skip unwanted parts

Press [II] to pause recording. (Press again to restart recording.) To stop recording

Press [**I**].

Almost all videos and DVD software on sale have been treated to prevent illegal copying. Any software that has been so treated cannot be recorded using this unit.

34

<sup>•</sup> Using Flexible Recording (→ page 17), you can record the content of a video cassette (approx. 1–8 hours) to a 4.7 GB disc with the best possible quality of recording without wasting disc space.

#### Entering text

#### Refer to the control reference on page 34.

#### RAM -R -R DL -RW(V) +R +R DL +RW

You can give names to recorded titles, etc. The maximum number of characters:

| RAM      | Characters             | -R -R DL<br>-RW(V) +R<br>+R DL +RW | Characters |  |  |
|----------|------------------------|------------------------------------|------------|--|--|
| Title    | 64 (44 <sup>**</sup> ) | Title                              | 44         |  |  |
| Playlist | 64                     | Disc                               | 40         |  |  |
| Disc     | 64                     |                                    |            |  |  |

\* Title name for timer recording

If a name is long, parts of it may not be shown in some screens.

#### **1** Show Enter Name screen.

| Title (timer rec | ording) ( <del>-</del> | > page 18, 19, step 3) |
|------------------|------------------------|------------------------|
| Title            |                        | (→ page 30, step 3)    |
| Playlist         |                        | (→ page 33, step 5)    |
| Disc             | (→ page 36, "Providi   | ng a name for a disc") |

#### -R -R DL -RW(V) +R +R DL +RW

If you enter a long name, only part of it is shown in the Top Menu after finalization ( $\rightarrow$  page 37). When entering a title name, the name that will appear in the Top Menu can be previewed in "Top Menu Preview" window.

Name field: shows the text you have entered

| Enter Name                | A Standard Characters Other Characters                                   |
|---------------------------|--------------------------------------------------------------------------|
| Top Menu Preview          | $\begin{array}{c ccccccccccccccccccccccccccccccccccc$                    |
| SELECT<br>ENTER OF RETURN | (§ T U V t u v [ ] .<br>(§ W X Y Z W x y Z \ ]<br>(§ ? 1 * : : ^ ^<br>(* |

 Press [A] or [B] to select character type and press [ENTER].

- ▲ Standard Characters (→ left, Alphabet characters etc.)
- B Other Characters (→ below, Umlaut characters, accented characters etc.)

| UUU       | Ľ  | Ľ | Ŀ | ш | 3 | ш  | e a | ш. |
|-----------|----|---|---|---|---|----|-----|----|
| 2«-       | 10 | 8 | - | • | ± | 2  | 3   |    |
| 3µ9       | ]. | , | 1 | ° | » | 14 | 1/2 | %  |
| 46À       | Á  | Â | Ã | Ä | Å | Æ  | Ç   | È  |
| 5ÉÊ       | Ē  | ì | Ĺ | Î | Ĩ | Ð  | Ñ   | Ò  |
| 6ÓÔ       | Õ  | Ö | × | Ø | Ù | Ú  | Û   | Ŭ  |
| ⑦Ý Þ      | ß  | à | á | â | ã | ä  | å   | æ  |
| 8 Ç è     | é  | ê | ë | ì | Í | Î  | ī   | ð  |
| 9 ñ ò     | ó  | ô | õ | ö | ÷ | ø  | ù   | ú  |
| 0 û ū     | ý  | þ | ÿ |   |   |    |     |    |
| (A) Space |    |   |   |   |   |    |     |    |

# 2 Press [▲,▼,◄,►] to select a character and press [ENTER].

Repeat this step to enter other characters.

- To delete a character
- Press  $[\blacktriangle, \nabla, \triangleleft, \triangleright]$  to select the character in the name field and press  $[\blacksquare]$ .
- Using the numbered buttons to enter characters
  - e.g., entering the letter "R"
  - ① Press [7] to move to the 7th row.
- Press [7] twice to highlight "R".
- ③ Press [ENTER].• To enter a space
- Press [\*] and press [ENTER].
- Add/recall names (→ right)
- **3** Press [**■**] (Set).

Returns to the previously displayed screen.

#### To end partway

Press [RETURN]. Text is not saved.

#### To add a name

You can add frequently used names and recall them later. Maximum number of registered names: 20 Maximum number of characters per name: 20

- After entering the name ( $\rightarrow$  left, steps 1–2).
- 1 Press [>>] while the name to be added is shown in the name field.
- 2 Press [◀] to select "Add" and press [ENTER].

To cancel adding word Press [RETURN].

#### ■ To recall an added name

- 1 Press [44]
- 2 Press [▲, ♥, ◀,▶] to select the name to be recalled and press [ENTER].

#### To delete an added name

- 1 Press [44].
- 2 Press [▲, ♥, ◀▶] to select the name to be deleted and press [SUB MENU].
- 3 Press [ENTER].
- 4 Press [◀] to select "Delete" and press [ENTER].
- 5 Press [RETURN].

RQT8318

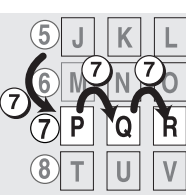

#### **DVD Management**

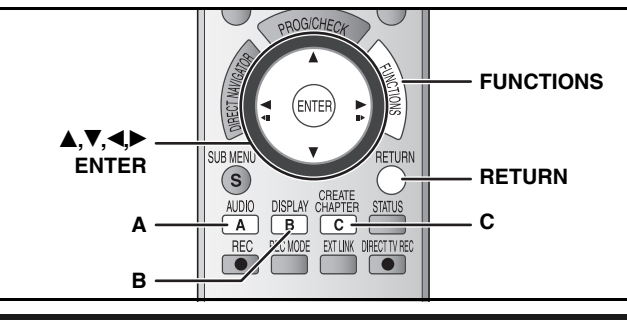

#### **Common procedures**

#### Preparation

• **RAM** Release protection ( $\rightarrow$  below).

- 1 While stopped Press [FUNCTIONS].
- 2 Press [▲,▼] to select "To Others" and press [ENTER].

#### 3 Press [▲,▼] to select "DVD Management" and press [ENTER].

Select which step 4 to perform depending on what you want to do next.

To exit the screen

Press [RETURN] several times. **To return to the previous screen** Press [RETURN].

#### Providing a name for a disc

#### RAM -R -R DL -RW(V) +R +R DL +RW

After performing steps 1–3 ( $\rightarrow$  above)

#### 4 Press [▲,▼] to select "Disc Name" and press [ENTER].

- → page 35, Entering text
- The disc name is displayed in the DVD Management window.
- With a finalized disc and +RW, the name is displayed on the Top Menu.

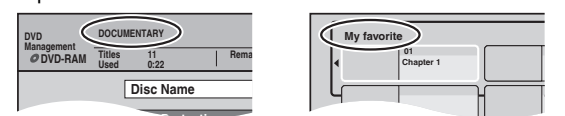

#### Setting the protection

#### RAM

After performing steps 1–3 ( $\rightarrow$  above)

- 4 Press [▲,▼] to select "Disc Protection" and press [ENTER].
- 5 Press [◀,▶] to select "Yes" and press [ENTER].

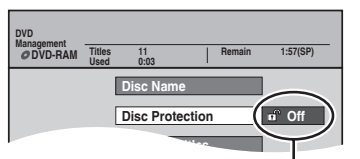

The lock symbol appears closed when the disc is write-protected.

#### Cartridge-protection

#### RAM (with a cartridge)

With the write-protect tab in the protect position, play automatically starts when inserted in the unit.

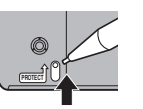

#### Deleting all titles and playlists –Delete all titles

#### RAM

After performing steps 1–3 (→ left)

- 4 Press [▲,▼] to select "Delete all titles" and press [ENTER].
- 5 Press [◀,▶] to select "Yes" and press [ENTER].
- 6 Press [◄,►] to select "Start" and press [ENTER]. A message appears when finished.
- 7 Press [ENTER].

#### Note

- Once deleted, the recorded contents are lost and cannot be restored. Make certain before proceeding.
- Deleting all video titles will result in all playlists also being deleted.
- Delete does not work if one or more titles are protected.

#### Deleting all the contents of a disc –Format Disc

#### RAM -RW(V) +RW -RW(VR)

+R +R DL (New disc only)

#### Note

Formatting deletes all contents (including computer data), and they cannot be restored. Check carefully before proceeding. The contents are deleted when you format it even if you have set protection.

After performing steps 1–3 (→ left)

- 4 Press [▲,▼] to select "Format Disc" and press [ENTER].
- 5 Press [◀,▶] to select "Yes" and press [ENTER].
- 6 Press [◄,►] to select "Start" and press [ENTER].

A message appears when formatting is finished. Note

- Do not disconnect the AC mains lead while formatting. This can render the disc unusable.
- Formatting normally takes a few minutes, however it may take up to a maximum of 70 minutes (**RAM**).

#### 7 Press [ENTER].

#### Note

- -R -R DL CD Formatting cannot be performed on the disc.
- RW(V) RW(VR) You can format only as DVD-Video format on this unit.
- When a disc has been formatted using this unit, it may not be possible to use it on any other equipment.

#### To stop formatting RAM

#### Press [RETURN].

 You can cancel formatting if it takes more than 2 minutes. The disc must be reformatted if you do this.
ENGLISH

#### Selecting whether to show the Top Menu first –Auto-Play Select

#### -R -R DL -RW(V) +R +R DL +RW

You can select whether to show the top menu after finalizing. Make selections before finalizing the disc.

After performing steps 1–3 (→ page 36)

# 4 Press [▲,▼] to select "Auto-Play Select" and press [ENTER].

# 5 Press [▲,▼] to select items and press [ENTER].

Top Menu: The top menu appears first.

Title 1: The disc content is played without displaying the top menu.

#### Enabling discs to be played on other equipment –Finalize

#### -R -R DL -RW(V) +R +R DL

Finalize the disc so you can play it on other DVD equipment. The equipment must be able to play finalized discs. To check compatibility with other equipment, refer to page 4.

After performing steps 1–3 (→ page 36)

- 4 Press [▲,▼] to select "Finalize" and press [ENTER].
- 5 Press [◀,▶] to select "Yes" and press [ENTER].

# 6 Press [◀,▶] to select "Start" and press [ENTER].

Finalizing starts. You cannot cancel finalizing.

• Finalizing can take a few minutes, up to a maximum of 15 minutes, depending on the remaining space on the disc.

(-R DL +R DL up to 60 minutes.)

#### Note

Do not disconnect the AC mains lead while finalizing. This will render the disc unusable.

# 7 Press [ENTER].

#### After finalizing

- -R -R DL +R +R DL The disc becomes play-only and you can no longer record or edit.
- ■RW(V) You can record and edit the disc after formatting
   (→ page 36) although it becomes play-only after finalizing.
- Titles are divided into about 5-minute (FR FDL 8-minute) chapters after finalizing. This time varies greatly depending on the condition and mode of recording.
- There is a pause of several seconds between titles and chapters during play.
- You cannot finalize discs recorded on other manufacturers' equipment.
- Discs finalized on this unit may not be playable on other players due to the condition of the recording.
- When finalizing a high-speed recording compatible disc, it may take longer than displayed on the confirmation screen (approximately four times).

# Creating Top Menu –Create Top Menu

#### +RW

+RW discs contain no Top Menu data. Top Menu is a convenient function. We recommend you to create the menu before playing a +RW disc on other equipment.

After performing steps 1–3 (→ page 36)

- 4 Press [▲,▼] to select "Create Top Menu" and press [ENTER].
- 5 Press [◀,▶] to select "Yes" and press [ENTER].
- 6 Press [◀,▶] to select "Start" and press [ENTER].

Creating Top Menu starts. You cannot cancel creating. Creating Top Menu can take a few minutes.

# 7 Press [ENTER].

- Recording or editing on the disc may delete the menu. In that case, create the menu again.
- You cannot use the title menu for playing on this unit.

### Enabling the second layer on DL (dual layer on single side) discs to be recordable –Close First Layer

#### -R DL +R DL

DVD-R DL and +R DL discs have two layers of recording surface on one side. This unit does not offer seamless recording on two layers. Recording stops when space on the first layer becomes full. You must close the first layer to start recording on the second layer. Closing makes the first layer unavailable for recording (editing is still available). You cannot cancel closing. Make certain before proceeding.

After performing steps 1–3 ( $\rightarrow$  page 36)

- 4 Press [▲,▼] to select "Close First Layer" and press [ENTER].
- 5 Press [◀,▶] to select "Yes" and press [ENTER].
- 6 Press [◀,▶] to select "Start" and press [ENTER].

Closing the layer starts. You cannot cancel closing. Closing the layer can take several minutes, up to a maximum of 30 minutes, depending on the remaining space on the first layer.

#### Note

Do not disconnect the AC mains lead while closing the layer. This will render the disc unusable.

# 7 Press [ENTER].

- You cannot close the first layer when it has no recording.
- By closing the layer, you can record or edit discs that have been recorded on the second layer by other equipment.

#### ■ To confirm the layer you can record

You can confirm the remaining recording time on the layer you can record.

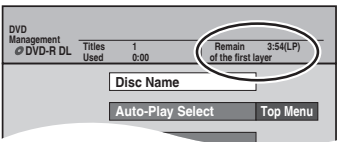

# Linked operations with the TV (Q Link)

#### What is Q Link?

Q Link enables you to connect this unit to a Q Link-equipped Panasonic TV and perform various linked functions. The following systems from other manufacturers have similar function to Q Link from Panasonic.

- For details, refer to your television's operating instructions or consult your dealer.
- Q Link (registered trademark of Panasonic)
- Easy Link (registered trademark of Philips)
- SMARTLINK (registered trademark of Sony)

- DATA LOGIC (registered trademark of Metz)
- Megalogic (registered trademark of Grundig)

#### Preparation

• Connect this unit to your TV with a fully wired 21-pin Scart cable (→ page 8, 9).

| TV/DVD Auto On       | When you press the following buttons, linked operations with the TV activate and corresponding screens appear.                                                                                                    |                                                                                                    |  |  |  |  |  |
|----------------------|----------------------------------------------------------------------------------------------------|----------------------------------------------------------------------------------------------------|--|--|--|--|--|
|                      | When this unit is on:                                                                                                    | When this unit is off:                                                                                                    |  |  |  |  |  |
|                      | Press [▶] (PLAY)                                                                                                    | Press [▶] (PLAY)                                                                                                    |  |  |  |  |  |
|                      | [DIRECT NAVIGATOR]                                                                                                    | [DIRECT NAVIGATOR]                                                                                                    |  |  |  |  |  |
|                      | -<br>[ShowView]                                                                                                    | -<br>[ShowView]                                                                                                    |  |  |  |  |  |
|                      | [PBOG/CHECK]                                                                                                    | [PBOG/CHECK]                                                                                                    |  |  |  |  |  |
|                      | [FUNCTIONS]                                                                                                    |                                                                                                    |  |  |  |  |  |
|                      | DVD-V DVD-A CD VCD and MP3 The TV is automatically turned on and correspond                                                                                                    | ding screens appear when you insert the discs.                                                                                                    |  |  |  |  |  |
| DVD Auto Standby     | When you turn the TV off, the unit is turned off as well. However, this function works in the stop mode [while screen saver (→ right) is displayed on the television, this does not work]. This function does not work during the following operations: channel reception setting, Auto Clock Setting, Child Lock and Manual Tuning. |                                                                                                    |  |  |  |  |  |
| Direct TV Recording  | <ul> <li>You can record the same programme that you are weak of this function allows you to immediately start record having to change the channels on this unit.</li> <li>Just make sure you have a disc ready in the unit swant to record, all you have to do is press [</li></ul>                                                  | watching on the TV.<br>rding the programme that you are viewing on the TV without<br>so that when a programme comes on the television that you<br>ECT TV REC]. You don't even have to turn this unit on.<br><b>d.</b> |  |  |  |  |  |
|                      | To stop recording<br>Press [■].                                                                                                    |                                                                                                    |  |  |  |  |  |
| Download from the TV | As you set TV stations, the station list data is auton<br>are assigned to the programme positions on the un                                                                                                    | natically copied from the TV to the unit, and the TV stations it in the same order as on the TV.                                                                                                    |  |  |  |  |  |

# **Child Lock**

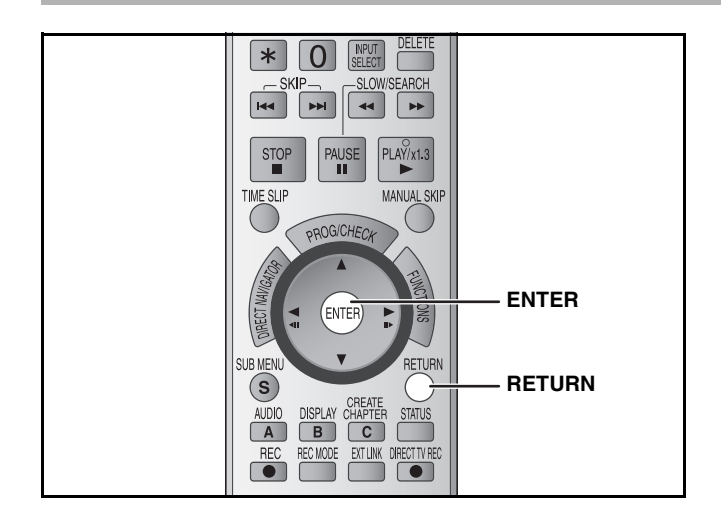

The Child Lock deactivates all buttons on the unit and remote control. Use it to prevent other people from operating the unit.

# Press and hold [ENTER] and [RETURN] simultaneously until "X HOLD" appears on the unit's display.

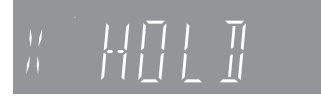

If you press a button while the Child Lock is on, "X HOLD" appears on the unit's display and operation is impossible.

#### To cancel the Child Lock

Press and hold [ENTER] and [RETURN] simultaneously until "X HOLD" disappears.

#### **Common procedures**

- 1 While stopped Press [FUNCTIONS].
- 2 Press [▲,▼] to select "To Others" and press [ENTER].
- **3** Press [▲,▼] to select "Setup" and press [ENTER].

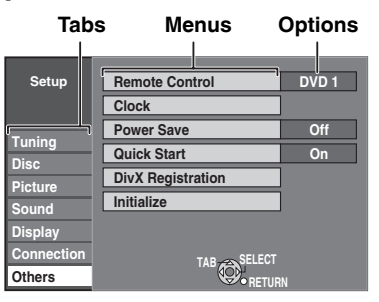

- 4 Press [▲,▼] to select the tab and press [▶].
- 5 Press [▲,▼] to select the menu and press [ENTER].
- 6 Press [▲,▼] to select the option and press [ENTER].

To return to the previous screen Press [RETURN].

#### To exit the screen

Press [RETURN] several times.

#### Note

There may be differences in operation methods. If this happens, follow the on-screen instructions for the operation.

#### Summary of settings

The settings remain intact even if you switch the unit to standby.

| Tabs    |                                                                                                    | Menus                                                                                                    | c                                                                               | oita                           | ns (Underlined it                                                                                       | tems are the f                                                                      | actory presets.)                                                        |
|---------|----------------------------------------------------------------------------------------------------|----------------------------------------------------------------------------------------------------|---------------------------------------------------------------------------------|--------------------------------|----------------------------------------------------------------------------------------------------|-------------------------------------------------------------------------------------|-------------------------------------------------------------------------|
| Tuning  | Manual (→ page 42)                                                                                                    |                                                                                                    |                                                                                 |                                |                                                                                                    |                                                                                     | ·····, p·····,                                                          |
|         | Auto-Setup Restart (→                                                                                                    | page 43)                                                                                                    |                                                                                 |                                |                                                                                                    |                                                                                     |                                                                         |
|         | Download from TV (→ p                                                                                                    | bage 43)                                                                                                    |                                                                                 |                                |                                                                                                    |                                                                                     |                                                                         |
| Disc    | Settings for Playback<br>• Press [ENTER] to show                                                                                                    | the following settings.                                                                                                    |                                                                                 |                                |                                                                                                    |                                                                                     |                                                                         |
|         | Ratings<br>Set a ratings level to                                                                                                    | <ul> <li><u>8 No Limit</u>: All DVD-Video can be played.</li> <li>1 to 7: Prohibits play of DVD-Video with corresponding ratings recorded on them.</li> </ul>                                                                                                    |                                                                                 |                                |                                                                                                    |                                                                                     |                                                                         |
|         | Pollow the on-screen<br>password with the nu<br>password screen is s<br>• Do not forget your p                                                              | Instructions. Enter a 4-digit<br>imbered buttons when the<br>hown.<br>password.                                                                                                    | Unloc     Chang                                                                 | k All:<br>k Rec<br>ge Le       | Prohibits play of<br>corder<br>vel                                                                      | <ul> <li>All DVD-Video</li> <li>Change Pa</li> <li>Temporary</li> </ul>             | assword<br>Unlock                                                       |
|         | <b>DVD-Audio Video mode Playback</b><br>Select "On" to play DVD-Video content on some DVD-<br>Audio.                                                        |                                                                                                    |                                                                                 |                                | setting returns to the unit off.                                                                        | "Off" when you                                                                      | a change the disc or                                                    |
|         | Soundtrack • So<br>DVD-V arma<br>• In                                                                                                    | me discs start in a certain<br>nguage despite any changes you<br>ake here.<br>case of English/German/French/<br>lian/Spanish/Dutch languages                                                                                                    | <ul> <li><u>Englis</u></li> <li>Spani</li> <li>Origin</li> <li>Other</li> </ul> | <u>sh</u><br>sh<br>al:<br>* *  | German     Dutch The original lang **                                                                   | French guage of each                                                                | • Italian<br>disc will be selected.                                     |
|         | Subtitle "S<br>DVD-V the<br>an<br>• Er                                                                                                    | <ul> <li>Indian/Spanish/Duch languages,<br/>"Soundtrack"/"Menus" will appear in<br/>the language of the country to which<br/>the channel settings have been set,<br/>and "Subitle" will be set "Automatic."</li> <li>Enter a code (→ page 41) with the<br/>numbered buttons when you select<br/>"Other * * * *". When the selected<br/>language is not available on the disc,<br/>the default language is played. There<br/>are discs where you can only switch<br/>the language from the menu screen<br/>(→ page 22).</li> </ul> | <ul> <li><u>Autom</u></li> <li>Englis</li> <li>Spani</li> </ul>                 | <u>natic</u> :<br>h<br>sh      | If the language s<br>available, subtitl<br>appear if availab<br>• German<br>• Dutch                     | selected for "So<br>es of that langu<br>le on that disc.<br>• French<br>• Other * * | oundtrack" is not<br>uage will automatically<br>•<br>• Italian<br>* *   |
|         | Menus "O<br>DVD-V lar<br>the<br>are<br>the<br>(→                                                                                                    |                                                                                                    | • <u>Englis</u><br>• Spani                                                      | <u>:h</u><br>sh                | • German<br>• Dutch                                                                                     | <ul> <li>French</li> <li>Other * *</li> </ul>                                       | • Italian<br>* *                                                        |
|         | Settings for Recording<br>• Press [ENTER] to show                                                                                                    | the following setting.                                                                                                    |                                                                                 |                                |                                                                                                    |                                                                                     |                                                                         |
|         | Recording time in EP mode<br>Select the maximum number of hours for recording in<br>EP mode (→ page 15, Recording modes and<br>approximate recording times) |                                                                                                    | • EP ( 6                                                                        | Hour<br>You o<br>Hour<br>You o | s ):<br>can record for 6 h<br><u>s )</u> :<br>can record for 8 h                                        | ours on an uni                                                                      | used 4.7 GB disc.<br>used 4.7 GB disc.                                  |
| Picture | Comb Filter<br>Select the picture sharpness when recording.<br>The setting is fixed with "On" if you set "TV System" to<br>"NTSC" (→ page 43).              |                                                                                                    | • <u>On</u> :<br>• Off:                                                         | Pictu<br>Sele                  | rres become clea<br>ct it when recordi                                                                  | r and vivid. Noi<br>ng noisy pictur                                                 | rmally, use this setting.<br>es.                                        |
|         | Still Mode<br>Select the type of picture<br>(→ page 50, Frames and                                                                                          | shown when you pause play<br>fields).                                                                                                    | • <u>Autom</u><br>• Field:<br>• Frame                                           | natic<br>e:                    | Select if jittering<br>(The picture is c<br>Select if small te<br>clearly when "Au<br>clearer and finer | occurs when "<br>oarser.)<br>ext or fine patte<br>utomatic" is sel                  | Automatic" is selected.<br>rns cannot be seen<br>ected. (The picture is |

ENGLISH

Changing the unit's settings

| Refer to the o | control reference on page 30                                                                                                    | 5.                                                                                                    |                                                                                                    |                                                                                                    |  |  |  |
|----------------|----------------------------------------------------------------------------------------------------|----------------------------------------------------------------------------------------------------|----------------------------------------------------------------------------------------------------|----------------------------------------------------------------------------------------------------|--|--|--|
| Tabs           | Μ                                                                                                    | enus                                                                                                    | Opt                                                                                                    | ions (Underlined items are the factory presets.)                                                                                                    |  |  |  |
| Sound          | Dynamic Range Compress<br>Change the dynamic range                                                                                                    | <b>bon DVD-V</b> (Dolby Digital only) for late night viewing.                                                  | • On                                                                                                    | • <u>Off</u>                                                                                                    |  |  |  |
|                | Bilingual Audio Selection         Fi FrDL FRW(V) + Fi + FrDL + FRW         Select whether to record the main or secondary audio type when recording to a disc.         Digital Audio Output         Change the settings when you have connected equipment the         • Press [ENTER] to show the following settings.         PCM Down Conversion         Select how to output audio with a sampling frequency of 96 kHz or 88.2 kHz.         • Signals are converted to 48 kHz or 44.1 kHz despite the above settings if the signals have a sampling frequency of over 96 kHz or 88.2 kHz, or the disc has converted to 48. |                                                                                                    |                                                                                                    | • M 2<br>t select this when recording from an external source<br>m DV equipment connected to this unit's DV IN terminal).<br>audio on the other equipment.                                                                                                    |  |  |  |
|                |                                                                                                    |                                                                                                    |                                                                                                    | unit's DIGITAL AUDIO OUT terminal ( $\rightarrow$ page 10).                                                                                                    |  |  |  |
|                |                                                                                                    |                                                                                                    |                                                                                                    | gnals are converted to 48 kHz or 44.1 kHz.<br>hoose when the connected equipment cannot process<br>inals with a sampling frequency of 96 kHz or 88.2 kHz.)<br>gnals are output as 96 kHz or 88.2 kHz.<br>hoose when the connected equipment can process<br>inals with a sampling frequency of 96 kHz or 88.2 kHz.)                   |  |  |  |
|                | Dolby Digital                                                                                                    | Select how to output the<br>signal.<br>Select "Bitstream" if the<br>connected equipment<br>decodes the signal. | Bitstrean     PCM:                                                                                                    | <ul> <li>When connecting to equipment displaying the Dolby<br/>Digital logo.</li> <li>When connecting to equipment not displaying the<br/>Dolby Digital logo.</li> </ul>                                                                                                    |  |  |  |
|                |                                                                                                    | Select "PCM" if this unit<br>– decodes the signal and<br>output it as 2 channel.<br>Note                       | Bitstream     PCM:                                                                                                    | T: When connecting to equipment displaying the DTS logo.<br>When connecting to equipment not displaying the                                                                                                    |  |  |  |
|                | SURROUND<br>MPEG                                                                                                    | Not making the proper<br>settings may result in noise<br>or some trouble for digital<br>recording.             |                                                                                                    | DTS logo.<br>n: When connected to equipment with a built-in MPEG<br>decoder.<br>When connected to equipment without a built-in<br>MPEG decoder                                                                                                    |  |  |  |
|                | Audio Mode for DV Input<br>You can select the kind of au<br>unit's DV IN terminal (→ pag                                                                                                    | udio when recording from the<br>le 34).                                                                        | • <u>Stereo 1</u><br>• Stereo 2<br>• Mix <sup>.</sup>                                                                                                    | Records audio (L1, R1).     Records added audio such as narration (L2, R2)     subsequent to original recording.     Records both Stereo 1 and Stereo 2                                                                                                    |  |  |  |
|                |                                                                                                    |                                                                                                    | -R -RDL -RW(V) +R +RDL +RW<br>When recording bilingual broadcast to a disc, select the type of<br>audio in advance from "Bilingual Audio Selection" (→ above). |                                                                                                    |  |  |  |
| Display        | Language<br>Choose the language for the<br>messages.                                                                                                    | ese menus and the on-screen                                                                                    | <ul> <li>English</li> <li>Español</li> </ul>                                                                                                    | • Deutsch • Français • Italiano<br>• Nederlands                                                                                                    |  |  |  |
|                | On-Screen Messages<br>Choose whether to show sta                                                                                                    | atus messages automatically.                                                                                   | <u>Automati</u>                                                                                                    | <u>c</u> • Off                                                                                                    |  |  |  |
|                | Grey Background<br>Select "Off" if you do not want to have the unit show the<br>grey background when tuner reception is weak.                                                                                                    |                                                                                                    |                                                                                                    | • Off                                                                                                    |  |  |  |
|                | FL Display<br>Changes the brightness of the unit's display.<br>This setting is fixed with "Automatic" if you set "Power Save"<br>to "On" (→ page 41).                                                                                                    |                                                                                                    |                                                                                                    | <ul> <li>Dim</li> <li>The display turns dark during play, and reappears<br/>momentarily when you press a button. When the unit<br/>is turned off, all displays disappear. While using this<br/>mode, the standby power consumption can be<br/>reduced.</li> </ul>                                                                    |  |  |  |
| Connection     | TV Aspect (→ page 11)                                                                                                    |                                                                                                    | • 16:9                                                                                                    | • <u>4:3</u> • Letterbox                                                                                                    |  |  |  |
|                | Progressive (→ page 12)<br>This setting is fixed with "Off<br>"RGB 1 ( without componen<br>component )".                                                                                                    | " if you set "AV1 Output" to<br>t )" or "RGB 2 ( without                                                       | • On                                                                                                    | • <u>Off</u>                                                                                                    |  |  |  |
|                | TV System (→ page 43)                                                                                                    |                                                                                                    | • <u>PAL</u>                                                                                                    | NTSC                                                                                                    |  |  |  |
|                | AV1 Output<br>Select the output from the AV1 terminal.<br>Select "RGB 1 ( without component )" or "RGB 2 ( without<br>component )" for RGB output.<br>Select "Video ( with component )" or "S Video ( with<br>component )" for component output (progressive output).<br>Set according to the signal and terminal of the connected<br>TV.<br>When a decoder is connected, do not set to "RGB 1<br>( without component )".                                                                                                    |                                                                                                    |                                                                                                    | with component ):<br>then a TV is connected that can receive a composite<br>( with component ):<br>then a TV is connected that can receive an S Video<br>without component ):<br>then you have connected a TV that can receive RGB<br>tis mode so the TV automatically switches to display the<br>the unit when you turn the unit on |  |  |  |
|                | <ul> <li>Provide so the FV automatically switch picture from the unit when you turn the unit on.</li> <li>RGB 2 (without component):</li> <li>Select when you have connected a TV that can signals.</li> <li>If you would like to switch to display the picture f when playback or viewing menus. select this model.</li> </ul>                                                                                                    |                                                                                                    |                                                                                                    |                                                                                                    |  |  |  |

RQT8318

| Tabs                      | Menus                                                                                                    | Ор                                                             | tions (Underlined items are the factory presets.)                                                                                                    |
|---------------------------|----------------------------------------------------------------------------------------------------|----------------------------------------------------------------|----------------------------------------------------------------------------------------------------|
| Connection<br>(Continued) | <ul><li>AV2 Settings</li><li>Set to match the connected equipment.</li><li>Press [ENTER] to show the following settings.</li></ul>                                                                                                    |                                                                |                                                                                                    |
|                           | AV2 Input<br>This setting is according to the output signal of the<br>connected equipment.                                                                                                    |                                                                | • S Video                                                                                                    |
|                           | AV2 Connection<br>This setting is fixed with "Ext" if you set "TV System" to<br>"NTSC" ( $\rightarrow$ page 43).                                                                                                    |                                                                | <ul> <li>When a decoder is connected to decode scrambled<br/>signal (e.g., C+ decoder).</li> <li>When the VCR or a digital/satellite receiver is<br/>connected.</li> </ul>                                                                                                    |
|                           | Ext Link<br>This setting cannot be made when the "TV System" is<br>set to "NTSC" (→ page 43).                                                                                                    | Ext Link     Ext Link                                          | <ol> <li>When a digital receiver which transmits a special<br/>control signal recordings via the 21-pin Scart cable is<br/>connected.</li> <li>Start and stop timings of recording are controlled by<br/>the control signal.</li> <li>When an external equipment with a timer function is<br/>connected.</li> <li>When it turns on, recording starts.</li> <li>When it turns off, recording stops.</li> </ol> |
| Others                    | Remote Control (→ page 13)                                                                                                    | • <u>DVD 1</u>                                                 | • DVD 2 • DVD 3                                                                                                    |
|                           | Clock (→ page 44)                                                                                                    |                                                                |                                                                                                    |
|                           | <ul> <li>Power Save</li> <li>Refer to the following when "Power Save" is set to "On". <ul> <li>-"FL Display" is automatically set to "Automatic"</li> <li>(→ page 40).</li> </ul> </li> <li>The "Quick Start" function does not work. (It is automatically turned to "Off".) <ul> <li>When the unit is off, Pay TV programmes cannot be watched on the TV because the signal from the connected decoder is not looped through. To watch them, turn on the unit.</li> </ul> </li> <li>Quick Start feature enables this unit to be ready to start recording as quick as approx. 1 second<sup>®</sup> after turning it on. You can start recording soon after deciding you want to</li> </ul> | • On: P<br>st<br>• <u>Off</u><br>• <u>On</u><br>• Off: S<br>"( | ower consumption is minimized when the unit is turned to<br>tandby (approx. 2 W).                                                                                                    |
|                           | <ul> <li>* Only when recording to DVD-RAM.</li> <li>• If this is set to "On", "Power Save" is automatically turned to "Off".</li> </ul>                                                                                                    | Vou pood                                                       | this registration code to purchase and play DivX Video                                                                                                    |
|                           | Displays the unit's registration code.                                                                                                    | on-Dema content).                                              | nd (VOD) content (→ page 26, Regarding DivX VOD                                                                                                    |
|                           | Initialize                                                                                                    |                                                                |                                                                                                    |
|                           | <ul> <li>Press [ENTER] to show the following settings.</li> </ul>                                                                                                    |                                                                |                                                                                                    |
|                           | Shipping Condition<br>All the settings except for the ratings level, ratings<br>password and time settings return to the factory preset.<br>The timer recording programmes are also cancelled.                                                                                                    | • Yes                                                          | • <u>No</u>                                                                                                    |
|                           | <b>Default Settings</b><br>All the settings except for the programmed channels,<br>time settings, country settings, language settings, disc<br>language settings, ratings level, ratings password and<br>remote control code return to the factory presets.                                                                                                    | • Yes                                                          | • <u>No</u>                                                                                                    |

| Language code list Enter the code with the numbered buttons. |      |              |      |                  |       |                |       |                |       |             |      |
|--------------------------------------------------------------|------|--------------|------|------------------|-------|----------------|-------|----------------|-------|-------------|------|
| Abkhazian:                                                   | 6566 | Catalan:     | 6765 | Gujarati:        | 7185  | Lingala:       | 7678  | Rhaeto-Roman   | ce:   | Tamil:      | 8465 |
| Afar:                                                        | 6565 | Chinese:     | 9072 | Hausa:           | 7265  | Lithuanian:    | 7684  |                | 8277  | Tatar:      | 8484 |
| Afrikaans:                                                   | 6570 | Corsican:    | 6779 | Hebrew:          | 7387  | Macedonian:    | 7775  | Romanian:      | 8279  | Telugu:     | 8469 |
| Albanian:                                                    | 8381 | Croatian:    | 7282 | Hindi:           | 7273  | Malagasy:      | 7771  | Russian:       | 8285  | Thai:       | 8472 |
| Ameharic:                                                    | 6577 | Czech:       | 6783 | Hungarian:       | 7285  | Malay:         | 7783  | Samoan:        | 8377  | Tibetan:    | 6679 |
| Arabic:                                                      | 6582 | Danish:      | 6865 | Icelandic:       | 7383  | Malayalam:     | 7776  | Sanskrit:      | 8365  | Tigrinya:   | 8473 |
| Armenian:                                                    | 7289 | Dutch:       | 7876 | Indonesian:      | 7378  | Maltese:       | 7784  | Scots Gaelic:  | 7168  | Tonga:      | 8479 |
| Assamese:                                                    | 6583 | English:     | 6978 | Interlingua:     | 7365  | Maori:         | 7773  | Serbian:       | 8382  | Turkish:    | 8482 |
| Aymara:                                                      | 6589 | Esperanto:   | 6979 | Irish:           | 7165  | Marathi:       | 7782  | Serbo-Croatian | :8372 | Turkmen:    | 8475 |
| Azerbaijani:                                                 | 6590 | Estonian:    | 6984 | Italian:         | 7384  | Moldavian:     | 7779  | Shona:         | 8378  | Twi:        | 8487 |
| Bashkir:                                                     | 6665 | Faroese:     | 7079 | Japanese:        | 7465  | Mongolian:     | 7778  | Sindhi:        | 8368  | Ukrainian:  | 8575 |
| Basque:                                                      | 6985 | Fiji:        | 7074 | Javanese:        | 7487  | Nauru:         | 7865  | Singhalese:    | 8373  | Urdu:       | 8582 |
| Bengali; Bangla                                              | :    | Finnish:     | 7073 | Kannada:         | 7578  | Nepali:        | 7869  | Slovak:        | 8375  | Uzbek:      | 8590 |
|                                                              | 6678 | French:      | 7082 | Kashmiri:        | 7583  | Norwegian:     | 7879  | Slovenian:     | 8376  | Vietnamese: | 8673 |
| Bhutani:                                                     | 6890 | Frisian:     | 7089 | Kazakh:          | 7575  | Oriya:         | 7982  | Somali:        | 8379  | Volapük:    | 8679 |
| Bihari:                                                      | 6672 | Galician:    | 7176 | Kirghiz:         | 7589  | Pashto, Pushto | :8083 | Spanish:       | 6983  | Welsh:      | 6789 |
| Breton:                                                      | 6682 | Georgian:    | 7565 | Korean:          | 7579  | Persian:       | 7065  | Sudanese:      | 8385  | Wolof:      | 8779 |
| Bulgarian:                                                   | 6671 | German:      | 6869 | Kurdish:         | 7585  | Polish:        | 8076  | Swahili:       | 8387  | Xhosa:      | 8872 |
| Burmese:                                                     | 7789 | Greek:       | 6976 | Laotian:         | 7679  | Portuguese:    | 8084  | Swedish:       | 8386  | Yiddish:    | 7473 |
| Byelorussian:                                                | 6669 | Greenlandic: | 7576 | Latin:           | 7665  | Punjabi:       | 8065  | Tagalog:       | 8476  | Yoruba:     | 8979 |
| Cambodian:                                                   | 7577 | Guarani:     | 7178 | Latvian, Lettish | :7686 | Quechua:       | 8185  | Tajik:         | 8471  | Zulu:       | 9085 |

# **Resetting channel setting**

#### Refer to the control reference on page 36.

You can add or delete channels, or change programme positions.

- 1 While stopped Press [FUNCTIONS].
- 2 Press [▲,▼] to select "To Others" and press [ENTER].
- **3** Press [▲,▼] to select "Setup" and press [ENTER].
- 4 Press [▲,▼] to select "Tuning" and press [▶].

| Setup      | Manual             |
|------------|--------------------|
|            | Auto-Setup Restart |
| Tuning     | Download from TV   |
| Disc       |                    |
| Picture    |                    |
| Sound      |                    |
| Display    |                    |
| Connection | SELECT TAB         |
| Others     | ENTER CRETURN      |
|            |                    |

5 Press [▲,▼] to select "Manual" and press [ENTER].

| Manual Tuning  |     |      |    |   |    |      |    |
|----------------|-----|------|----|---|----|------|----|
|                | Pos | Name | Ch | F | os | Name | Ch |
|                | 1   | ARD  | 4  |   | 11 |      | —  |
|                | 2   | ZDF  | 2  |   | 12 |      | _  |
|                | 3   | N3   | 5  |   | 13 |      | —  |
|                | 4   | HR3  | 8  |   | 14 |      |    |
|                | 5   | BR3  | 10 |   | 15 |      | —  |
|                | 6   |      | —  |   | 16 |      |    |
| SELECT         | 7   |      | —  |   | 17 | _    | —  |
| ENTER KOD      | 8   |      | -  |   | 18 |      |    |
| RETURN         | 9   |      | -  |   | 19 |      | _  |
| Delete Move    | 10  |      | —  |   | 20 |      |    |
| Add<br>Al El C |     |      |    |   |    |      |    |

• If the Country setting menu appears on the television

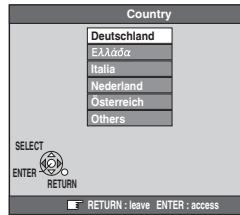

or

|        | Country           | /            |
|--------|-------------------|--------------|
|        | België            | Deutschland  |
|        | Belgique          | Österreich   |
|        | Belgien           | Portugal     |
|        | Danmark           | Suomi        |
|        | España            | Sverige      |
|        | Ελλάδα            | Schweiz      |
|        | France            | Suisse       |
| SELECT | Italia            | Svizzera     |
|        | Nederland         | Others       |
| RETURN | Norge             |              |
| 1      | RETURN · Joavo EN | TER - accase |

Press  $[\blacktriangle, \nabla, \triangleleft, \blacktriangleright]$  to select the country and press [ENTER].

#### To delete a programme position

Press  $[\mathbf{A}, \mathbf{\nabla}, \mathbf{A}, \mathbf{P}]$  to select a programme position and press [A].

#### To add a blank programme position

Press  $[\blacktriangle, \bigtriangledown, \triangleleft, \blacktriangleright]$  to select a programme position and press [B].

To move a TV station to another programme position

- ⑦ Press [▲,♥,◀▶] to select a programme position and press [C].
- Press [▲, ♥, ◀▶] to select the new programme position to which you want to assign the TV station and press [ENTER].

#### Note

When the unit connected to a Q Link-compatible TV with a fully wired 21-pin Scart cable sets itself automatically ( $\rightarrow$  page 11), only deletion of the programme position can be performed.

To change detailed station settings

After performing steps 1-5

# 6 Press [▲,♥,◀,▶] to select a programme position and press [ENTER].

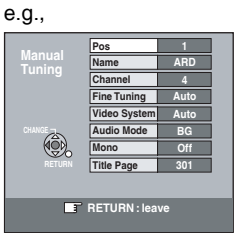

Press  $[\blacktriangle, \nabla]$  to select an item and press  $[\blacktriangleright]$ .

| Pos                         | To change the programme position in which the TV stations are assigned<br>Press $[\blacktriangle, \lor]$ or the numbered buttons to select the number of the desired programme position and press [ENTER].                                                                                                    |
|-----------------------------|----------------------------------------------------------------------------------------------------|
| Name                        | To enter or change the name of a TV station<br>Press $[\blacktriangle, \bigtriangledown, \neg, \triangleleft, \blacktriangleright]$ to enter station name and press<br>[ENTER].<br>If the station name needs a blank space, select the<br>blank between "Z" and " $\star$ ".                                                                                                    |
| Channel                     | To enter newly available TV stations or change<br>the channel number of an already tuned TV<br>station<br>Press [▲,▼] or the numbered buttons to enter the<br>channel number of the desired TV station.<br>Wait a few moments until the desired TV station has<br>been tuned.<br>After the desired TV station is tuned, press<br>[ENTER].                                                                        |
| Fine Tuning                 | <ul> <li>To obtain the best tuning condition</li> <li>Press [▲,▼] to adjust the best tuning condition and press [ENTER].</li> <li>Press [▶] to return to "Auto".</li> </ul>                                                                                                    |
| Video<br>System             | To select the video system typePress [▲, ▼] to select "PAL" or "SECAM" if thepicture lacks colour, and press [ENTER].Auto:This unit automatically distinguishes PALand SECAM signals.PAL:For receiving PAL signals.SECAM:For receiving SECAM signals.                                                                                                    |
| Audio<br>Mode <sup>*1</sup> | To select the audio reception type<br>If sound quality is poor, press [▲,▼] to select items<br>and press [ENTER].<br>BG: PAL B.G.H/SECAM B.G<br>L: SECAM L,L'                                                                                                    |
| Mono                        | To select the type of sound to be recorded<br>Press $[\blacktriangle, \nabla]$ to select "On" if the stereo sound is<br>distorted due to inferior reception conditions, or if<br>you want to record the normal (mono) sound during<br>a stereo, bilingual or NICAM <sup>#2</sup> broadcast, and press<br>[ENTER].                                                                                                |
| Title Page                  | <ul> <li>To enter the Teletext title page for a channel<br/>Entering title page number allows the unit to<br/>automatically record programme and station names.</li> <li>Press [▲,▼] or the numbered buttons to enter the<br/>number and press [ENTER].</li> <li>To find the correct title page for the station, refer to<br/>its Teletext TV guide.</li> <li>The unit's clock must be set correctly.</li> </ul> |

You can make the following two settings by selecting the external input channel (AV1, AV2, AV3) in step 5.

- Video System (Auto/PAL/SECAM)
- In order to record properly, make the appropriate settings to match the connected equipment.
- Title Page (Auto/Off)
- <sup>\*1</sup> It is not displayed in Germany, Austria, Italy, Netherlands, Greece. Audio reception type is fixed at "BG".
- \*2 Not provided for Germany, Austria, Italy, Netherlands, Greece.

#### Automatic setting

After performing steps 1–4 ( $\rightarrow$  page 42)

# 5 Press [▲,▼] to select "Auto-Setup Restart" or "Download from TV" and press [ENTER].

The confirmation screen appears.

Select "Download from TV" when you connect the unit to a Q Link-compatible TV with a fully wired 21-pin Scart cable. (Programme positions are downloaded from the TV and copied through this convenient function.)

# 6 Press [◄,►] to select "Yes" and press [ENTER].

If the Country setting menu appears on the television
 Press [▲, ♥, ◀,▶] to select the country and press [ENTER].

You can also use the following method to restart Auto-Setup. When the unit is on and stopped

Press and hold [ $\vee$  CH] and [CH  $\wedge$ ] on the main unit until the Country setting screen appears.

• All the settings except for the ratings level, ratings password and time settings return to the factory preset. The timer recording programmes are also cancelled.

#### To exit the screen

Press [RETURN] several times.

To return to the previous screen Press [RETURN].

#### List of TV Reception Channels

| Channel                                     | TV Channel                          |                                                      |                        |  |  |  |  |  |
|---------------------------------------------|-------------------------------------|------------------------------------------------------|------------------------|--|--|--|--|--|
| Indication                                  | Germany/Italy                       | France                                               | <b>Other Countries</b> |  |  |  |  |  |
| 2-4                                         |                                     | 2-4                                                  |                        |  |  |  |  |  |
| 5-10                                        | E2-E10                              | 5-10, G-J (172.00<br>to 220.00 MHz)<br>(INTER BANDE) | E2-E12                 |  |  |  |  |  |
| E11-E12<br>11-12 (Germany)<br>H1-H2 (Italy) |                                     | -                                                    |                        |  |  |  |  |  |
| 13-20                                       | A-H (Only Italy)                    | -                                                    | -                      |  |  |  |  |  |
| 21-69                                       | E21-E69                             | E21-E69                                              | E21-E69                |  |  |  |  |  |
| 74-78                                       | S01-S05                             | -                                                    | S1-S5                  |  |  |  |  |  |
| 80                                          | S1                                  | -                                                    | M1                     |  |  |  |  |  |
| 81-89                                       | S2-S10                              | B-F (100.00 to<br>172.00 MHz)<br>(INTER BANDE)       | M2-M10                 |  |  |  |  |  |
| 90-99                                       | S11-S0                              | K-Q (220.00 to<br>300.00 MHz)<br>(INTER BANDE)       | U1-U10                 |  |  |  |  |  |
| 121-141                                     | S21-S41 <sup>™</sup><br>(Hyperband) | S21-S41 (299.25<br>to 467.25 MHz)<br>(INTER BANDE)   | S21-S41<br>(Hyperband) |  |  |  |  |  |

\* Only for 8 MHz channel raster

# **TV System**

Refer to the control reference on page 36.

Change this setting if you connect an NTSC television or to record NTSC video from another source.

- 1 While stopped Press [FUNCTIONS].
- 2 Press [▲,▼] to select "To Others" and press [ENTER].
- **3** Press [▲,▼] to select "Setup" and press [ENTER].
- 4 Press [▲,▼] to select "Connection" and press [▶].
- 5 Press [▲,▼] to select "TV System" and press [ENTER].
- 6 Press [▲,▼] to select the TV system and press [ENTER].

| Setup | TV System |
|-------|-----------|
|       | PAL       |
| uning | NTSC      |
| isc   |           |
| al    |           |

#### PAL (factory preset)

- Select when connecting to a PAL or Multi-system television. Programmes recorded using NTSC are played as PAL 60.
- Select to record television programmes and PAL input from other equipment.

#### NTSC

- Select when connecting to a NTSC television. Television programmes cannot be recorded properly.
- -Select to record NTSC input from other equipment.

The confirmation screen appears.

# 7 Press [◄,▶] to select "Yes" and press [ENTER].

To exit the screen

Press [RETURN] several times.

To return to the previous screen Press [RETURN].

#### $\blacksquare$ To change the setting all at once (PAL $\leftrightarrow$ NTSC)

While stopped, press and hold [**■**] and [**▲** OPEN/CLOSE] on the main unit at the same time for about 5 seconds.

# Set the clock manually

#### Refer to the control reference on page 36.

• Usually, the unit's channel reception setting function (→ page 11) automatically adjusts the clock to correct time. Under some reception conditions, however, the unit cannot set the clock automatically.

• In this case, follow the operation steps below to manually set the clock.

• In the case of a power failure, the clock setting remains in memory for approximately 60 minutes.

While stopped

Press [FUNCTIONS].

- **2** Press [▲,▼] to select "To Others" and press [ENTER].
- **3** Press  $[\blacktriangle, \nabla]$  to select "Setup" and press [ENTER].
- **4** Press  $[\blacktriangle, \nabla]$  to select "Others" and press  $[\triangleright]$ .
- **5** Press [▲,▼] to select "Clock" and press [ENTER].
- 6 Press [▲,▼] to select "Off" of "Automatic" and press [ENTER].

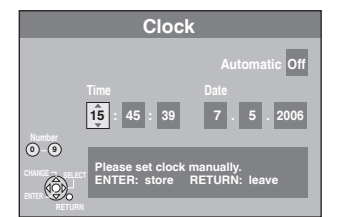

# **7** Press $[\blacktriangleleft, \triangleright]$ to select the item you want to change.

The items change as follows:

 $\mathsf{Hour} \longleftrightarrow \mathsf{Minute} \longleftrightarrow \mathsf{Second} \longleftrightarrow \mathsf{Day} \longleftrightarrow \mathsf{Month} \longleftrightarrow \mathsf{Year}$ 

# **8** Press $[\blacktriangle, \nabla]$ to change the setting.

You can also use the numbered buttons for setting.

**9** Press [ENTER] when you have finished the settings.

The clock starts.

#### To exit the screen

Press [RETURN] several times.

To return to the previous screen

Press [RETURN].

↑

#### Note

If a TV station transmits a time setting signal, and when "Automatic" in the Clock setting menu is set to "On", the automatic time correction function checks the time and if necessary it is adjusted several times every day.

↑

Manufactured under license from Dolby Laboratories. "Dolby" and the double-D symbol are trademarks of Dolby Laboratories.

"DTS" and "DTS 2.0 + Digital Out" are trademarks of Digital Theater Systems, Inc.

SHOWVIEW is a trademark of Gemstar Development Corporation. The SHOWVIEW system is manufactured under licence from Gemstar Development Corporation.

MPEG Layer-3 audio decoding technology licensed from Fraunhofer IIS and Thomson multimedia. This product incorporates copyright protection technology that is protected by method claims of certain U.S. patents and other intellectual property rights owned by Macrovision Corporation and other rights owners. Use of this copyright protection technology must be authorized by Macrovision Corporation, and is intended for home and other limited viewing uses only unless otherwise authorized by Macrovision Corporation. Reverse engineering or disassembly is prohibited.

Official DivX Certified<sup>™</sup> product.

Plays DivX<sup>®</sup>5, DivX<sup>®</sup>4, DivX<sup>®</sup>3, and DivX<sup>®</sup> VOD video content (in compliance with DivX Certified<sup>TM</sup> technical requirements).

DivX, DivX Certified, and associated logos are trademarks of DivXNetworks, Inc. and are used under license.

#### On the television

| On the television                                  |                                                                                                    | Page        |
|----------------------------------------------------|----------------------------------------------------------------------------------------------------|-------------|
| Authorization Error.                               | • You are trying to play the DivX VOD content that was purchased with a different registration code. You cannot play the content on this unit.                                     | 26          |
| Cannot finish recording<br>completely.             | <ul> <li>The programme was copy-protected.</li> <li>The disc may be full.</li> <li>The maximum number of times you can record the programme is exceeded.</li> </ul>                | _<br>_<br>_ |
| Cannot record on the disc.                         | The disc may be dirty or scratched.                                                                                                    | 6           |
| Unable to format.                                  |                                                                                                    |             |
| Please check the disc.                             |                                                                                                    |             |
| Cannot record. Disc is full.                       | s full. • Create space by deleting any unnecessary titles. RAM -RW(V) +RW                                                                                                    |             |
| Cannot record. Maximum numbers of titles exceeded. | <ul> <li>(Even if you delete recorded content from DVD-R, DVD-R DL, +R or +R DL, there is no increase in disc space.)</li> <li>Use a new disc.</li> </ul>                          | _           |
| No disc                                            | The disc may be upside down.                                                                                                    | —           |
| This is a non-recordable disc.                     | • The unit cannot record on the disc you inserted. Insert a DVD-RAM or unfinalized DVD-R,                                                                                          | 4           |
| This disc is not formatted properly.               | <ul> <li>DVD-R DL, DVD-RW (DVD-Video format), +R, +R DL or +RW.</li> <li>You inserted an unformatted DVD-RAM, DVD-RW, +R, +R DL or +RW. Format the disc with this unit.</li> </ul> |             |
| Rental Expired.                                    | <ul> <li>The DivX VOD content has zero remaining plays. You cannot play it.</li> </ul>                                                                                             | 26          |
| 0                                                  | The operation is prohibited by the unit or disc.                                                                                                    | —           |

#### On the unit's display

The following messages or service numbers appear on the unit's display when something unusual is detected during startup and use.

| <b>DVD</b> □<br>(" □ " stands for a number.)                       | • The remote control and main unit are using different codes. Change the code on the remote control.<br>Press and hold [ENTER] and the indicated number button at the same time for more than 2 seconds.                                                                       | 13     |
|--------------------------------------------------------------------|----------------------------------------------------------------------------------------------------|--------|
| HARD ERR<br>("HARD" and "ERR" are<br>alternately displayed.)       | <ul> <li>If there is no change after turning the unit on and off, consult the dealer where the unit was<br/>purchased.</li> </ul>                                                                                                    | _      |
| NoREAD                                                             | <ul> <li>The disc is dirty or badly scratched. The unit cannot record, play, or edit.</li> <li>The message may appear when the DVD lens cleaner has finished cleaning.<br/>Press [▲ OPEN/CLOSE] on the main unit to eject the disc.</li> </ul>                                 | 6      |
| NoWRIT                                                             | <ul> <li>Recording may be unavailable due to a disc problem. Use a new disc.</li> <li>The unit's "TV System" setting differs from the TV system used by the disc. Change the "TV System" in the Setup menu.</li> </ul>                                                         | <br>43 |
| NoERAS                                                             | <ul> <li>Deleting an item may be unavailable due to a disc problem. Use a new disc.</li> </ul>                                                                                                    | _      |
| PLEASE WAIT<br>("PLEASE" and "WAIT" are<br>alternately displayed.) | <ul> <li>Displayed when the unit is started. This is not a malfunction.</li> <li>The unit is carrying out its recovery process. You cannot operate the unit while "PLEASE WAIT" is displayed.</li> </ul>                                                                       | _      |
| PROG FULL<br>("PROG" and "FULL" are<br>alternately displayed.)     | There are already 16 timer programmes. Delete unnecessary timer programmes.                                                                                                    | 20     |
| UNSUPPORT<br>("UNSUP" and "PORT" are<br>alternately displayed.)    | You have inserted a disc the unit cannot play or record on.                                                                                                    | 4, 5   |
| UNFORMAT<br>("UNFOR" and "MAT" are<br>alternately displayed.)      | <ul> <li>You have inserted a new DVD-RW/+R/+R DL/+RW or a DVD-RAM/DVD-RW (DVD-Video<br/>format) recorded on other equipment.</li> </ul>                                                                                                    | 36     |
| U59                                                                | <ul> <li>The unit is hot.<br/>The unit switches to standby for safety reasons. Wait for about 30 minutes until the message<br/>disappears.<br/>Select a position with good ventilation when installing the unit. Do not block the vent on the<br/>rear of the unit.</li> </ul> | _      |
| U61                                                                | • The unit detected an error while recording or playing with no disc in the disc tray. The unit is carrying out its recovery process. This process restores the unit to normal operation. The unit is not broken. Wait until the message disappears.                           | _      |
| U88                                                                | • The unit detected an error while recording or playing with a disc in the disc tray. The unit is carrying out its recovery process. This process restores the unit to normal operation. The unit is not broken. Wait until the message disappears.                            | 47     |
| U99                                                                | • The unit fails to operate properly. Press [0/I] on the main unit to switch the unit to standby.<br>Now press [0/I] on the main unit again to turn the unit on.                                                                                                    | _      |
| X HOLD                                                             | <ul> <li>The Child Lock function is activated.</li> <li>Press and hold [ENTER] and [RETURN] simultaneously until "X HOLD" disappears.</li> </ul>                                                                                                    | 38     |

# Frequently asked questions

| Set up                                                                                                    |                                                                                                    |         |
|----------------------------------------------------------------------------------------------------|----------------------------------------------------------------------------------------------------|---------|
| What equipment is necessary to play multi channel surround sound?                                                   | <ul> <li>DVD-Video:<br/>You can play DVD-Video multi channel surround by digitally connecting an<br/>amplifier equipped with a Dolby Digital, DTS or MPEG decoder.</li> <li>DVD-Audio:<br/>This unit plays DVD-Audio in 2 channels. You cannot play multi channel<br/>surround sound.</li> </ul>                                                                                                    | 10<br>— |
| Are the headphones and speakers directly connected to the unit?                                                     | You cannot directly connect to the unit. Connect through the amplifier etc.                                                                                                    | 10      |
| The television has a Scart terminal and<br>component video input terminal. Which<br>terminal should I connect with? | <ul> <li>If you have a regular television (CRT: cathode ray tube) we recommend using the Scart terminal. You can enjoy high-quality RGB video from this unit by connecting to an RGB compatible television.</li> <li>If you have an LCD/plasma television or LCD projector compatible with progressive scan, connect through the component video terminals for high-quality progressive video.</li> <li>If you have a CRT television or a multi system television using PAL mode that is compatible with progressive scan, we cannot recommend progressive output as some flickering can occur.</li> </ul> | 8–10    |
| Is my television progressive output compatible?                                                                     | <ul> <li>All Panasonic televisions that have 625 (576)/50i · 50p, 525 (480)/60i · 60p<br/>input terminals are compatible. Consult the manufacturer if you have another<br/>brand of television.</li> </ul>                                                                                                    | _       |

| Disc                                                                                                    |                                                                                                    |                |
|----------------------------------------------------------------------------------------------------|----------------------------------------------------------------------------------------------------|----------------|
| Can DVD-R, DVD-R DL, DVD-RW (DVD-<br>Video Format), +R, +R DL and +RW<br>recorded on this unit be played on other<br>equipment? | • You can play on compatible equipment such as DVD players after finalizing the disc on this unit. It is not necessary to finalize +RW. However depending on the condition of the recording, the quality of the disc and capabilities of the DVD player, play may not be possible.                                                                                                    | 37             |
| Can I play DVD-Video, DVD-Audio and Video<br>CDs bought in another country?                                                     | • You cannot play DVD-Video if their region number does not include "2" or "ALL". Refer to the disc's jacket for more information.                                                                                                    | Cover          |
| Can a DVD-Video that does not have a region number be played?                                                                   | • The DVD-Video region number indicates the disc conforms to a standard. You cannot play discs that do not have a region number.                                                                                                    | _              |
| Please tell me about DVD-R, DVD-R DL,<br>DVD-RW, +R, +R DL and +RW compatibility<br>with this unit.                             | <ul> <li>This unit records and plays DVD-R, DVD-R DL, DVD-RW (DVD-Video format),<br/>+R, +R DL and +RW, and plays DVD-RW (VR format).</li> <li>This unit also records and plays high speed recording compatible discs.</li> <li>After recording but before finalizing +R, +R DL discs <ul> <li>You may not be able to play and record discs on this unit after recording them on other Panasonic products or other manufacturer's equipment.</li> <li>You may not be able to play and record discs on other equipment after recording them on this unit.</li> </ul> </li> <li>After finalizing the disc, you will be able to play it on any DVD-Video compatible player.</li> </ul> | 4, 5<br>—<br>— |
| Please tell me about CD-R and CD-RW compatibility with this unit.                                                               | <ul> <li>This unit plays CD-R/CD-RW discs (audio recording discs) which have been recorded under one of the following standards: CD-DA, Video CD, SVCD (conforming to IEC62107), MP3, DivX and still pictures (JPEG/TIFF). Close the session after recording.</li> <li>You cannot write to a CD-R or CD-RW with this unit.</li> </ul>                                                                                                    | 5, 26          |

|--|

| Can I record from a commercially purchased video cassette or DVD?         | <ul> <li>Most commercially sold video cassettes and DVD are copy protected;<br/>therefore, recording is usually not possible.</li> </ul>                                                                                                    | -  |
|---------------------------------------------------------------------------|----------------------------------------------------------------------------------------------------|----|
| Can I record digital audio signals using this unit?                       | <ul> <li>You cannot record digital signals. The digital audio terminals on this unit are<br/>for output only. (The audio recorded using the unit's DV IN terminal from a<br/>digital video camcorder, for example, is recorded digitally.)</li> </ul>                                                                                                    | _  |
| Can a digital audio signal from this unit be recorded to other equipment? | <ul> <li>You can record if using the PCM signal. When recording DVD, change the "Digital Audio Output" settings to the following from the Setup menu.</li> <li>PCM Down Conversion: On</li> <li>Dolby Digital/DTS/MPEG: PCM</li> <li>However, only</li> <li>As long as digital recording from the disc is permitted.</li> <li>As long as the recording equipment is compatible with a sampling frequency of 48 kHz.</li> <li>You cannot record MP3 signals.</li> </ul> | 40 |
| Can I switch to bilingual broadcast during recording?                     | <ul> <li>With DVD-RAM, you can. Just press [AUDIO]. This does not affect the actual recording of the audio.</li> <li>With DVD-R, DVD-R DL, DVD-RW (DVD-Video format), +R, +R DL or +RW, you cannot.</li> </ul>                                                                                                    | _  |

Page

# **Troubleshooting guide**

Before requesting service, make the following checks. If you are in doubt about some of the check points, or if the remedies indicated in the chart do not solve the problem, consult your dealer for instructions. **The following do not indicate a problem with this unit:** 

- Regular disc rotating sounds. · Poor reception due to atmospheric conditions.
- Image disturbance during search.
- · Interruptions in reception due to periodic satellite

breaks.

Power

No. no

- Operations do not work due to a poor-quality disc. (Try again using a Panasonic disc.) afety devices being activated.
  - nit for 10 seconds.)

| broadcasting | <ul> <li>The unit freezes due to one of its sa<br/>(Press and hold [0/I] on the main ur</li> </ul> |
|--------------|----------------------------------------------------------------------------------------------------|
|              |                                                                                                    |

| The unit does not turn on pressing [() DVD]                                                                                                    | <ul> <li>Linked timer recordings with external equipment is in recording standby ("EXT-L" on the unit's display blinks when ("DVDI is pressed) Press [EXT LINK] to cancel the recording standby</li> </ul>                                                                                                    | 21                                                                                                    |
|----------------------------------------------------------------------------------------------------|----------------------------------------------------------------------------------------------------|----------------------------------------------------------------------------------------------------|
| The unit switches to the standby mode                                                                                                    | • One of the unit's safety devices is activated. Press $[\oplus/I]$ on the main unit to turn the unit on.                                                                                                    | -                                                                                                    |
| TV screen and video                                                                                                    |                                                                                                    |                                                                                                    |
| Television recention                                                                                                    | • This can occur because the signals are being divided between the unit and other equipment. It can                                                                                                    | _                                                                                                    |
| worsens after connecting the unit.                                                                                                    | be solved by using a signal booster, available from audio-visual suppliers. If it is not solved by using a signal booster, consult the dealer.                                                                                                    |                                                                                                    |
| Status messages do not<br>appear.                                                                                                    | Select "Automatic" in "On-Screen Messages" in the Setup menu.                                                                                                    | 40                                                                                                    |
| The grey background does not appear.                                                                                                    | Select "On" in "Grey Background" in the Setup menu.                                                                                                    | 40                                                                                                    |
| Picture does not appear<br>during timer recording.                                                                                                    | <ul> <li>Timer recordings work regardless whether the unit is on or off. To confirm the timer recording is<br/>going to work properly, turn the unit on.</li> </ul>                                                                                                    | —                                                                                                    |
| The 4:3 aspect ratio picture expands left and right.                                                                                                    | <ul> <li>Use the television to change the aspect. If your television does not have that function, set<br/>"Progressive" in the Picture menu to "Off".</li> </ul>                                                                                                    | 28                                                                                                    |
| Screen size is wrong.                                                                                                    | Check the settings for "TV Aspect" in the Setup menu.                                                                                                    | 40                                                                                                    |
| There is a lot of after-image                                                                                                    | • Set "Playback NH" in the Picture menu to "Off".                                                                                                    | 28                                                                                                    |
| When playing DVD-Video<br>using progressive output,<br>one part of the picture<br>momentarily appears to be<br>doubled up.                                                                                                    | <ul> <li>Set "Progressive" in the Picture menu to "Off". This problem is caused by the editing method or<br/>material used on DVD-Video, but should be corrected if you use interlace output.</li> </ul>                                                                                                    | 28                                                                                                    |
| There is no apparent<br>change in picture quality<br>when adjusted with the<br>Picture menu in the on-<br>screen menus.                                                                                                    | <ul> <li>The effect is less perceivable with some types of video.</li> </ul>                                                                                                    | _                                                                                                    |
| The images from this unit do not appear on the                                                                                                    | Make sure that the television is connected to the AV1 terminal, VIDEO OUT terminal,<br>S VIDEO OUT terminal or COMPONENT VIDEO OUT terminals on this unit.                                                                                                    | 8–10                                                                                                    |
| television.                                                                                                    | <ul> <li>Make sure that the television's input setting (e.g., AV1) is correct.</li> <li>Pregressive surput is set to an but the connected television is not pregressive competible.</li> </ul>                                                                                                    | _                                                                                                    |
| Ficture is distorted.                                                                                                    | Progressive output is set to on but the connected television is not progressive compatible.<br>Press and hold [1] and [1] x1.3] on the main unit at the same time for about 5 seconds. The setting                                                                                                    | _                                                                                                    |
|                                                                                                    | <ul> <li>will change to interlace.</li> <li>The unit's "TV System" setting differs from the TV system used by the disc now playing. While stopped, press and hold [■] and [▲ OPEN/CLOSE] on the main unit for 5 or more seconds. The system switches from PAL to NTSC or vice versa.</li> </ul>                                                                                                    | 43                                                                                                    |
|                                                                                                    | ,                                                                                                    |                                                                                                    |
| Displays                                                                                                    |                                                                                                    |                                                                                                    |
| Displays<br>The display is dim.                                                                                                    | Change "FL Display" in the Setup menu.                                                                                                    | 40                                                                                                    |
| Displays<br>The display is dim.<br>"0:00" is flashing on the<br>unit's display.                                                                                                    | Change "FL Display" in the Setup menu.     Set the clock.                                                                                                    | 40<br>44                                                                                                    |
| Displays<br>The display is dim.<br>"0:00" is flashing on the<br>unit's display.<br>The clock is not correct.                                                                                                    | <ul> <li>Change "FL Display" in the Setup menu.</li> <li>Set the clock.</li> <li>Under adverse reception conditions, etc., the automatic time correction function may not work. In this case, "Automatic" is automatically turned to "Off". If re-setting the Auto Clock Setting does not work, set the time manually.</li> </ul>                                                                                                    | 40<br>44<br>44                                                                                                    |
| Displays<br>The display is dim.<br>"0:00" is flashing on the<br>unit's display.<br>The clock is not correct.<br>The time recorded on the<br>disc and the available time                                                                                                    | <ul> <li>Change "FL Display" in the Setup menu.</li> <li>Set the clock.</li> <li>Under adverse reception conditions, etc., the automatic time correction function may not work. In this case, "Automatic" is automatically turned to "Off". If re-setting the Auto Clock Setting does not work, set the time manually.</li> <li>Times shown may disagree with actual times.</li> <li>Even if you delete recorded content from DVD-R, DVD-R DL, +R or +R DL, there is no increase in disc process.</li> </ul>                                                                                                    | 40<br>44<br>44<br>                                                                                                    |
| Displays<br>The display is dim.<br>"0:00" is flashing on the<br>unit's display.<br>The clock is not correct.<br>The time recorded on the<br>disc and the available time<br>shown do not add up.<br>The play time shown for                                                                                                    | <ul> <li>Change "FL Display" in the Setup menu.</li> <li>Set the clock.</li> <li>Under adverse reception conditions, etc., the automatic time correction function may not work. In this case, "Automatic" is automatically turned to "Off". If re-setting the Auto Clock Setting does not work, set the time manually.</li> <li>Times shown may disagree with actual times.</li> <li>Even if you delete recorded content from DVD-R, DVD-R DL, +R or +R DL, there is no increase in disc space.</li> <li>Available recording space on a DVD-RW (DVD-Video format) or +RW increases only when the last recorded title is deleted. It does not increase if other titles are deleted.</li> </ul>                                                                                                    | 40<br>44<br>44<br>                                                                                                    |
| Displays<br>The display is dim.<br>"0:00" is flashing on the<br>unit's display.<br>The clock is not correct.<br>The time recorded on the<br>disc and the available time<br>shown do not add up.<br>The play time shown for<br>MP3 does not agree with<br>the actual time.                                                                                                    | <ul> <li>Change "FL Display" in the Setup menu.</li> <li>Set the clock.</li> <li>Under adverse reception conditions, etc., the automatic time correction function may not work. In this case, "Automatic" is automatically turned to "Off". If re-setting the Auto Clock Setting does not work, set the time manually.</li> <li>Times shown may disagree with actual times.</li> <li>Even if you delete recorded content from DVD-R, DVD-R DL, +R or +R DL, there is no increase in disc space.</li> <li>Available recording space on a DVD-RW (DVD-Video format) or +RW increases only when the last recorded title is deleted. It does not increase if other titles are deleted.</li> <li>More disc space than the actual recording time is used after recording or editing DVD-R, DVD-R DL, +R or +R DL 200 times or more. (For the second layer on DVD-R DL and +R DL, this happens after about 60 times.)</li> <li>While searching, the elapsed time may not display correctly.</li> </ul>                                                                                                    | 40<br>44<br>44<br>—<br>—<br>—<br>—                                                                                               |
| Displays<br>The display is dim.<br>"0:00" is flashing on the<br>unit's display.<br>The clock is not correct.<br>The time recorded on the<br>disc and the available time<br>shown do not add up.<br>The play time shown for<br>MP3 does not agree with<br>the actual time.<br>"U88" is displayed and the<br>disc cannot be ejected.                                                                                                    | <ul> <li>Change "FL Display" in the Setup menu.</li> <li>Set the clock.</li> <li>Under adverse reception conditions, etc., the automatic time correction function may not work. In this case, "Automatic" is automatically turned to "Off". If re-setting the Auto Clock Setting does not work, set the time manually.</li> <li>Times shown may disagree with actual times.</li> <li>Even if you delete recorded content from DVD-R, DVD-R DL, +R or +R DL, there is no increase in disc space.</li> <li>Available recording space on a DVD-RW (DVD-Video format) or +RW increases only when the last recorded title is deleted. It does not increase if other titles are deleted.</li> <li>More disc space than the actual recording time is used after recording or editing DVD-R, DVD-R DL, +R or +R DL 200 times or more. (For the second layer on DVD-R DL and +R DL, this happens after about 60 times.)</li> <li>While searching, the elapsed time may not display correctly.</li> <li>The unit is carrying out the recovery process. Do the following to eject the disc.</li> <li>Press [\[0]] on the main unit to switch the unit to standby. If the unit doesn't switch to standby. If the unit doesn't switch to standby.</li> <li>While the unit is off, press and hold [\[0]] and [CH \] on the main unit at the same time for about 5 seconds. Remove the disc.</li> </ul>                                                                                                    | 40<br>44<br>44<br>—<br>—<br>—<br>—                                                                                               |
| Displays<br>The display is dim.<br>"0:00" is flashing on the<br>unit's display.<br>The clock is not correct.<br>The time recorded on the<br>disc and the available time<br>shown do not add up.<br>The play time shown for<br>MP3 does not agree with<br>the actual time.<br>"U88" is displayed and the<br>disc cannot be ejected.<br>Sound                                                                                                    | <ul> <li>Change "FL Display" in the Setup menu.</li> <li>Set the clock.</li> <li>Under adverse reception conditions, etc., the automatic time correction function may not work. In this case, "Automatic" is automatically turned to "Off". If re-setting the Auto Clock Setting does not work, set the time manually.</li> <li>Times shown may disagree with actual times.</li> <li>Even if you delete recorded content from DVD-R, DVD-R DL, +R or +R DL, there is no increase in disc space.</li> <li>Available recording space on a DVD-RW (DVD-Video format) or +RW increases only when the last recorded title is deleted. It does not increase if other titles are deleted.</li> <li>More disc space than the actual recording time is used after recording or editing DVD-R, DVD-R DL, +R or +R DL 200 times or more. (For the second layer on DVD-R DL and +R DL, this happens after about 60 times.)</li> <li>While searching, the elapsed time may not display correctly.</li> <li>The unit is carrying out the recovery process. Do the following to eject the disc.</li> <li>Press [\Delty!] on the main unit to switch the unit to standby. If the unit doesn't switch to standby, press and hold [\Delty!] on the main unit at the same time for about 5 seconds. Remove the disc.</li> </ul>                                                                                                    | 40<br>44<br>44<br>—<br>—<br>—<br>—<br>—                                                                                          |
| Displays<br>The display is dim.<br>"0:00" is flashing on the<br>unit's display.<br>The clock is not correct.<br>The time recorded on the<br>disc and the available time<br>shown do not add up.<br>The play time shown for<br>MP3 does not agree with<br>the actual time.<br>"U88" is displayed and the<br>disc cannot be ejected.<br>Sound<br>No sound.                                                                                                    | <ul> <li>Change "FL Display" in the Setup menu.</li> <li>Set the clock.</li> <li>Under adverse reception conditions, etc., the automatic time correction function may not work. In this case, "Automatic" is automatically turned to "Off". If re-setting the Auto Clock Setting does not work, set the time manually.</li> <li>Times shown may disagree with actual times.</li> <li>Even if you delete recorded content from DVD-R, DVD-R DL, +R or +R DL, there is no increase in disc space.</li> <li>Available recording space on a DVD-RW (DVD-Video format) or +RW increases only when the last recorded title is deleted. It does not increase if other titles are deleted.</li> <li>More disc space than the actual recording time is used after recording or editing DVD-R, DVD-R DL, +R or +R DL 200 times or more. (For the second layer on DVD-R DL and +R DL, this happens after about 60 times.)</li> <li>While searching, the elapsed time may not display correctly.</li> <li>The unit is carrying out the recovery process. Do the following to eject the disc.</li> <li>Press [0/I] on the main unit to switch the unit to standby. If the unit doesn't switch to standby, press and hold [0/I] on the main unit for about 10 seconds. The unit is off, press and hold [1] and [CH \] on the main unit at the same time for about 5 seconds. Remove the disc.</li> </ul>                                                                                                    | 40<br>44<br>44<br><br><br><br><br><br>8-10, 40                                                                                   |
| Displays<br>The display is dim.<br>"0:00" is flashing on the<br>unit's display.<br>The clock is not correct.<br>The time recorded on the<br>disc and the available time<br>shown do not add up.<br>The play time shown for<br>MP3 does not agree with<br>the actual time.<br>"U88" is displayed and the<br>disc cannot be ejected.<br>Sound<br>No sound.<br>Low volume.<br>Distorted sound                                                                    | <ul> <li>Change "FL Display" in the Setup menu.</li> <li>Set the clock.</li> <li>Under adverse reception conditions, etc., the automatic time correction function may not work. In this case, "Automatic" is automatically turned to "Off". If re-setting the Auto Clock Setting does not work, set the time manually.</li> <li>Times shown may disagree with actual times.</li> <li>Even if you delete recorded content from DVD-R, DVD-R DL, +R or +R DL, there is no increase in disc space.</li> <li>Available recording space on a DVD-RW (DVD-Video format) or +RW increases only when the last recorded title is deleted. It does not increase if other titles are deleted.</li> <li>More disc space than the actual recording time is used after recording or editing DVD-R, DVD-R DL, +R or +R DL 200 times or more. (For the second layer on DVD-R DL and +R DL, this happens after about 60 times.)</li> <li>While searching, the elapsed time may not display correctly.</li> <li>The unit is carrying out the recovery process. Do the following to eject the disc.</li> <li>Press [\del{O} ] on the main unit to switch the unit to standby. If the unit doesn't switch to standby, press and hold [\del{O}/I] on the main unit for about 10 seconds. The unit is off, press and hold [\del{D}/I] on the main unit at the same time for about 5 seconds. Remove the disc.</li> <li>Check the connections and settings. Check the input mode on the amplifier if you have connected one.</li> <li>Press [AUDIO] to select the audio.</li> </ul>                                                                                                    | 40<br>44<br>44<br>                                                                                                    |
| Displays<br>The display is dim.<br>"0:00" is flashing on the<br>unit's display.<br>The clock is not correct.<br>The time recorded on the<br>disc and the available time<br>shown do not add up.<br>The play time shown for<br>MP3 does not agree with<br>the actual time.<br>"U88" is displayed and the<br>disc cannot be ejected.<br>Sound<br>No sound.<br>Low volume.<br>Distorted sound.<br>Cannot hear the desired                                        | <ul> <li>Change "FL Display" in the Setup menu.</li> <li>Set the clock.</li> <li>Under adverse reception conditions, etc., the automatic time correction function may not work. In this case, "Automatic" is automatically turned to "Off". If re-setting the Auto Clock Setting does not work, set the time manually.</li> <li>Times shown may disagree with actual times.</li> <li>Even if you delete recorded content from DVD-R, DVD-R DL, +R or +R DL, there is no increase in disc space.</li> <li>Available recording space on a DVD-RW (DVD-Video format) or +RW increases only when the last recorded title is deleted. It does not increase if other titles are deleted.</li> <li>More disc space than the actual recording time is used after recording or editing DVD-R, DVD-R DL, +R or +R DL 200 times or more. (For the second layer on DVD-R DL and +R DL, this happens after about 60 times.)</li> <li>While searching, the elapsed time may not display correctly.</li> <li>The unit is carrying out the recovery process. Do the following to eject the disc.</li> <li>1 Press [\delta I] on the main unit to switch the unit to standby. If the unit doesn't switch to standby, press and hold [\delta/I] on the main unit for about 10 seconds. The unit is off, press and hold [\delta/I] and [CH \cdot ] on the main unit at the same time for about 5 seconds. Remove the disc.</li> <li>Check the connections and settings. Check the input mode on the amplifier if you have connected ore.</li> <li>Press [AUDIO] to select the audio.</li> <li>Turn off V.S.S. in the following cases.</li> </ul>                                                                                                    | 40<br>44<br>44<br><br><br><br><br><br>8–10, 40<br>22<br>28                                                                       |
| Displays<br>The display is dim.<br>"0:00" is flashing on the<br>unit's display.<br>The clock is not correct.<br>The time recorded on the<br>disc and the available time<br>shown do not add up.<br>The play time shown for<br>MP3 does not agree with<br>the actual time.<br>"U88" is displayed and the<br>disc cannot be ejected.<br>Sound<br>No sound.<br>Low volume.<br>Distorted sound.<br>Cannot hear the desired<br>audio type.                         | <ul> <li>Change "FL Display" in the Setup menu.</li> <li>Set the clock.</li> <li>Under adverse reception conditions, etc., the automatic time correction function may not work. In this case, "Automatic" is automatically turned to "Off". If re-setting the Auto Clock Setting does not work, set the time manually.</li> <li>Times shown may disagree with actual times.</li> <li>Even if you delete recorded content from DVD-R, DVD-R DL, +R or +R DL, there is no increase in disc space.</li> <li>Available recording space on a DVD-RW (DVD-Video format) or +RW increases only when the last recorded title is deleted. It does not increase if other titles are deleted.</li> <li>More disc space than the actual recording time is used after recording or editing DVD-R, DVD-R DL, +R or +R DL 200 times or more. (For the second layer on DVD-R DL and +R DL, this happens after about 60 times.)</li> <li>While searching, the elapsed time may not display correctly.</li> <li>The unit is carrying out the recovery process. Do the following to eject the disc.</li> <li>1 Press [\[] I] on the main unit to switch the unit to standby. If the unit doesn't switch to standby, press and hold [\[] and [CH \]] on the main unit for about 10 seconds. The unit is off, press and hold [\[] and [CH \]] on the main unit at the same time for about 5 seconds. Remove the disc.</li> <li>Check the connections and settings. Check the input mode on the amplifier if you have connected ore.</li> <li>Press [AUDIO] to select the audio.</li> <li>Turn off V.S.S. in the following cases.</li> <li>When using discs that do not have surround sound effects such as Karaoke discs.</li> </ul>                                                                                                    | 40<br>44<br>44<br>—<br>—<br>—<br>—<br>—<br>—<br>—<br>—<br>8–10, 40<br>22<br>28                                                   |
| Displays<br>The display is dim.<br>"0:00" is flashing on the<br>unit's display.<br>The clock is not correct.<br>The time recorded on the<br>disc and the available time<br>shown do not add up.<br>The play time shown for<br>MP3 does not agree with<br>the actual time.<br>"U88" is displayed and the<br>disc cannot be ejected.<br>Sound<br>No sound.<br>Low volume.<br>Distorted sound.<br>Cannot hear the desired<br>audio type.                         | <ul> <li>Change "FL Display" in the Setup menu.</li> <li>Set the clock.</li> <li>Under adverse reception conditions, etc., the automatic time correction function may not work. In this case, "Automatic" is automatically turned to "Off". If re-setting the Auto Clock Setting does not work, set the time manually.</li> <li>Times shown may disagree with actual times.</li> <li>Even if you delete recorded content from DVD-R, DVD-R DL, +R or +R DL, there is no increase in disc space.</li> <li>Available recording space on a DVD-RW (DVD-Video format) or +RW increases only when the last recorded title is deleted. It does not increase if other titles are deleted.</li> <li>More disc space than the actual recording time is used after recording or editing DVD-R, DVD-R DL, +R or +R DL 200 times or more. (For the second layer on DVD-R DL and +R DL, this happens after about 60 times.)</li> <li>While searching, the elapsed time may not display correctly.</li> <li>The unit is carrying out the recovery process. Do the following to eject the disc.</li> <li>Press [5/] on the main unit to switch the unit to standby. If the unit is off, press and hold [1] on the main unit for about 10 seconds. The unit is off, press and hold [1] and [CH ∧] on the main unit at the same time for about 5 seconds. Remove the disc.</li> <li>Check the connections and settings. Check the input mode on the amplifier if you have connected one.</li> <li>Press [AUDIO] to select the audio.</li> <li>Turn off V.S.S. in the following cases.</li> <li>When playing bilingual broadcast programmes.</li> <li>The using discs that do not have surround sound effects such as Karaoke discs.</li> <li>When playing bilingual broadcast programmes.</li> <li>The disc may have a restriction on the method of audio output. Some discs prohibit down-mixing and this unit can then only output the front two channels. Refer to the disc's jacket.</li> </ul>                                                                                                    | 40<br>44<br>44<br>—<br>—<br>—<br>—<br>—<br>—<br>—<br>8–10, 40<br>22<br>28<br>—<br>—<br>—                                         |
| Displays<br>The display is dim.<br>"0:00" is flashing on the<br>unit's display.<br>The clock is not correct.<br>The time recorded on the<br>disc and the available time<br>shown do not add up.<br>The play time shown for<br>MP3 does not agree with<br>the actual time.<br>"U88" is displayed and the<br>disc cannot be ejected.<br>Sound<br>No sound.<br>Low volume.<br>Distorted sound.<br>Cannot hear the desired<br>audio type.<br>Cannot switch audio. | <ul> <li>Change "FL Display" in the Setup menu.</li> <li>Set the clock.</li> <li>Under adverse reception conditions, etc., the automatic time correction function may not work. In this case, "Automatic" is automatically turned to "Off". If re-setting the Auto Clock Setting does not work, set the time manually.</li> <li>Times shown may disagree with actual times.</li> <li>Even if you delete recorded content from DVD-R, DVD-R DL, +R or +R DL, there is no increase in disc space.</li> <li>Available recording space on a DVD-RW (DVD-Video format) or +RW increases only when the last recorded title is deleted. It does not increase if other titles are deleted.</li> <li>More disc space than the actual recording time is used after recording or editing DVD-R, DVD-R DL, +R or +R DL 200 times or more. (For the second layer on DVD-R DL and +R DL, this happens after about 60 times.)</li> <li>While searching, the elapsed time may not display correctly.</li> <li>The unit is carrying out the recovery process. Do the following to eject the disc.</li> <li>Press [△/] on the main unit to switch the unit to standby.</li> <li>If the unit doesn't switch to standby, press and hold [△/] on the main unit for about 10 seconds. The unit is forcibly switched to standby.</li> <li>While the unit is fork press and hold [△] and [CH ∧] on the main unit at the same time for about 5 seconds. Remove the disc.</li> <li>Press [AUDIO] to select the audio.</li> <li>Turn off V.S.S. in the following cases.</li> <li>When using discs that do not have surround sound effects such as Karaoke discs.</li> <li>When using discs that do not have surround sound effects such as Karaoke discs.</li> <li>When using discs that do not have surround sound effects such as Karaoke discs.</li> <li>When using disc the audio.</li> <li>Turn off V.S.S. in the following cases.</li> <li>When using disc that do not have surround sound effects such as Karaoke discs.</li> <li>When using disc the udio to how DivX files were created.</li> <li>You cannot change the audio type when playing</li></ul> | 40<br>44<br>44<br>—<br>—<br>—<br>—<br>—<br>—<br>—<br>—<br>—<br>—<br>8–10, 40<br>22<br>28<br>—<br>—<br>—<br>—<br>—<br>—<br>—<br>— |
| Displays<br>The display is dim.<br>"0:00" is flashing on the<br>unit's display.<br>The clock is not correct.<br>The time recorded on the<br>disc and the available time<br>shown do not add up.<br>The play time shown for<br>MP3 does not agree with<br>the actual time.<br>"U88" is displayed and the<br>disc cannot be ejected.<br>Sound<br>No sound.<br>Low volume.<br>Distorted sound.<br>Cannot hear the desired<br>audio type.<br>Cannot switch audio. | <ul> <li>Change "FL Display" in the Setup menu.</li> <li>Set the clock.</li> <li>Under adverse reception conditions, etc., the automatic time correction function may not work. In this case, "Automatic" is automatically turned to "Off". If re-setting the Auto Clock Setting does not work, set the time manually.</li> <li>Times shown may disagree with actual times.</li> <li>Even if you delete recorded content from DVD-R, DVD-R DL, +R or +R DL, there is no increase in disc space.</li> <li>Available recording space on a DVD-RW (DVD-Video format) or +RW increases only when the last recorded title is deleted. It does not increase if other titles are deleted.</li> <li>More disc space than the actual recording time is used after recording or editing DVD-R, DVD-R DL, +R or +R DL 200 times or more. (For the second layer on DVD-R DL and +R DL, this happens after about 60 times.)</li> <li>While searching, the elapsed time may not display correctly.</li> <li>The unit is carrying out the recovery process. Do the following to eject the disc.</li> <li>Press [△/I] on the main unit to switch the unit to standby. If the unit doesn't switch to standby.</li> <li>While the unit is for press and hold [□] and [CH ∧] on the main unit for about 10 seconds. The unit is forcibly switched to standby.</li> <li>While the connections and settings. Check the input mode on the amplifier if you have connected one.</li> <li>Press [AUDIO] to select the audio.</li> <li>Turn off V.S.S. in the following cases.</li> <li>When using discs that do not have surround sound effects such as Karaoke discs.</li> <li>When using value a restriction on the method of audio output. Some discs prohibit down-mixing and this unit can then only output the front two channels. Refer to the disc's jacket.</li> <li>Audio may not be output due to how DivX files were created.</li> <li>You cannot change the audio type when playing DiVD-R, DVD-R DL, DVD-R U, DVD-Video format), +R, +R DL or +RW. When any these disc types is in use, the audio of broadcast programme cannot be chan</li></ul> | 40<br>44<br>44<br>—<br>—<br>—<br>—<br>—<br>—<br>—<br>—<br>8–10, 40<br>22<br>28<br>—<br>—<br>—<br>—<br>—<br>—<br>—<br>10, 40      |

47

RQT8318

| Operation                                                          |                                                                                                    | Page                  |
|--------------------------------------------------------------------|----------------------------------------------------------------------------------------------------|-----------------------|
| Cannot operate the television.<br>The remote control doesn't work. | <ul> <li>Change manufacturer code. Some televisions cannot be operated even if you change the code.</li> <li>The remote control and main unit are using different codes. Change the code on the remote control.<br/>Press and hold [ENTER] and the indicated number button at the same time for more than 2 seconds.</li> </ul>                                                                                                    | 13<br>13              |
|                                                                    | <ul> <li>The batteries are depleted. Replace them with new ones.</li> <li>You are not pointing the remote control at the main unit's remote control signal sensor during operation.</li> </ul>                                                                                                    | 6<br>6                |
|                                                                    | <ul> <li>Coloured glass may obstruct the signal reception/transmission.</li> <li>Don't place the signal sensor in direct sunlight or in areas that may be subject to sunlight exposure.</li> </ul>                                                                                                    |                       |
|                                                                    | <ul> <li>It may be necessary to set the code on the remote control again after changing the batteries.</li> <li>It may be necessary to set the manufacturer code again after changing the batteries.</li> <li>The child lock function is activated.</li> </ul>                                                                                                    | 13<br>13<br>38        |
| The unit is on but cannot be operated.                             | <ul> <li>Some operations may be prohibited by the disc.</li> <li>The unit is hot ("U59" appears on the display). Wait for "U59" to disappear.</li> <li>One of the unit's safety devices may have been activated.<br/>Reset the unit as follows:</li> <li>Press [△/I] on the main unit to switch the unit to standby.<br/>If the unit doesn't switch to standby, press and hold [△/I] on the main unit for about 10 seconds.<br/>The unit is forcibly switched to standby.<br/>Alternatively, disconnect the AC mains lead, wait one minute, then reconnect it.</li> <li>Press [△/I] on the main unit to switch it on. If the unit still cannot be operated, consult the dealer.</li> </ul> |                       |
| Cannot eject disc.                                                 | <ul> <li>Linked timer recordings with external equipment is in recording standby ("EXT-L" on the unit's display blinks when [O DVD] is pressed). Press [EXT LINK] to cancel the recording standby.</li> <li>The unit is recording.</li> </ul>                                                                                                    | 21<br>—               |
|                                                                    | <ul> <li>The unit may have a problem. While the unit is off, press and hold [■] and [CH △] on the main unit at the same time for about 5 seconds. Remove the disc and consult the dealer.</li> <li>If the Child Lock function is activated, above operation does not work. Cancel the Child Lock function.</li> </ul>                                                                                                    |                       |
| Cannot tune channels.<br>Cannot download the<br>tuning positions.  | <ul> <li>Check the connections.</li> <li>You must connect to a television equipped with the Q Link function with a fully wired 21-pin Scart cable to download channel presets.</li> </ul>                                                                                                    | 8, 9<br>8, 9          |
| Startup is slow.                                                   | <ul> <li>Make sure that "Quick Start" is set to "On".<br/>Even if "Quick Start" is set to "On", startup is slow if the clock is not set, there was a power failure or the AC plug has just been connected.</li> <li>Twenty to 30 seconds after turning on the unit, you can play a disc or start recording to discs other them plug PAMM.</li> </ul>                                                                                                    | 41<br>—               |
|                                                                    | • Startup takes time for a few minutes after 5:15 am due to system maintenance of this unit.                                                                                                    | _                     |
| Takes time to read DVD-<br>RAM.                                    | • It may take time to read a disc if it is being used for the first time in this unit or it has not been used for a long time.                                                                                                    |                       |
| Recording, timer recording a                                       | nd copying                                                                                                    |                       |
| Cannot record.                                                     | <ul> <li>You haven't inserted a disc or the disc you inserted cannot be recorded on. Insert a disc the unit can record onto.</li> <li>The disc is unformatted. Format the disc. RAM _RW(V) +R +R DL +RW</li> <li>The write-protect tab on the cartridge is set to PROTECT, or the disc is protected with DVD Management</li> </ul>                                                                                                    | 4<br>36<br>36         |
|                                                                    | <ul> <li>Some programmes have limitations on the number of times they can be recorded. (CPRM)</li> <li>You cannot record when there is not enough space or when the number of titles has reached its limit. Delete unwanted titles or use a new disc.</li> <li>You cannot record on finalized DVD-R, DVD-R DL, DVD-RW (DVD-Video format), +R, +R DL or DVD (VIGE format) interest.</li> </ul>                                                                                                    | 50<br>29, 31, 36<br>— |
|                                                                    | <ul> <li>Due to peculiarities of DVD-R, DVD-R DL, DVD-RW (DVD-Video format), +R, +R DL or +RW, you may be unable to record onto them if you either insert and remove the disc or switch the unit on and off while a disc is loaded, a total of fifty times.</li> <li>DVD-R, DVD-R DL, DVD-RW (DVD-Video format), +R, +R DL or +RW recorded on this unit may</li> </ul>                                                                                                    | _                     |
| Cannot record from                                                 | <ul> <li>ot be recordable on other Panasonic DVD recorders.</li> <li>Check that the connection is correct.</li> </ul>                                                                                                    | 8, 9, 34              |
| Timer recording does not                                           | <ul> <li>Select the input channel ("AV2", "AV3" or "DV") for the equipment you have connected.</li> <li>The timer programme is incorrect or different timer programme times overlap. Correct the programme.</li> <li>The unit or the timer programme is not on timer recording standby ("<sup>(f)</sup>" on the unit's display or the</li> </ul>                                                                                                    | 20<br>18 19           |
| SHOWVIEW programming does not work properly.                       | <ul> <li>The unit of the time programme is not on time recording standay. (Contract display of the timer is not on.)</li> <li>Put the unit and the timer programme on timer recording standay.</li> <li>Set the clock.</li> </ul>                                                                                                    | 44                    |
| Timer recording does not stop even when [■] is pressed.            | <ul> <li>When this unit is on, press [■]. A dialog appears, so press [◄,►] to select "Stop Recording" and press [ENTER].</li> <li>When using the linked timer recording with external equipment, press [EXT LINK]. ("EXT-L"</li> </ul>                                                                                                    | 19<br>21              |
| The timer programme remains even after                             | <ul><li>disappears.)</li><li>The timer programme remains if set to daily or weekly.</li></ul>                                                                                                    | 19                    |
| A part or whole of a recorded title has been lost.                 | <ul> <li>If there is a power failure or the plug is disconnected from the household AC mains socket while recording or editing, the title may be lost or the disc may become unusable. You will have to format the disc (RAM -RW(V) +RW) or use a new disc. We cannot offer any guarantee regarding lost programmes or discs.</li> </ul>                                                                                                    | _                     |
| The DV automatic<br>recording function does<br>not work.           | <ul> <li>If images cannot be recorded or if the recording is aborted, check the connections and DV equipment settings.</li> <li>You cannot start recording until the images from the DV equipment appear on the television.</li> <li>Recording may not be performed as desired if the time codes on the tape in the DV equipment are not successive.</li> <li>Depending on the equipment, the DV automatic recording may not operate properly.</li> <li>You can only record audio/video images on a DV tape.</li> </ul>                                                                                                    | 34<br>—<br>—<br>—     |

| iide |
|------|
| gı   |
| ing  |
| ot   |
| shc  |
| ble  |
| 'ou  |

**NGLISH** 

| Play                                                                                                    |                                                                                                    | Page                            |
|----------------------------------------------------------------------------------------------------|----------------------------------------------------------------------------------------------------|---------------------------------|
| Play fails to start even<br>when [▶] (PLAY) is<br>pressed.<br>Play starts but then stops<br>immediately. | <ul> <li>Insert the disc correctly with the label facing up.</li> <li>The disc is dirty.</li> <li>You tried to play a blank disc or disc unplayable on this unit.</li> <li>You tried to play a +RW that needs to be finalized on the equipment used for recording.</li> <li>When recording to DVD-RAM using EP (8Hours) mode, play may not be possible on DVD players that are compatible with DVD-RAM. In this case use EP (6Hours) mode.</li> <li>You cannot play discs during DV automatic recording.</li> <li>If playing DivX VOD content, refer to the homepage where you purchased it.</li> </ul> | 16<br>6<br>4, 5<br>—<br>39<br>— |
| Audio and video momentarily pause.                                                                       | <ul><li>This occurs between playlist chapters.</li><li>This occurs as scenes change during Quick View.</li></ul>                                                                                                    | _                               |
| DVD-Video is not played.                                                                                 | <ul> <li>You have set a ratings level to limit DVD-Video play. Change this setting.</li> </ul>                                                                                                    | 39                              |
| Alternative soundtrack and subtitles cannot be selected.                                                 | <ul> <li>The languages are not recorded on the disc.</li> <li>You may have to use the disc's menus to select languages.</li> </ul>                                                                                                    | <br>22                          |
| No subtitles.                                                                                            | <ul><li>Subtitles are not recorded on the disc.</li><li>Set "Subtitle" on the on-screen menu to "On".</li></ul>                                                                                                    | <br>27                          |
| Angle cannot be changed.                                                                                 | <ul> <li>Angles can only be changed during scenes where different angles are recorded.</li> </ul>                                                                                                    | _                               |
| You have forgotten your<br>ratings password.                                                             | <ul> <li>While the disc tray is open, press and hold [● REC] and [▶ x1.3] on the main unit at the same time<br/>for 5 or more seconds ("INIT" will appear on the unit's display). The ratings level returns to "8".</li> </ul>                                                                                                    | _                               |
| Quick View does not work.                                                                                | <ul> <li>This does not work when audio is other than Dolby Digital.</li> <li>This does not work while recording in XP or FR mode.</li> </ul>                                                                                                    | _                               |
| The resume play function does not work.                                                                  | <ul> <li>Memorized positions are cancelled when the unit is turned off or when the tray is opened. The memorized position on the playlist is also cancelled when the playlist and title are edited.</li> </ul>                                                                                                    | -                               |
| The Video CD picture does not display properly.                                                          | <ul> <li>When connecting to Multi-system TV, select "NTSC" in "TV System" in the Setup menu.</li> <li>When connecting to PAL TV, the lower part of the picture cannot be displayed correctly during search.</li> </ul>                                                                                                    | 43                              |

| does not work.                                  | memorized position on the playlist is also cancelled when the playlist and title are edited.                                                                                                    |         |
|-------------------------------------------------|----------------------------------------------------------------------------------------------------|---------|
| The Video CD picture does not display properly. | <ul> <li>When connecting to Multi-system TV, select "NTSC" in "TV System" in the Setup menu.</li> <li>When connecting to PAL TV, the lower part of the picture cannot be displayed correctly during search.</li> </ul> | 43<br>— |
| Time Slip does not work.                        | <ul> <li>Time Slip does not work when the unit's "TV System" settings are different from the title recorded<br/>on the disc.</li> </ul>                                                                                | 43      |
| When playing PAL disc, picture distorted.       | Set "Transfer" in Picture menu to "Auto".                                                                                                    | 28      |
| When playing DivX disc, picture distorted.      | Change "Source Select" in Disc menu.                                                                                                    | 27      |
| It takes time before play starts.               | This is normal on DivX video.                                                                                                    | _       |
| Picture stops.                                  | <ul> <li>Picture may stop if the DivX files are greater than 2 GB.</li> </ul>                                                                                                    | _       |

Edit

Play

| Cannot format.                                                                                                   | <ul><li>The disc is dirty. Wipe with a damp cloth and then wipe dry.</li><li>You tried formatting a disc that is not compatible with this unit.</li></ul>                                                                                                    | 6<br>4, 5 |
|----------------------------------------------------------------------------------------------------|----------------------------------------------------------------------------------------------------|-----------|
| Cannot create chapters.<br>Cannot mark the start point<br>or the end point during<br>"Partial Delete" operation. | <ul> <li>The unit writes the chapter information to the disc when you turn it off or remove the disc. The information is not written if there is an interruption to the power before this.</li> <li>These operations are not possible with still pictures.</li> <li>You cannot set points if they are too close to each other. You cannot set an end point before a start point.</li> </ul> | _<br>_    |
| Cannot delete chapters.                                                                                          | • When the chapter is too short to delete, use "Combine Chapters" to make the chapter longer.                                                                                                    | 31        |
| The available recording<br>space doesn't increase<br>even after deleting<br>recordings on the disc.              | <ul> <li>Available recording space on DVD-R, DVD-R DL, +R or +R DL does not increase even after deleting previously recorded titles.</li> <li>Available recording space on DVD-RW (DVD-Video format) or +RW increases only when the last recorded title is deleted. It does not increase if other titles are deleted.</li> </ul>                                                            | _         |
| Cannot create a playlist.                                                                                        | <ul> <li>You cannot select all the chapters at once in a title if the title also includes still pictures. Select<br/>them individually.</li> </ul>                                                                                                    | -         |

To reset this unit To return all the settings • Select "Yes" in "Shipping Condition" in the Setup menu. All the settings except for the ratings level, 41 other than the main ones to ratings password and time settings return to the factory preset. The timer recording programmes the factory preset. are also cancelled. Select "Yes" in "Default Settings" in the Setup menu. All the settings other than the programmed 41 channels, time settings, country settings, language settings, disc language settings, ratings level, ratings password, remote control code, return to the factory presets. Press and hold [ $\lor$  CH] and [CH  $\land$ ] on the main unit until the Country setting screen appears. All the settings except for the ratings level, ratings password and time settings return to the factory preset. The timer recording programmes are also cancelled. To reset the ratings level While the disc tray is open, press and hold [• REC] and [> x1.3] on the main unit at the same time settings. for 5 or more seconds. To restore the unit if it • Press and hold [0/I] on the main unit for 10 seconds. (The settings remain.) freezes due to one of the safety devices being activated.

#### Bitstream

This is the digital form of multi-channel audio data (e.g., 5.1 channel) before it is decoded into its various channels.

#### Component video output

Component signal outputs the colour difference signals (PB/PR) and luminance signal (Y) separately in order to achieve high fidelity in reproducing colours. If the television is compatible with progressive output, a high quality picture can be output because this unit's component video output terminal outputs a progressive output signal.

#### CPRM (Content Protection for Recordable Media)

CPRM is technology used to protect broadcasts that are allowed to be recorded only once. Such broadcasts can be recorded only with CPRM compatible recorders and discs.

#### DivX

A video compression format developed by DivXNetworks, Inc. that compresses video files without any considerable loss of video quality.

#### **Dolby Digital**

This is a method of coding digital signals developed by Dolby Laboratories. Apart from stereo (2-channel) audio, these signals can also be multi-channel audio. A large amount of audio information can be recorded on one disc using this method.

#### Down-mixing

This is the process of remixing the multi-channel audio found on some discs into two channels for stereo output. It is useful when you want to listen to the 5.1-channel audio recorded on DVDs through your television's speakers. Some discs prohibit down-mixing and this unit can then only output the front two channels.

#### **DTS (Digital Theater Systems)**

This surround system is used in many movie theaters. There is good separation between the channels, so realistic sound effects are possible.

#### Dynamic range

Dynamic range is the difference between the lowest level of sound that can be heard above the noise of the equipment and the highest level of sound before distortion occurs. Dynamic range compression means reducing the gap between the loudest and softest sounds. This means you can listen at low volumes but still hear dialog clearly.

#### Film and video

DVD-Videos are recorded using either film or video. This unit can determine which type has been used, then uses the most suitable method of progressive output.

Film

Recorded at 25 frames per second (PAL discs) or 24 frames per second (NTSC discs). (NTSC discs recorded at 30 frames per second as well.) Generally appropriate for motion picture films. Video<sup>-</sup>

Recorded at 25 frames/50 fields per second (PAL discs) or 30 frames/60 fields per second (NTSC discs). Generally appropriate for TV drama programmes or animation.

#### Finalize

A process that makes play of a recorded CD-R, CD-RW, DVD-R etc. possible on equipment that can play such media. You can finalize DVD-R, DVD-R DL, DVD-RW (DVD-Video format), +R or +R DL on this unit

After finalizing, the disc becomes play-only and you can no longer record or edit. However, finalized DVD-RW can be formatted to become recordable.

#### Formatting

Formatting is the process of making media such as DVD-RAM recordable on recording equipment

You can format DVD-RAM, DVD-RW (only as DVD-Video format), +R, +R DL or +RW on this unit.

When you use a new DVD-RW, +R, +R DL or +RW, it must be formatted

Formatting deletes irrevocably all contents.

#### Frames and fields

Frames refer to the single images that constitute the video you see on your television. Each frame consists of two fields

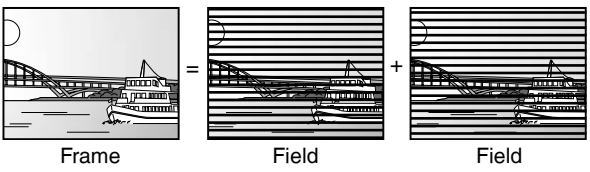

· A frame still shows two fields, so there may be some blurring, but picture quality is generally better.

 A field still shows less picture information so it may be rougher, but there is no blurring.

#### JPEG (Joint Photographic Experts Group)

This is a system used for compressing/decoding colour still pictures. If you select JPEG as the storage system on digital cameras etc., the data will be compressed to 1/10-1/100 of its original size. The feature of JPEG is less deterioration in picture quality considering the degree of compression.

#### MP3 (MPEG Audio Layer 3)

An audio compression method that compresses audio to approximately one tenth of its size without any considerable loss of audio quality. You can play MP3 you have recorded onto DVD-R, CD-R and CD-RW.

#### Pan & Scan/Letterbox

In general, DVD-Video are produced with the intention that they be viewed on a widescreen television (16:9 aspect ratio), so images often don't fit regular (4:3 aspect ratio) televisions. Two styles of picture, "Pan & Scan" and "Letterbox", deal with this problem.

Pan& Scan: The sides are cut off so the picture fills the screen.

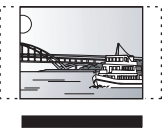

Black bands appear at the top and Letterbox: bottom of the picture so the picture itself appears in an aspect ratio of 16.9

#### Playback control (PBC)

If a Video CD has playback control, you can select scenes and information with menus.

(This unit is compatible with version 2.0 and 1.1.)

Progressive/Interlace The PAL video signal standard has 625 (or 576) interlaced (i) scan lines, whereas progressive scanning, called 625p (or 576p), uses twice the number of scan lines. For the NTSC standard, these are called 525i (or 480i) and 525p (or 480p) respectively. Using progressive output, you can enjoy the high-resolution video recorded on media such as DVD-Video.

Your television must be compatible to enjoy progressive video. Panasonic televisions with 625 (576)/50i · 50p, 525 (480)/60i · 60p input terminals are progressive compatible.

#### Protection

You can prevent accidental deletion by setting writing protection or deletion protection.

#### RGB

This refers to the three primary colours of light, red (R), green (G), and blue (B) and also the method of producing video that uses them. By dividing the video signal into the three colours for transmission, noise is reduced for even higher quality images.

#### Sampling frequency

Sampling is the process of converting the heights of sound wave (analog signal) samples taken at set periods into digits (digital encoding). Sampling frequency is the number of samples taken per second, so larger numbers mean more faithful reproduction of the original sound.

#### Thumbnail

This refers to a miniature representation of a picture used to display multiple pictures in the form of a list.

#### TIFF (Tag Image File Format)

This is a system used for compressing/decoding colour still pictures. A common format for storing high quality images on digital cameras and other devices

# Specifications

#### **Recording System**

DVD-RAM: DVD Video Recording format DVD-Video format DVD-R: DVD-R DL (Dual Layer): **DVD-Video** format DVD-Video format DVD-RW: +R +R DL (Double Layer) +RW **Recording time** Maximum 8 hours (using 4.7 GB disc) XP: Approx. 1 hour SP: Approx. 2 hours LP: Approx. 4 hours EP: Approx. 6 hours/8 hours **Recordable discs** DVD-RAM: Ver. 2.0 Ver. 2.1/3x-SPEED DVD-RAM Revision 1.0 Ver. 2.2/5x-SPEED DVD-RAM Revision 2.0 DVD-R: for General Ver. 2.0 for General Ver. 2.0/4x-SPEED DVD-R Revision 1.0 for General Ver. 2.x/8x-SPEED DVD-R Revision 3.0 for General Ver. 2.x/16x-SPEED DVD-R Revision 6.0 for DL Ver. 3.0 for DL Ver. 3.x/4x-SPEED DVD-R for DL Revision 1.0 DVD-RW: Ver. 1.1 Ver. 1.x/2x-SPEED DVD-RW Revision 1.0 Ver. 1.x/4x-SPEED DVD-RW Revision 2.0 Ver. 1.x/6x-SPEED DVD-RW Revision 3.0 +R: Ver. 1.0 Ver. 1.1 Ver. 1.2 Ver. 1.3 for DL Ver. 1.0 +RW: Ver. 1.1 Ver. 1.2/4x-SPEED **Playable discs** 

DVD-RAM (DVD Video Recording format), DVD-R (DVD-Video format, MP3, JPEG, DivX), DVD-R DL (Dual Layer) (DVD-Video format), DVD-RW (DVD-Video format, DVD Video Recording format), +R, +R DL (Double Layer), +RW, DVD-Video, DVD-Audio, CD-Audio (CD-DA), Video CD, CD-R/RW (CD-DA, Video CD, SVCD<sup>\*1</sup>, MP3, JPEG, DivX formatted discs), SVCD<sup>\*1</sup> \*1 Conforming to IEC62107.

Audio Recording System: Dolby Digital 2ch Audio In: AV1/AV2 (21 pin), AV3 (pin jack) Standard: 0.5 Vrms, Full scale: 2.0 Vrms at 1 kHz Input Level: Input Impedance: More than 10 kΩ Audio Out: AV1/AV2 (21 pin), Audio Out (pin jack) Output Level: Standard: 0.5 Vrms, Full scale: 2.0 Vrms at 1 kHz Output Impedance: Less than 1 kΩ Digital Audio Out: Optical terminal (PCM, Dolby Digital, DTS, MPEG) Quick Start for Recording (Quick Start: On)

1 Sec. Quick Start for Recording on DVD-RAM\*2

From the power off state, recording on DVD-RAM starts about 1 second after first pressing the Power button and then sequentially pressing the REC button (Quick Start Mode).

# Safety precautions

#### Placement

Set the unit up on an even surface away from direct sunlight, high temperatures, high humidity, and excessive vibration. These conditions can damage the cabinet and other components, thereby shortening the unit's service life.

Do not place heavy items on the unit.

#### Voltage

Do not use high voltage power sources. This can overload the unit and cause a fire.

Do not use a DC power source. Check the source carefully when setting the unit up on a ship or other place where DC is used.

# AC mains lead protection

Ensure the AC mains lead is connected correctly and not damaged. Poor connection and lead damage can cause fire or electric shock. Do not pull, bend, or place heavy items on the lead.

Grasp the plug firmly when unplugging the lead. Pulling the AC mains lead can cause electric shock.

Do not handle the plug with wet hands. This can cause electric shock.

#### Video Video System:

SECAM (only input)/PAL colour signal, 625 lines, 50 fields NTSC colour signal, 525 lines, 60 fields Recording System: Video In (SECAM/PAL (NTSC))

Video In (SECAM/PAL/NTSC):

AV1/AV2 (21 pin), AV3 (pin jack) 1 Vp-p 75  $\Omega$ , termination S-Video In (SECAM/PAL/NTSC):

AV2 (21 pin), AV3 (S terminal) 1 Vp-p 75  $\Omega$ , termination Video Out (PAL/NTSC):

AV1/AV2 (21 pin), Video Out (pin jack) 1 Vp-p 75  $\Omega$ , termination S-Video Out (PAL/NTSC):

AV1 (21 pin), S-Video Out (S terminal) 1 Vp-p 75  $\Omega$ , termination RGB Out (PAL/NTSC):AV1 (21 pin) 0.7 Vp-p (PAL) 75  $\Omega$ , termination Component video output (NTSC 480p/480i, PAL 576p/576i)

Y: 1.0 Vp-p 75  $\Omega$ , termination PB: 0.7 Vp-p 75  $\Omega$ , termination PR: 0.7 Vp-p 75  $\Omega$ , termination

#### Television System

| Tuner System         | Channel<br>Coverage | VHF                        | UHF   | CATV                                                            |
|----------------------|---------------------|----------------------------|-------|-----------------------------------------------------------------|
| PAL-BGH,<br>SECAM-BG | CCIR                | E2-E12,<br>A-H2<br>(Italy) | 21-69 | S01-S05 (S1-S3)<br>S1-S20 (M1-U10)<br>S21-S41                   |
| SECAM-L,L'**3        | France              | 2-10                       | 21-69 | B-Q<br>(100.5 to 299.5 MHz)<br>S21-S41<br>(299.5 to 467.25 MHz) |

\*3 Not provided for Germany, Austria, Italy, Netherlands, Greece. RF converter output: Not provided

Optical pick-up: System with 1 lens, 2 integration units (662 nm wavelength for DVDs, 780 nm wavelength for CDs)

# LASER Specification

| Wave Length:              | 780 nm (CDs), 662 nm (DVDs)             |
|---------------------------|-----------------------------------------|
| Laser Power:              |                                         |
| No hazardous radiation    | n is emitted with the safety protection |
| NORSK                     |                                         |
| Bølgelengde:              | 780 nm (CD), 662 nm (DVD)               |
| Laserstyrke:              | Ingen farlig stråling sendes ut         |
| DV Input (PAL/NTSC)       | IEEE 1394 Standard, 4 pin: 1 pc         |
| Others                    |                                         |
| Region Code:              | # 2                                     |
| Operating temperature:    | 5 to 40 °C                              |
| Operating humidity range: | 10 to 80 % RH (no condensation)         |
| Power supply:             | AC 220 to 240 V, 50 Hz                  |
| Power consumption:        | Approx. 22 W                            |
| Dimensions (W×D×H):       | 430 mm × 316 mm × 58 mm                 |
| Mass:                     | 3.2 kg                                  |
|                           |                                         |

#### Power consumption in standby mode: approx. 2 W (Power Save mode)

#### Note

Specifications are subject to change without notice. Mass and dimensions are approximate.

#### **Foreign matter**

Do not let metal objects fall inside the unit. This can cause electric shock or malfunction.

Do not let liquids get into the unit. This can cause electric shock or malfunction. If this occurs, immediately disconnect the unit from the power supply and contact your dealer.

Do not spray insecticides onto or into the unit. They contain flammable gases which can ignite if sprayed into the unit.

#### Service

Do not attempt to repair this unit by yourself. If sound is interrupted, indicators fail to light, smoke appears, or any other problem that is not covered in these instructions occurs, disconnect the AC mains lead and contact your dealer or an authorized service center. Electric shock or damage to the unit can occur if the unit is repaired, disassembled or reconstructed by unqualified persons.

Extend operating life by disconnecting the unit from the power source if it is not to be used for a long time.

ENGLISH

# Index

| Angle                            |
|----------------------------------|
| Audio                            |
| attribute                        |
| language                         |
| playback                         |
| AV-in NR                         |
| Change Thumbnail                 |
| Channel                          |
| audio                            |
| settings11, 42                   |
| Chapter                          |
| Chasing playback17               |
| Child Lock                       |
| Cleaning                         |
| disc6                            |
| lens6                            |
| main unit6                       |
| Clock settings                   |
| Close First Laver                |
| Connection                       |
| aerial 8.9                       |
| amplifier system component 10    |
| $\Delta V/3$ input terminals 34  |
| decoder digital receiver         |
| DV/ IN terminal 34               |
| satellite receiver               |
| television 8 9 10                |
| video cassette recorder 8 9 34   |
| Conv (nlavlist) 33               |
| Copying                          |
| DV automatic recording           |
| from a video cassette recorder34 |
| Manual recording                 |
| <b>Country setting</b>           |
| <b>CPRM</b>                      |
| Create Chapter                   |
| Create playlists 32              |
| Create Ton Menu 37               |
|                                  |
| Default Settings41               |
| Delete                           |
| all titles                       |
| chapter                          |
| playlist                         |
| title                            |
| Delete Navigator                 |
| Dialog Enhancer                  |
| Direct Navigator                 |
| Direct TV Recording 38           |
| Divide Title 31                  |
|                                  |

| DV automatic recording                                                                                                    | ↓<br>↓           |
|----------------------------------------------------------------------------------------------------|------------------|
| Enter name         36           disc         36           entering text         36           playlist         37           title         18, 19, 37           EXT LINK         21, 47        | \$<br>;<br>8<br> |
| Finalize         37, 50           Flexible Recording         17           Format disc         36           FR (Flexible Recording) Mode         15, 17           FUNCTIONS window         26 | )<br>;<br>;<br>; |
| JPEG                                                                                                    | )                |
| Language<br>code list                                                                                                    | )<br>)<br>)      |
| Manual Skip 23                                                                                                    | 3                |
| Menu         24           JPEG.         24           MP3.         24           on-screen         27           Setup.         36                                                              | ↓<br>↓<br>•      |
| recording                                                                                                    | ;<br>)<br>)      |
| Noise reduction (NR)<br>AV-in NR                                                                                                    | }                |
| On-screen<br>language                                                                                                    | )<br>7<br>3      |
| Partial Delete         31           PCM Down Conversion         40           Picture settings         28, 35           Playback NR         26           Playlist         32                  | )<br>)<br>}      |

| Power Save                                                                                                    |
|----------------------------------------------------------------------------------------------------|
| playlist                                                                                                    |
| cartridge                                                                                                    |
| Q Link                                                                                                    |
| Ratings level                                                                                                    |
| Direct TV Recording                                                                                                    |
| Setup menu.39Shipping Condition.41SHowView.18Simultaneous rec and play.17Soundtrack.27Status messages.28Subtitle.27                                                          |
| Teletext       16         Thumbnail       31         TIFF       24, 25, 26, 50         Time Slip       23         Timer recording       18, 19, 20         Transfer       28 |
| Tuning         42           manual         41           settings         11, 43           TV aspect         11, 40           TV System (PAL/NTSC)         43                 |
| VPS/PDC                                                                                                    |

#### -If you see this symbol-

Information on Disposal for Users of Waste Electrical & Electronic Equipment (private households)

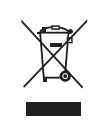

This symbol on the products and/or accompanying documents means that used electrical and electronic products should not be mixed with general household waste.

For proper treatment, recovery and recycling, please take these products to designated collection points, where they will be accepted on a free of charge basis. Alternatively, in some countries you may be able to return your products to your local retailer upon the purchase of an equivalent new product.

Disposing of this product correctly will help to save valuable resources and prevent any potential negative effects on human health and the environment which could otherwise arise from inappropriate waste handling. Please contact your local authority for further details of your nearest designated collection point.

Penalties may be applicable for incorrect disposal of this waste, in accordance with national legislation.

For business users in the European Union

If you wish to discard electrical and electronic equipment, please contact your dealer or supplier for further information.

Information on Disposal in other Countries outside the European Union

This symbol is only valid in the European Union.

If you wish to discard this product, please contact your local authorities or dealer and ask for the correct method of disposal.

MEMO

#### WARNUNG!

DIESES PRODUKT ERZEUGT LASERSTRAHLUNG. DURCHFÜHRUNG ANDERER VORGÄNGE ALS DER HIER ANGEGEBENEN KANN ZU GEFÄHRLICHER STRAHLUNG FÜHREN.

REPARATUREN DÜRFEN NUR VON QUALIFIZIERTEM FACHPERSONAL DURCHGEFÜHRT WERDEN.

#### WARNUNG:

ZUR REDUZIERUNG DER GEFAHR VON BRAND, ELEKTRISCHEM SCHLAG UND BESCHÄDIGUNG IST DIESES GERÄT SORGFÄLTIG VOR NÄSSE, FEUCHTIGKEIT, SPRITZ- UND TROPFWASSER ZU SCHÜTZEN; STELLEN SIE KEINE FLÜSSIGKEITEN ENTHALTENDEN BEHÄLTER, Z.B. BLUMENVASEN, AUF DAS GERÄT.

#### WARNUNG!

- UM AUSREICHENDE BELÜFTUNG ZU GEWÄHRLEISTEN, DARF DIESES GERÄT NICHT IN EINEM BÜCHERREGAL, EINBAUSCHRANK ODER EINEM SONSTIGEN ENGEN RAUM INSTALLIERT ODER AUFGESTELLT WERDEN. SORGEN SIE DAFÜR, DASS DER BELÜFTUNGSZUSTAND NICHT DURCH VORHÄNGE ODER ANDERE MATERIALIEN BEHINDERT WIRD, UM STROMSCHLAG- ODER FEUERGEFAHR DURCH ÜBERHITZUNG ZU VERMEIDEN.
- ACHTEN SIE DARAUF, DIE ENTLÜFTUNGSSCHLITZE DES GERÄTES NICHT DURCH GEGENSTÄNDE AUS PAPIER ODER STOFF ZU BLOCKIEREN, Z.B. ZEITUNGEN, TISCHDECKEN UND VORHÄNGE.
- STELLEN SIE KEINE QUELLEN OFFENER FLAMMEN, Z.B. BRENNENDE KERZEN, AUF DAS GERÄT.
- BEACHTEN SIE BEI DER ENTSORGUNG VERBRAUCHTER BATTERIEN DIE EINSCHLÄGIGEN UMWELTSCHUTZBESTIMMUNGEN.

DIESES GERÄT IST FÜR DEN BETRIEB IN LÄNDERN MIT GEMÄSSIGTEM KLIMA BESTIMMT.

Dieses Gerät kann beim Betrieb Hochfrequenzstörungen auffangen, die von einem in der Nähe verwendeten Handy verursacht werden. Falls eine solche Störbeeinflussung festgestellt wird, sollte das Handy in größerer Entfernung von diesem Gerät betrieben werden.

Das Gerät sollte in der Nähe der Netzsteckdose so aufgestellt werden, dass im Störungsfall jederzeit ein unbehinderter Zugang zum Netzstecker gewährleistet ist.

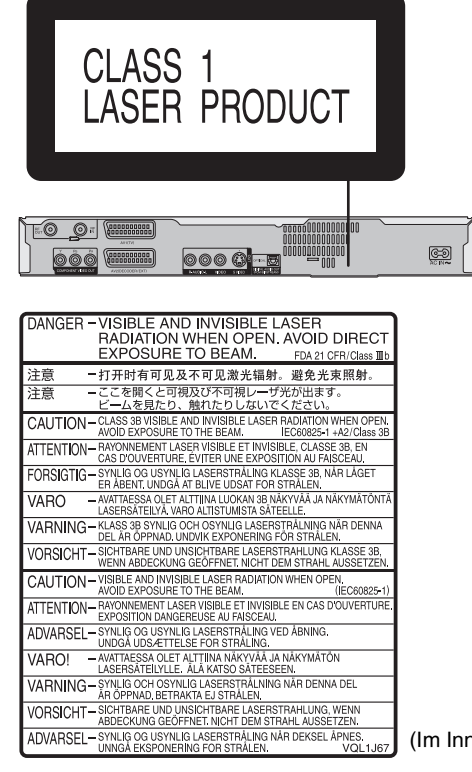

(Im Inneren des Gerätes)

# Inhaltsverzeichnis

# Vorbereitung

| Mitgeliefertes Zubehör                       |
|----------------------------------------------|
| Disc-Informationen                           |
| Die Fernbedienung                            |
| Handhabung von Discs                         |
| Pflege des Geräts                            |
| Anordnung der Bedienelemente                 |
| SCHRITT 1 Anschluss                          |
| SCHRITT 2 Kanalempfang und Einstellung des   |
| Bildschirmformats11                          |
| Einrichten von Fernseher und Fernbedienung12 |

#### Aufnahme

| Wichtige Hinweise zur Aufnahme14                             | ŀ |
|--------------------------------------------------------------|---|
| Aufnahmemodi und geschätzte Aufnahmezeiten                   | 5 |
| Aufnahma van Fornschnrogramman                               | ) |
| So können Sie die Aufnahme–Stoppzeit eingeben - Direkte      | , |
| Flexible Aufnahme 17                                         | 7 |
| Wiedergabe während der Aufnahme                              | 7 |
| Timeraufnahme 18                                             | 2 |
| Verwendung der SHOWVIEW -Nummern für<br>Timeraufnahmen       | 3 |
| Manuelle Programmierung von Timeraufnahmen 19                | ) |
| So brechen Sie die Aufnahme nach dem Start ab 19             | ) |
| So schalten Sie die Aufnahme-Bereitschaft ab 19              | ) |
| Hinweise zur Timeraufnahme 19                                | ) |
| Überprüfen, Ändern und Löschen von Programmen 20             | ) |
| VPS/PDC-Funktion                                             | ) |
| Aufnahme von Sendungen von externen Geräten 21               |   |
| Imeraufnahmen über den Fernseher vornehmen                   |   |
| Autnahme von einem Digital/Satellitenreceiver oder einem     |   |
| Decoder                                                      |   |
| (Digital/Satellitepreceiver)_EXT LINK 21                     | 1 |
|                                                              |   |
| Wiedergabe                                                   |   |
| Wiedergabe von Discs                                         | , |
| Umschalten des Tons während der Wiedergabe 22                | 5 |
| Bedienungsvorgänge während der Wiedergabe                    | 3 |
| Menügesteuerte Wiedergabe von MP3s, DivX und                 |   |
| Standbildern (JPEG/TIFF)                                     | ŀ |
| Auswahl des wiederzugebenden Dateityps 24                    | ł |
| Wiedergabe von MP3s, DivX und Standbildern<br>(JPEG/TIFF) 24 | ŀ |
| So wählen Sie einen anderen Ordner (Gruppe) aus 25           | ; |
| Nützliche Funktionen während der Wiedergabe von              |   |
| Standbildern 25                                              | ; |
| Informationen zu DivX VOD (Video on demand) -Inhalten 26     | 3 |
| Informationen zu MP3, DivX und Standbildern 26               | 3 |
| Verwendung von Bildschirmmenüs/FUNCTIONS-Fenster             |   |
| und Statusmeldungen                                          | ŕ |
| Verwendung von Bildschirmmenüs                               | r |

#### **Bearbeiten**

| Löschen von Titeln                                                                                                    | 29<br>29<br>29<br>30              |
|----------------------------------------------------------------------------------------------------|-----------------------------------|
| Kapitel-Funktionen                                                                                                    | 30<br>31<br>31                    |
| Erstellen, bearbeiten und wiedergeben von<br>Playlisten<br>Erstellen von Playlisten<br>Bearbeiten und Wiedergeben von Playlisten/Kapiteln<br>Playlist-Funktionen<br>Kapitel-Funktionen | <b>32</b><br>33<br>33<br>33<br>33 |
| Kopieren                                                                                                    |                                   |
| Kopieren von einem Videorecorder.<br>Automatische DV-Aufnahme DV Auto Rec<br>Manuelle Aufnahme.                                                                                        | <b>34</b><br>34<br>34             |
| Praktische Zusatzfunktionen                                                                                                    |                                   |
| Text eingeben<br>DVD Management<br>Allgemeine Bedienungsverfahren                                                                                                    | 35<br>36                          |

| DVD Management                                              | 36 |
|-------------------------------------------------------------|----|
| Allgemeine Bedienungsverfahren                              | 36 |
| Benennen einer Disc                                         | 36 |
| Schreibschutz einstellen                                    | 36 |
| Alle Titel und Playlisten löschen – Alle Titel löschen      | 36 |
| Alle Inhalte einer Disc löschen –Disc formatieren           | 36 |
| Sie können festlegen, ob das Top-Menü zuerst angezeigt      |    |
| werden soll –Auto-Play wählen                               | 37 |
| Wiedergabe von Discs auf anderen Gerät ermöglichen –        |    |
| Finalisierung                                               | 37 |
| Erstellen des Top-Menüs –Top Menu erstellen                 | 37 |
| Vorbereiten der zweiten Schicht einer DL-Disc (Double Layer |    |
| einseitig) für Aufnahmen –Schließen des ersten Layers       | 37 |
| Link-Funktionen des Fernsehgeräts (Q Link)                  | 38 |
| Kindersicherung                                             | 38 |
| Andern der Geräteeinstellungen                              | 39 |
| Allgemeine Bedienungsverfahren                              | 39 |
| Ubersicht über die Einstellungen.                           | 39 |
| Zurücksetzen der Sendereinstellung                          | 42 |
| TV-System                                                   | 43 |
|                                                             | 44 |

#### Weitere Informationen

| -<br>                   |                     |
|-------------------------|---------------------|
| läufig gestellte Fragen |                     |
| Fehlersuche             |                     |
| Glossar                 | 50                  |
| Technische Daten        | 51                  |
| Sicherheitsmaßnahmen    | 51                  |
| ndex                    | . Umschlagrückseite |

# Mitgeliefertes Zubehör

FUNCTIONS-Fenster ..... 28 

1 Fernbedienung

(EUR7659Y40)

1 Audio-/Videokabel

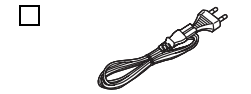

Überprüfen Sie bitte, ob die folgenden Teile mitgeliefert wurden.

- 1 Netzkabel • Nur für die Verwendung mit diesem Gerät. Nicht mit anderen Geräten verwenden.
- Verwenden Sie keine Kabel anderer Geräte für dieses Gerät.

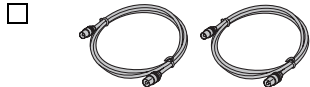

2 HF-Koaxialkabel

(Produktnummern Stand Dezember 2005. Die Informationen können ohne vorherige Ankündigung geändert werden.)

2 Batterien für die Fernbedienung

Aufnahme

RQT8318

# **Disc-Informationen**

### Für Aufnahme und Wiedergabe verwendbare Discs

| Disctyp                                                         | DVD-RAM                                                                                    | DVD-R                                     | DVD-R DL※1<br>(Dual Layer<br>einseitig)   | DVD-RW                                    | +R%2                                      | +R DL※1<br>(Double Layer<br>einseitig) | +RW                                                             |
|-----------------------------------------------------------------|--------------------------------------------------------------------------------------------|-------------------------------------------|-------------------------------------------|-------------------------------------------|-------------------------------------------|----------------------------------------|-----------------------------------------------------------------|
| In der Anleitung<br>gekennzeichnet durch                        | RAM                                                                                        | -R<br>Vor der<br>Finalisierung            | -R DL<br>Vor der<br>Finalisierung         | -RW(V)<br>Vor der<br>Finalisierung        | +R<br>Vor der<br>Finalisierung            | +R DL<br>Vor der<br>Finalisierung      | · PW                                                            |
| HA                                                              | HAW                                                                                        | <b>DVD-V</b><br>Nach der<br>Finalisierung | <b>DVD-V</b><br>Nach der<br>Finalisierung | <b>DVD-V</b><br>Nach der<br>Finalisierung | <b>DVD-V</b><br>Nach der<br>Finalisierung | DVD-V<br>Nach der<br>Finalisierung     | Ŧŧw                                                             |
| Logo                                                            | RAM<br>RAM4.7                                                                              | R4.7                                      | R DL                                      | RW                                        |                                           |                                        |                                                                 |
| Aufnahmeformat<br>(→ unten)                                     | VR                                                                                         | DVD-Video                                 | DVD-Video                                 | DVD-Video                                 | +VR                                       | +VR                                    | +VR                                                             |
| Wiederbeschreibbar※3                                            | ~                                                                                          | ×                                         | ×                                         | $\checkmark$                              | ×                                         | ×                                      | $\checkmark$                                                    |
| Funktionen, die von diesem Gerät unterstützt werden             |                                                                                            |                                           |                                           |                                           |                                           |                                        |                                                                 |
| Aufzeichnung von<br>Sendungen, die eine<br>Kopie zulassen       | √ ※4                                                                                       | ×                                         | ×                                         | ×                                         | ×                                         | ×                                      | ×                                                               |
| Aufzeichnung von M 1<br>und M 2 bei<br>Zweikanaltonsendungen    | v                                                                                          | ×                                         | ×                                         | ×                                         | ×                                         | ×                                      | ×                                                               |
| Aufzeichnung mit<br>Bildverhältnis 16:9                         | ~                                                                                          | ×                                         | ×                                         | ×                                         | ×                                         | ×                                      | ×                                                               |
| Erstellen von<br>Playlisten                                     | ~                                                                                          | ×                                         | ×                                         | ×                                         | ×                                         | ×                                      | ×                                                               |
| Kompatibilität                                                  |                                                                                            |                                           |                                           |                                           |                                           | · · · · ·                              |                                                                 |
| Verwendbare Disctypen mit<br>hoher<br>Aufnahmegeschwindigkeit※5 | Bis zu 5x                                                                                  | Bis zu 16x                                | Bis zu 4x                                 | Bis zu 6x                                 | Bis zu 16x                                | Bis zu 2,4x                            | Bis zu 4x%6                                                     |
| Wiedergabe auf                                                  | Nur auf DVD-                                                                               | ~                                         | √ %7                                      | ~                                         | ~                                         | √ %8                                   |                                                                 |
| anderen Playern                                                 | RAM-<br>kompatiblen<br>Playern. (Es ist<br>nicht möglich,<br>die Disc zu<br>finalisieren.) | Nur auf k                                 | ompatiblen Playe                          | rn nach Finalisie                         | rung der Disc (→                          | Seite 37)                              | ✓<br>(Es ist nicht<br>möglich, die<br>Disc zu<br>finalisieren.) |

✓: Möglich, ×: Nicht möglich

• Wir empfehlen die Verwendung von Discs der Marke Panasonic. Wir empfehlen die Verwendung von DVD-RAM-Discs mit Cartridges, um sie vor Kratzern und Schmutz zu schützen.

• Je nach Zustand der Disc ist eine Aufnahme eventuell nicht möglich; ebenso ist die Wiedergabe abhängig vom Aufnahmezustand.

• Für weitere Informationen zur Aufnahmezeit lesen Sie bitte "Aufnahmemodi und geschätzte Aufnahmezeiten" auf Seite 15.

• Sie können auf diesem Gerät keine Programme auf CPRM-kompatible DVD-R und DVD-RW aufnehmen, die nur eine "einmalige Aufzeichnung" zulassen. Sie können andere Programme im DVD-Videoformat aufnehmen.

※1 Sie können nicht kontinuierlich von der ersten auf die zweite Schicht einer Dual- oder Double-Layer-Disc aufzeichnen. Um auf der zweiten Schicht aufnehmen zu können, müssen Sie zunächst die erste Schicht mit der Funktion "Schließen des ersten Layers" im DVD Management schließen (→ Seite 37). Danach ist eine Aufnahme auf die erste Schicht nicht mehr möglich (→ Seite 14). Bei der Wiedergabe eines auf beiden Schichten aufgezeichneten Titels können Bild und Ton kurzfristig ausfallen, während das Gerät zwischen den Schichten umschaltet.

%2 Sie können möglicherweise eine +R, die auf diesem Gerät aufgezeichnet wurde, nicht in einem anderen Panasonic DVD-Recorder verwenden und umgekehrt. Nachdem die Disc finalisiert wurde, kann Sie jedoch in einem anderen Gerät abgespielt werden.

- \*3 Der auf der Disc verfügbare Speicherplatz erhöht sich bei einer einmal beschreibbaren Disc auch nach dem Löschen eines Programms nicht.
- ※4 Nur CPRM (→ Seite 50) -kompatible Discs.
- %5 Für dieses Gerät können die in der Tabelle dargestellten Discs mit hoher Aufnahmegeschwindigkeit verwendet werden. Jedoch wird dadurch die Aufnahmezeit nicht verkürzt.
- \*6 Sie können Discs abspielen, die mit 8-facher Geschwindigkeit auf anderen Geräten aufgenommen wurden.
- %7 Wiedergabe auf DVD-R DL kompatiblen Geräten.
- %8 Wiedergabe auf +R DL kompatiblen Geräten.

#### Informationen zum Aufnahmeformat

#### VR-Format (DVD-Video-Aufnahmeformat)

Mit dieser Aufnahmemethode können Sie Fernsehsendungen und Ähnliches frei aufzeichnen und bearbeiten.

- Digitale Sendungen, die nur eine "einmalige Aufzeichnung" erlauben, können auf einer CPRM-kompatiblen Disc aufgezeichnet werden. Sie können auf diesem Gerät CPRM-kompatible DVD-RAM bespielen.
- Die Wiedergabe ist nur auf einem kompatible DVD-RAM bespielen.

#### **DVD-Videoformat**

Diese Aufnahmemethode ist die gleiche wie bei DVD-Videos, die Sie kaufen können.

- Digitale Sendungen, die nur eine "einmalige Aufzeichnung" erlauben, können nicht aufgenommen werden.
- Sie können diese Disc auf kompatiblen Geräten, wie z. B. einem DVD-Player abspielen, nachdem sie auf diesem Gerät finalisiert wurde.

### **Nur-Wiedergabe-Discs**

| Disctyp                                     | DVD-Video                                  | DVD-Audio                                                                           | DVD-RW (VR-Format)                                                                                                    |
|---------------------------------------------|--------------------------------------------|-------------------------------------------------------------------------------------|----------------------------------------------------------------------------------------------------|
| In der Anleitung<br>gekennzeichnet<br>durch | DVD-V                                      | DVD-A                                                                               | -RW(VR)                                                                                                    |
| Logo                                        |                                            | AUDIO                                                                               |                                                                                                    |
| Verwendung                                  | Bild- und Musikdiscs<br>mit hoher Qualität | Hifi-Musikdiscs<br>• Wird auf diesem<br>Gerät über zwei<br>Kanäle<br>wiedergegeben. | <ul> <li>DVD-RW, die auf einem anderen DVD-Recorder aufgenommen wurden ×1</li> <li>Sie können Programme wiedergeben, die nur eine "einmalige Aufzeichnung" zulassen, wenn sie auf einer CPRM-kompatiblen Disc aufgezeichnet wurden.</li> <li>Durch Formatierung der Disc (→ Seite 36) können Sie diese im DVD-Videoformat bespielen.</li> <li>Es kann notwendig sein, die Disc auf dem Gerät, das für die Aufnahme verwendet wurde, zu finalisieren.</li> </ul> |

| Disctyp                                     | Audio-CD                                                              | Video-CD                                         | SVCD%2                         |                    | DVD-R                |         |            | CD        |         |
|---------------------------------------------|-----------------------------------------------------------------------|--------------------------------------------------|--------------------------------|--------------------|----------------------|---------|------------|-----------|---------|
| In der Anleitung<br>gekennzeichnet<br>durch | CD                                                                    | V                                                | CD                             | MP3                | DivX                 | JPEG    | MP3        | DivX      | JPEG    |
| Logo                                        |                                                                       |                                                  |                                |                    | <b>R</b><br>R4.7     |         |            |           |         |
| Verwendung                                  | Aufgezeichnete Musik- und<br>Audiodaten (einschließlich<br>CD-R/RW※1) | Aufgezeichnete I<br>Audiodateien (eir<br>R/RW※1) | Musik- und<br>nschließlich CD- | CD-R/R\<br>(JPEG u | V und DV<br>nd TIFF) | D-R※1 m | it MP3/Div | /X/Standb | oildern |

• Der Disc-Hersteller kann die Wiedergabe der Discs beeinflussen. Daher können Sie die Wiedergabe nicht immer so steuern, wie es in der Bedienungsanleitung beschrieben wird. Lesen Sie die Anleitungen der Discs sorgfältig durch.

\*1 Schließen Sie die Sitzung nach der Aufnahme. Das Abspielen einiger Discs kann aufgrund des Aufnahmezustands unmöglich sein.

#### %2 Entsprechend IEC62107.

#### Informationen zu DVD-Audio

Bei einigen DVD-Audios mit mehreren Kanälen wird das Heruntermischen (→ Seite 50) des gesamten oder eines Teils des Inhalts verhindert, wenn der Hersteller dies vorsieht. Titel, deren Heruntermischen verhindert wird, werden auf diesem Gerät nicht korrekt wiedergegeben (z. B. wird der Ton nur von den beiden Frontkanälen wiedergegeben). Weitere Informationen finden Sie auf der Hülle der Disc.

(

#### Nicht abspielbare Discs

- 2,6 und 5,2 GB DVD-RAM, 12 cm
- 3,95 und 4,7 GB DVD-R für Authoring
- DVD-R, die im VR-Format (DVD-Video-Aufnahmeformat) aufgenommen wurden
- DVD-R (DVD-Videoformat), DVD-R DL, DVD-RW (DVD-Videoformat), +R, +R DL, die auf einem anderen Gerät bespielt und nicht finalisiert wurden (→ Seite 50).
- DVD-Video mit einem von "2" und "ALL" abweichenden Regionalcode
- Blu-ray
- DVD-ŘOM, +R (8 cm), CD-ROM, CDV, CD-G, Photo-CD, CVD, SACD, MV-Disc, PD, "Chaoji VCD", die im Handel erhältlich sind, einschließlich CVD, DVCD und SVCD, die nicht IEC62107 entsprechen, usw.

### Fernsehgeräte und geeignete Disctypen

Wenn Sie mit PAL oder NTSC bespielte Discs verwenden, beachten Sie bitte die folgende Tabelle.

| ✓: Anzeige möglich, ×: Anzeige | nicht möglich) |
|--------------------------------|----------------|
|--------------------------------|----------------|

| Fernsehtyp    | Disc | Ja/Nein      |
|---------------|------|--------------|
| Mehrnormen-TV | PAL  | $\checkmark$ |
| Mennormen-1V  | NTSC | √ %3         |
| NTSC-TV       | PAL  | ×            |
|               | NTSC | √ %4         |
|               | PAL  | $\sim$       |
|               | NTSC | √ ※5 (PAL60) |

※3 Wenn Sie "NTSC" unter "TV System" (→ Seite 43) auswählen, ist das Bild möglicherweise klarer.

※4 Stellen Sie "TV System" auf "NTSC" (→ Seite 43).

※5 Wenn Ihr Fernsehgerät nicht in der Lage ist, PAL 525/60-Signale zu verarbeiten, wird das Bild nicht richtig angezeigt.

# **Die Fernbedienung**

#### Batterien

- · Legen Sie die Batterien mit der richtigen Polarität (+ und -) in die Fernbedienung ein.
- Keine Akkus verwenden. · Verwenden Sie keine alten und neuen Batterien zusammen.
- Verwenden Sie keine unterschiedlichen Batterietypen.

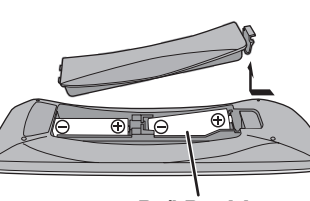

#### **R6/LR6, AA**

- Setzen Sie die Batterien keiner Hitze oder Feuer aus. • Nehmen Sie die Batterie nicht auseinander und schließen Sie sie
- nicht kurz. • Versuchen Sie nicht, Alkali- oder Manganbatterien aufzuladen.
- Verwenden Sie keine Batterien, deren Mantel sich teilweise abgelöst hat.
- Verbrauchte Batterien sachgerecht entsorgen.

Bei unsachgemäßer Handhabung von Batterien kann Elektrolyt auslaufen und Gegenstände beschädigen oder einen Brand verursachen. Nehmen Sie die Batterien heraus, wenn die Fernbedienung längere Zeit nicht benutzt werden soll. Lagern Sie die Batterien an einem kühlen, dunklen Ort.

# Handhabung von Discs

#### Korrektes Halten einer Disc

Berühren Sie nicht die bespielte Oberfläche.

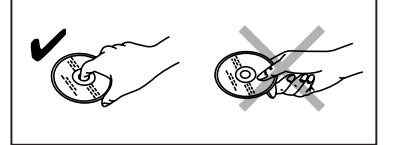

#### Behandlung von Discs ohne Cartridge

Verhindern Sie Kratzer und Schmutz auf der Disc.

#### Wenn die Disc verschmutzt oder beschlagen ist

Wischen Sie die DVD mit einem feuchten Tuch ab und wischen Sie sie trocken.

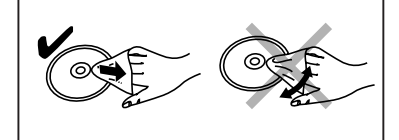

#### Vorsichtshinweise zur Handhabung

• Bringen Sie keine Etiketten oder Aufkleber auf der Disc an. (Die Disc kann sich dadurch verziehen, sich nicht mehr richtig drehen oder unbrauchbar werden.)

Gebrauch

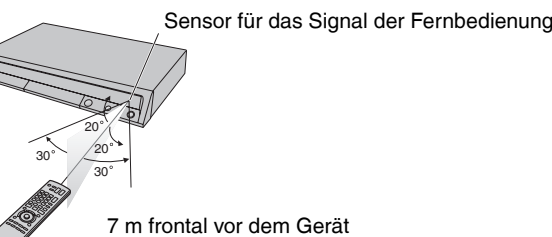

- Beschriften Sie die Etikettenseite der Disc nur mit einem weichen Filzstift auf Ölbasis. Verwenden Sie keine Kugelschreiber oder andere Schreibutensilien. (Die Disc kann sich dadurch verziehen, sich nicht mehr richtig drehen oder unbrauchbar werden.)
- Verwenden Sie keine Schallplatten-Reinigungssprays, Benzin, Verdünner, Antistatikflüssigkeiten oder andere Lösungsmittel.
- Verwenden Sie keine kratzfesten Schutzhüllen oder Abdeckungen.
- Lassen Sie die Discs nicht fallen, stapeln Sie sie nicht und drücken Sie sie nicht aufeinander. Legen Sie keine anderen Objekte auf die Disc.
- Die folgenden Discs sollten nicht verwendet werden:
- -Discs mit Kleberesten von entfernten Aufklebern oder Etiketten (Leih-Discs usw.).
- Stark verzogene oder gerissene Discs.
- Discs mit ungewöhnlicher Form, z.B. Herzform.

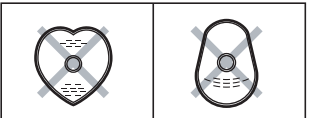

- · Legen Sie die Discs nicht an folgende Orte:
- In direktes Sonnenlicht.
- An sehr staubige oder feuchte Orte.
- In die Nähe eines Heizkörpers.
- An Orte, an denen es zu großen Temperaturschwankungen kommen kann (in diesem Fall kann es zu einer Kondensation kommen).
- Orte, an denen die Disc Elektrizität oder elektromagnetischen Wellen ausgesetzt ist.
- Um Discs vor Kratzern und Schmutz zu schützen, sollten Sie die Discs in die Hülle oder Cartridge zurücklegen, wenn Sie sie nicht verwenden.

Der Hersteller übernimmt keine Verantwortung und bietet keinerlei Kompensation für den Verlust von aufgezeichnetem oder bearbeitetem Material sowie für Folgeschäden eines solchen Verlustes, der auf einen Defekt des Geräts oder des bespielbaren Datenträgers zurückzuführen ist.

#### Beispiele für Ursachen solcher Verluste

- Wenn eine mit diesem Gerät bespielte und bearbeitete Disc in einem DVD-Recorder oder Computer-Disclaufwerk eines anderen Herstellers abgespielt wird.
- Wenn eine Disc wie oben beschrieben benutzt und dann wieder in diesem Gerät abgespielt wird.
- Wenn eine mit einem DVD-Recorder oder Computer-Disclaufwerk eines anderen Herstellers bespielte und bearbeitete Disc in diesem Gerät abgespielt wird.

# Pflege des Geräts

Die Präzisionsteile in diesem Gerät reagieren empfindlich auf Umgebungseinflüsse, insbesondere Temperatur, Luftfeuchtigkeit und Staub.

Zigarettenrauch kann ebenfalls eine Funktionsstörung oder einen Ausfall verursachen.

#### Wischen Sie dieses Gerät zum Reinigen mit einem weichen, trockenen Tuch ab.

- Verwenden Sie auf keinen Fall Alkohol, Lackverdünner oder Benzin zum Reinigen dieses Geräts.
- · Bevor Sie ein chemisch behandeltes Tuch benutzen, lesen Sie

### bitte die Gebrauchsanleitung des Tuchs sorgfältig durch. Beachten Sie die folgenden Punkte, um einen dauerhaften Hörund Sehgenuss sicherzustellen.

Staub und Schmutz können sich im Laufe der Zeit auf der Linse des Geräts ansammeln, wodurch die Aufnahme oder Wiedergabe von

Discs unmöglich wird. Verwenden Sie den **DVD-Linsenreiniger** (RP-CL720E) je nach Benutzungshäufigkeit und Betriebsumgebung etwa einmal pro Jahr. Lesen Sie die Anleitung des Linsenreinigers vor Gebrauch sorgfältig durch. Stellen Sie dieses Gerät nicht auf einen Verstärker oder auf ein anderes, sich sehr stark erwärmendes Gerät.

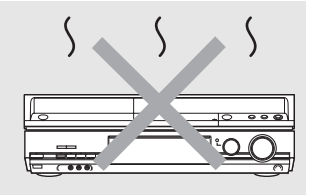

Ansonsten kann das Gerät beschädigt werden.

Nehmen Sie vor einem Transport des Geräts die Disc heraus.

Ansonsten können die Disc oder das Gerät beschädigt werden.

6

58

BOT8318

# Anordnung der Bedienelemente

#### Fernbedienung

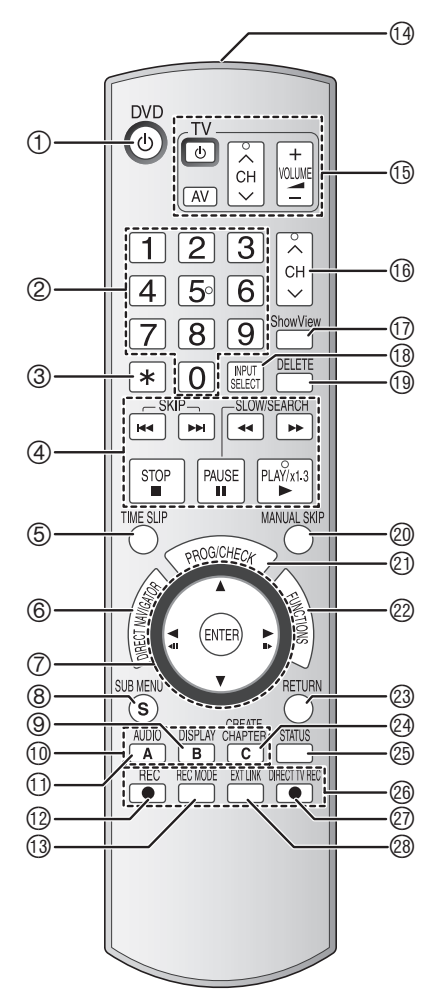

- ① Schalten Sie das Gerät ein (→ Seite 11)
- Wahl der Kanäle, Titelnummern usw./Zifferneingabe
   Abbrechen
- ④ Grundfunktionen für Aufnahme und Wiedergabe
- (5) Sprung nach Eingabe des Zeitintervalls ( $\rightarrow$  Seite 23)
- ⑥ Anzeigen des Direct Navigator/Topmenüs (→ Seite 22, 24, 30)
- ⑦ Wahl/Eingabe, Einzelbild-Weiterschaltung (→ Seite 11, 23)
- ⑧ Anzeigen des Untermenüs (→ Seite 25, 30, 33)
- ⑨ Anzeigen des Bildschirmmenüs (→ Seite 27)
- 1 Manuelle Abstimmung ( $\rightarrow$  Seite 42)
- ① Audiowahl (→ Seite 22)
- 12 Starten der Aufnahme ( $\rightarrow$  Seite 16)
- I Andern des Aufnahmemodus (→ Seite 16)
- Übertragung des Signals der Fernbedienung
- <sup>(15)</sup> Bedienung des Fernsehgeräts (→ Seite 13)
- 16 Kanalwahl (→ Seite 16)
- ⑦ Anzeigen des SHOWVIEW -Bildschirms (→ Seite 18)
- (18) Eingangswahl (AV1, AV2, AV3 oder DV)
- <sup>(1)</sup> Löschen eines Elements (→ Seite 29)
- 2 30 Sekunden vorspringen (→ Seite 23)
- ② Anzeigen des Timeraufnahme-Programmbildschirms (→ Seite 19)
- ② Anzeigen des FUNCTIONS-Fensters (→ Seite 12, 28)
- Rückkehr zum vorherigen Bildschirm
- In Anzeigen der Statusmeldungen (→ Seite 28)
- <sup>26</sup> Aufnahmefunktion
- ⑦ TV-Direktaufnahme (→ Seite 38)
- <sup>28</sup> Mit externen Geräten gekoppelte Timeraufnahmen (→ Seite 21)

#### Gerät

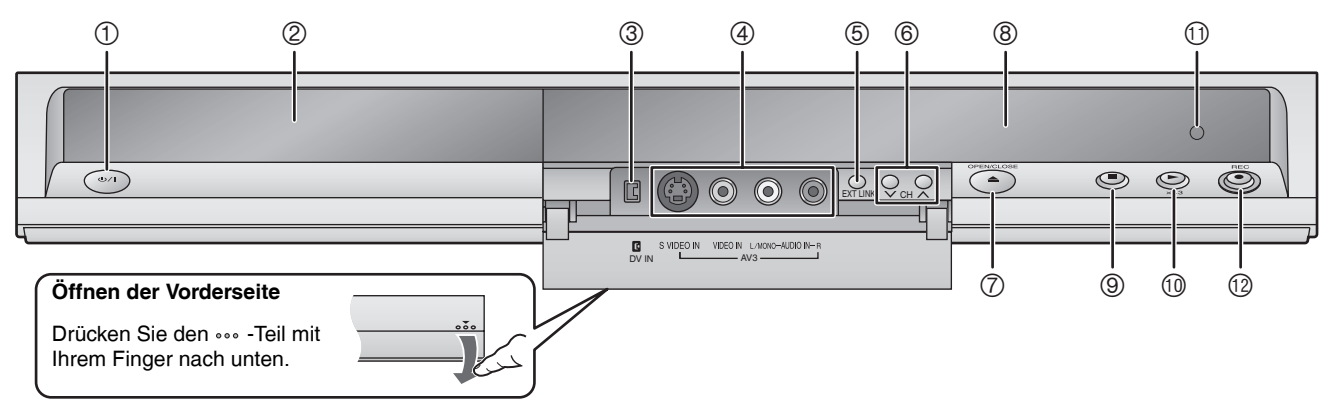

- ① Bereitschafts-/Ein-Schalter (◊/I) (→ Seite 11) Drücken Sie diesen Schalter, um das Gerät aus dem Bereitschaftszustand einzuschalten und umgekehrt. Auch im Bereitschaftszustand verbraucht das Gerät etwas Strom. Trennen Sie es von der Netzsteckdose, um Strom zu sparen.
- ② Disc-Lade (→ Seite 16)
- ③ Anschluss für DV-Camcorder (Digital Video) (→ Seite 34)
- ④ Anschluss eines Camcorders usw. ( $\rightarrow$  Seite 34)
- ⑤ Mit externen Geräten gekoppelte Timeraufnahmen (→ Seite 21)
  - Display am Gerät

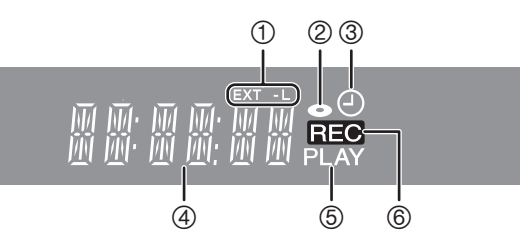

- ⑥ Kanalwahl (→ Seite 16)
- ⑦ Öffnen/Schließen der Disc-Lade (→ Seite 16)
- ⑧ Anzeige (→ unten)
- <sup>(1)</sup> Starten der Wiedergabe (→ Seite 22)
- 1 Sensor für das Signal der Fernbedienung
- <sup>1</sup> Starten der Aufnahme ( $\rightarrow$  Seite 16)/
  - Eingabe der Aufnahme-Stoppzeit (→ Seite 17)
  - 1 Anzeige für Timeraufnahmen mit externen Geräten
  - ② Discanzeige
    - Diese Anzeige leuchtet auf, wenn Sie eine Disc einlegen, die vom Gerät unterstützt wird.
  - ③ Timeraufnahmeanzeige
  - ④ Hauptdisplay
  - ⑤ Wiedergabeanzeige⑥ Aufnahmemodus

DEUTSCH

# **SCHRITT 1 Anschluss**

#### Stellen Sie sicher, dass Sie die mitgelieferten HF-Koaxialkabel verwenden

Verwenden Sie die mitgelieferten HF-Koaxialkabel nur dann, wenn Sie einen Anschluss an das Gerät über die RF IN- und RF OUT-Buchsen vornehmen. Es können Streifen auftreten und die Bildübertragung unterbrechen, wenn Sie andere Kabel für den Anschluss verwenden. Verwendung eines 21-poligen Scart-Kabels mit vollständiger Belegung

- Sie können eine Vielzahl von Q Link-Funktionen verwenden, wenn Sie das Gerät an einen Q Link-kompatiblen Fernseher anschließen (→ Seite 38).
- Sie können hochqualitative Bilder genießen, wenn Sie das Gerät an einen RGB-kompatiblen Fernseher anschließen (→ Seite 50). Erforderliche Einstellungen "AV1 Ausgang (Scart)" im Setup-Menü (→ Seite 40)
- Schalten Sie vor dem Anschluss alle Geräte aus und lesen Sie die betreffenden Bedienungsanleitungen durch.
- Wählen Sie das zu Ihrer Umgebung passende Anschlussschema aus den Beispielen A-D aus. Wenden Sie sich an Ihren Händler, falls das passende Schema nicht unten aufgeführt ist.

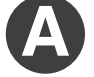

#### Anschluss an einen Fernseher

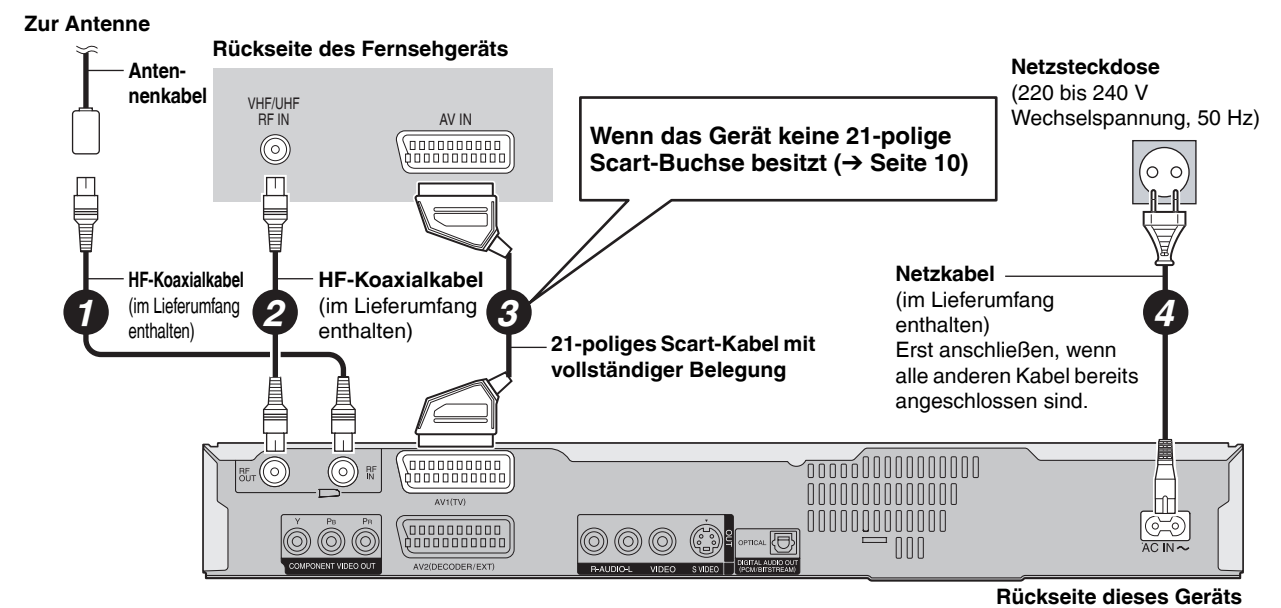

### Anschluss an einen Fernseher und einen Videorecorder

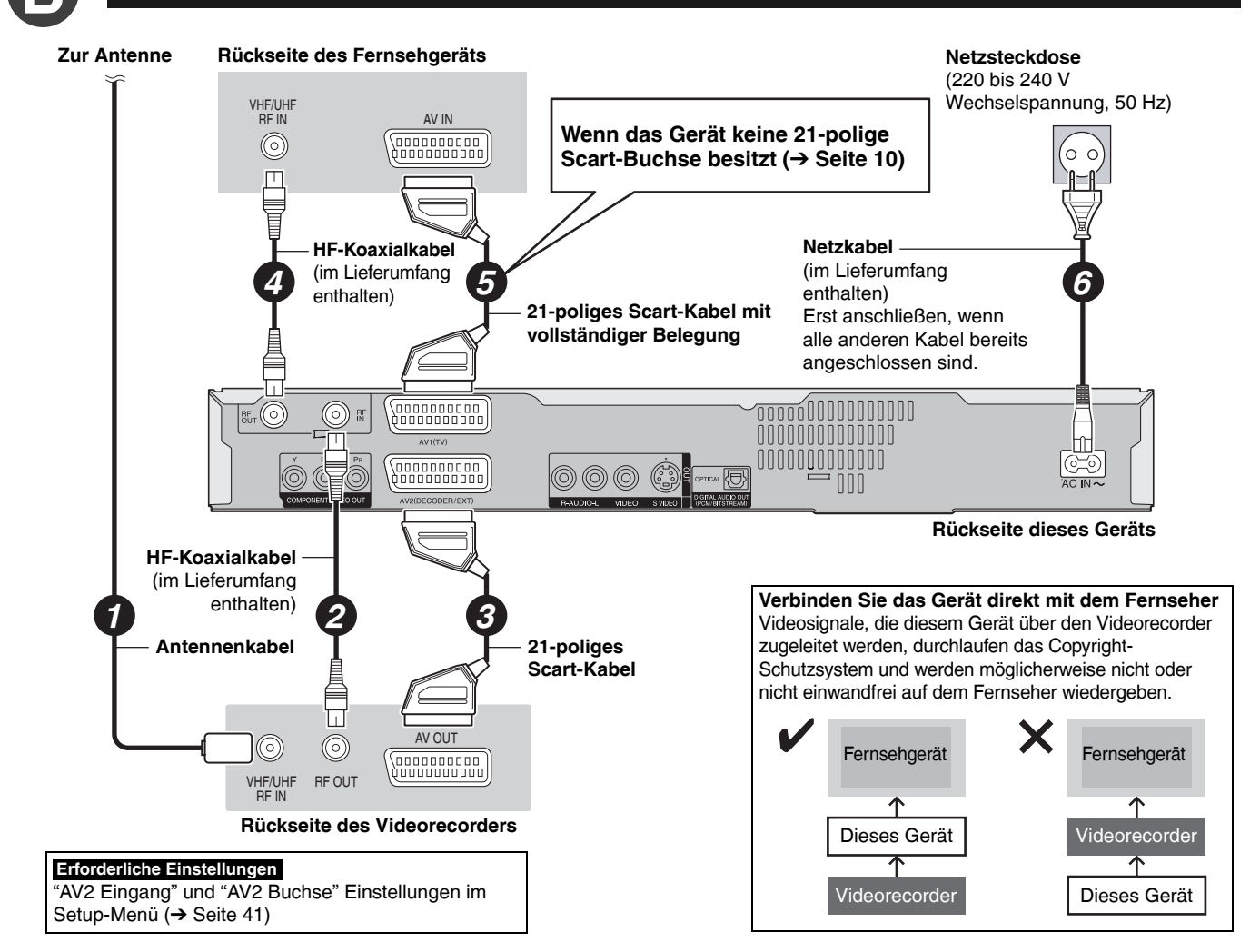

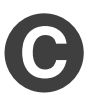

#### Anschluss eines Fernsehers und eines Digital/Satellitenreceivers oder Decoders

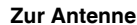

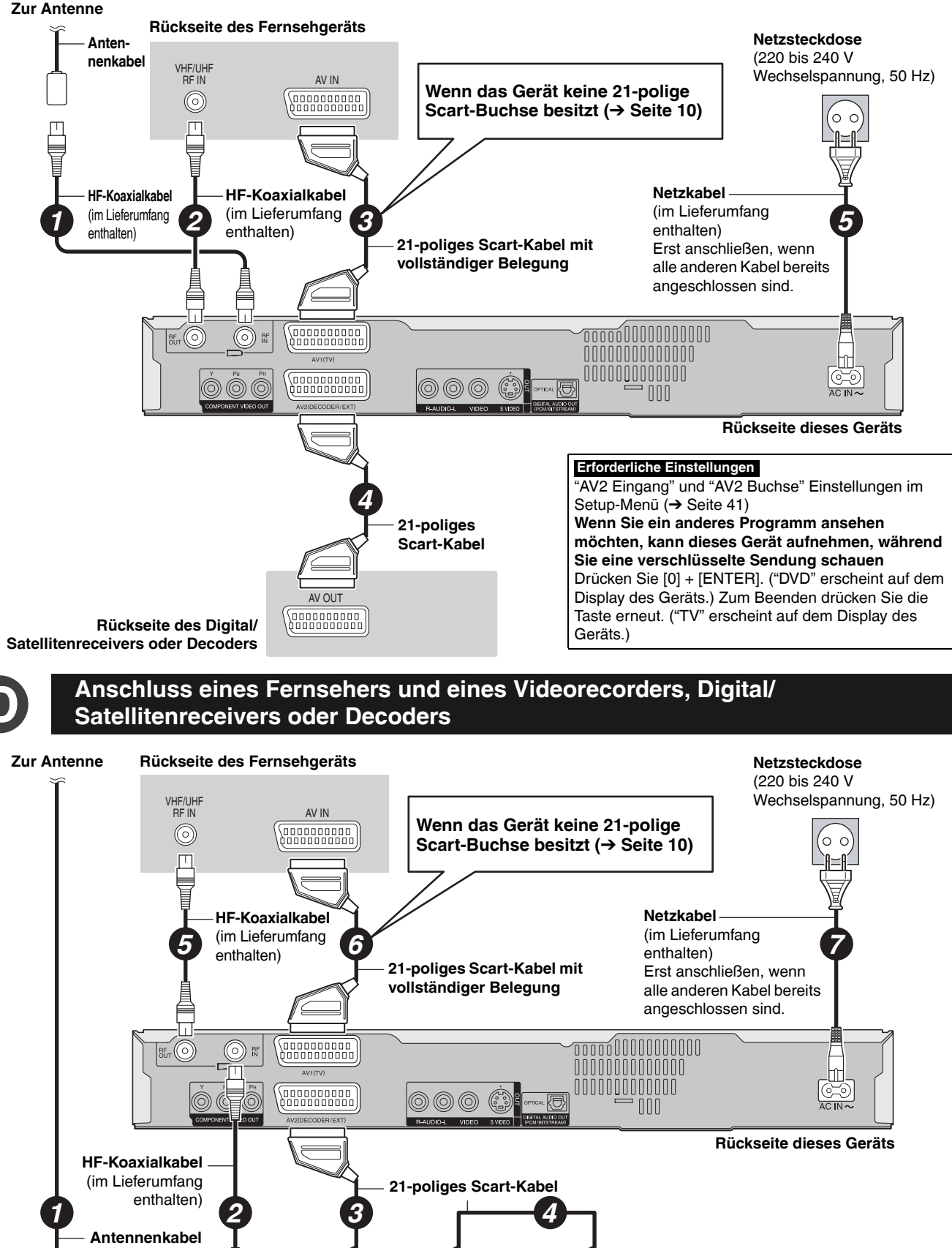

DEUTSCH

61

Rückseite des Digital/

Decoders

Satellitenreceivers oder

 $\bigcirc$ 

RF OUT

 $\bigcirc$ 

VHF/UHF RF IN

Rückseite des

Videorecorders Erforderliche Einstellungen AV OUT

AV IN

(00000000000) (00000000000)

AV OUT

#### Weitere Anschlüsse

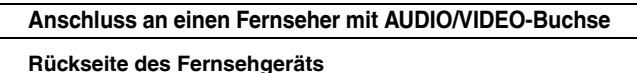

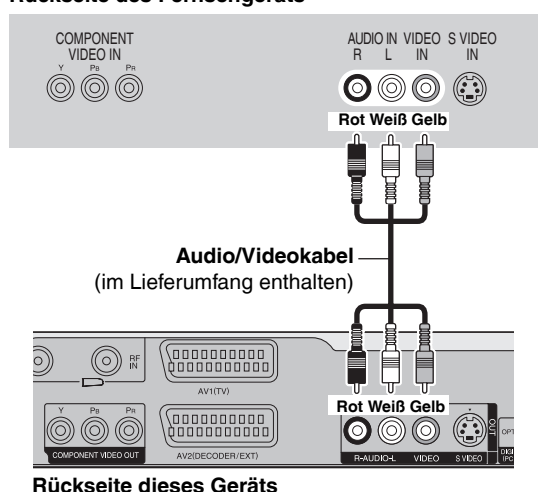

#### Anschluss an einen Fernseher mit COMPONENT VIDEO-Buchse

#### Rückseite des Fernsehgeräts

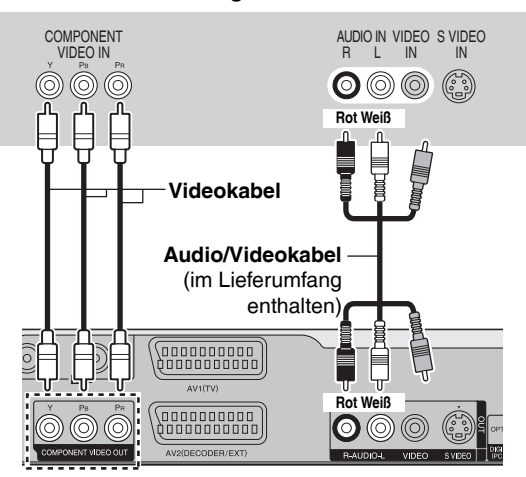

Rückseite dieses Geräts

Anschluss eines Verstärkers oder einer Systemanlage

#### Anschluss eines Verstärkers mit digitaler Eingangsbuchse

Schließen Sie einen Verstärker mit Dolby Digital-, DTS- und MPEG-Decoder an, um ein DVD-Video mit Mehrkanal-Surroundton wiederzugeben.

#### Erforderliche Einstellungen

- "Digital Audio Ausgang" im Setup-Menü (→ Seite 40)
- Überprüfen Sie die Form der Buchse des angeschlossenen Geräts, bevor Sie ein digitales optisches Audiokabel kaufen.
- Nur DVD-taugliche DTS Digital-Surrounddecoder können verwendet werden.
- Auch bei dieser Anschlussart erhält man bei der Wiedergabe von DVD-Ton nur 2 Kanäle.

#### Rückseite des Verstärkers

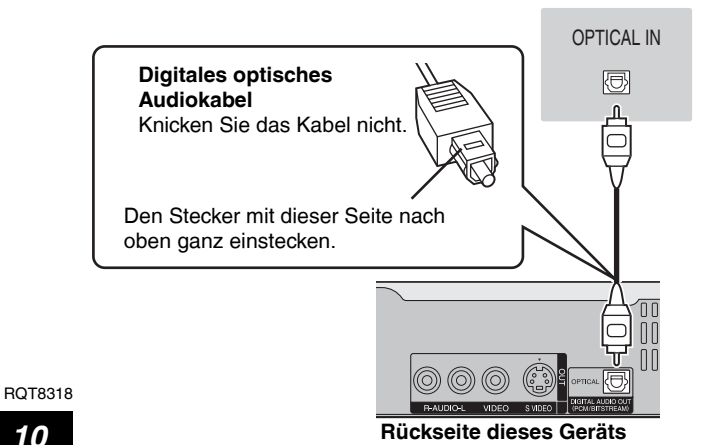

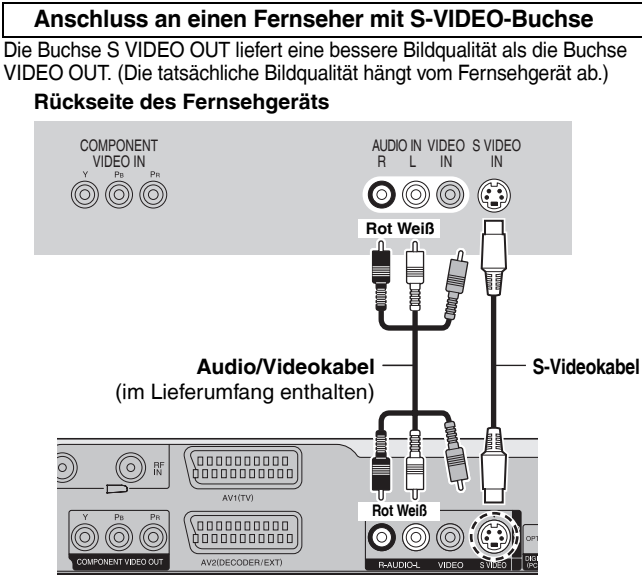

Rückseite dieses Geräts

COMPONENT VIDEO-Buchsen liefern wahlweise ein Zeilensprungoder Progressiv-Ausgangssignal (→ Seite 50) für eine noch bessere Bildqualität als mit der Buchse S VIDEO OUT.

#### Beachten Sie beim Anschließen die Farben. Wenn Sie einen normalen Fernseher CRT

#### (Kathodenstrahlröhre) anschließen

Verwenden Sie das Component-Ausgangssignal mit der Progressiv-Einstellung "Aus" (Werkseinstellung,  $\rightarrow$  Seite 40), auch wenn der Fernseher progressiv-kompatibel ist, da das progressive Ausgangssignal ein Flimmern verursachen kann. Dies gilt auch für Multisystemfernseher im PAL-Modus.

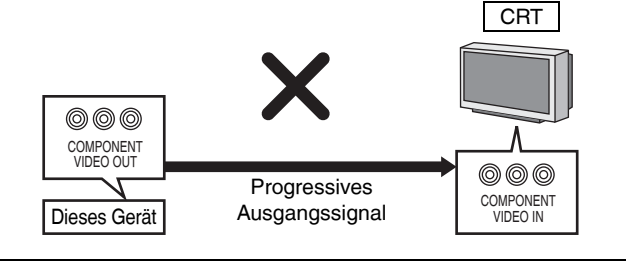

#### Anschluss an einen Stereoverstärker

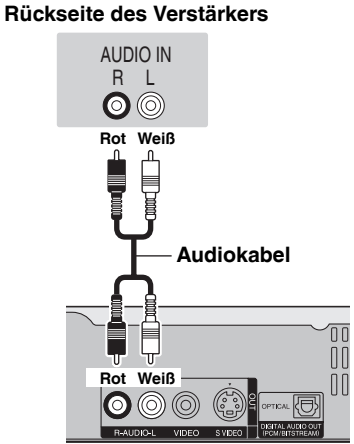

Rückseite dieses Geräts

# SCHRITT 2 Kanalempfang und Einstellung des Bildschirmformats

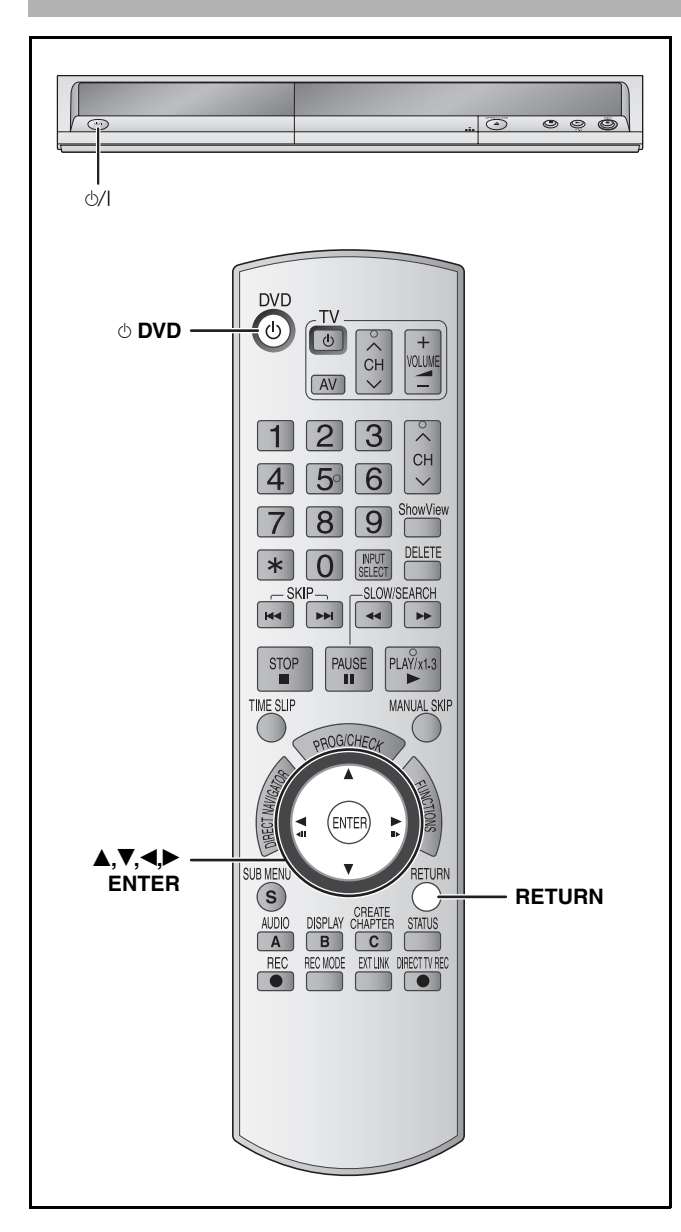

- **1** Schalten Sie den Fernseher ein und wählen Sie je nach Anschlussart den richtigen AV-Eingang.
- 2 Drücken Sie [<sup>()</sup> DVD], um das Gerät einzuschalten.

Wenn der Anschluss an einen mit Q Link-Funktion ausgestatteten Fernseher erfolgt (→ Seite 38), beginnt die Datenübernahme vom Fernseher.

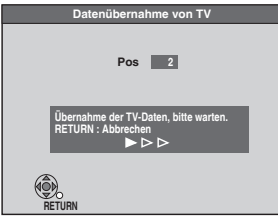

Die Senderpositionen können vom Fernseher heruntergeladen werden.

Wenn der Sender Zeitdaten und sonstige Zusatzdaten aussendet, stellt das Gerät die Uhrzeit automatisch ein.

 Wenn das Länderauswahlmenü auf dem Fernseher erscheint

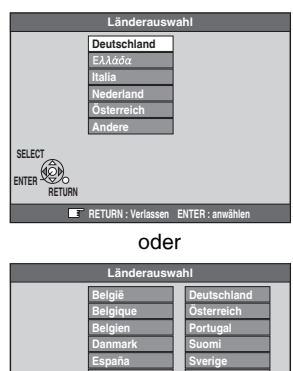

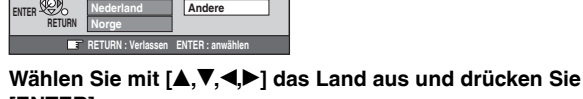

[ENTER]. Der automatische Einstellungsvorgang beginnt. Dieser Vorgang dauert etwa 8 Minuten.

Wenn Sie in der Ländereinstellung "Schweiz", "Suisse" oder "Svizzera" wählen oder wenn die TV-Abstimmung auf Schweiz eingestellt ist, erscheint das "Power Save" -Einstellungsmenü. Wählen Sie "Ein" oder "Aus" (→ Seite 41).

Wenn die Einstellungen für den Kanalempfang abgeschlossen sind, erscheint die Anzeige zum Einstellen des Bildschirmformats.

| т          | V Bildschirmformat |
|------------|--------------------|
| 16:9-Breit | bild-TV            |
|            | 16:9               |
| 4:3-TV     |                    |
|            | 4:3                |
|            | Letterbox          |
| SELECT     |                    |
|            |                    |
| RETURN     |                    |

# 3 Wählen Sie mit [▲,▼] das Bildschirmformat aus und drücken Sie [ENTER].

- 16:9: 16:9-Breitbildfernseher
- 4:3: 4:3-Standardfernseher
- RAM
   Das Bildschirmformat ändert sich auch bei Aufzeichnung und Wiedergabe nicht.

   DVD-V
   Im Breitbildformat aufgezeichnete Videos werden
  - im Pan & Scan-Format wiedergegeben (außer bei Sperrung durch den Disc-Hersteller) (→ Seite 50).
- Letterbox: 4:3-Standardfernseher Ein Breitbild wird im Letterbox-Format angezeigt (→ Seite 50).

So brechen Sie den Vorgang ab Drücken Sie [RETURN].

- Wenn das Uhreinstellungsmenü erscheint Stellen Sie die Uhr manuell ein (→ Seite 44).
- So überprüfen Sie, ob die Sender korrekt eingestellt wurden (→ Seite 42)
- Zurücksetzen der Sendereinstellung (→ Seite 42)

# Einrichten von Fernseher und Fernbedienung

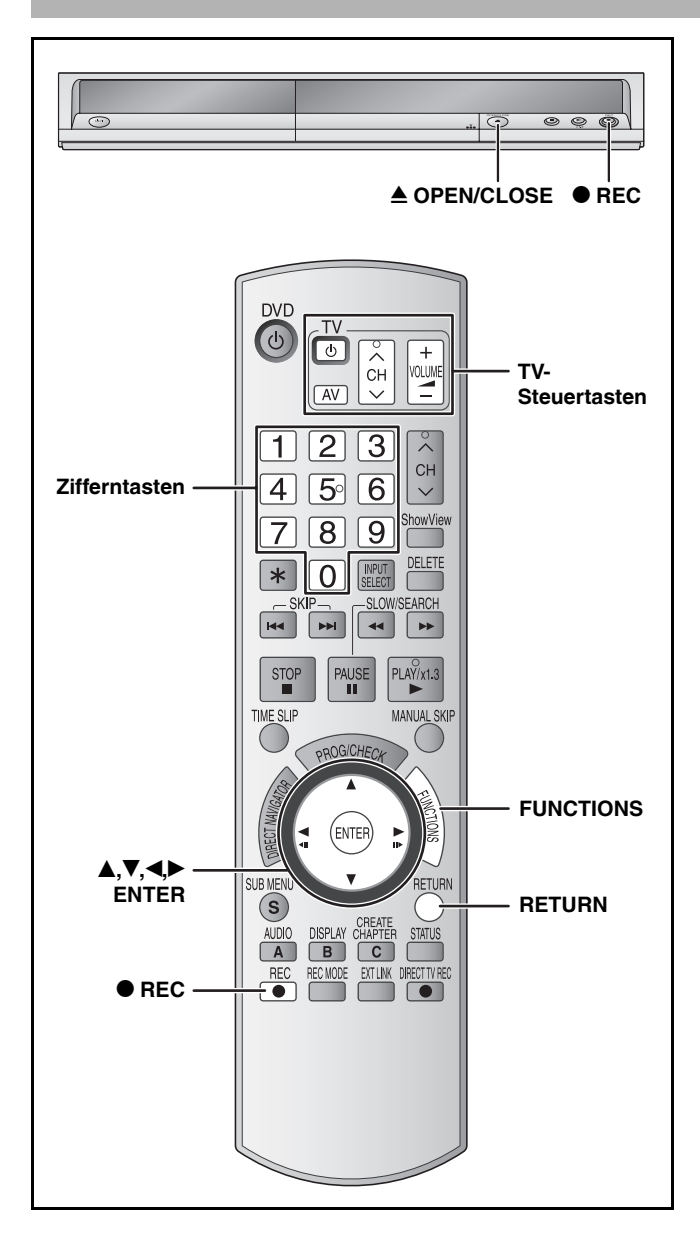

### So genießen Sie ein progressives Videobild

Um die Vorteile von Progressiv Video genießen zu können, müssen Sie die COMPONENT VIDEO OUT -Buchsen dieses Players mit einem Progressive Scan-kompatiblen LCD-/Plasma- Fernseher oder LCD-Projektor verbinden (→ Seite 50).

- 1 Im Stoppmodus Drücken Sie [FUNCTIONS].
- 2 Drücken Sie [▲,▼], um "Weit. Funktionen" auszuwählen, und drücken Sie [ENTER].

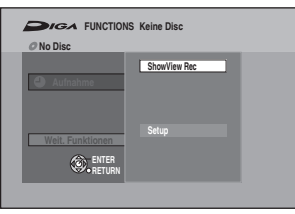

3 Drücken Sie [▲,▼], um "Setup" auszuwählen und drücken Sie [ENTER].

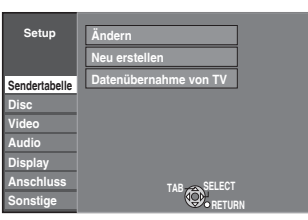

- 4 Drücken Sie [▲,▼], um "Anschluss" auszuwählen, und drücken Sie [▶].
- 5 Drücken Sie [▲,▼], um "Progressiv" auszuwählen, und drücken Sie [ENTER].

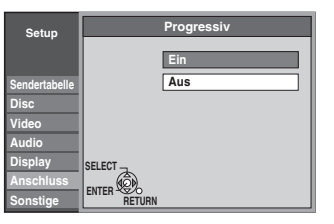

# 6 Drücken Sie [▲,▼], um "Ein" auszuwählen, und drücken Sie [ENTER].

Ein Progressivsignal wird ausgegeben.

#### Hinweis

- Bei Anschluss an einen normalen Fernseher (Cathode Ray Tube, Kathodenstrahlröhre) oder an ein Mehrnormen-Fernsehgerät im PAL-Modus kann das Bild auch bei Verwendung des Progressivausgangs flimmern, selbst wenn der Fernseher progressivtauglich ist. Schalten Sie in einem solchen Fall "Progressiv" aus.
- Nur mit einem kompatiblen Fernseher wird das Bild korrekt angezeigt.
- Die COMPONENT VIDEO OUT-Buchsen liefern kein Ausgangssignal, wenn "AV1 Ausgang (Scart)" im Setup-Menü auf "RGB 1 (ohne Component)" oder "RGB 2 (ohne Component)" (→ Seite 40) eingestellt ist.

So verlassen Sie das Menü Drücken Sie mehrmals [RETURN].

So kehren Sie zum vorherigen Bildschirm zurück Drücken Sie [RETURN].

## **Steuern des Fernsehers**

Sie können den Fernseher über die Fernbedienung des Geräts steuern.

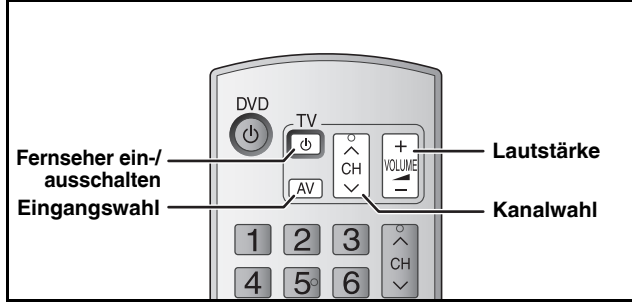

Richten Sie die Fernbedienung auf den Fernseher Geben Sie den Code mit den Zifferntasten ein, während Sie [⊕ TV] gedrückt halten. z.B., 01: [0] → [1]

| 2.6      | J., C | יי נ | U] | -ι |
|----------|-------|------|----|----|
| erstelle | er u  | nd   | Co | de |

| Marke       | Code                  | Marke                 | Code               |
|-------------|-----------------------|-----------------------|--------------------|
| Panasonic   | 01/02/03/<br>04/45    | NOKIA                 | 25/26/27           |
| AIWA        | 35                    | NORDMENDE             | 10                 |
| AKAI        | 27/30                 | ORION                 | 37                 |
| BLAUPUNKT   | 09                    | PHILIPS               | 05/06              |
| BRANDT      | 10/15                 | PHONOLA               | 31/33              |
| BUSH        | 05/06                 | PIONEER               | 38                 |
| CURTIS      | 31                    | PYE                   | 05/06              |
| DESMET      | 05/31/33              | RADIOLA               | 05/06              |
| DUAL        | 05/06                 | SABA                  | 10                 |
| ELEMIS      | 31                    | SALORA                | 26                 |
| FERGUSON    | 10                    | SAMSUNG               | 31/32/43           |
| GOLDSTAR/LG | 31                    | SANSUI                | 05/31/33           |
| GOODMANS    | 05/06/31              | SANYO                 | 21                 |
| GRUNDIG     | 09                    | SBR                   | 06                 |
| HITACHI     | 22/23/31/<br>40/41/42 | SCHNEIDER             | 05/06/29/<br>30/31 |
| INNO HIT    | 34                    | SELECO                | 06/25              |
| IRRADIO     | 30                    | SHARP                 | 18                 |
| ІТТ         | 25                    | SIEMENS               | 09                 |
| JVC         | 17/39                 | SINUDYNE              | 05/06/33           |
| LOEWE       | 07/46                 | SONY                  | 08                 |
| METZ        | 28/31                 | TELEFUNKEN            | 10/11/12/<br>13/14 |
| MITSUBISHI  | 06/19/20              | THOMSON               | 10/15/44           |
| MIVAR       | 24                    | TOSHIBA               | 16                 |
| NEC         | 36                    | WHITE<br>WESTINGHOUSE | 05/06              |

Testen Sie die Fernbedienung, indem Sie das Fernsehgerät einschalten und die Kanäle umschalten. Wiederholen Sie den Vorgang, bis Sie den Code finden, der eine korrekte Bedienung ermöglicht.

• Falls die Marke Ihres Fernsehgeräts nicht aufgelistet ist oder der für Ihr Fernsehgerät angegebene Code keine Steuerung Ihres Fernsehgeräts gestattet, ist diese Fernbedienung nicht mit Ihrem Fernsehgerät kompatibel.

# Wenn andere Panasonic-Geräte auf die Fernbedienung ansprechen

Wenn mehrere Panasonic-Geräte dicht beieinander stehen und diese auf die Fernbedienung des Geräts ansprechen, ändern Sie den Fernbedienungscode am Gerät und an der Fernbedienung (beide müssen identisch sein).

Verwenden Sie im Normalfall den werksseitig voreingestellten Code "DVD 1".

So ändern Sie den Code am Gerät

- 1 Im Stoppmodus Drücken Sie [FUNCTIONS].
- 2 Drücken Sie [▲,▼], um "Weit. Funktionen" auszuwählen, und drücken Sie [ENTER].
- 3 Drücken Sie [▲,▼], um "Setup" auszuwählen, und drücken Sie [ENTER].
- 4 Drücken Sie [▲,▼], um "Sonstige" auszuwählen, und drücken Sie [▶].
- 5 Drücken Sie [▲,▼], um "Fernbedienung" auszuwählen, und drücken Sie [ENTER].
- 6 Drücken Sie [▲,▼], um den gewünschten Code auszuwählen ("DVD 1", "DVD 2" oder "DVD 3") und drücken Sie [ENTER].

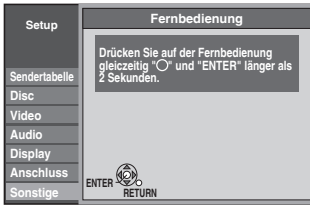

So ändern Sie den Code an der Fernbedienung

7 Halten Sie die betreffende Zifferntaste ([1], [2] oder [3]) mindestens 2 Sekunden lang gedrückt, während Sie [ENTER] drücken.

# **8** Drücken Sie [ENTER].

Wenn die folgende Anzeige im Display des Geräts erscheint

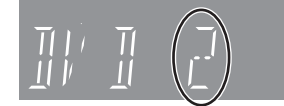

Halten Sie [ENTER] und die angegebene Zifferntaste gleichzeitig mindestens 2 Sekunden lang gedrückt.

#### Hinweis

Wenn Sie "Daten löschen" im Setup-Menü ausführen, wird der Code des Geräts wieder auf "DVD 1" eingestellt. Auch an der Fernbedienung muss dann der Code 1 gewählt werden (→ Schritt 7).

So verlassen Sie das Menü Drücken Sie mehrmals [RETURN].

So kehren Sie zum vorherigen Bildschirm zurück Drücken Sie [RETURN].

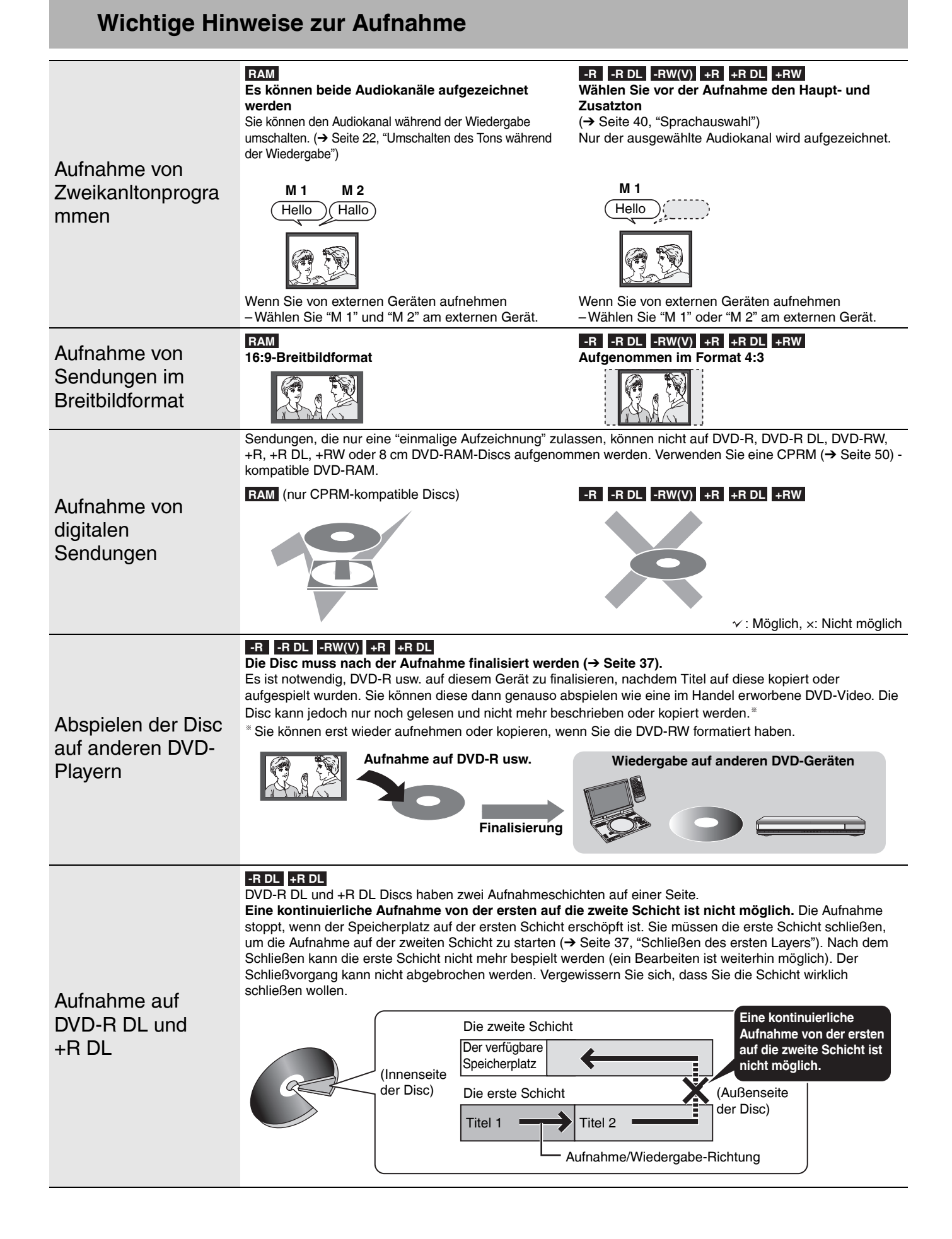

### Aufnahmemodi und geschätzte Aufnahmezeiten

Abhängig vom Inhalt, der aufgezeichnet wird, kann die Aufnahmezeit kürzer als angezeigt sein.

|                           | DVD-                 | DVD-R,                                  |                              |
|---------------------------|----------------------|-----------------------------------------|------------------------------|
| Aufnahmemodus             | 4,7 GB               | 9,4 GB<br>(doppelseitig <sup>≋1</sup> ) | DVD-RW,<br>+R, +RW<br>4,7 GB |
| XP (Hohe Qualität)        | 1 Std.               | 2 Std.                                  | 1 Std.                       |
| SP (Standard)             | 2 Std.               | 4 Std.                                  | 2 Std.                       |
| LP (Lange<br>Wiedergabe)  | 4 Std.               | 8 Std.                                  | 4 Std.                       |
| EP (Extralange            | 8 Std.               | 16 Std.                                 | 8 Std.                       |
| Wiedergabe)               | (6 Std.**2)          | (12 Std. *2)                            | (6 Std. <sup>**2</sup> )     |
| FR (Flexible<br>Aufnahme) | maximal 8<br>Stunden | maximal 8<br>Stunden auf<br>einer Seite | maximal 8<br>Stunden         |

| Aufnahmemodus             | DVD-R DL, +R DL <sup>*3</sup> 8,5 GB |                                  |  |  |
|---------------------------|--------------------------------------|----------------------------------|--|--|
| Aumanmemodus              | Erste Schicht (L0)                   | Zweite Schicht (L1)              |  |  |
| XP (Hohe Qualität)        | 55 Min.                              | 50 Min.                          |  |  |
| SP (Standard)             | 1 Std. 50 Min.                       | 1 Std. 40 Min.                   |  |  |
| LP (Lange<br>Wiedergabe)  | 3 Std. 40 Min.                       | 3 Std. 20 Min.                   |  |  |
| EP (Extralange            | 7 Std. 25 Min.                       | 6 Std. 50 Min.                   |  |  |
| Wiedergabe)               | (5 Std. 30 Min. <sup>**2</sup> )     | (5 Std. 15 Min. <sup>**2</sup> ) |  |  |
| FR (Flexible<br>Aufnahme) | maximal 7 Std. 25 Min.               | maximal 6 Std. 50 Min.           |  |  |

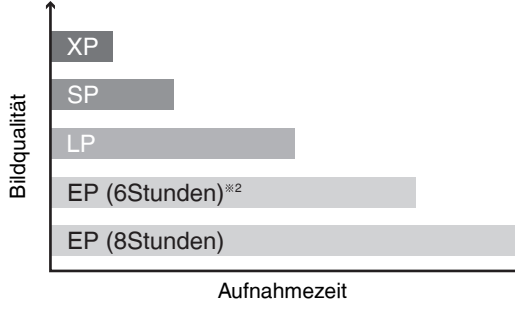

- \*1 Eine kontinuierliche Aufnahme auf beide Seiten oder eine kontinuierliche Wiedergabe beider Seiten einer doppelseitigen Disc ist nicht möglich.
- <sup>\*2</sup> Wenn "Aufnahmezeit im EP-Modus" im Setup-Menü auf "EP (6Stunden)" eingestellt ist (→ Seite 39). Die Tonqualität ist besser, wenn Sie "EP (6Stunden)" anstatt "EP (8Stunden)" verwenden.
- \*3 Eine kontinuierliche Aufnahme von der ersten auf die zweite Schicht ist nicht möglich.

# Disc einlegen/auswerfen

Weitere Informationen zu den Bedienelementen finden Sie auf Seite 12.

Wenn der Format-Bestätigungsbildschirm angezeigt wird

#### RAM -RW(V) +R +R DL +RW

Wenn Sie eine neue Disc oder eine Disc einlegen, die auf einem Computer oder einem anderen Gerät aufgenommen wurde, erscheint möglicherweise der Format-Bestätigungsbildschirm. Formatieren Sie die Disc, um sie zu verwenden. Der gesamte aufgezeichnete Inhalt wird dabei jedoch gelöscht.

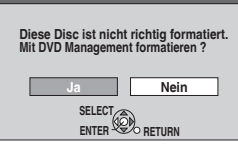

# Drücken Sie [◀,►], um "Ja" auszuwählen und anschließend [ENTER].

• Es sind mehrere Schritte notwendig, um eine Disc zu formatieren. Weitere Informationen finden Sie unter "Alle Inhalte einer Disc löschen –Disc formatieren" (→ Seite 36).

#### Hinweis

- Dieses Gerät verwendet für Aufnahmen eine variable Bitrate (VBR), welche die Größe der aufgenommenen Daten variiert, um die Bilder anzupassen. Daher können die angezeigte Aufnahmezeit und die verbleibende Aufnahmezeit von den tatsächlichen Zeiten abweichen. (Diese Abweichung wird vor allem bei DVD-R DL und +R DL sichtbar.)
- Stellen Sie sicher, das auf der Disc ausreichend Zeit verfügbar ist.
  Wenn Sie im EP (8Stunden)-Modus auf DVD-RAM aufnehmen, ist die Wiedergabe auf DVD-Playern, die mit DVD-RAM kompatibel sind, eventuell nicht möglich. Verwenden Sie in diesem Fall den EP (6Stunden)-Modus.

#### FR (Flexible Aufnahme)

Das Gerät wählt automatisch einen Aufnahmemodus zwischen XP und EP (8Stunden), um die Aufnahme in der bestmöglichen Qualität auf dem verbleibenden Speicher der Disc unterzubringen.
Sie können den FR-Modus für Timeraufnahmen (→ Seite 18, 19,

Schritt 3) und flexible Aufnahmen ( $\rightarrow$  Seite 18, 19, Schritt 3) und flexible Aufnahmen ( $\rightarrow$  Seite 17) verwenden.

Die Verwendung der flexiblen Aufnahme ist in folgenden Situationen nützlich

- Die Menge an freiem Speicher auf der Disc macht die Auswahl
- eines entsprechenden Aufnahmemodus schwierig Wenn Sie ein langes Programm mit der bestmöglichen Bildqualität aufzeichnen möchten
- z.B., ein Programm von 90 Minuten auf eine Disc aufzeichnen

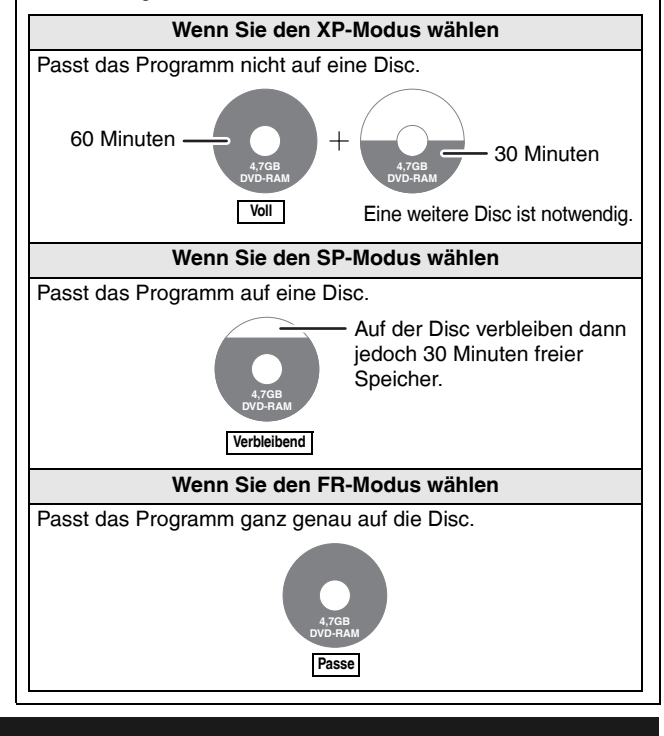

#### Wenn Sie eine bespielte Disc entfernen

#### -R -R DL -RW(V) +R +R DL

Wenn Sie am gestoppten Gerät auf [▲ OPEN/CLOSE] drücken: Der folgende Bildschirm erscheint, wenn Sie die Disc nicht für die Wiedergabe auf anderen Geräten vorbereitet haben.

| Finalisierung                                                                                                    |
|----------------------------------------------------------------------------------------------------|
| Die Disc finalisieren, damit sie auf anderen<br>DVD-Geräten wiedergegeben werden kann.<br>Zu beachten: Aufnehmen oder Bearbeiten nach Finalis.<br>nicht möglich. Das kann bis zu O Min. dauern. |
| <ul> <li>Betätigen Sie zum Starten<br/>die Taste REC.</li> <li>Zum Beenden die Taste OPEN/CLOSE<br/>betätigen. Zur Wiedergabe auf anderen<br/>DVD-Playern diese Disc finalisieren.</li> </ul>   |

#### ■ Wenn Sie die Disc finalisieren Drücken Sie [● REC].

- Sie können diesen Vorgang nicht abbrechen, nachdem Sie ihn gestartet haben.
- Wenn Sie der Disc einen Namen geben möchten oder eine Auswahl im Wiedergabemenü festlegen möchten, wählen Sie vor der Finalisierung unter "DVD Management" die Option "Disc-Name" (→ Seite 36) oder "Auto-Play wählen" (→ Seite 37) aus.

■ Wenn Sie die Lade vor Finalisierung der Disc öffnen Drücken Sie die [▲ OPEN/CLOSE] -Taste dieses Geräts.

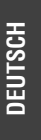

# Aufnahme von Fernsehprogrammen

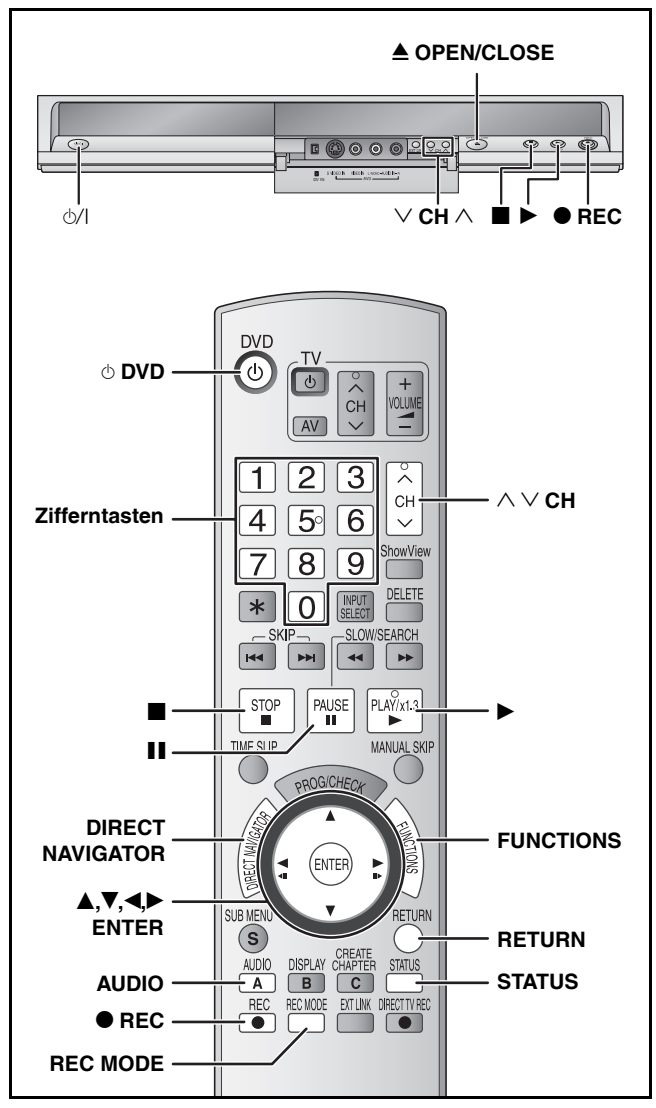

#### RAM -R -R DL -RW(V)

Sie können bis zu 99 Titel auf einer Disc aufzeichnen.
 **+R +R DL +RW**

• Sie können bis zu 49 Titel auf einer Disc aufzeichnen.

Beachten Sie auch die Informationen unter "Wichtige Hinweise zur Aufnahme" ( $\rightarrow$  Seite 14).

#### Hinweis

- ▲RW Sie können ein Top-Menü erstellen, wenn Sie "Top Menu erstellen" (→ Seite 37) verwenden. Das Menü wird durch Bespielen oder Bearbeiten der Disc eventuell gelöscht. Erstellen Sie das Menü in diesem Fall erneut.
- **RAM** Die kontinuierliche Aufnahme auf beide Seiten einer doppelseitigen Disc ist nicht möglich. Sie müssen die Disc auswerfen und umdrehen.

#### Vorbereitung

- Schalten Sie den Fernseher ein und wählen Sie je nach Anschlussart den richtigen Videoeingang.
- Schalten Sie das Gerät ein.
- 1 Drücken Sie [▲ OPEN/CLOSE] am Gerät, um die Lade zu öffnen, und legen Sie eine Disc ein.
  - Drücken Sie die Taste erneut, um die Lade zu schließen.
    Wenn Sie 8 cm DVD-RAM oder 8 cm DVD-R bespielen, entfernen Sie die Disc aus der Cartridge.

Mit dem Etikett nach

#### Cartridge Disc

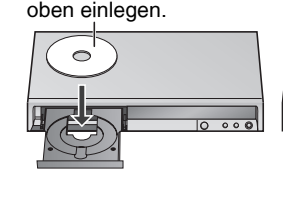

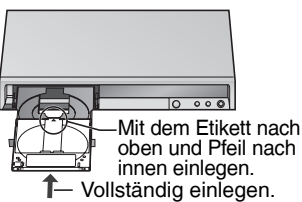

**2** Wählen Sie mit [ $\land \lor$  CH] den Kanal aus.

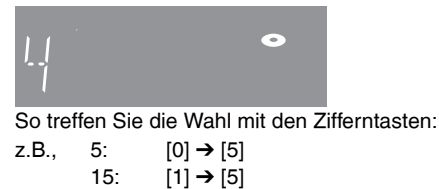

**3** Drücken Sie [REC MODE] zur Wahl des Aufnahmemodus (XP, SP, LP oder EP).

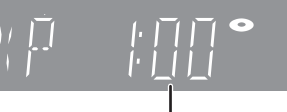

Restzeit der Disc

4 Drücken Sie [● REC], um die Aufnahme zu starten.

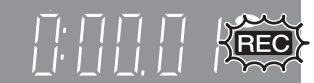

Die verstrichene Zeit wird im Display angezeigt. Die Aufnahme erfolgt auf dem verbleibenden Speicher der Disc. Es werden dabei keine Daten überschrieben.

- Der Kanal oder der Aufnahmemodus kann während der Aufnahme nicht gewechselt werden. Sie können den Kanal oder den Aufnahmemodus ändern, wenn die Aufnahme angehalten wird; aber das Programm wird dann als separater Titel aufgezeichnet.
- Sie können aufnehmen, während sich das Gerät im Bereitschaftsmodus für Timeraufnahmen befindet. Wenn die Zeit für den Beginn der Timeraufnahme aber einmal erreicht ist, werden alle Aufnahmen angehalten und die Timeraufnahme beginnt.
- RAM Durch Drücken von [AUDIO] während der Aufnahme kann der Empfangston umgeschaltet werden. (Dies wirkt sich nicht auf die tatsächliche Audioaufnahme aus.)

#### ■ So unterbrechen Sie die Aufnahme Drücken Sie [1].

Drücken Sie die Taste erneut, um die Aufnahme fortzusetzen. Sie können auch [● REC] drücken, um die Aufnahme fortzusetzen. (Der aufgenommene Titel wird nicht unterteilt.)

# So stoppen Sie die Aufnahme

- Drücken Sie [
- Das Material bis zum Stopppunkt der Aufnahme wird als ein Titel bezeichnet.

#### • -R -R DL -RW(V) +R +R DL +RW

Nach dem Ende der Aufnahme benötigt das Gerät etwa 30 Sekunden, um Aufnahmeverwaltungsdaten aufzuzeichnen.

#### Wenn ein Sender Videotext ausstrahlt

Das Gerät zeichnet automatisch den Programm- und Sendernamen auf, wenn die "TEXT Seite" des Senders richtig eingestellt ist (→ Seite 42).

• Es kann einige Zeit dauern (bis zu 30 Minuten), bis das Gerät den Titel abgerufen hat. Der Vorgang kann auch fehlschlagen.

#### Schnellstart (→ Seite 41)

#### 1 Sek. Schnellstart für Aufnahmen auf DVD-RAM

Die Aufnahme auf DVD-RAM beginnt etwa 1 Sekunde nachdem Sie zunächst [☆/I] oder [☆ DVD] drücken, um das Gerät einzuschalten, und anschließend [● REC] drücken (Schnellstart-Modus).

Zum Zeitpunkt des Kaufs ist diese auf "Ein" eingestellt.

#### Hinweis

- Der Startvorgang dauert länger, wenn:
- -sie eine Disc abspielen oder die Aufnahme auf eine andere Disc als DVD-RAM starten.
- -die Uhr nicht eingestellt wurde.

# So können Sie die Aufnahme-Stoppzeit eingeben - Direkte Aufnahme

#### Während der Aufnahme

Drücken Sie [• REC] am Gerät, um die Aufnahmezeit auszuwählen.

Das Display des Geräts ändert sich wie unten angezeigt.

| OFF 0:30              | → OFF 1:00       | → OFF 1:30   | $\longrightarrow$ OFF | 2:00 |
|-----------------------|------------------|--------------|-----------------------|------|
| <sup>↑</sup> — Zähler | (abgeschaltet) < | - OFF 4:00 ← | OFF 3:00              |      |

- Bei Timeraufnahmen (→ Seite 18) und bei Verwendung der flexiblen Aufnahme (→ unten) kann der obige Vorgang nicht ausgeführt werden.
- Wenn Sie den Kanal oder den Aufnahmemodus wechseln, während die Aufzeichnung angehalten wurde, wird das Zeitintervall für die Aufnahme-Stoppzeit gelöscht.
- Das Gerät schaltet sich automatisch ab, wenn die Aufnahme-Stoppzeit erreicht wurde.

#### So brechen Sie den Vorgang ab

- Drücken Sie [● REC] so oft, bis der Zähler erscheint.
- Die Aufnahme-Stoppzeit wird gelöscht, die Aufnahme läuft jedoch weiter.

# So unterbrechen Sie die Aufnahme Drücken Sie [

#### **Flexible Aufnahme**

(Aufnahme, die auf den verbleibenden Speicher der Disc passt)

#### RAM -R -R DL -RW(V) +R +R DL +RW

Unter Berücksichtigung des noch verfügbaren Platzes auf der Disc wählt das Gerät selbstständig die bestmögliche Bildqualität. Aus dem Aufnahmemodus wird der flexible Aufnahmemodus. Weitere Informationen erhalten Sie unter "FR (Flexible Aufnahme)" ( $\rightarrow$  Seite 15).

#### Vorbereitung

• Wählen Sie den Kanal oder das externe Eingangssignal für die Aufnahme.

- Im Stoppmodus Drücken Sie [FUNCTIONS].
- 2 Drücken Sie [▲,▼], um "Weit. Funktionen" auszuwählen und anschließend [ENTER].
- 3 Drücken Sie [▲,▼], um "Flexible Rec" auszuwählen und anschließend [ENTER].

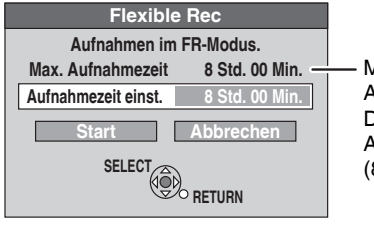

Maximale Aufnahmezeit Dies ist die maximale Aufnahmezeit im EP (8Stunden)-Modus.

4 Wählen Sie mit [◄,▶] "Std." und "Min." aus und drücken Sie [▲,▼], um die Aufnahmezeit einzustellen.

• Sie können die Aufnahmezeit auch mit den Zifferntasten einstellen.

- Sie können nicht länger als 8 Stunden aufnehmen.
- Wenn Sie die Aufnahme starten wollen

#### Drücken Sie [▲, ♥, ◀, ▶], um "Start" auszuwählen, und anschließend [ENTER]. Die Aufnahme beginnt.

So verlassen Sie den Bildschirm ohne aufzunehmen

Drücken Sie [RETURN]. So unterbrechen Sie die Aufnahme Drücken Sie [■].

z.B., DVD-RAM DVD-RAM REC 7:59 Verbleibende

Aufnahmezeit

ARD

LR

So zeigen Sie die verbleibende Zeit an Drücken Sie [STATUS].

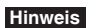

Bei der EXT LINK-Aufnahme (→ Seite 21) kann die flexible Aufnahmefunktion nicht verwendet werden.

### Wiedergabe während der Aufnahme

#### RAM

#### Wiedergabe ab Titelanfang während der Aufnahme-Zeitversetzte Wiedergabe

# Drücken Sie während der Aufnahme [▶] (PLAY).

 Während des Vorwärts- oder Rückwärtssuchlaufs wird kein Ton wiedergegeben.

So stoppen Sie die Wiedergabe Drücken Sie [**II**].

#### So stoppen Sie die Aufnahme

- ① Drücken Sie [**I**], um die Wiedergabe zu stoppen.
- ② Drücken Sie [I] (nach 2 Sekunden).

#### So stoppen Sie die Timeraufnahme

- ① Drücken Sie [I], um die Wiedergabe zu stoppen.
- ② Drücken Sie [I] (nach 2 Sekunden).
- ③ Drücken Sie [<,), um "Aufnahme stoppen" auszuwählen und anschließend [ENTER].

Wiedergabe eines zuvor aufgezeichneten Titels während der Aufnahme–Simultane Aufnahme und Wiedergabe

**1** Drücken Sie während der Aufnahme [DIRECT NAVIGATOR].

# 2 Wählen Sie mit [▲, ♥, ◀, ▶] einen Titel aus und drücken Sie [ENTER].

So stoppen Sie die Wiedergabe Drücken Sie [

#### So stoppen Sie die Aufnahme

- Drücken Sie [■], um die Wiedergabe zu stoppen.
- 2 Drücken Sie [DIRECT NAVIGATOR], um den Bildschirm zu
- verlassen. ③ Drücken Sie [■].

#### So stoppen Sie die Timeraufnahme

- Drücken Sie [], um die Wiedergabe zu stoppen.
- ② Drücken Sie [DIRECT NAVIGATOR], um den Bildschirm zu
  - verlassen.
- ③ Drücken Sie [■].
- ④ Drücken Sie [<,), um "Aufnahme stoppen" auszuwählen und anschließend [ENTER].

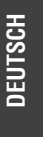

RQT8318

# Timeraufnahme

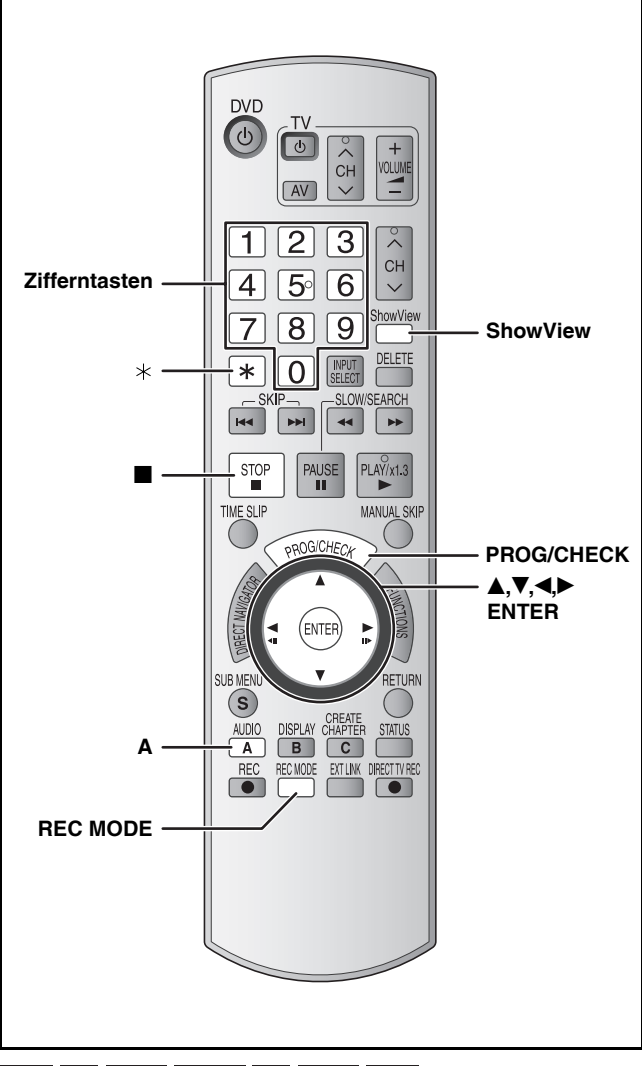

#### RAM -R -R DL -RW(V) +R +R DL +RW

Beachten Sie auch die Informationen unter "Wichtige Hinweise zur Aufnahme" ( $\rightarrow$  Seite 14).

#### Vorbereitung

- Schalten Sie den Fernseher ein und wählen Sie je nach Anschlussart den richtigen Videoeingang.
- Überprüfen Sie, ob am Gerät die richtige Zeit eingestellt ist.
- Legen Sie eine Disc ein (→ Seite 16).

# Verwendung der ShowView-Nummern für Timeraufnahmen

Die Eingabe der SHOWVIEW-Nummern ist eine bequeme Methode für Timeraufnahmen. Diese Nummern können Sie im Fernsehteil von Zeitungen und Zeitschriften finden.

• Sie können bis zu 16 Programme bis zu einem Monat im Voraus eingeben.

# **1** Drücken Sie [ShowView].

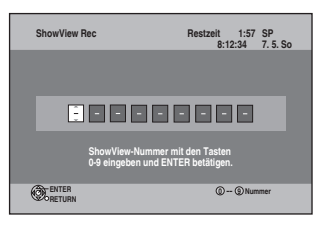

- 2 Drücken Sie die entsprechenden Zifferntasten, um die SHOWVIEW-Nummern einzugeben.
  - So korrigieren Sie die Zahleneingabe Drücken Sie [◀], um eine Ziffer zu korrigieren.

# **3** Drücken Sie [ENTER].

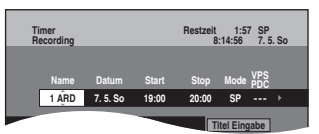

- Überprüfen Sie das Programm und nehmen Sie mit
   [▲, ▼, ◄, ►] erforderliche Korrekturen vor (→ Seite 19, Manuelle Programmierung von Timeraufnahmen, Schritt 3).
- Wenn "——" in der Spalte "Name" erscheint, kann der Timer nicht programmiert werden. Wählen Sie mit [▲,▼] die gewünschte Programmposition aus. Die eingegebenen Senderinformationen bleiben im Gerät gespeichert.
- Sie können auch [REC MODE] drücken, um den Aufnahmemodus zu ändern.
- VPS/PDC (→ Seite 20)
   Um die VPS/PDC -Funktion zu aktivieren, drücken Sie
   [▲,▼], um "Ein" auszuwählen.
- Ein ↔ Aus

Falls der Sender keine VPS/PDC -Signale überträgt, erscheint "---".

• So geben Sie den Programmnamen ein Drücken Sie [◀,▶], um "Titel Eingabe" auszuwählen, und drücken Sie [ENTER] (→ Seite 35).

# 4 Drücken Sie [ENTER].

Die Einstellungen werden gespeichert und das Programm schaltet auf Timeraufnahme-Bereitschaft. Das Timer-Symbol wird in der linken Spalte angezeigt.

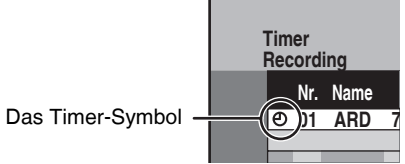

"
<sup>(\*</sup><sup>(\*)</sup>" erscheint im Display des Geräts, um anzuzeigen, dass der Bereitschaftsmodus für die Timeraufnahme aktiviert wurde.

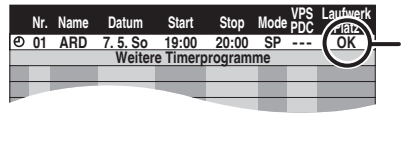

Stellen Sie sicher, dass genügend Speicher auf der Disc vorhanden ist, wenn "!" erscheint.

Wiederholen Sie die Schritte 1 bis 4, um weitere Aufnahmen zu programmieren.

#### ■ Hinweise zur Timeraufnahme (→ Seite 19)

So verlassen Sie die Timeraufnahmeliste Drücken Sie [PROG/CHECK].

# Timeraufnahme

# Manuelle Programmierung von Timeraufnahmen

Sie können bis zu 16 Programme bis zu einem Monat im Voraus eingeben. (Jede tägliche oder wöchentliche Timeraufnahme wird als ein Programm gezählt.)

**1** Drücken Sie [PROG/CHECK].

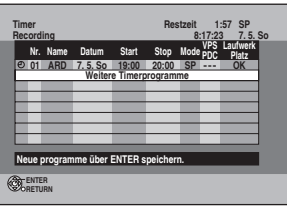

- 2 Drücken Sie [▲,▼], um "Weitere Timerprogramme" auszuwählen und anschließend [ENTER].
- 3 Drücken Sie [▶], um durch die einzelnen Elemente zu blättern, und ändern Sie die Elemente mit [▲,▼].

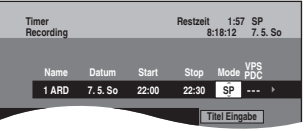

- Halten Sie [▲,▼] gedrückt, um Start (Startzeit) und Stop (Stoppzeit) in 30-Minuten-Schritten zu ändern.
- Sie können Name (Programmposition/Name des Fernsehsenders), Datum, Start (Startzeit), und Stop (Stoppzeit) auch mit den Zifferntasten eingeben.
- Sie können auch [REC MODE] drücken, um den Aufnahmemodus zu ändern.
- Datum

| → Datum:         | Aktuelles Datum, bis zu einen Monat<br>später, minus ein Tag     |
|------------------|------------------------------------------------------------------|
| Täglicher Timer: | $\text{So-Sa} \rightarrow \text{Mo-So} \rightarrow \text{Mo-Fr}$ |

- $\downarrow$  Wöchentlicher Timer: So  $\rightarrow \dots \rightarrow$  Sa
- VPS/PDC (→ Seite 20)
- Um die VPS/PDC -Funktion zu aktivieren, drücken Sie  $[\blacktriangle, \blacktriangledown]$ , um "Ein" auszuwählen.

Ein ↔ Aus Falls der Sender keine VPS/PDC -Signale überträgt, erscheint "---".

- Wenn der Eingangskanal ("AV1", "AV2" oder "AV3") ausgewählt wird, erscheint "---".
  So geben Sie den Programmnamen ein Drücken Sie [
- Drücken Sie [◀,►], um "Titel Eingabe" auszuwählen und anschließend [ENTER] (→ Seite 35).

# 4 Drücken Sie [ENTER].

Die Einstellungen werden gespeichert und das Programm schaltet auf Timeraufnahme-Bereitschaft. Das Timer-Symbol wird in der linken Spalte angezeigt.

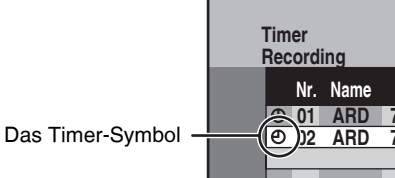

"
O" erscheint im Display des Geräts, um anzuzeigen, dass der Bereitschaftsmodus für die Timeraufnahme aktiviert wurde.

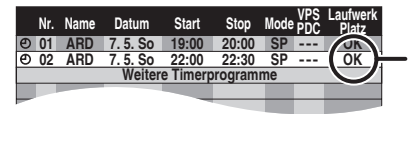

Stellen Sie sicher, dass genügend Speicher auf der Disc vorhanden ist, wenn "!" erscheint.

Wiederholen Sie die Schritte 2 bis 4, um weitere Aufnahmen zu programmieren.

So verlassen Sie die Timeraufnahmeliste Drücken Sie [PROG/CHECK].

### So brechen Sie die Aufnahme nach dem Start ab

Wenn das Gerät eingeschaltet ist Drücken Sie [■].

Der Bestätigungsbildschirm erscheint.

# 2 Drücken Sie [◄,►], um "Aufnahme stoppen" auszuwählen und anschließend [ENTER].

Die Aufnahme stoppt und die Timeraufnahme wird gelöscht. (Tägliche und wöchentliche Timer bleiben erhalten und die Timeraufnahme startet wie programmiert.)

#### So schalten Sie die Aufnahme-Bereitschaft ab

- 1 Drücken Sie [PROG/CHECK].
- 2 Wählen Sie mit [▲,▼] das Programm aus und drücken Sie [A].
  - Das Timer-Symbol (→ links) erscheint. • Um das Programm wieder in Aufnahme-Bereitschaft zu
  - Om das Programm wieder in Aumanme-Bereitschaft zu schalten
     Schalten
     Schutz die Obertreit des Deserverense sus

Führen Sie Schritt 2 vor der Startzeit des Programms aus. Die Timeraufnahme funktioniert nur, wenn das Timer-Symbol erscheint.

# Hinweise zur Timeraufnahme

- "O" blinkt etwa fünf Sekunden lang auf dem Display des Geräts, wenn das Gerät nicht auf Aufnahme-Bereitschaft schalten kann (weil z.B., keine beschreibbare Disc eingelegt ist).
- Die Timeraufnahmen starten, wenn die eingestellte Zeit erreicht ist, auch während Aufnahme oder Wiedergabe.
- Wenn das Gerät bei Beginn der Timeraufnahme eingeschaltet ist, bleibt es auch nach Beendigung der Aufnahme eingeschaltet. Das Gerät schaltet sich nicht automatisch ab. Sie können das Gerät während der Timeraufnahme ausschalten.
- Wird das Gerät nicht spätestens zehn Minuten vor der programmierten Timeraufnahme-Startzeit auf Timeraufnahme-Bereitschaft geschaltet, blinkt "⊕" im Display des Geräts. Legen Sie in diesem Fall eine beschreibbare Disc ein, um das Gerät in die Timeraufnahme-Bereitschaft zu schalten.
- Wenn Sie mehrere aufeinander folgende Aufnahmen vornehmen, die nacheinander beginnen, kann der Anfang des späteren Programms nicht aufgezeichnet werden.

| z.B., | Programm① 10:00 bis 11:00<br>Programm② 11:00 bis 12:00<br>11:00 |                       |   |  |
|-------|-----------------------------------------------------------------|-----------------------|---|--|
|       | Programm<br>→                                                   | Programm <sup>®</sup> |   |  |
| Aufg  | enommen                                                         | Aufgenomme            | n |  |

- Nicht aufgenommen
- Falls sich die tatsächlichen Zeiten von Timeraufnahmen [egal ob mit oder ohne VPS/PDC (→ Seite 20)] überschneiden, erhält die zuerst gestartete Aufnahme immer den Vorrang, und die Aufnahme des nachfolgenden Programms beginnt erst, nachdem die erste Timeraufnahme beendet wurde.

Weitere Informationen zu den Bedienelementen finden Sie auf Seite 18.

#### Überprüfen, Ändern und Löschen von Programmen

Auch wenn das Gerät ausgeschaltet ist, kann die Timeraufnahmeliste durch Drücken von [PROG/CHECK] angezeigt werden.

### Drücken Sie [PROG/CHECK].

#### Symbole

- O Die Timeraufnahme-Bereitschaft ist aktiviert.
- Dieses Programm wird gerade aufgenommen.
- Die Zeiten überschneiden sich mit denen eines anderen Programms. Die Aufnahme des Programms mit der späteren Startzeit beginnt, wenn die Aufzeichnung des früheren Programms beendet ist.
- Sie haben eine wöchentliche oder tägliche Timeraufnahme angehalten. Das Symbol erlischt bei der nächsten Aufnahme des Timerprogramms.
- Da die Disc voll ist, konnte das Programm nicht aufgenommen werden.
- Das Material war kopiergeschützt und konnte daher nicht aufgenommen werden.
- Das Programm wurde nicht vollständig aufgenommen, da die Disc verschmutzt ist oder ein anderes Problem vorliegt.

#### So ändern Sie ein Timerprogramm

Wählen Sie mit [▲,▼] das Programm aus und drücken Sie [ENTER]. (→ Seite 19, Manuelle Programmierung von Timeraufnahmen, Schritt 3)

#### So löschen Sie ein Timerprogramm

Wählen Sie mit  $[\blacktriangle, \nabla]$  das Programm aus und drücken Sie [\*].

#### So verlassen Sie die Timeraufnahmeliste

Drücken Sie [PROG/CHECK].

Programme, die nicht aufgenommen wurden, werden automatisch nach zwei Tagen um 4 Uhr morgens aus der Timeraufnahmeliste gelöscht.

### **VPS/PDC-Funktion**

Die praktischen Funktionen VPS (Video Programme System) und PDC (Programme Delivery Control) sorgen dafür, dass die am Timer programmierte Fernsehsendung auch bei einer Sendezeitverzögerung oder Verlängerung vollständig aufgezeichnet wird. Wenn eine Sendung z. B. durch eine Sondermeldung unterbrochen wird, wird die Aufnahme ebenfalls automatisch unterbrochen und nach der Durchsage fortgesetzt.

| Während der VPS/PDC Aufnahme                                                                                                    | <ul> <li>Verwenden Sie VPS/PDC -Zeiten, um Fernsehprogramme aufzunehmen.</li> <li>Stellen Sie "VPS/PDC" auf "Aus", wenn die Aufnahmezeit keine VPS/PDC -Zeit ist.</li> <li>VPS/PDC Aufnahmen werden nicht gestartet, wenn die VPS/PDC-Zeit auch nur um eine Minute abweicht. Die korrekten VPS/PDC-Zeiten erfahren Sie im Videotext, in Zeitungen, Programmzeitschriften usw.</li> <li>Wenn eine Sendung aus einer Zeitung oder Programmzeitschrift zwei SHowVIEw Nummern hat, nehmen Sie die SHowVIEw Nummer für VPS/PDC, wenn Sie mit der VPS/PDC Aufnahme fortfahren wollen und die SHowVIEw Programmierung verwenden wollen.</li> <li>Die Standardeinstellung für "VPS/PDC" ist "Aus".</li> </ul> |
|----------------------------------------------------------------------------------------------------|----------------------------------------------------------------------------------------------------|
| Wenn das VPS/PDC-Signal aufgrund<br>eines schwachen Sendesignals nicht<br>empfangen werden kann. Wenn ein<br>Fernsehsender kein reguläres VPS/<br>PDC -Signal überträgt. | Die Timeraufnahme wird im normalen Modus ausgeführt (ohne VPS/PDC), auch wenn diese mit<br>VPS/PDC programmiert wurde.<br>In diesem Fall wird der Programminhalt nicht zu der bestimmten Zeit, sondern am übernächsten<br>Tag um 4:00 Uhr morgens gelöscht, selbst wenn die Timeraufnahme durchgeführt wird.                                                                                                    |
| Wenn die in den Zeitungen oder<br>Programmzeitschriften aufgelisteten<br>planmäßigen Startzeiten der<br>Programme zu einem späteren<br>Zeitpunkt geändert wurden.        | Stellen Sie "VPS/PDC" auf "Aus", wenn Sie eine Sendung programmieren, deren Startzeit nachträglich geändert wurde.                                                                                                    |

#### Hinweis

- Je nach den von den Fernsehsendern ausgestrahlten Signalen funktioniert das VPS/PDC-System möglicherweise nicht richtig, selbst wenn "VPS/PDC" auf "Ein" eingestellt wurde.
- Bitte wenden Sie sich bezüglich weiterer Einzelheiten an die Sendeanstalten in Ihrem Gebiet.
- VPS/PDC wird nicht aktiviert, solange dieses Gerät eingeschaltet ist. Das System bleibt unter diesen Umständen selbst dann inaktiv, wenn seine Einstellung auf "Ein" ist. In diesem Fall beginnt und endet die Aufnahme zu den Zeiten, die Sie ursprünglich eingestellt haben.

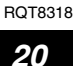

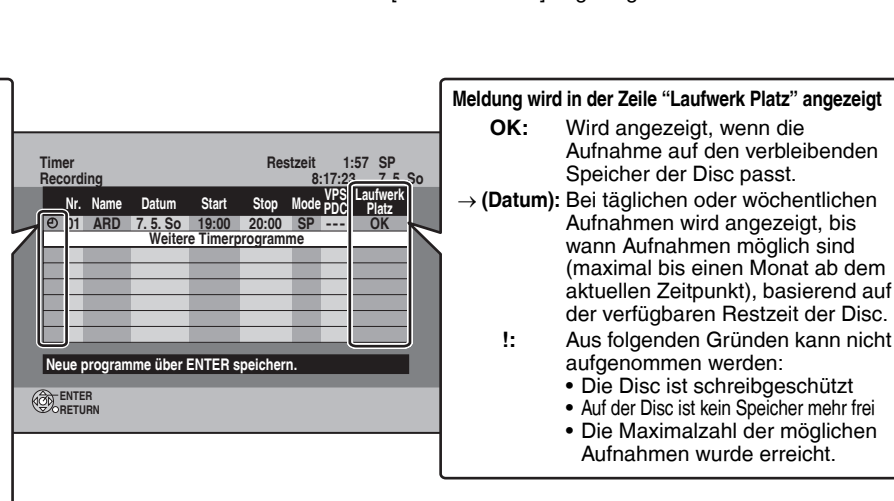

<sup>•</sup> In manchen Fällen wird der Anfang einer Aufnahme nicht korrekt aufgezeichnet.
### Aufnahme von Sendungen von externen Geräten

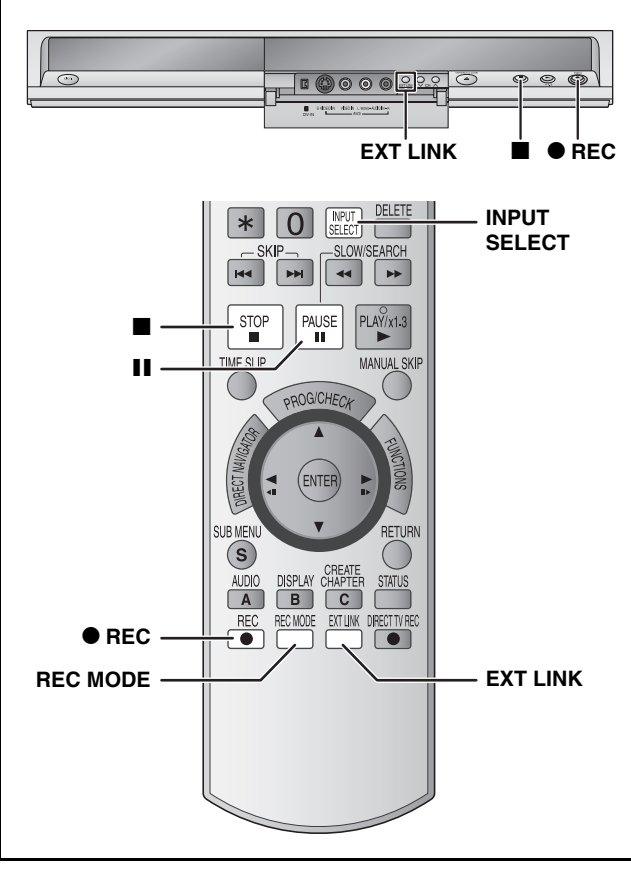

#### RAM -R -R DL -RW(V) +R +R DL +RW Vorbereitung

Legen Sie eine Disc ein (→ Seite 16).

• Bei der Aufnahme von Zweikanaltonprogrammen (→ Seite 14).

### Timeraufnahmen über den Fernseher vornehmen

#### (z.B., von digitalen Sendungen)

Um eine Timeraufnahme vom Fernseher durchzuführen, schließen Sie einen Fernseher mit Q Link-Funktion ( $\rightarrow$  Seite 38), den Sie für die Timeraufnahmen einstellen können, über ein vollständig belegtes 21-poliges Scart-Kabel an ( $\rightarrow$  Seite 8, 9).

### Nehmen Sie die Timerprogrammierung am Fernseher vor.

### 2 Schalten Sie das Gerät aus.

Die Start- und Endzeit der Aufnahme wird vom Fernseher gesteuert.

#### So stoppen Sie die Aufnahme

Drücken Sie [

#### Hinweis

1

- Wenn sich das Gerät im EXT LINK-Bereitschaftsmodus ("EXT-L" auf dem Display des Geräts) befindet, wird die Aufnahme über den Fernseher nicht gestartet.
- Sendungen werden auf diesem Gerat als ein Titel aufgezeichnet, wenn die Endzeit der früheren Sendung und die Startzeit der späteren Sendung dicht aufeinander folgen.

**RAM** Wie Sie Titel trennen, erfahren Sie unter "Aufnahme teilen"  $(\rightarrow$  Seite 31).

### Aufnahme von einem Digital/ Satellitenreceiver oder einem Decoder

#### Vorbereitung

 Schließen Sie einen Digital/Satellitenreceiver oder einen Decoder an die Eingangsbuchsen dieses Geräts an (→ Seite 9).

• Wenn das Ausgangssignal des externen Geräts NTSĆ ist, ändern Sie im Setup-Menü "TV System" auf "NTSC" (→ Seite 43).

### Im Stoppmodus

### Wählen Sie mit [INPUT SELECT] den Eingangskanal für das angeschlossene Gerät aus.

z.B., Wenn Sie das Gerät an die AV2-Eingangsbuchsen angeschlossen haben, wählen Sie "AV2".

- 2 Drücken Sie [REC MODE] zur Wahl des Aufnahmemodus.
- **3** Wählen Sie den Kanal am anderen Gerät aus.
- 4 Drücken Sie [● REC]. Die Aufnahme beginnt.

So überspringen Sie unerwünschte Abschnitte

Drücken Sie [II], um die Aufnahme zu unterbrechen. (Drücken Sie die Taste erneut, um die Aufnahme fortzusetzen.)

So stoppen Sie die Aufnahme Drücken Sie [I].

### Mit externen Geräten gekoppelte Timeraufnahme (Digital/ Satellitenreceiver)–EXT LINK

So nehmen Sie Sendungen von einem Digital/Satellitenreceiver mit Timerprogrammierung auf

#### Vorbereitung

- Vergewissern Sie sich, das die Verbindung zwischen der Eingangsbuchse AV2 dieses Geräts und der "VCR Scart-Buchse" des Digital/Satellitenreceivers mit einem 21-poligen Scart-Kabel hergestellt wurde (→ Seite 9).
- Stellen Sie "AV2 Eingang" und "Ext Link" ein, um das angeschlossene Gerät im Setup-Menü einzurichten (→ Seite 41).

### 1 Nehmen Sie die Timerprogrammierung am externen Gerät vor.

### 2 Drücken Sie [EXT LINK].

Das Gerät schaltet sich aus und die Anzeige "EXT-L" im Display des Geräts weist darauf hin, dass der Bereitschaftszustand für die Timeraufnahme aktiviert wurde.

### So schalten Sie die externe Steuerung ab

Drücken Sie [EXT LINK], um die Aufnahme zu stoppen oder den gekoppelten Timeraufnahme-Bereitschaftsbetrieb abzuschalten.

 Um eine versehentliche erneute Aufnahme zu verhindern, sollten Sie am Ende der Aufnahme die Funktion durch Drücken von [EXT LINK] ausschalten.

#### Bitte beachten Sie

- Diese Funktion ist bei einigen Geräten nicht verfügbar. Lesen Sie bitte auch die Bedienungsanleitung des externen Geräts.
- In manchen Fällen wird der Anfang einer Aufnahme nicht korrekt aufgezeichnet.
- Wenn "Ext Link" auf "Ext Link 2" eingestellt wurde, ist diese Funktion nicht verfügbar, wenn das Eingangssignal NTSC ist.
- Wenn "AV2 Buchse" auf "Decoder" eingestellt wurde, ist EXT LINK nicht verfügbar (→ Seite 41).
- Sendungen werden auf diesem Gerat als ein Titel aufgezeichnet, wenn die Endzeit der früheren Sendung und die Startzeit der späteren Sendung dicht aufeinander folgen.
- **RAM** Wie Sie Titel trennen, erfahren Sie unter "Aufnahme teilen" ( $\rightarrow$  Seite 31).
- Wenn sich das Gerat im EXT LINK-Bereitschafts- oder im Aufnahmemodus befindet, wird das Videobild über die AV2-Eingangbuchse eingespeist, unabhängig von der Einstellung "AV1 Ausgang (Scart)".

### Wiedergabe von Discs

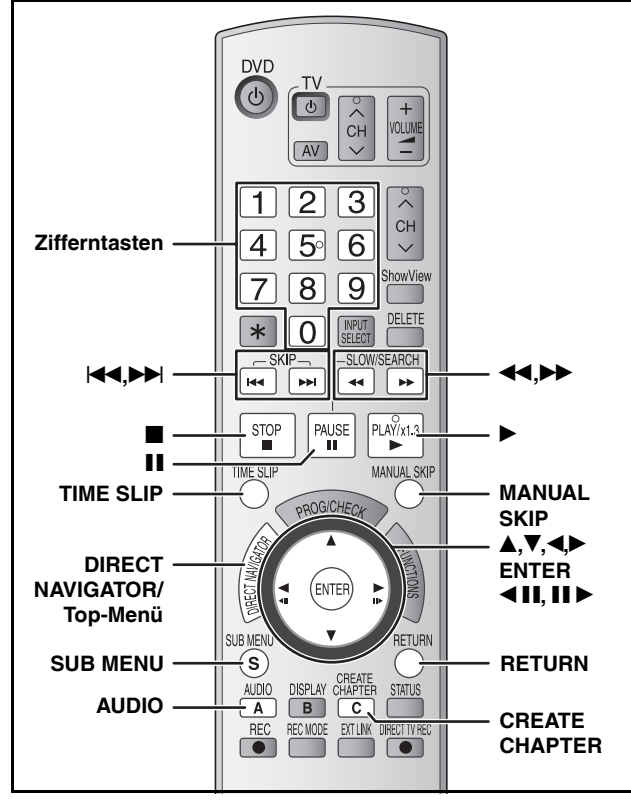

#### Vorbereitung

• Schalten Sie den Fernseher ein und wählen Sie je nach Anschlussart den richtigen Videoeingang.

Schalten Sie das Gerät ein.

# Legen Sie eine Disc ein (→ Seite 16). Drücken Sie [▶] (PLAY).

#### RAM -R -R DL -RW(V) +R +R DL +RW -RW(VR)

Die Wiedergabe beginnt mit dem letzten

aufgenommenen Titel.

### DVD-V DVD-A CD VCD und MP3

Die Wiedergabe beginnt am Anfang der Disc. DivX

Das DivX-Menü erscheint (→ Seite 24).

### Wenn ein Menü auf dem Fernsehschirm erscheint

#### DVD-V DVD-A

#### Wählen Sie mit [▲,♥,◀,▶] das Element aus und drücken Sie [ENTER].

Einige Elemente können auch mit den Zifferntasten ausgewählt werden.

### VCD

Drücken Sie die entsprechenden Zifferntasten, um das Element auszuwählen.

z.B., 5:  $[0] \rightarrow [5]$  15:  $[1] \rightarrow [5]$ 

#### So kehren Sie zum Menübildschirm zurück

DVD-V Drücken Sie [DIRECT NAVIGATOR] oder [SUB MENU].

DVD-A Drücken Sie [DIRECT NAVIGATOR].

VCD Drücken Sie [RETURN].

 Die Wiedergabeart kann sich je nach Disctyp möglicherweise von der oben beschriebenen Art unterscheiden. Lesen Sie die Anleitungen der Discs sorgfältig durch.

#### Wahl des wiederzugebenden Programms (Titels)– Direct Navigator

Wählen Sie die aufgenommenen Programme (Titel) aus, die Sie aus dem Menü wiedergeben möchten.

### RAM -R -R DL -RW(V) +R +R DL +RW -RW(VR)

1 Drücken Sie [DIRECT NAVIGATOR].

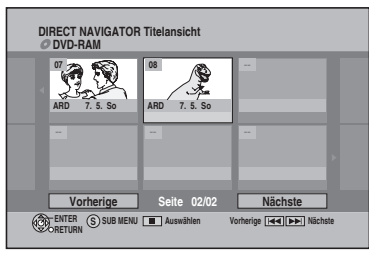

2 Wählen Sie mit [▲,▼, ◀,►] den Titel aus und drücken Sie [ENTER].

Sie können die Titel auch mit den Zifferntasten auswählen.

z.B., 5:  $[0] \rightarrow [5]$  15:  $[1] \rightarrow [5]$ 

So zeigen Sie andere Seiten an Drücken Sie [I◀◀] (Vorherige) oder [▶▶Ⅰ] (Nächste).

### So verlassen Sie das Menü

Drücken Sie [DIRECT NAVIGATOR].

Symbole im Direct Navigator-Bildschirm

Aufnahme läuft. Der Titel ist geschützt. Der Titel wurde aufgrund eines Kopierschutzes nicht Ø aufgenommen (digitale Sendungen usw.) Der Titel kann aufgrund beschädigter Daten nicht Х wiedergegeben werden. Titel mit der Beschränkung "einmalige Aufzeichnung" Der Titel wurde mit einem anderen Codiersystem als NTSC) dem gegenwärtig am Gerät eingestellten PAL) Fernsehsystem aufgenommen.

#### Hinweis

- RAM -R -R DL -RW(V) +R +R DL +RW Wenn die Timeraufnahme beginnt, beendet das Gerät die Wiedergabe einer Disc.
- RAM Drücken Sie [▶] (PLAY), wenn Sie während der Aufnahme die Wiedergabe der Disc starten möchten (→ Seite 17, "Zeitversetzte Wiedergabe").

# Umschalten des Tons während der Wiedergabe

### Drücken Sie [AUDIO].

#### RAM -RW(VR) VCD und DivX

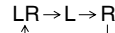

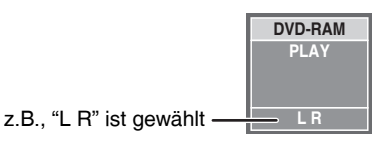

#### DVD-V DVD-A

Die Audiokanalnummer kann mit jedem Drücken der Taste umgeschaltet werden. Dadurch haben Sie die Möglichkeit, Optionen wie z. B. die Sprache zu ändern.

|--|

Beispiel: **DVD-V** Die ausgewählte Sprache ist Englisch ( $\rightarrow$  Seite 27, Audiospur).

74

### Bedienungsvorgänge während der Wiedergabe

| Stopp                                                                                                    | Drücken Sie [■].         Die Stoppposition wird gespeichert.         Funktion zur Fortsetzung der Wiedergabe         Drücken Sie [▶] (PLAY), um die Wiedergabe an dieser Stelle fortzusetzen.         Die Stoppposition wird gelöscht, wenn:         - sie mehrmals [■] drücken.         - die Lade öffnen.         - DVD-A CD VCD und MP3/DivX sie das Gerät ausschalten.                                                                                                    |  |  |
|----------------------------------------------------------------------------------------------------|----------------------------------------------------------------------------------------------------|--|--|
| Pause                                                                                                    | Drücken Sie []].<br>Drücken Sie die Taste erneut oder drücken Sie [>] (PLAY), um die Wiederaabe fortzusetzen.                                                                                                    |  |  |
| Suchlauf                                                                                                    | <ul> <li>Drücken Sie [◀◀] oder [▶▶].</li> <li>Die Geschwindigkeit erhöht sich in 5 Schritten (♣R ♣R DL ♣RW in 3 Schritten).</li> <li>Drücken Sie [▶] (PLAY), um die Wiedergabe fortzusetzen.</li> <li>Während der ersten Stufe des Vorwärtssuchlaufs ist der Ton zu hören.</li> <li>– DVDA (außer Filmszenen) CD und MP3<br/>Der Ton ist in allen Stufen des Suchlaufs zu hören.</li> <li>– DivX<br/>Ton ist nicht in allen Stufen des Suchlaufs zu hören.</li> <li>Abhängig von der Disc ist eine Suche eventuell nicht möglich.</li> </ul>                                                                                                    |  |  |
| Überspringen                                                                                                    | <ul> <li>Drucken Sie wahrend der Wiedergabe oder Pause [I ] oder [&gt;&gt;].</li> <li>Je nachdem, wie oft die Taste gedrückt wurde, überspringt das Gerät Titel, Kapitel oder Tracks und beginnt mit der Wiedergabe.</li> <li>DivX</li> <li>Nur in Rückwartsrichtung [I ].</li> </ul>                                                                                                    |  |  |
| Wiedergabe mit einem<br>ausgewählten Titel<br>starten<br>(außer DivX)                                                                  | Drücken Sie die Zifferntasten.         Die Wiedergabe startet vom ausgewählten Titel, Kapitel oder Track.         MP3/JPEG         z.B., 5:       [0] → [0] → [0] → [5]         15:       [0] → [0] → [1] → [5]         DVD-A Wahl von Gruppen       Andere Discs (Sie können einen Track<br>mit DVD-Audio auswählen.)         Process       Z.B., 5:         [5]       z.B., 5:         [6]       Z.B., 5:         [7]       Z.B., 5:         [6]       Z.B., 5:         [6]       Z.B., 5:         [7]       Z.B., 5:         [9]       [0] → [5]         15:       [1] → [5]         • Dieser Vorgang funktioniert bei manchen Discs nur im Stoppzustand (der Bildschirmschoner erscheint auf dem Fernsehschirm → oben).         • VCD (mit Wiedergabesteuerung)         Wenn Sie die Zifferntasten im Stoppmodus drücken (der obige Bildschirmschoner erscheint auf dem Fernsehsgerät), können Sie die Wiedergabesteuerung abschalten. (Die verstrichene Spielzeit erscheint auf dem Display des Geräts.) |  |  |
| Quick View RAM                                                                                                    | <ul> <li>Halten Sie [▶] (PLAY/x1.3) gedrückt.</li> <li>Die Wiedergabegeschwindigkeit ist höher als normal.</li> <li>Durch erneutes Drücken können Sie auf Normalgeschwindigkeit zurückschalten.</li> </ul>                                                                                                    |  |  |
| Zeitlupe <sup>*</sup><br>RAM -R -R DL -RW(V) +R +R DL<br>+RW DVD-V<br>DVD-A (nur bei Filmszenen)<br>-RW(VR) VCD                        | <ul> <li>Drücken Sie im Stoppmodus [◄◄] oder [▶▶].</li> <li>Die Geschwindigkeit erhöht sich in fünf Schritten.</li> <li>Drücken Sie [▶] (PLAY), um die Wiedergabe fortzusetzen.</li> <li>VCD Nur in Vorwärtsrichtung [▶▶].</li> <li>Wird die Zeitlupe längere Zeit kontinuierlich fortgesetzt, schaltet das Gerät nach etwa fünf Minuten auf Pause (außer DVD-V DVD-A VCD).</li> </ul>                                                                                                    |  |  |
| Einzelbild-<br>Weiterschaltung <sup>**</sup><br>RAM -R -R DL -RW(V) +R +R DL<br>+RW DVD-V<br>DVD-A (nur bei Filmszenen)<br>-RW(VR) VCD | <ul> <li>Drücken Sie im Stoppmodus [◄ II] oder [II ►].</li> <li>Bei jedem Betätigen der Taste erscheint das nächste Bild.</li> <li>Halten Sie die Taste gedrückt, um zwischen vorwärts und rückwärts zu wechseln.</li> <li>Drücken Sie [►] (PLAY), um die Wiedergabe fortzusetzen.</li> <li>VCD Nur in Vorwärtsrichtung [II ►].</li> </ul>                                                                                                    |  |  |
| Uberspringen eines<br>bestimmten Zeitintervalls<br>(Zeitsprung)*<br>RAM -R -R DL -RW(V) +R +R DL<br>+RW -RW(VR)                        | <ol> <li>Drücken Sie [TIME SLIP].</li> <li>Wählen Sie mit [▲,▼] die Zeit aus und drücken Sie [ENTER].</li> <li>Das eingegebene Zeitintervall wird übersprungen.</li> <li>Jedes Mal, wenn Sie [▲,▼] drücken, erhöht [▲] oder verringert [▼] sich die Zeit in 1-Minuten-<br/>Intervallen. (Halten Sie die Taste gedrückt, um auf 10-Minuten-Intervalle umzuschalten.)</li> </ol>                                                                                                    |  |  |
| Manuelles Überspringen*<br>RAM -R -R DL -RW(V) +R +R DL<br>+RW -RW(VR)                                                                 | Drücken Sie [MANUAL SKIP].<br>Die Wiedergabe wird etwa 30 Sekunden später fortgesetzt.                                                                                                    |  |  |
| Kapitel erstellen RAM<br>(→ Seite 30, Titel/Kapitel)                                                                                   | Drücken Sie [CREATE CHAPTER].<br>Die Kapitel werden an dem Punkt getrennt, an dem die Taste gedrückt wird.<br>• Drücken Sie [I◄◀,▶►I], um zum Anfang des Kapitels zu springen.<br>• Sie können keine Kapitel erstellen, wenn sich das Gerät im EXT LINK-Bereitschaftsbetrieb befindet                                                                                                    |  |  |

DEUTSCH

### Menügesteuerte Wiedergabe von MP3s, DivX und Standbildern (JPEG/TIFF)

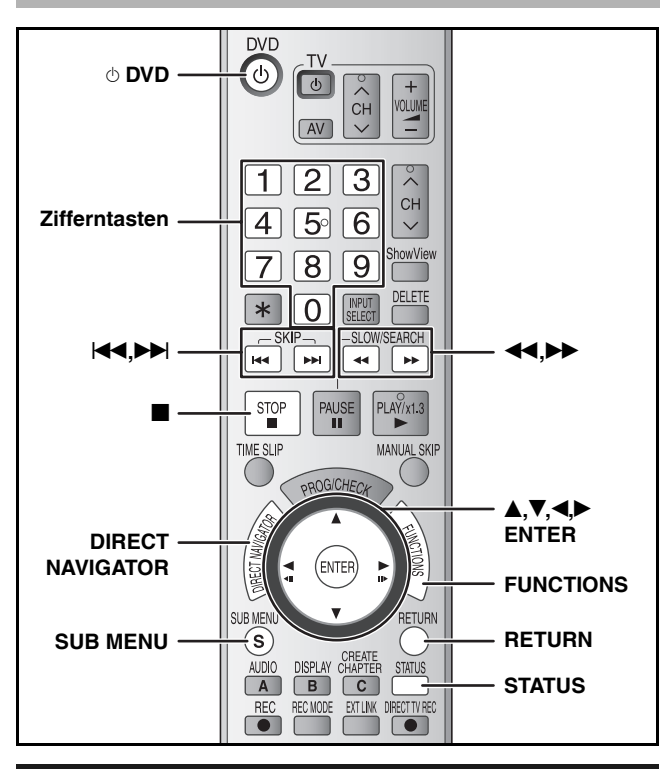

### Auswahl des wiederzugebenden Dateityps

Sie können CD-R/CD-RW und DVD-R Discs wiedergeben, die MP3-Dateien, DivX-Videoinhalte oder Standbilder, die auf einem Computer aufgezeichnet wurden, enthalten.

Der unten dargestellte Bildschirm wird angezeigt, wenn Sie eine Disc einlegen, die MP3-Dateien, DivX-Videoinhalte und Standbilder (JPEG/TIFF) in unterschiedlichen Kombinationen enthält. **z.B.**.

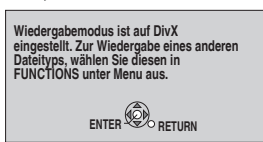

• Wenn Sie die auf dem Bildschirm angezeigte Datei wiedergeben Drücken Sie [ENTER].

 Wenn Sie eine andere auf dem Bildschirm angezeigte Datei wiedergeben

Drücken Sie [ENTER] und folgen Sie den unten beschriebenen Schritten.

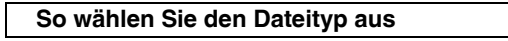

### **1** Drücken Sie [FUNCTIONS].

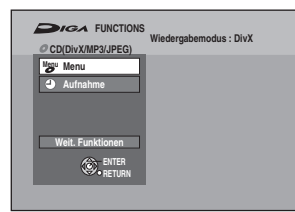

2 Drücken Sie [▲,▼], um "Menu" auszuwählen und anschließend [ENTER].

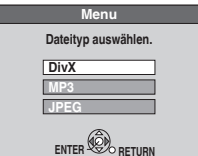

3 Wählen Sie mit [▲,▼] den Dateityp aus und drücken Sie [ENTER].

Wiedergabe von MP3s, DivX und Standbildern (JPEG/TIFF)

### 1 Drücken Sie [DIRECT NAVIGATOR]. MP3 G: Gruppen-Nr. T: Track-Nr. in der Gruppe Total: Track-Nr./Gesamtzahl der Tracks in allen Gruppen Gewählte Gruppe 1 : 101 Total 1 001-Baby 7 007-Code Vorh. 10 010-Di Seite 001/019 Dateien werden als Tracks und Ordner als Gruppen behandelt. • " \_ " zeigt den laufenden Track an. DivX Ordner1 : VIDEC Dateien werden als Titel behandelt. Standbild (JPEG/TIFF) cht (JPEG) te ni 1 Cor Ô.

**So schalten Sie zu einem anderen Menü um** Drücken Sie [RETURN] und führen Sie die Schritte 1 bis 3 unter "So wählen Sie den Dateityp aus" in der linken Spalte aus, wobei Sie in Schritt 3 den Dateityp auswählen.

### 2 Wählen Sie mit [▲,▼,◀,▶] die Datei (Track oder Titel) aus und drücken Sie [ENTER].

Die Wiedergabe startet mit der ausgewählten Datei (Track oder Titel).

• Sie können die Datei (Track oder Titel) auch mit den Zifferntasten auswählen.

| MP3, Standbild                | z.B., | 5:<br>15: | $ [0] \rightarrow [0] \rightarrow [0] \rightarrow [5]  [0] \rightarrow [0] \rightarrow [1] \rightarrow [5] $ |
|-------------------------------|-------|-----------|----------------------------------------------------------------------------------------------------|
| DivX                          | z.B., | 5:<br>15: | $ [0] \rightarrow [0] \rightarrow [5]  [0] \rightarrow [1] \rightarrow [5] $                                 |
| a zaigan Sia andara Saitan an |       |           |                                                                                                    |

So zeigen Sie andere Seiten an Drücken Sie [I◄◀] (Vorherige) oder [▶►I] (Nächste).

### So stoppen Sie die Wiedergabe

Drücken Sie [

 (JPEG) Das Gerät speichert das Standbild an der Stelle, an der Sie die Wiedergabe angehalten haben. Es wird gelöscht, wenn Sie das Gerät ausschalten oder die Disc entfernen.

#### So wird während der Wiedergabe das nächste oder vorherige Standbild angezeigt (JPEG)

Drücken Sie [◀,▶].

So kehren Sie zum vorherigen Bildschirm zurück Drücken Sie [RETURN].

#### So verlassen Sie das Menü Drücken Sie [DIRECT NAVIGATOR].

#### Hinweis (DivX)

- Das Gerät kann Bilder eventuell nicht im entsprechenden Format anzeigen, wenn Sie die Bildgröße während der Aufnahmezeit einstellen. Sie können das Bildformat möglicherweise über das Fernsehgerät anpassen.
- Eine aufeinander folgende Wiedergabe ist nicht möglich.

→ rechts, Schritt 2

### MP3, DivX

Während der Menübildschirm angezeigt wird Drücken Sie [▶].

#### ■ MP3

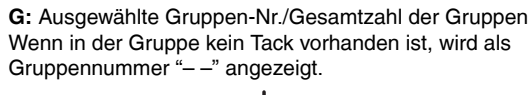

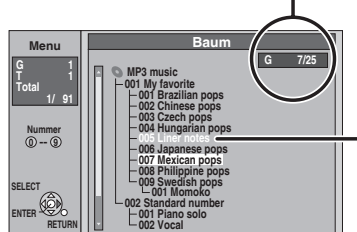

Gruppen, die keine kompatiblen Dateien enthalten.

■ DivX

**O:** Ausgewählte Ordner-Nr./Gesamtzahl der Ordner einschließlich DivX-Titel

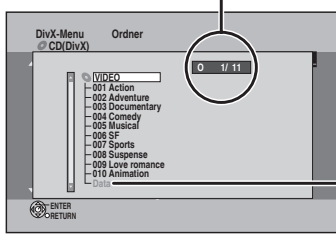

Ordner, die keine kompatiblen Dateien enthalten.

### Wählen Sie mit [▲,▼] die Gruppe (Ordner) aus und drücken Sie [ENTER].

Die Dateiliste für die Gruppe (Ordner) erscheint.

### Standbild

1

### Während das JPEG-Menü angezeigt wird Drücken Sie [▲, ♥, ◄, ►], um "Ordner" auszuwählen und anschließend [ENTER]. O: Ausgewählte Ordner-Nr./

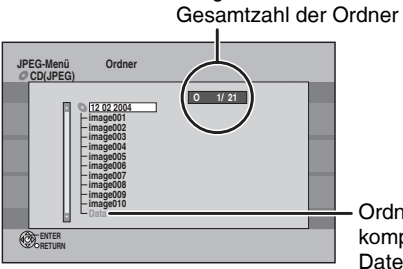

Ordner, die keine kompatiblen Dateien enthalten.

# 2 Wählen Sie mit [▲,▼,◄,►] den Ordner aus und drücken Sie [ENTER].

So kehren Sie zum vorherigen Bildschirm zurück Drücken Sie [RETURN].

So verlassen Sie das Menü Drücken Sie [DIRECT NAVIGATOR].

# Nützliche Funktionen während der Wiedergabe von Standbildern

Sie können Standbilder nacheinander in einem gleich bleibenden Intervall anschauen.

# Während das JPEG-Menü angezeigt wird Drücken Sie [▲, ♥, ◄, ▶], um "Ordner" auszuwählen und anschließend [SUB MENU].

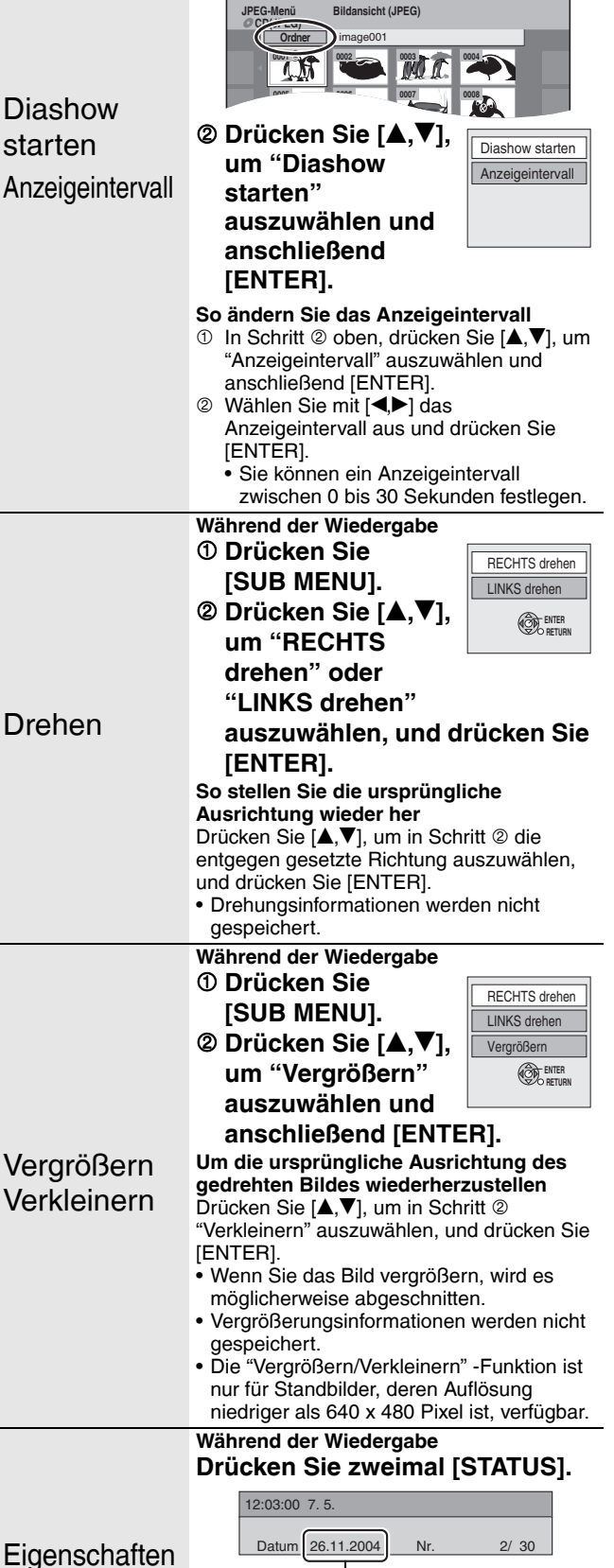

Aufnahmedatum

Drücken Sie erneut [STATUS].

Bildschirm

So verlassen Sie den Bildeigenschaften-

77

DEUTSCH

Weitere Informationen zu den Bedienelementen finden Sie auf Seite 24.

# Informationen zu DivX VOD (Video on demand) -Inhalten

DivX Video-on-Demand (VOD) -Inhalte sind zum Schutz von

Urheberrechten verschlüsselt. Sie müssen das Gerät zuerst registrieren, um DivX VOD-Inhalte anschauen zu können.

Befolgen Sie die Anweisungen zum Kauf von DivX VOD-Inhalten, um den Registrierungscode einzugeben und das Gerät zu registrieren. Weitere Informationen zu DivX VOD finden Sie unter www.divx.com/vod.

### Zeigen Sie den Registrierungscode des Geräts an

(→ Seite 41, "DivX-Aufzeichnung" im "Sonstige" Register)

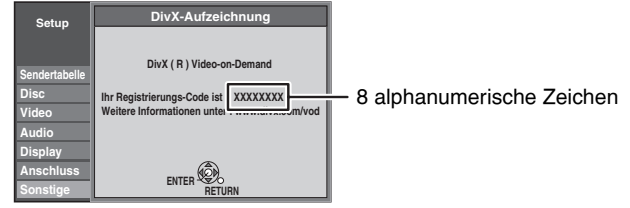

- Nach der erstmaligen Wiedergabe von DivX VOD-Inhalten wird der neue Registrierungscode unter "DivX-Aufzeichnung" angezeigt. Verwenden Sie diesen Registrierungscode nicht, um DivX VOD-Inhalte zu kaufen oder auszuleihen. Wenn Sie diesen Code verwenden, um DivX VOD-Inhalte zu kaufen oder auszuleihen, und diese auf dem Gerät wiedergeben, können Sie auf Ihrem Player keine Inhalte mehr abspielen, die Sie mit dem alten Code gekauft oder ausgeliehen haben.
- Wenn Sie DivX VOD-Inhalte mit einem Registrierungsode, der nicht dem dieses Geräts entspricht, kaufen oder ausleihen, können Sie diese Inhalte nicht wiedergeben. ("Freigabefehler." wird angezeigt.)

#### Informationen zu DivX-Inhalten, die nur eine begrenzte Anzahl von Wiedergaben zulassen

Einige DivX-Inhalte erlauben nur eine begrenzte Anzahl von Wiedergaben. Beim Abspielen dieser Inhalte wird die Anzahl der noch verbleibenden Wiedergaben angezeigt. Sie können diese Inhalte nicht abspielen, wenn die Anzahl der noch verbleibenden Wiedergaben Null beträgt. ("Ausleihe abgelaufen." wird angezeigt.)

Wenn Sie diese Inhalte wiedergeben

- Die Anzahl der noch verbleibenden Wiedergaben wird um eine reduziert, wenn:
  - -sie [0 DVD] drücken.
  - -sie [I] (STOP) drücken.
- -sie [I44] (SKIP) oder [44,▶▶] (SEARCH) usw. drücken, und Sie einen anderen Titel oder den Beginn des momentan wiedergegebenen Inhalts erreichen.
- Die Funktion zur Fortsetzung der Wiedergabe ( $\rightarrow$  Seite 23) arbeitet nicht.

# Informationen zu MP3, DivX und Standbildern

- Kompatible Formate: ISO9660 Stufe 1 oder 2 (außer erweiterte Formate) und Joliet
- Das Gerät ist Multisession-kompatibel, das Lesen oder Abspielen der Disc kann aber einige Zeit dauern, wenn viele Sessions vorhanden sind.
- Der Abschluss des Vorgangs kann einige Zeit dauern, wenn sich viele Dateien (Tracks) und/oder Ordner (Gruppen) auf der Disc befinden. Einige
- werden möglicherweise weder angezeigt noch wiedergegeben.
  Das deutsche Alphabet und arabische Ziffern werden korrekt dargestellt.
- Andere Zeichen werden eventuell nicht korrekt angezeigt.Die Reihenfolge der Anzeige kann anders sein als auf dem Computer.
- Abhängig davon, wie die Disc erstellt wurde (Schreibsoftware), werden Dateien (Tracks) und Ordner (Gruppen) möglicherweise in einer anderen Reihenfolge wiedergegeben.
- · Dieses Gerät ist nicht kompatibel mit Packet Writing.
- Abhängig von der Aufnahme können einige Elemente möglicherweise nicht wiedergegeben werden.

#### MP3

| Abspielbare Discs                          | DVD-R, CD-R/RW                                                       |
|--------------------------------------------|----------------------------------------------------------------------|
| Dateiformat                                | MP3<br>• Dateien müssen die Erweiterung ".mp3" oder<br>".MP3" haben. |
| Maximale Anzahl<br>der Ordner<br>(Gruppen) | 300 (einschließlich Stammverzeichnis)                                |
| Maximale Anzahl der Dateien (Tracks)       | 3000**1                                                              |
| Bitraten                                   | 32 kbps bis 320 kbps                                                 |
| Abtastfrequenz                             | 16 kHz/22,05 kHz/24 kHz/32 kHz/44,1 kHz/<br>48 kHz                   |
| ID3-Tags                                   | Nicht kompatibel                                                     |

 MP3-Dateien können möglicherweise nicht wiedergegeben werden, wenn sie eine große Anzahl von Standbilddaten usw. enthalten. DivX

| Abspielbare Discs              | DVD-R, CD-R/RW                                                                                                    |
|--------------------------------|----------------------------------------------------------------------------------------------------|
| Dateiformat                    | DivX<br>• Dateien müssen die<br>Erweiterung ".DIVX", ".divx",<br>".AVI" oder ".avi" haben.                                                                                                    |
| Maximale Anzahl der Ordner     | 300 (einschließlich Stammverzeichnis)                                                                                                    |
| Maximale Anzahl<br>der Dateien | 200*1                                                                                                    |
| Unterstützte<br>Versionen      | DivX Ver.3.11, 4.x, 5.x<br>Video<br>– Anzahl der Streams: Bis zu 1<br>– Codec: DIV3, DIV4, DIVX, DV50<br>– Bildgröße: 32 x 32 bis 720 x 576<br>– FPS (Bilder pro Sekunde): Bis zu 30<br>Audio<br>– Anzahl der Streams: Bis zu 8<br>– Format: MP3, Dolby Digital, MPEG<br>– Mehrkanal: Dolby Digital wird unterstützt.<br>MPEG-Multi ist eine 2-Kanal-<br>Konvertierung.<br>• GMC (Global Motion Compensation) wird<br>nicht unterstützt. |

#### Standbilder (JPEG/TIFF<sup>\*2</sup>)

|                                | ,                                                                                                    |
|--------------------------------|----------------------------------------------------------------------------------------------------|
| Abspielbare Discs              | DVD-R, CD-R/RW                                                                                                    |
| Dateiformat                    | JPEG, TIFF (nicht komprimiertes RGB<br>Chunky-Format)<br>• Dateien müssen die Erweiterung ".jpg",<br>".JPG", ".tif" oder ".TIF" haben. |
| Anzahl der Pixel               | 34 x 34 bis 6144 x 4096<br>(Subsampling ist 4:2:2 oder 4:2:0)                                                                          |
| Maximale Anzahl<br>der Ordner  | 300 (einschließlich Stammverzeichnis)                                                                                                  |
| Maximale Anzahl<br>der Dateien | 3000 <sup>**1</sup>                                                                                                    |
| MOTION JPEG                    | Nicht kompatibel                                                                                                    |

- \*1 Die Gesamtzahl der erkennbaren Dateien, einschließlich MP3, JPEG, DivX und anderer Dateitypen, beträgt 4000.
- <sup>\*\*2</sup> Der Abschluss des Vorgangs kann einige Zeit dauern, wenn Standbilder im TIFF-Format wiedergegeben werden.

#### Sie können auf diesem Gerät MP3s und Standbilder (JPEG/ TIFF) wiedergeben, indem Sie wie unten angezeigt Ordner einrichten. Abhängig davon, wie die Disc erstellt wurde (Schreibsoftware), erfolgt die Wiedergabe möglicherweise nicht in der Reihenfolge der Ordnernummerierung.

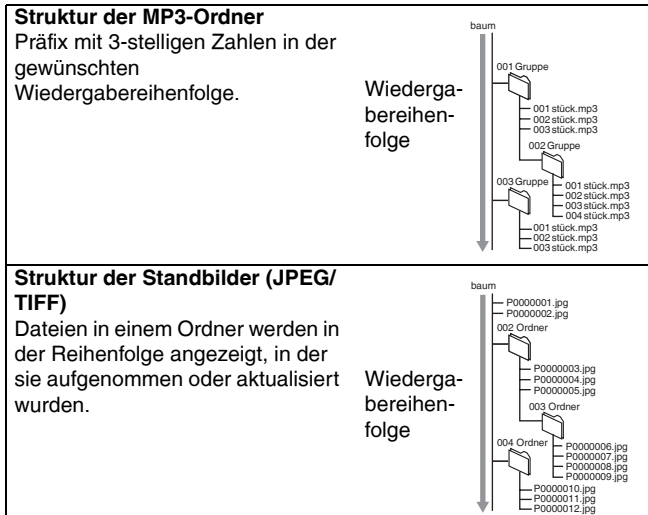

• Wenn die Ordner der obersten Ebene "DCIM" Ordner sind, werden sie zuerst in der Baumansicht angezeigt.

78

**RQT8318** 

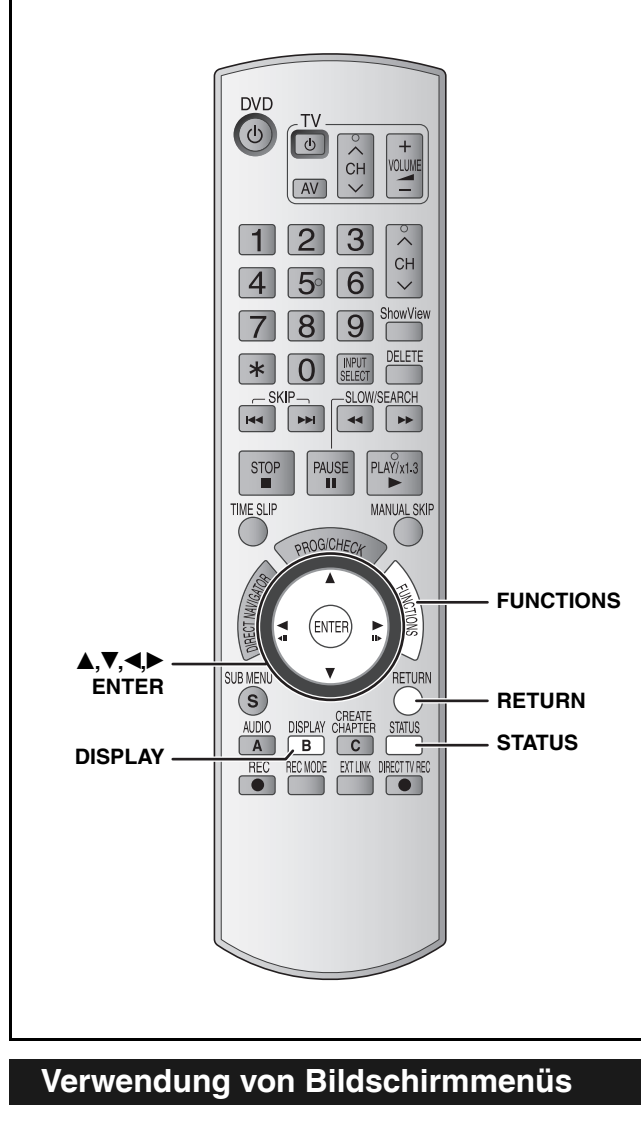

### Allgemeine Bedienungsverfahren

### Drücken Sie [DISPLAY].

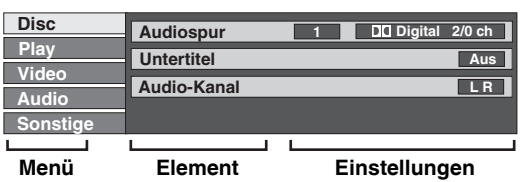

- Je nach Zustand des Geräts (Wiedergabe, Stopp usw.) und des Disc-Inhalts können bestimmte Elemente nicht ausgewählt oder geändert werden.
- 2 Wählen Sie mit  $[\blacktriangle, \nabla]$  das Menü aus und drücken Sie [▶].
- 3 Wählen Sie mit [▲,▼] das Element aus und drücken Sie [▶].

#### 4 Wählen Sie mit [▲,▼] die gewünschte Einstellung.

· Einige Elemente können durch Drücken von [ENTER] geändert werden.

So schalten Sie die Bildschirmmenüs aus Drücken Sie [DISPLAY].

Disc-menü-Einstellen des Disc-Inhalts

### Audiospur<sup>\*</sup> DVD-V DVD-A

Wählen Sie den Ton und die Sprache aus (→ unten, Audio-Attribute, Sprache). RAM -R -R DL -RW(V) +R +R DL +RW -RW(VR) Die Audio-Attribute der Disc werden angezeigt. VCD (SVCD) und DivX Wählen Sie die Nummer der Audiospur. Untertitel<sup>\*</sup> DVD-V DVD-A Schalten Sie die Untertitel ein/aus und wählen Sie die Sprache (→ unten, Sprache) RAM -R -R DL -RW(V) +R +R DL +RW -RW(VR) (Nur Discs mit Fin-/Aus-Informationen für Untertitel) Die Ein-/Aus-Informationen für Untertitel können mit diesem Gerät nicht aufgenommen werden. VCD (SVCD) und DivX Schalten Sie die Untertitel ein/aus und wählen Sie die Nummer für die Untertitel

### Audio-Kanal RAM -RW(VR) VCD und DivX

→ Seite 22, Umschalten des Tons während der Wiedergabe

### Quelle wählen (DivX)

Wenn Sie "Automatisch" wählen, wird die Aufbaumethode des DivX-Inhalts automatisch erkannt und ausgegeben. Wenn das Bild verzerrt ist, wählen Sie je nach Aufbaumethode, die bei der Aufzeichnung der Inhalte auf die Disc verwendet wurde, entweder "Progressiv" oder "Zeilensprung" aus. Automatisch

- Progressiv
- Zeilensprung

#### Blickwinkel<sup>®</sup> DVD-V DVD-A

Ändern Sie die Nummer, um einen Blickwinkel auszuwählen.

### Standbild (Standbild) DVD-A

| Standbird (Standbird)                                                                                                    |  |  |  |
|----------------------------------------------------------------------------------------------------|--|--|--|
| Zur Wahl der Wiedergabeart des Standbildes.Diashow:Wiedergabe in der Originalreihenfolge der Disc.Seite:Wahl der Standbildnummer und Wiedergabe.• RANDOM:Wiedergabe in zufälliger Reihenfolge.• Zurück:Rückkehr zum Ausgangs-Standbild der Disc.                                                   |  |  |  |
| PBC (Wiedergabesteuerung → Seite 50) VCD                                                                                                    |  |  |  |
| Zeigt an, ob die Menüwiedergabe (Wiedergabesteuerung) ein-<br>oder ausgeschaltet ist. (kann nicht geändert werden)                                                                                                    |  |  |  |
| <ul> <li><sup>®</sup> Bei einigen Discs können Sie Änderungen möglicherweise nur<br/>über die Menüs (→ Seite 22) der Disc vornehmen.</li> <li>Die Anzeige ändert sich entsprechend dem Disc-Inhalt.<br/>Änderungen können nur vorgenommen werden, wenn eine<br/>Aufnahme vorhanden ist.</li> </ul> |  |  |  |
| Audio-Attribute                                                                                                    |  |  |  |
| LPCM/PPCM/DDigital/DTS/MPEG Signaltyp                                                                                                    |  |  |  |

| LPCM/PPCM/DDigital/DTS/MPEG: | Signaltyp         |
|------------------------------|-------------------|
| ch (Kanal):                  | Anzahl der Kanäle |
| k (kHz):                     | Abtastfrequenz    |
| b (Bit):                     | Anzahl der Bits   |
|                              |                   |

#### Sprache

Δ

| pi   |                |      |               |      |              |
|------|----------------|------|---------------|------|--------------|
| ENG: | Englisch       | DAN: | Dänisch       | THA: | Thailändisch |
| FRA: | Französisch    | POR: | Portugiesisch | POL: | Polnisch     |
| DEU: | Deutsch        | RUS: | Russisch      | CES: | Tschechisch  |
| ITA: | Italienisch    | JPN: | Japanisch     | SLK: | Slowakisch   |
| ESP: | Spanisch       | CHI: | Chinesisch    | HUN: | Ungarisch    |
| NLD: | Niederländisch | KOR: | Koreanisch    | FIN: | Finnisch     |
| SVE: | Schwedisch     | MAL: | Malaiisch     | *:   | Sonstige     |
| NOR: | Norwegisch     | VIE: | Vietnamesisch |      |              |
|      |                |      |               |      |              |

 Geben Sie einen Code (→ Seite 41) ein, wenn Sie "\*: Sonstige" auswählen

### Play-Menü–Andern der Wiedergabereihenfolge

Diese Funktion arbeitet nur, wenn die verstrichene Spielzeit angezeigt wird.

Wählen Sie das Element für die wiederholte Wiedergabe aus. Abhängig von der Disc variieren die Elemente, die ausgewählt werden können.

### Endlos-Play

| • Alle                             | CD VCD                           |
|------------------------------------|----------------------------------|
| <ul> <li>Kapitel</li> </ul>        | RAM -R -R DL -RW(V) +R +R DL +RW |
|                                    | DVD-V -RW(VR)                    |
| <ul> <li>Gruppe</li> </ul>         | DVD-A und MP3                    |
| <ul> <li>PL (Playliste)</li> </ul> | RAM -RW(VR)                      |
| <ul> <li>Titel</li> </ul>          | RAM -R -R DL -RW(V) +R +R DL +RW |
|                                    | DVD-V -RW(VR)                    |
| <ul> <li>Stück</li> </ul>          | DVD-A CD VCD und MP3             |
| Wählen Sie zum                     | Abbrechen "Aus".                 |

79

DEUTSCH

### Verwendung von Bildschirmmenüs/FUNCTIONS-Fenster und Statusmeldungen

### Weitere Informationen zu den Bedienelementen finden Sie auf Seite 27.

### Video-Menü–Ändern der Bildqualität

#### Bildschärfe

Reduziert Rauschen und sonstige Bildbeeinträchtigungen. Ein  $\leftrightarrow \operatorname{Aus}$ 

#### Progressiv<sup>\*</sup> (→ Seite 50)

Wählen Sie "Ein" für ein progressives Ausgangssignal. Wählen Sie "Aus", wenn das Bild horizontal gespreizt ist.

**Transfer-Mod.**<sup>\*</sup> [Wenn "Progressiv" (→ oben) auf "Ein" gestellt ist]

Wählen Sie die Umwandlungsmethode für den Progressiv-Ausgangskanal entsprechend dem wiedergegebenen Titel ( $\rightarrow$  Seite 50, Film und Video).

Bei einem PAL-Ausgangssignal

- Auto: Film- und Videoinhalte werden automatisch erkannt und entsprechend umgewandelt.
- Video: Wählen Sie diese Einstellung, wenn Inhalte bei der Funktion "Auto" gestört sind.
- Film: Wählen Sie diese Einstellung, wenn die Ränder des Films bei Verwendung von "Auto" gezackt oder grob erscheinen. Wenn das Video jedoch eine

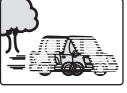

Störung aufweist, wie sie in der rechten Abbildung dargestellt ist, wählen Sie "Auto".

• Wenn die Lade geöffnet ist, werden die Einstellungen auf "Auto" zurückgesetzt.

Bei einem NTSC-Ausgangssignal

- Auto 1 (normal):
  - Film- und Videoinhalte werden automatisch erkannt und entsprechend umgewandelt.
- Auto 2: Entsprechend "Auto 1", werden Filme mit unterschiedlichen Bildfrequenzen automatisch umgewandelt.
- Video: Wählen Sie diese Einstellung, wenn Inhalte bei Verwendung von "Auto 1" und "Auto 2" gestört sind.

AV-in NR (Nur wenn AV1, AV2, AV3 oder DV ausgewählt wurde)

Reduziert das Rauschen bei der Bandüberspielung.

- Automatisch: Die Reduzierung der Bildrauschens funktioniert nur bei Bildeingang von einem Videoband.
- Ein: Die Rauschunterdrückung wird für den Videoeingang aktiviert.
- Aus: Die Rauschunterdrückung ist ausgeschaltet. Sie können das Eingangssignal unverändert aufnehmen.

\* Nur, wenn Sie "Progressiv" im Setup-Menü auf "Ein" gestellt haben (→ Seite 40).

#### Audio-Menü–Ändern des Toneffekts

#### V.S.S.

### RAM -R DL -RW(V) +R +R DL +RW DVD-V DVD-A -RW(VR) -RW(VR)

(nur Dolby Digital, MPEG, 2 Kanäle oder mehr)

- Ermöglicht einen Surround-ähnlichen Effekt mit nur zwei Frontlautsprechern.
- Schalten Sie V.S.S. aus, wenn es zu Verzerrungen kommt. (Überprüfen Sie die Surround-Funktion am angeschlossenen Gerät.)
- V.S.S. funktioniert bei Zweikanaltonaufnahmen nicht.

#### **Dialog-Anhebung**

### RAM -R DL -RW(V) +R +R DL +RW DVD-V DVD-A -RW(VR) und DivX

(Dolby Digital, nur drei Kanäle oder mehr, einschließlich Centerkanal)

Die Lautstärke des Centerkanals wird erhöht, um Dialoge besser hören zu können.

#### Sonstige-Menü–Ändern der Display-Position

### Position

1 bis 5: Je höher die Einstellung ist, desto weiter nach unten verschieben sich die Bildschirmmenüs.

### **FUNCTIONS-Fenster**

Das FUNCTIONS-Fenster ermöglicht einen schnellen und bequemen Zugriff auf die Hauptfunktionen.

Im Stoppmodus

### Drücken Sie [FUNCTIONS].

Die angezeigten Funktionen hängen vom Disctyp ab.

| O DVD-RAM                         | Cartridge geschützt<br>Schreibschutz Aus | Aus |
|-----------------------------------|------------------------------------------|-----|
| Weit. Funktionen Weit. Funktionen |                                          |     |
| • RETURN                          |                                          |     |

# 2 Wählen Sie mit [▲,▼] ein Element aus und drücken Sie [ENTER].

 Wenn Sie "Weit. Funktionen" auswählen und [ENTER] drücken, erscheint der folgende Bildschirm. Wählen Sie mit [▲,▼] ein Element aus und drücken Sie [ENTER].

| O DVD-RAM            | Cartridge geschützt Aus<br>Schreibschutz Aus |
|----------------------|----------------------------------------------|
| 🔁 Wiedergabe         | ShowView Rec                                 |
| Aufnahme     Löschen | Playlists<br>Flexible Rec<br>DV Auto Rec     |
| Weit. Funktionen     | Setup<br>DVD Management                      |
| RETURN               |                                              |
|                      |                                              |

• Wenn Sie [RETURN] drücken, können Sie zum vorherigen Bildschirm zurückkehren.

So verlassen Sie das FUNCTIONS-Fenster Drücken Sie [FUNCTIONS].

### Statusmeldungen

Beim Bedienen des Geräts zeigen die Statusmeldungen auf dem Fernsehschirm den momentanen Zustand des Geräts an.

### Drücken Sie [STATUS].

Die Anzeige ändert sich mit jedem Drücken der Taste.

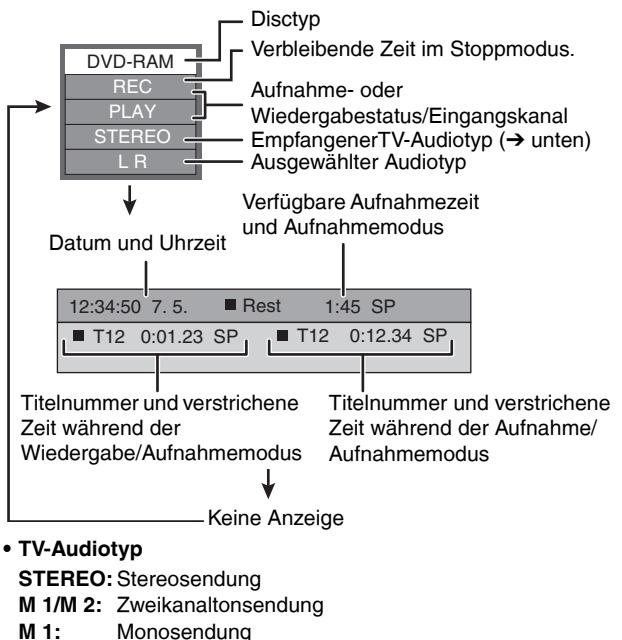

### Löschen von Titeln

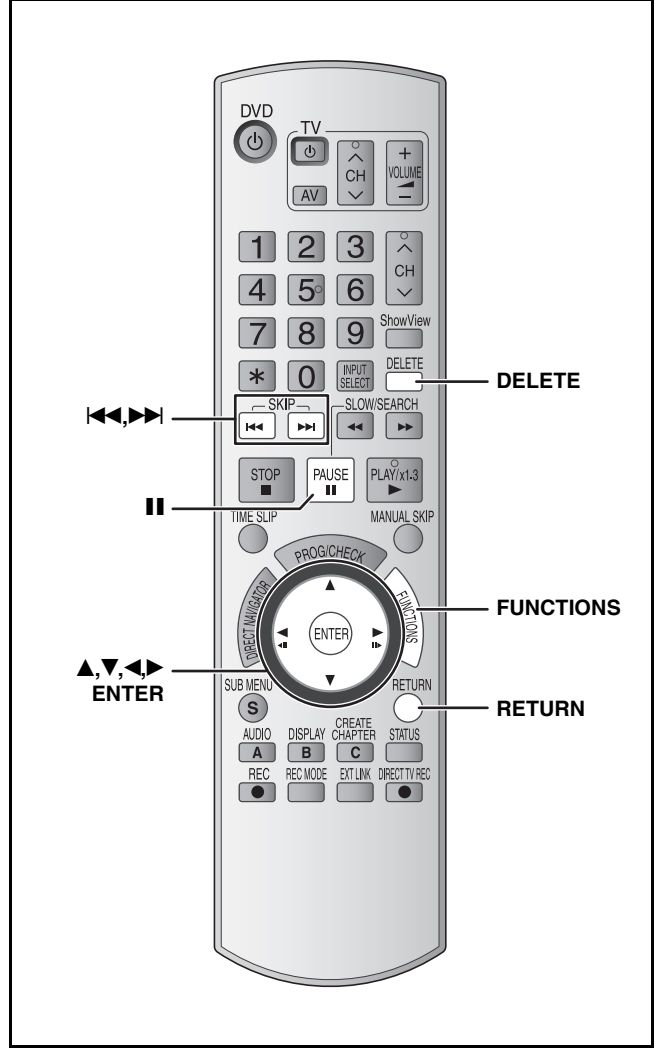

### RAM -R -R DL -RW(V) +R +R DL +RW

- Ein gelöschter Titel kann nicht wieder hergestellt werden.
- Vergewissern Sie sich, dass Sie den Titel nicht mehr benötigen.
- Titel können nicht während der Aufnahme gelöscht werden.

### • RAM

Wenn ein aufgenommener Titel gelöscht wird, erhöht sich der verfügbare Speicherplatz um die gelöschte Menge.

Der verfügbare Speicherplatz erhöht sich, wenn ein beliebiger Titel gelöscht wird.

| Titel1 | Titel2 | <br>Der zuletzt<br>aufgenommene Titel | Der verfügbare<br>Speicherplatz |
|--------|--------|---------------------------------------|---------------------------------|
|        |        |                                       |                                 |

#### • -RW(V) +RW

Der verfügbare Speicherplatz erhöht sich nur, wenn der zuletzt aufgenommene Titel gelöscht wird.

| Der verfügbare Speicherplatz  |
|-------------------------------|
| erhöht sich nicht, wenn diese |
| Bereiche gelöscht werden.     |
|                               |

 Der verfügbare Speicherplatz erhöht sich nach dem Löschvorgang.

|        |        | 1             |                               |                                 |
|--------|--------|---------------|-------------------------------|---------------------------------|
| Titel1 | Titel2 | <br>De<br>aut | r zuletzt<br>fgenommene Titel | Der verfügbare<br>Speicherplatz |

### • -R -R DL +R +R DL

Der verfügbare Speicherplatz erhöht sich nach dem Löschvorgang nicht.

### Verwendung von Navigat. LÖSCHEN, um Titel zu löschen

### Vorbereitung

- Schalten Sie den Fernseher ein und wählen Sie je nach Anschlussart den richtigen Videoeingang.
- Schalten Sie das Gerät ein.
- Legen Sie die Disc ein (→ Seite 16).
- 1 Im Stoppmodus Drücken Sie [FUNCTIONS].
- 2 Drücken Sie [▲,▼], um "Löschen" auszuwählen und anschließend [ENTER].

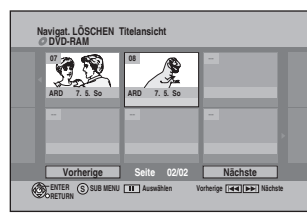

# 3 Wählen Sie mit [▲,▼,◄,►] den Titel aus und drücken Sie [ENTER].

#### So zeigen Sie andere Seiten an Drücken Sie [I◄◀] (Vorherige) oder [►►] (Nächste). Mehrfaches Löschen Treffen Sie die Auswahl mit [▲,▼,◀,►] und drücken Sie [II]. (Wiederholt.) • Eine Markierung erscheint. Drücken Sie zum Abbrechen erneut [II].

### 4 Drücken Sie [◄,▶], um "Löschen" auszuwählen und anschließend [ENTER].

So kehren Sie zum vorherigen Bildschirm zurück Drücken Sie [RETURN].

#### So verlassen Sie das Menü Drücken Sie mehrmals [RETURN].

# Löschen von Titeln während der Wiedergabe

1 Während der Wiedergabe Drücken Sie [DELETE].

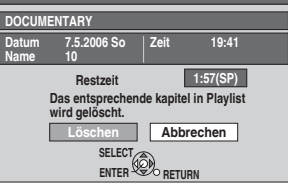

2 Drücken Sie [◄,►], um "Löschen" auszuwählen und anschließend [ENTER].

### Bearbeiten von Titeln/Kapiteln

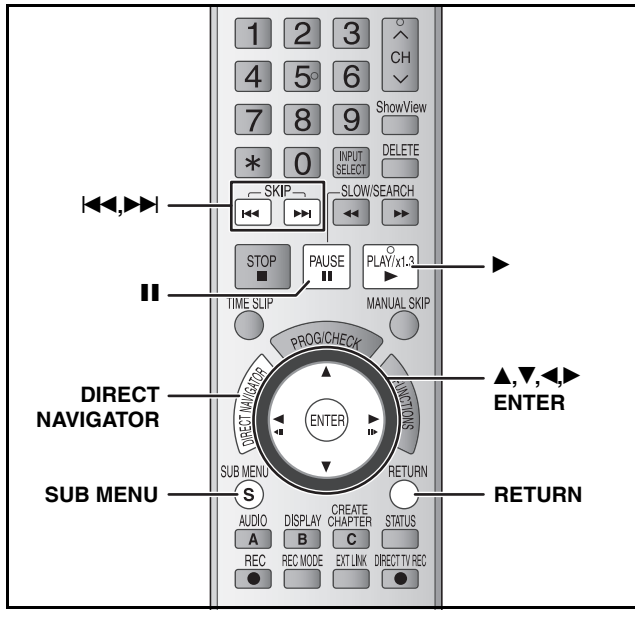

### RAM -R -R DL -RW(V) +R +R DL +RW -RW(VR)

#### **Titel/Kapitel**

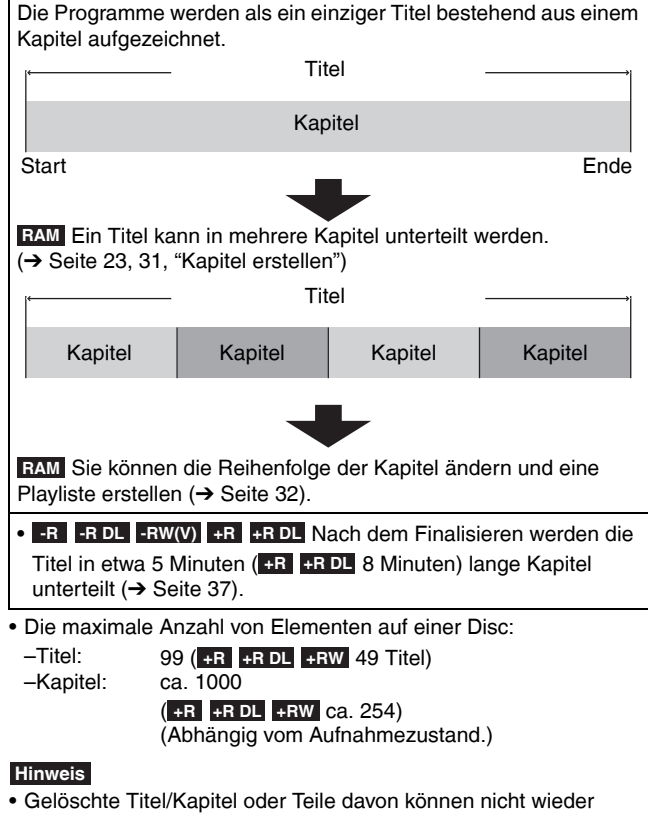

- Gelöschte Titel/Kapitel oder Teile davon können nicht wieder hergestellt werden. Vergewissern Sie sich, dass Sie den Titel bzw. das Kapitel nicht mehr benötigen.
- Während der Aufnahme kann nicht bearbeitet werden.
- ■RW Sie können ein Top-Menü erstellen, wenn Sie "Top Menu erstellen" (→ Seite 37) verwenden. Das Menü wird durch Bespielen oder Bearbeiten der Disc möglicherweise gelöscht. Erstellen Sie das Menü in diesem Fall erneut.

#### Vorbereitung

- Schalten Sie den Fernseher ein und wählen Sie je nach
- Anschlussart den richtigen Videoeingang. • Schalten Sie das Gerät ein
- Schalten Sie das Gerat ein.
- Legen Sie die Disc mit dem Titel ein, der bearbeitet werden soll (→ Seite 16).
- RAM Schalten Sie den Löschschutz ab (→ Seite 36).

# Bearbeiten von Titeln/Kapiteln und Wiedergeben von Kapiteln

- 1 Während der Wiedergabe oder im Stoppmodus Drücken Sie [DIRECT NAVIGATOR].
- 2 Wählen Sie mit [▲,▼,◀,►] den Titel aus.

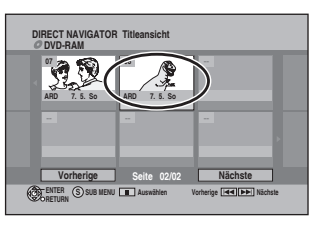

So zeigen Sie andere Seiten an Drücken Sie [I◄◀] (Vorherige) oder [►►] (Nächste).
Mehrfaches Bearbeiten Treffen Sie die Auswahl mit [▲,▼,◄,►] und drücken Sie [II]. (Wiederholt.)
Eine Markierung erscheint. Drücken Sie zum Abbrechen erneut [II].

3 Drücken Sie [SUB MENU] und dann [▲,▼], um die gewünschte Funktion auswählen, und drücken Sie [ENTER].

 Wenn Sie "Bearbeiten" auswählen, drücken Sie [▲,▼] zur Wahl der Funktion und dann [ENTER].

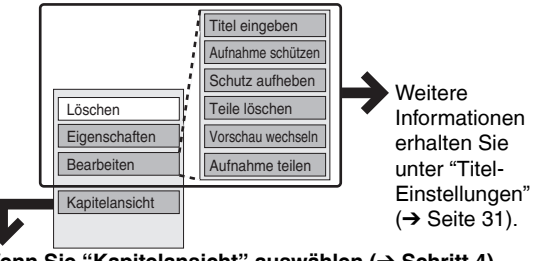

Wenn Sie "Kapitelansicht" auswählen (→ Schritt 4)

4 Wählen Sie mit [▲,▼,◄,►] das Kapitel

### aus.

Zum Starten der Wiedergabe  $\rightarrow$  drücken Sie [ENTER]. Zum Bearbeiten  $\rightarrow$  Schritt 5.

| DIRECT NAVIGATOR Kapitelansicht |       |         |     |  |
|---------------------------------|-------|---------|-----|--|
| 001 001                         |       |         |     |  |
| 0:00.15                         |       |         |     |  |
|                                 |       |         |     |  |
|                                 |       |         |     |  |
|                                 |       |         | × . |  |
| Vorherige Seite                 | 01/01 | Nächste | ] [ |  |
| CHER SUB MENU Auswählen         |       |         |     |  |

 So zeigen Sie andere Seiten an/Mehrfaches Bearbeiten (→ oben)

### 5 Drücken Sie [SUB MENU] und dann [▲,▼], um die gewünschte Funktion auszuwählen, und drücken Sie [ENTER].

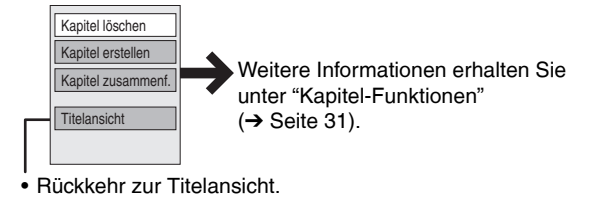

**So verlassen Sie das Menü** Drücken Sie [DIRECT NAVIGATOR].

So kehren Sie zum vorherigen Bildschirm zurück Drücken Sie [RETURN].

### Titel-Einstellungen

| Nach Ausführen der Schritte 1                                                          | l bis 3 (→ Seite 30)                                                                                                    |
|----------------------------------------------------------------------------------------|----------------------------------------------------------------------------------------------------|
| Löschen <sup>*</sup><br>RAM -R -R DL -RW(V)<br>+R +R DL +RW                            | <ul> <li>Drücken Sie [◄,▶], um "Löschen" auszuwählen und anschließend [ENTER].</li> <li>Aufgezeichneter Inhalt, der gelöscht wurde, kann nicht wieder hergestellt werden.<br/>Vergewissern Sie sich, dass Sie den Inhalt nicht mehr benötigen.</li> <li>-R -R DL +R +R DL Die verfügbare Aufnahmezeit einer Disc erhöht sich nicht, wenn Titel gelöscht werden.</li> <li>-RV(V) +RW Der verfügbare Speicher einer Disc erhöht sich nur, wenn der zuletzt aufgenommene Titel gelöscht wird. Er erhöht sich nicht, wenn andere Titel gelöscht werden.</li> </ul>                                                                                                    |
| Eigenschaften<br>RAM -R -R DL -RW(V)<br>+R +R DL +RW -RW(VR)                           | <ul> <li>Informationen (z.B., Uhrzeit und Datum) werden angezeigt.</li> <li>Drücken Sie [ENTER], um das Menü zu verlassen.</li> <li>Nr. 01<br/>Dinosaur</li> <li>Nr. 01<br/>Dinosaur<!--</td--></li></ul> |
| Titel eingeben<br>RAM -R -R DL -RW(V)<br>+R +R DL +RW                                  | Sie können aufgezeichnete Titel benennen.<br>→ Seite 35, Text eingeben                                                                                                    |
| Aufnahme<br>schützen <sup>*</sup><br>Schutz aufheben <sup>*</sup><br>RAM +R +R DL +RW  | Durch Aktivieren der Sperre wird der Titel vor versehentlichem Löschen geschützt.<br>Drücken Sie [◀,▶], um "Ja" auszuwählen und anschließend<br>[ENTER].<br>Ein schreibgeschützter Titel wird durch ein Schlosssymbol gekennzeichnet.                                                                                                    |
| Teile löschen<br>RAM<br>(→ unten, "Zur Beachtung")                                     | <ul> <li>Nicht erwünschte Aufzeichnungsteile können entfernt werden.</li> <li>① Drücken Sie [ENTER] am Anfangs- und Endpunkt des Abschnitts, den Sie löschen möchten.</li> <li>② Drücken Sie [▲,▼], um "Beenden" auszuwählen und anschließend [ENTER].</li> <li>• Wählen Sie "Nächste" und drücken Sie [ENTER], wenn Sie einen anderen Teil löschen wollen.</li> <li>③ Drücken Sie [◀,▶], um "Löschen" auszuwählen und anschließend [ENTER].</li> </ul>                                                                                                    |
| Vorschau wechseln<br>RAM -R -R DL -RW(V)<br>+R +R DL +RW<br>(→ unten, "Zur Beachtung") | <ul> <li>Das von der Titelansicht-Funktion angezeigte Miniaturbild kann ausgewählt werden.</li> <li>① Drücken Sie [►] (PLAY), um die Aufnahme zu starten.</li> <li>② Drücken Sie [ENTER], sobald das Bild erscheint, das als Miniaturbild angezeigt werden soll.<br/>So ändern Sie das Miniaturbild<br/>Starten Sie die Wiedergabe erneut, wählen Sie mit [▲,▼] "Wechseln" aus und drücken Sie [ENTER] an der Stelle, die Sie als Miniaturbild auswählen möchten.</li> <li>③ Drücken Sie [▲,▼], um "Beenden" auszuwählen und anschließend [ENTER].</li> </ul>                                                                                                    |
| Aufnahme teilen<br>RAM<br>(→ unten, "Zur Beachtung")                                   | <ul> <li>Ein Titel kann in zwei Titel aufgeteilt werden.</li> <li>Drücken Sie [ENTER] an der Stelle, an der Sie den Titel teilen möchten.</li> <li>Drücken Sie [▲,▼], um "Beenden" auszuwählen und anschließend [ENTER].</li> <li>Drücken Sie [◀,▶], um "Teilen" auszuwählen und anschließend [ENTER].</li> <li>So bestätigen Sie den Teilungspunkt</li> <li>Drücken Sie [▲,▼], um "Vorschau" auszuwählen und anschließend [ENTER].</li> <li>So bestätigen Sie den Teilungspunkt</li> <li>Drücken Sie [▲,▼], um "Vorschau" auszuwählen und anschließend [ENTER].</li> <li>Die den Teilungspunkt an.)</li> <li>So ändern Sie den Teilungspunkt</li> <li>Starten Sie die Wiedergabe erneut, wählen Sie mit [▲,▼] "Teilen" aus, und drücken Sie [ENTER] an dem Punkt, den Sie teilen möchten.</li> <li>Hinweis</li> <li>Die geteilten Titel behalten den Namen und die CPRM-Eigenschaft (→ Seite 50) des ursprünglichen Titels bei.</li> <li>Bild- und Tonwiedergabe vor und nach dem Teilungspunkt können kurzfristig ausfallen. Führen Sie die Teilung sie ihn mit "Vorschau" (→ oben) überprüft haben.</li> </ul>                                                                                                    |
| Eine mehrtache Bearbeitung is                                                          | st moglicn.                                                                                                    |

# Kapitel-Funktionen

| Nach Ausführen der Schritte                                                                                                    | l bis 5 (→ Seite 30)                                                                                                    |  |  |
|----------------------------------------------------------------------------------------------------|----------------------------------------------------------------------------------------------------|--|--|
| Kapitel löschen <sup>*</sup>                                                                                                    | <ul> <li>Drücken Sie [◄,▶], um "Löschen" auszuwählen und anschließend [ENTER].</li> <li>Aufgezeichneter Inhalt, der gelöscht wurde, kann nicht wieder hergestellt werden.<br/>Vergewissern Sie sich, dass Sie den Inhalt nicht mehr benötigen.</li> </ul>                                                                                                    |  |  |
| Kapitel erstellen<br>RAM<br>(→ unten, "Zur Beachtung")                                                                                                    | <ul> <li>Wählen Sie den Punkt, an dem Sie ein neues Kapitel erstellen möchten, während Sie den Titel anschauen.</li> <li>Drücken Sie [ENTER] an der Stelle, an der Sie teilen möchten.</li> <li>Wenn Sie an weiteren Punkten eine Teilung vornehmen möchten, wiederholen Sie den Vorgang.</li> <li>Drücken Sie [▲,▼], um "Beenden" auszuwählen und anschließend [ENTER].</li> </ul> |  |  |
| Capitel zusammenf.<br>RAMDrücken Sie [◄,►], um "Zusammenfügen" auszuwählen und anschließend [ENTER].<br>• Das gewählte Kapitel wird mit dem nächsten kombiniert. |                                                                                                    |  |  |
| * Eine mehrfache Bearbeitung ist möglich.                                                                                                    |                                                                                                    |  |  |
| <b>Zur Beachtung</b><br>• Verwenden Sie die Suche od                                                                                                    | er den Zeitsprung (→ Seite 23), um den gewünschten Punkt zu finden.                                                                                                    |  |  |

Verwenden Sie die Suche oder den Zeitsprung (→ Seite 23), um den gewünschten Punkt zu finden.
 Um zum Start oder zum Ende eines Titels zu springen, drücken Sie [I◄◀] (Start) oder [▶►] (Ende).

DEUTSCH

### Erstellen, bearbeiten und wiedergeben von Playlisten

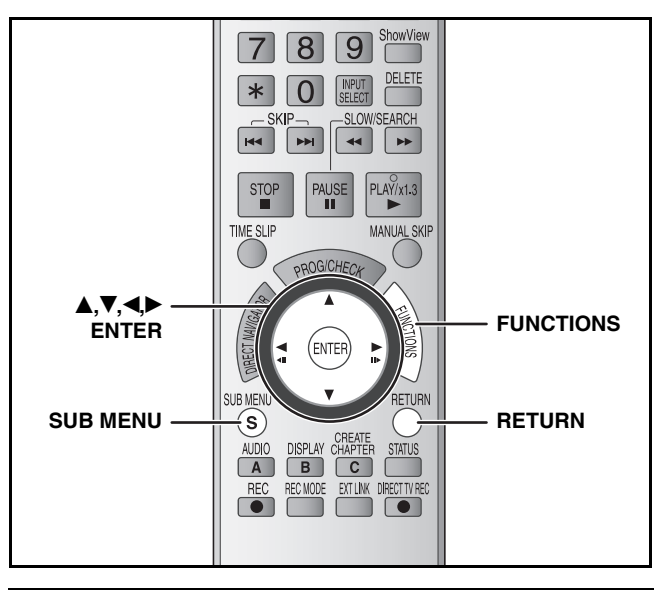

Sie können aus den Kapiteln (→ Seite 30) eine Playliste erstellen.

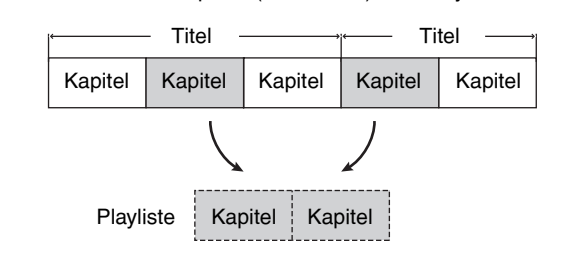

- Das Bearbeiten der Playliste hat keinen Einfluss auf die Aufnahmedaten. Da Playlisten nicht getrennt aufgezeichnet werden, erfordern sie nicht viel Kapazität.
- Sie können keine Playliste während der Aufnahme erstellen oder bearbeiten.

#### RAM

- Die maximale Anzahl von Elementen auf einer Disc:
- -Playlisten: 99 -Kapitel in einer Playliste: ca. 1000
  - (Abhängig vom Aufnahmezustand.)
- Wenn Sie die maximal Anzahl der Elemente f
  ür eine Disc erreicht haben, werden zus
  ätzlich eingegebene Elemente nicht aufgezeichnet.

#### Vorbereitung

- Schalten Sie den Fernseher ein und wählen Sie je nach Anschlussart den richtigen Videoeingang.
- Schalten Sie das Gerät ein.
- Legen Sie die Disc mit dem Titel ein, der bearbeitet werden soll (→ Seite 16).
- Schalten Sie den Disc- oder Cartridge-Löschschutz ab (→ Seite 36).

### Erstellen von Playlisten

- 1 Im Stoppmodus Drücken Sie [FUNCTIONS].
- 2 Drücken Sie [▲,▼], um "Weit. Funktionen" auszuwählen und anschließend [ENTER].

| OVD-RAM                             | Cartridge geschützt Aus<br>Schreibschutz Aus    |
|-------------------------------------|-------------------------------------------------|
| Wiedergabe     Aufnahme     Löschen | ShowView Rec Playlists Flexible Rec DV Auto Rec |
|                                     | Setup<br>DVD Management                         |
| · RETURN                            |                                                 |

- 3 Drücken Sie [▲,▼], um "Playlists" auszuwählen und anschließend [ENTER].
- 4 Drücken Sie [▲, ♥, ◄, ▶], um "Erstellen" auszuwählen und anschließend [ENTER].

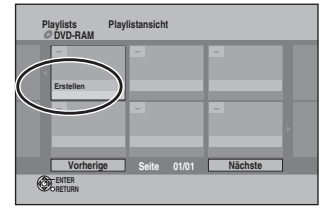

# 5 Wählen Sie mit [◄,►] den Quelltitel aus und drücken Sie [▼].

 Durch Drücken von [ENTER] können Sie alle Kapitel des Titels auswählen. Fahren Sie anschließend mit Schritt 7 fort.

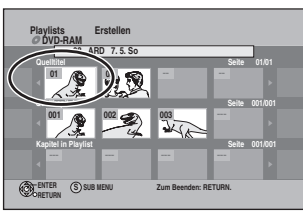

6 Wählen Sie mit [◄,►] das Kapitel aus, das Sie zu einer Playliste hinzufügen möchten, und drücken Sie dann [ENTER].

• Drücken Sie [**A**], um den Vorgang abzubrechen.

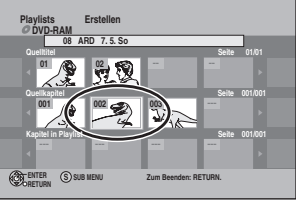

• Sie können auch ein neues Kapitel aus dem Quelltitel erzeugen.

Drücken Sie [SUB MENU], um "Kapitel erstellen" auszuwählen und anschließend [ENTER] ( $\rightarrow$  Seite 31, Kapitel erstellen).

### 7 Wählen Sie mit [◄,▶] die Position aus, an der das Kapitel eingefügt werden soll, und drücken Sie [ENTER].

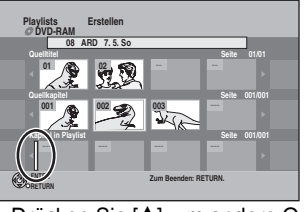

- Drücken Sie [**A**], um andere Quelltitel auszuwählen.
- Wiederholen Sie die Schritte 5 bis 7, um weitere Kapitel hinzuzufügen.

### 8 Drücken Sie [RETURN].

So verlassen Sie das Menü Drücken Sie mehrmals [RETURN].

So kehren Sie zum vorherigen Bildschirm zurück Drücken Sie [RETURN].

RQT8318

### Bearbeiten und Wiedergeben von Playlisten/Kapiteln

### RAM

-RW(VR) (Nur Wiedergabe)

- 1 Im Stoppmodus Drücken Sie [FUNCTIONS].
- 2 Drücken Sie [▲,▼], um "Weit. Funktionen" auszuwählen und anschließend [ENTER].
- 3 Drücken Sie [▲,▼], um "Playlists" auszuwählen und anschließend [ENTER].
- 4 Wählen Sie mit  $[\blacktriangle, \nabla, \triangleleft, \blacktriangleright]$  die Playliste aus. Zum Starten der Wiedergabe → drücken Sie [ENTER]. Zum Bearbeiten → Schritt 5.

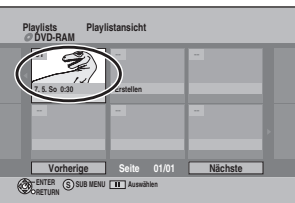

So zeigen Sie andere Seiten an/Mehrfaches Bearbeiten (→ Seite 30)

### Drücken Sie [SUB MENU] und dann [▲,▼], um die gewünschte Funktion auszuwählen, und drücken Sie [ENTER].

Wenn Sie "Bearbeiten" wählen, drücken Sie [▲,▼] zur Wahl der Funktion und anschließend [ENTER].

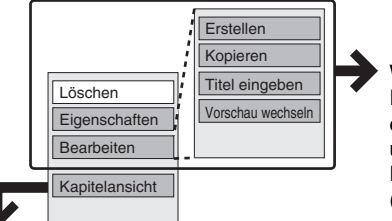

Weitere Informationen erhalten Sie unter "Playlist-Funktionen"  $(\rightarrow$  rechts).

Wenn Sie "Kapitelansicht" auswählen (→ Schritt 6)

### 6

7

5

### Wählen Sie mit $[\blacktriangle, \nabla, \triangleleft, \blacktriangleright]$ das Kapitel aus.

Zum Starten der Wiedergabe → drücken Sie [ENTER]. Zum Bearbeiten  $\rightarrow$  Schrift 7.

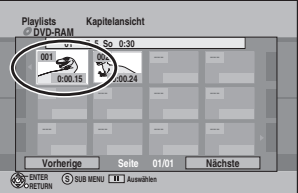

So zeigen Sie andere Seiten an/Mehrfaches Bearbeiten (→ Seite 30)

Drücken Sie [SUB MENU] und dann [▲,▼], um die gewünschte Funktion auswählen, und drücken Sie [ENTER].

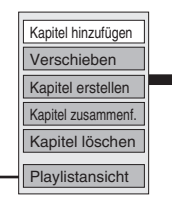

Weitere Informationen erhalten Sie unter "Kapitel-Funktionen" (→ rechts).

Rückkehr zur Playlistansicht.

So verlassen Sie das Menü Drücken Sie mehrmals [RETURN]. So kehren Sie zum vorherigen Bildschirm zurück Drücken Sie [RETURN].

### Playlist-Funktionen

Nach Ausführen der Schritte 1 bis 5 (→ links)

| Löschen*<br>RAM              | Drücken Sie [◀,▶], um "Löschen"<br>auszuwählen und anschließend [ENTER].<br>Playlisten, die gelöscht wurden, können<br>nicht wieder hergestellt werden.<br>Vergewissern Sie sich, dass Sie die Playliste<br>nicht mehr benötigen.                                                                                                    |  |  |
|------------------------------|----------------------------------------------------------------------------------------------------|--|--|
| Eigenschaften<br>RAM -RW(VR) | Playlist-Informationen (z.B., Uhrzeit und<br>Datum) werden angezeigt.<br>• Drücken Sie [ENTER], um das Menü zu<br>verlassen.<br>Eigenschaften<br>Dinosaur<br>Nr. 01<br>Datum 7.52006 50<br>Unter Total 0:30.05<br>Unter Statement of the statement of the statement of th |  |  |
| Erstellen<br>RAM             | → Seite 32, Erstellen von Playlisten, Schritte 5<br>bis 8                                                                                                    |  |  |
| Kopieren*<br>RAM             | <ul> <li>Drücken Sie [◄,▶], um "Kopieren"<br/>auszuwählen und anschließend [ENTER].</li> <li>Die kopierte Playliste ist die neueste in der<br/>Playlisten-Ansicht.</li> </ul>                                                                                                    |  |  |
| Titel<br>eingeben<br>RAM     | → Seite 35, Text eingeben                                                                                                    |  |  |
| Vorschau<br>wechseln<br>RAM  | → Seite 31, Vorschau wechseln                                                                                                    |  |  |

\* Eine mehrfache Bearbeitung ist möglich.

### Kapitel-Funktionen

### RAM

### Nach Ausführen der Schritte 1 bis 7 (→ links)

• Das Bearbeiten von Kapiteln in der Playliste hat keinen Einfluss auf die Quelltitel und Quellkapitel.

| Kapitel<br>hinzufügen                     | → Seite 32, Erstellen von Playlisten, Schritte 5<br>bis 8                                                                                                    |  |
|-------------------------------------------|----------------------------------------------------------------------------------------------------|--|
|                                           | Wählen Sie mit [▲,♥,◀,▶] die Position aus,<br>an der das Kapitel eingefügt werden soll,<br>und drücken Sie [ENTER].                                                                                                    |  |
| Verschieben                               | Playlists Verschieben<br>PUD-FAM<br>001 7.5.50 0.3<br>001 001 000<br>000 000<br>000<br>000<br>000<br>000<br>000<br>0000<br>000<br>000<br>000<br>0000<br>000<br>000<br>0000<br>000<br>000<br>000<br>000 |  |
| Kapitel                                   | → Seite 31, Kapitel erstellen                                                                                                    |  |
| erstellen                                 |                                                                                                    |  |
| Kapitel                                   | → Seite 31, Kapitel zusammenf.                                                                                                    |  |
| zusammenf.                                |                                                                                                    |  |
| Kapitel<br>löschen*                       | → Seite 31, Kapitel löschen<br>Die Playliste wird gelöscht, wenn Sie alle<br>Kapitel darin löschen.                                                                                                    |  |
| * Eine mehrfache Bearbeitung ist möglich. |                                                                                                    |  |

### Kopieren von einem Videorecorder

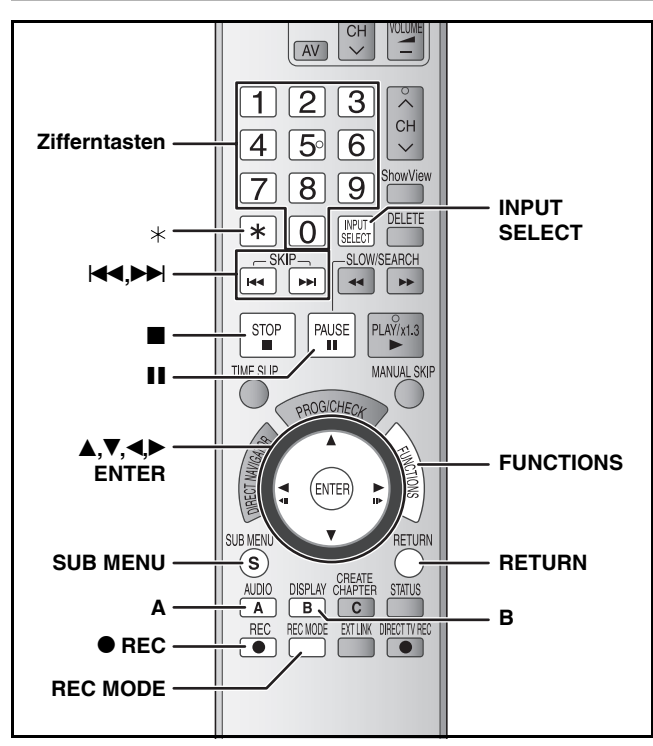

z.B., Anschluss eines anderen Videogeräts an die Buchsen AV3 oder DV IN

Sie können den Recorder auch an der AV2-Eingangsbuchse auf der Rückseite anschließen.

 Schalten Sie den Player und das Videogerät vor dem Anschließen aus.

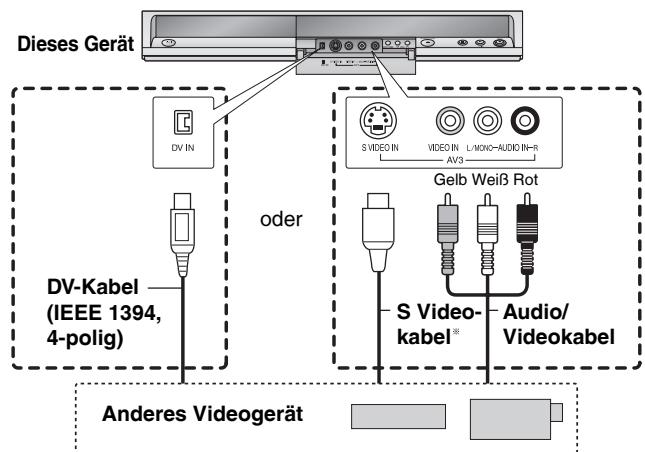

### Wenn das andere Videogerät nur einen Mono-Audioausgang besitzt

Verbinden Sie dieses mit L/MONO an den AV3-Eingangsbuchsen an der Vorderseite.

<sup>\*</sup> Die Buchse S VIDEO liefert eine bessere Bildqualität als die Buchse VIDEO.

#### Vorbereitung

- Schalten Sie den Player und das angeschlossene Gerät ein.
- Legen Sie eine Disc ein (→ Seite 16).
- Drücken Sie [REC MODE] zur Wahl des Aufnahmemodus.
- Bei der Aufnahme von Zweikanaltonprogrammen (→ Seite 14).
- Wenn das externe Gerät ein NTSC-Signal ausgibt, wählen Sie im Setup-Menü unter "TV System" die Option "NTSC" (→ Seite 43). Dieses Gerät kann keine Discs bespielen, die sowohl PAL- als auch NTSC-Signale enthalten.
- Um Störungen von externen Geräten zu reduzieren, stellen Sie "AV-in NR" auf "Ein" (→ Seite 28) ein.
- Wenn Sie von der DV-Eingangsbuchse des Geräts aufnehmen Wählen Sie mit "Audiomodus für DV Input" im Setup-Menü
   (→ Seite 40) die Art der Audioaufnahme aus.

Bei der Aufnahme von einem DV-Gerät (z.B., einem digitalen Camcorder) können Sie Ton-/Bildaufnahmen nur von einem DV-Band durchführen.

### Automatische DV-Aufnahme (DV Auto Rec)

### RAM -R -RW(V) +R +RW

RAM Programme werden als ein Titel aufgenommen, wobei gleichzeitig bei jeder Bildunterbrechung ein Kapitel erzeugt und automatisch eine Playliste erstellt wird.

Wenn der "DV Auto Rec" -Bildschirm angezeigt wird

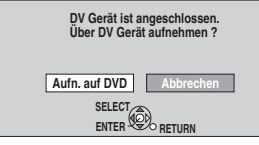

Drücken Sie [◀,▶], um "Aufn. auf DVD" auszuwählen und anschließend [ENTER]. Sie können mit Schritt 4 fortfahren.

- 1 Im Stoppmodus Drücken Sie [FUNCTIONS].
- 2 Drücken Sie [▲,▼], um "Weit. Funktionen" auszuwählen und anschließend [ENTER].
- 3 Drücken Sie [▲,▼], um "DV Auto Rec" auszuwählen.
- 4 Drücken Sie [◄,►], um "Aufnahme" auszuwählen und anschließend [ENTER]. Die Aufnahme beginnt.

#### Am Ende der Aufnahme

Der Bestätigungsbildschirm erscheint. Drücken Sie [ENTER], um die automatische DV-Aufnahme zu stoppen.

#### So stoppen Sie die Aufnahme

Drücken Sie [■]. Der Bestätigungsbildschirm erscheint. Drücken Sie [ENTER].

#### Hinweis

- Es kann nur ein DV-Gerät (z.B., ein digitaler Camcorder) an die DV-Eingangsbuchse des Geräts angeschlossen werden.
- Der Player kann nicht vom angeschlossenen DV-Gerät gesteuert werden.
  Der DV-Eingang dieses Players ist ausschließlich für DV-Geräte
- Der Name des DV-Geräts wird möglicherweise nicht korrekt angezeigt.
- Einige DV-Geräte ermöglichen keine einwandfreie Wiedergabe des Bild- und Tonsignals.
- Die Datums- und Uhrzeitinformationen des Bandes im DV-Gerät werden nicht mit aufgenommen.
- Eine gleichzeitige Aufnahme und Wiedergabe ist nicht möglich.

Wenn die automatische DV-Aufnahme nicht richtig funktioniert, überprüfen Sie die Anschlüsse und die Einstellungen des DV-Geräts und schalten Sie das Gerät einmal aus und wieder ein. Ist das Problem danach nicht beseitigt, führen Sie eine manuelle Aufnahme durch (→ unten).

### Manuelle Aufnahme

### RAM -R -R DL -RW(V) +R +R DL +RW

1 Im Stoppmodus Wählen Sie mit [INPUT SELECT] den Eingangskanal für das angeschlossene Gerät aus. z.B., Wenn Sie das Gerät an die AV3-Eingangsbuchsen

angeschlossen haben, wählen Sie "AV3".

### 2 Starten Sie die Wiedergabe am anderen Gerät.

3 Wenn Sie die Aufnahme starten wollen Drücken Sie [● REC]. Die Aufnahme beginnt.

 Wenn Sie Flexible Aufnahme (→ Seite 17) verwenden, können Sie den Inhalt einer Videokassette (ca. 1 bis 8 Stunden) auf eine 4,7 GB Disc mit der bestmöglichen Qualität aufnehmen, ohne dabei Speicherplatz zu verlieren.
 So überspringen Sie unerwünschte Abschnitte

Drücken Sie [**II**], um die Aufnahme zu unterbrechen. (Drücken Sie die Taste erneut, um die Aufnahme fortzusetzen.)

#### So stoppen Sie die Aufnahme Drücken Sie [I].

Fast alle im Handel erhältlichen Videos und DVDs besitzen einen Kopierschutz. Solche Videos und DVDs können mit diesem Gerät nicht kopiert werden.

### Text eingeben

Weitere Informationen zu den Bedienelementen finden Sie auf Seite 34.

### RAM -R -R DL -RW(V) +R +R DL +RW

Sie können aufgezeichnete Titel usw. benennen. Maximale Anzahl der Zeichen:

| RAM       | Zeichen  | -R DL<br>-RW(V) +R<br>+R DL +RW | Zeichen |
|-----------|----------|---------------------------------|---------|
| Titel     | 64 (44*) | Titel                           | 44      |
| Playliste | 64       | Disc                            | 40      |
| Disc      | 64       |                                 |         |

\* Titelname f
ür Timeraufnahmen

Je nach Bildschirm wird bei langen Namen möglicherweise ein Teil nicht angezeigt.

#### 1 Anzeigen des Bildschirms zur Eingabe von Namen.

| Titel (Timeraufnahme) | (→ Seite 18, 19, Schritt 3)         |
|-----------------------|-------------------------------------|
| Titel                 | (→ Seite 30, Schritt 3)             |
| Playliste             | (→ Seite 33, Schritt 5)             |
| Disc                  | (→ Seite 36, "Benennen einer Disc") |

### -R -R DL -RW(V) +R +R DL +RW

Wenn Sie einen langen Namen eingeben, wird nach der Finalisierung im Top-Menü nur ein Teil des Namens angezeigt (→ Seite 37). Bei der Eingabe eines Titelnamens gilt Folgendes: Der Name, der im Top-Menü angezeigt werden wird, kann in einer Vorschau im Fenster "Top Menu Preview (Finalized Disc)" angezeigt werden.

Namensfeld: zeigt den eingegebenen Text an

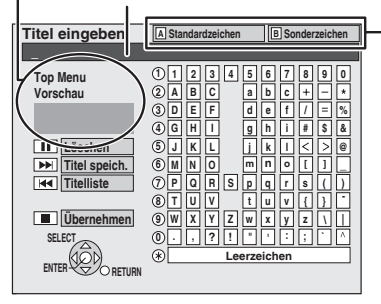

- Drücken Sie [A] oder [B], um den Zeichentyp auszuwählen, und drücken Sie [ENTER].
- A Standardzeichen (→ links, Alphabetische Zeichen usw.)
- **B** Sonderzeichen (→ unten, Umlaute, Zeichen mit Akzent usw.)

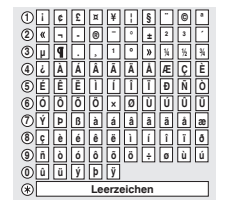

(8)

#### 2 Wählen Sie mit [▲,▼,◄,▶] ein Zeichen aus und drücken Sie [ENTER].

Wiederholen Sie diesen Schritt, um weitere Zeichen einzugeben.

- So löschen Sie ein Zeichen Wählen Sie mit [▲, ▼, ◄, ►] das entsprechende Zeichen im Namensfeld aus und drücken Sie [1].
- Verwenden der Zifferntasten zur Eingabe von Zeichen
- z.B., Eingabe des Buchstaben "R' 1 Drücken Sie [7], um in die 7. Zeile zu wechseln.
- ② Drücken Sie zweimal [7], um "R" zu markieren.
- ③ Drücken Sie [ENTER]. · So geben Sie ein Leerzeichen ein
- Drücken Sie [\*] und anschließend [ENTER] Hinzufügen/Abrufen von Namen (→ rechts)

Drücken Sie [] (Übernehmen).

Der vorherige Bildschirm wird wieder angezeigt.

3

### So fügen Sie einen Namen hinzu

Sie können häufig vorkommende Namen hinzufügen und diese später abrufen.

Maximale Anzahl registrierter Namen: 20 Maximale Anzahl der Zeichen pro Name: 20

Nach Eingabe des Namen (→ links, Schritte 1 bis 2).

- 1 Drücken Sie [>>>], wenn der Name, der hinzugefügt werden soll, im Namensfeld steht.
- Drücken Sie [◀,►], um "Speichern" auszuwählen und 2 anschließend [ENTER]

So brechen Sie das Hinzufügen eines Worts ab Drücken Sie [RETURN].

- So rufen Sie einen hinzugefügten Namen ab
- Drücken Sie [ 1
- Wählen Sie mit [▲,▼,◀,►] den Namen aus, der abgerufen 2 werden soll, und drücken Sie [ENTER].
- So löschen Sie einen hinzugefügten Namen
- Drücken Sie [
- Wählen Sie mit [▲, ▼, ◄, ►] den Namen aus, der gelöscht 2 werden soll, und drücken Sie [SUB MENU].
- 3 Drücken Sie [ENTER].
- 4 Drücken Sie [◀,▶], um "Löschen" auszuwählen und anschließend [ENTER].
- 5 Drücken Sie [RETURN]

### **DVD Management**

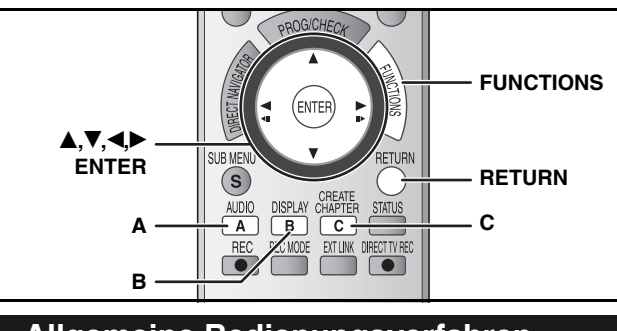

### Allgemeine Bedienungsverfahren

### Vorbereitung

• RAM Schalten Sie den Löschschutz ab ( $\rightarrow$  unten).

- 1 Im Stoppmodus Drücken Sie [FUNCTIONS].
- 2 Wählen Sie mit [▲,▼] "Weit. Funktionen" aus und drücken Sie [ENTER].
- 3 Wählen Sie mit [▲,▼] "DVD Management" aus und drücken Sie [ENTER].

Wählen Sie den gewünschten Schritt 4 aus.

So verlassen Sie das Menü

Drücken Sie mehrmals [RETURN].

So kehren Sie zum vorherigen Bildschirm zurück Drücken Sie [RETURN].

### Benennen einer Disc

### RAM -R -R DL -RW(V) +R +R DL +RW

Nach Ausführen der Schritte 1 bis 3 (→ oben)

### 4 Wählen Sie mit [▲,▼] "Disc-Name" aus und drücken Sie [ENTER]. → Seite 35, Text eingeben

- Der Discname erscheint im DVD Management-Fenster.
- Bei einer finalisierten Disc und einer +RW wird der Name im Top-Menü angezeigt.

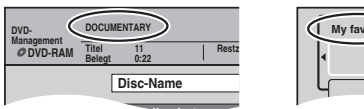

### Schreibschutz einstellen

### RAM

Nach Ausführen der Schritte 1 bis 3 (→ oben)

- 4 Drücken Sie [▲,▼], um
   "Schreibschutz" auszuwählen und anschließend [ENTER].
- 5 Drücken Sie [◄,►], um "Ja" auszuwählen und anschließend [ENTER].

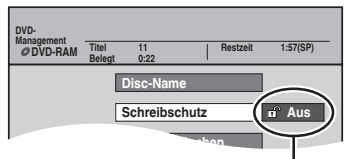

Das Schlosssymbol zeigt an, dass die Disc schreibgeschützt ist.

### Löschschutz für Cartridge

### RAM (mit einer Cartridge)

Die Wiedergabe startet automatisch, wenn die Disc in das Gerät eingelegt wird und sich der Schreibschutzreiter in der Schutzposition befindet.

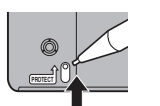

### Alle Titel und Playlisten löschen –Alle Titel löschen

### RAM

Nach Ausführen der Schritte 1 bis 3 (→ links)

- 4 Drücken Sie [▲,▼], um "Alle Titel löschen" auszuwählen und anschließend [ENTER].
- 5 Drücken Sie [◄,▶] um "Ja" auszuwählen und anschließend [ENTER].
- 6 Drücken Sie [◄,►], um "Start" auszuwählen und anschließend [ENTER].

Nach dem Abschluss des Vorgangs erscheint eine Meldung.

### 7 Drücken Sie [ENTER].

### Hinweis

- Aufgezeichneter Inhalt, der gelöscht wurde, kann nicht wieder hergestellt werden. Vergewissern Sie sich, dass Sie den Inhalt nicht mehr benötigen.
- Wenn Sie alle Videotitel löschen, werden auch alle Playlisten gelöscht.
- Der Löschvorgang kann nicht durchgeführt werden, wenn ein oder mehrere Titel geschützt sind.

### Alle Inhalte einer Disc löschen –Disc formatieren

### RAM -RW(V) +RW -RW(VR)

+R +R DL (Nur neue Discs)

### Hinweis

Durch den Formatiervorgang werden alle Inhalte gelöscht (einschließlich Computerdaten) und können nicht wieder hergestellt werden. Prüfen Sie vorher, ob Sie den Inhalt nicht mehr benötigen. Der Inhalt wird beim Formatieren auch dann gelöscht, wenn Sie den Schreibschutz aktiviert haben.

Nach Ausführen der Schritte 1 bis 3 (→ links)

- 4 Drücken Sie [▲,▼], um "Disc formatieren" auszuwählen und anschließend [ENTER].
- 5 Drücken Sie [◄,▶], um "Ja" auszuwählen und anschließend [ENTER].
- 6 Drücken Sie [◄,▶], um "Start" auszuwählen und anschließend [ENTER].

Nach dem Abschluss des Vorgangs erscheint eine Meldung. Hinweis

- Ziehen Sie das Netzkabel während der Formatierung nicht ab. Das kann dazu führen, dass die Disc unbrauchbar wird.
- Die Formatierung nimmt normalerweise einige Minuten in Anspruch, kann aber bis zu 70 Minuten dauern (RAM).

### 7 Drücken Sie [ENTER].

### Hinweis

- -R JL CD Auf Discs dieser Typen können Formatierungen nicht ausgeführt werden.
- -RW(V) -RW(VR) Discs können auf diesem Gerät nur im DVD-Videoformat formatiert werden.
- Wenn eine Disc mit diesem Gerät formatiert wurde, kann sie möglicherweise auf einem anderen Gerät nicht verwendet werden.

#### So brechen Sie die Formatierung ab RAM Drücken Sie [RETURN].

 Sie können die Formatierung abbrechen, wenn sie länger als 2 Minuten dauert. In diesem Fall muss die Disc neu formatiert werden.

### Sie können festlegen, ob das Top-Menü zuerst angezeigt werden soll –Auto-Play wählen

### -R -R DL -RW(V) +R +R DL +RW

Sie können festlegen, ob nach dem Finalisieren das Top-Menü angezeigt werden soll. Wählen Sie die gewünschte Option, bevor Sie die Disc finalisieren.

Nach Ausführen der Schritte 1 bis 3 (→ Seite 36)

4 Drücken Sie [▲,▼], um "Auto-Play wählen" auszuwählen und anschließend [ENTER].

### 5 Wählen Sie mit [▲,▼] die gewünschten Elemente aus und drücken Sie [ENTER].

Top Menu: Das Top-Menü wird zuerst angezeigt. Titel 1: Der Disc-Inhalt wird ohne das Top-Menü angezeigt.

### Wiedergabe von Discs auf anderen Gerät ermöglichen –Finalisierung

### -R -R DL -RW(V) +R +R DL

Finalisieren Sie die Disc, damit sie auf anderen DVD-Geräten wiedergegeben werden kann. Das Gerät muss die Wiedergabe finalisierter Discs unterstützen. Zum Überprüfen der Kompatibilität mit anderen Geräten, lesen Sie bitte Seite 4.

Nach Ausführen der Schritte 1 bis 3 (→ Seite 36)

- 4 Drücken Sie [▲,▼], um "Finalisierung" auszuwählen und anschließend [ENTER].
- 5 Drücken Sie [◄,▶], um "Ja" auszuwählen und anschließend [ENTER].
- 6 Drücken Sie [◄,▶], um "Start" auszuwählen und anschließend [ENTER].
  - Die Finalisierung beginnt. Sie können die Finalisierung nicht abbrechen.
  - Die Finalisierung kann einige Minuten dauern (max. 15 Minuten), abhängig vom freien Speicherplatz auf der Disc.
     (IRDL +RDL bis zu 60 Minuten.)

#### Hinweis

Ziehen Sie das Netzkabel während der Finalisierung nicht ab. Das führt dazu, dass die Disc unbrauchbar wird.

### 7 Drücken Sie [ENTER].

#### Nach der Finalisierung

- -R DL +R +R DL Die Disc kann nur noch gelesen und nicht mehr beschrieben oder bearbeitet werden.
- •RW(V) Sie können die Disc nach der Finalisierung bespielen oder bearbeiten (→ Seite 36), auch wenn sie nach der Finalisierung schreibgeschützt ist.
- Nach dem Finalisieren werden die Titel in etwa 5 Minuten (FRD 8 Minuten) lange Kapitel unterteilt. Diese Zeitangabe variiert stark mit dem Zustand und dem Aufnahmemodus.
- Während der Wiedergabe entsteht eine Pause von mehreren
- Sekunden zwischen den Titeln und Kapiteln.
- Discs, die auf Geräten anderer Hersteller finalisiert wurden, können nicht finalisiert werden.
- Je nach Zustand der Aufnahme können Discs, die auf diesem Gerät finalisiert wurden, nicht auf anderen Geräten wiedergegeben werden.
- Die Finalisierung einer Disc, die mit der Aufnahme mit hoher Geschwindigkeit kompatibel ist, kann länger dauern als auf dem Bestätigungsbildschirm angezeigt (ungefähr vier Mal länger).

### Erstellen des Top-Menüs –Top Menu erstellen

#### +RW

Eine +RW enthält keine Top-Menü-Daten. Das Top-Menü ist eine praktische Zusatzfunktion. Wir empfehlen, das Menü zu erstellen, bevor Sie eine +RW auf einem anderen Gerät wiedergeben.

Nach Ausführen der Schritte 1 bis 3 (→ Seite 36)

- 4 Drücken Sie [▲,▼], um "Top Menu erstellen" auszuwählen und anschließend [ENTER].
- 5 Drücken Sie [◀,►], um "Ja" auszuwählen und anschließend [ENTER].
- 6 Drücken Sie [◄,►], um "Start" auszuwählen und anschließend [ENTER]. Das Erstellen des Top-Menüs beginnt. Sie können den Vorgang nicht abbrechen.

Die Erstellung eines Top-Menüs kann einige Minuten dauern.

### **7** Drücken Sie [ENTER].

- Aufnahmen oder Bearbeitungen auf dieser Disc können zur Löschung des Menüs führen. Erstellen Sie das Menü in diesem Fall erneut.
- Auf diesem Gerät kann die Wiedergabe nicht über das Titelmenü gestartet werden.

### Vorbereiten der zweiten Schicht einer DL-Disc (Double Layer einseitig) für Aufnahmen –Schließen des ersten Layers

### -R DL +R DL

DVD-R DL und +R DL Discs haben zwei Aufnahmeschichten auf einer Seite. Dieses Gerät unterstützt keine übergangslose Aufnahme auf zwei Schichten. Die Aufnahme wird unterbrochen, wenn die erste Schicht voll ist. Bevor Sie mit Aufnahmen auf der zweiten Schicht beginnen, müssen Sie die erste Schicht schließen. Eine geschlossene Schicht kann nicht für weitere Aufnahmen verwendet werden (Bearbeiten ist weiterhin möglich). Sie können den Schließvorgang nicht abbrechen. Vergewissern Sie sich, dass Sie die Schicht wirklich schließen wollen.

Nach Ausführen der Schritte 1 bis 3 (→ Seite 36)

- 4 Drücken Sie [▲,▼], um "Schließen des ersten Layers" auszuwählen und anschließend [ENTER].
- 5 Drücken Sie [◀,▶], um "Ja" auszuwählen und anschließend [ENTER].
- 6 Drücken Sie [◄,►], um "Start"

auszuwählen und anschließend [ENTER]. Der Schließvorgang beginnt. Sie können den Schließvorgang

nicht abbrechen. Das Schließen der Schicht kann abhängig vom freien

Speicher auf der ersten Schicht mehrere Minuten dauern (bis zu 30 Minuten).

#### Hinweis

Ziehen Sie das Netzkabel während des Schließvorgangs nicht ab. Das führt dazu, dass die Disc unbrauchbar wird.

### 7 Drücken Sie [ENTER].

- Wenn die erste Schicht nicht bespielt wurde, kann sie nicht geschlossen werden.
  Wenn Sie die Schicht geschlossen haben, können Discs bespielt
- Wenn Sie die Schicht geschlossen haben, können Discs bespielt oder bearbeitet werden, deren zweite Schicht auf einem anderen Gerät bespielt wurde.

#### Sie können überprüfen, auf welcher Schicht Aufnahmen vorgenommen werden können

Sie können die verbleibende Aufnahmezeit auf der bespielbaren Schicht überprüfen.

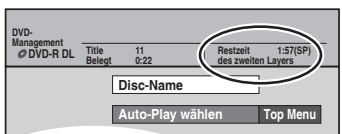

DEUTSCH

### Link-Funktionen des Fernsehgeräts (Q Link)

#### Was ist Q Link?

Mit Q Link können Sie dieses Gerät an ein Panasonic-TV-Gerät mit Q Link-Unterstützung anschließen und verschiedene Q Link-Funktionen ausführen.

Die folgenden Systeme anderer Hersteller besitzen eine ähnliche Funktion wie Q Link von Panasonic.

- Einzelheiten finden Sie in der Bedienungsanleitung Ihres Fernsehgeräts oder wenden Sie sich an Ihren Händler.
- Q Link (eingetragenes Markenzeichen von Panasonic)
- Easy Link (eingetragenes Markenzeichen von Philips)
  SMARTLINK (eingetragenes Markenzeichen von Sony)
- DATA LOGIC (eingetragenes Markenzeichen von Metz)
- Megalogic (eingetragenes Markenzeichen von Grundig)

### Vorbereitung

• Verbinden Sie diese Gerät über ein vollständig belegtes 21-poliges Scart-Kabel mit einem Fernsehgerät (→ Seite 8, 9).

| TV/DVD-Einschaltautomatik          | Wenn Sie die folgenden Tasten drücken, werden die Q Link-Funktionen des Fernsehgeräts aktiviert und die<br>entsprechenden Bildschirme angezeigt.                                                                                                    |                                                      |
|------------------------------------|----------------------------------------------------------------------------------------------------|------------------------------------------------------|
|                                    | Bei eingeschaltetem Gerät:<br>Drücken Sie [▶] (PLAY)                                                                                                    | Bei abgeschaltetem Gerät:<br>Drücken Sie [▶] (PLAY)  |
|                                    | [DIRECT NAVIGATOR]<br>[ShowView]                                                                                                    | [DIRECT NAVIGATOR]<br>[ShowView]                     |
|                                    | [PROG/CHECK]<br>[FUNCTIONS]                                                                                                    | [PROG/CHECK]                                         |
|                                    | • DVD-V DVD-A CD VCD und MP3<br>Das Fernsehgerät schaltet sich automatisch ein und<br>Disc einlegen.                                                                                                    | der entsprechende Bildschirm erscheint, wenn Sie die |
| DVD-Abschaltautomatik              | Beim Ausschalten des Fernsehgeräts wird das Gerät ebenfalls ausgeschaltet. Im Stoppmodus<br>wird diese Funktion jedoch weiterhin betrieben [solange der Bildschirmschoner (→ rechts) auf<br>dem Fernsehgerät angezeigt wird, ist sie nicht aktiv].<br>Beim Ausführen folgender Operationen ist diese Funktion nicht aktiv: Einstellung des<br>Kanalempfangs, Automatische Uhreinstellung, Kindersicherung und Manuelle Abstimmung.                                                                                                    |                                                      |
| TV-Direktaufnahme                  | <ul> <li>Sie können das Programm aufnehmen, das gerade auf dem TV-Gerät wiedergegeben wird.</li> <li>Mit dieser Funktion können Sie die Aufnahme des Programms, das momentan auf dem Fernseher zu sehen ist, sofort starten, ohne den Kanal auf dem DVD-Recorder einstellen zu müssen.</li> <li>Stellen Sie sicher, dass eine Disc in das Gerät eingelegt wurde, so dass Sie zur Aufnahme eines Fernsehprogramms nur noch [• DIRECT TV REC] drücken müssen. Der DVD-Recorder muss nicht extra eingeschaltet werden.</li> <li>Halten Sie [• DIRECT TV REC] 1 Sekunde lang gedrückt.</li> <li>Die Aufnahme beginnt.</li> </ul> |                                                      |
|                                    | So stoppen Sie die Aufnahme<br>Drücken Sie [■].                                                                                                    |                                                      |
| Datenübernahme vom<br>Fernsehgerät | Auf dem Fernsehgerät gespeicherte Kanäle werden a<br>und Senderzuordnung übernommen.                                                                                                    | utomatisch vom DVD-Recorder in derselben Reihenfolge |

### Kindersicherung

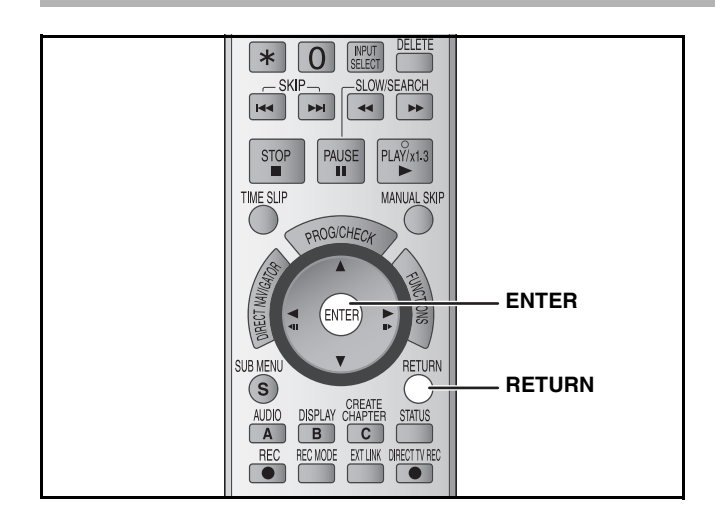

Die Kindersicherung deaktiviert alle Tasten am Gerät und an der Fernbedienung. Benutzen Sie diese Funktion, um zu verhindern, dass andere Personen das Gerät bedienen.

### Halten Sie [ENTER] und [RETURN] gleichzeitig gedrückt, bis "X HOLD" im Display des Geräts erscheint.

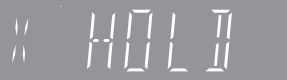

Wird bei aktivierter Kindersicherung eine Taste gedrückt, erscheint "X HOLD" im Display des Geräts, und es ist keine Bedienung möglich.

Deaktivieren der Kindersicherung Halten Sie [ENTER] und [RETURN] gleichzeitig gedrückt, bis "X HOLD" im Display des Geräts erlischt.

Weitere Informationen zu den Bedienelementen finden Sie auf Seite 36.

### Allgemeine Bedienungsverfahren

- 1 Im Stoppmodus Drücken Sie [FUNCTIONS].
- 2 Drücken Sie [▲,▼], um "Weit. Funktionen" auszuwählen und anschließend [ENTER].
- 3 Drücken Sie [▲,▼], um "Setup" auszuwählen und anschließend [ENTER].

| Regis         | ter Menüs (       | Optionen |
|---------------|-------------------|----------|
|               |                   |          |
| Setup         | Fernbedienung     | DVD 1    |
|               | Datum / Zeit      |          |
|               | Power Save        | Aus      |
| Sendertabelle | Schnellstart      | Ein      |
| DISC<br>Video | DivX-Aufzeichnung | ]        |
| Audio         | Initialisieren    | j        |
| Display       |                   |          |
| Anschluss     |                   |          |
| Sonstige      | RETURN            |          |

- 4 Wählen Sie mit [▲,▼] das Register aus und drücken Sie [▶].
- 5 Wählen Sie mit [▲,▼] das Menü aus und drücken Sie [ENTER].
- 6 Wählen Sie mit [▲,▼] die gewünschte Option aus und drücken Sie [ENTER].

So kehren Sie zum vorherigen Bildschirm zurück Drücken Sie [RETURN].

So verlassen Sie das Menü Drücken Sie mehrmals [RETURN].

#### Hinweis

Die Menüsteuerung kann gegebenenfalls von der hier beschriebenen abweichen. Folgen Sie in diesem Fall den Anweisungen auf dem Bildschirm.

| Die Einstellun | gen bleiben erhalter                                                                                                    | , auch wenn Sie das Gerät auf Bereitsch                                                                                                    | aft schalten.                                                                                                    |
|----------------|----------------------------------------------------------------------------------------------------|----------------------------------------------------------------------------------------------------|----------------------------------------------------------------------------------------------------|
| Register       |                                                                                                    | Menüs                                                                                                    | Optionen (Die werksseitigen Voreinstellungen sind unterstrichen.                                                                                                    |
| Sendertabelle  | Ändern (→ Seite 4                                                                                                    | 12)                                                                                                    |                                                                                                    |
|                | Neu erstellen (→                                                                                                    | Seite 43)                                                                                                    |                                                                                                    |
|                | Datenübernahme                                                                                                    | von TV (→ Seite 43)                                                                                                    |                                                                                                    |
| Disc           | Einstellungen für<br>• Drücken Sie [EN]                                                                                                    | Wiedergabe<br>TER], um die folgenden Einstellungen an                                                                                                    | zuzeigen.                                                                                                    |
|                | Sicherungsst<br>Stellen Sie ein<br>Wiedergabe vo                                                                                                    | u <b>fe</b><br>e Sicherungsstufe ein, um die<br>on DVD-Videos einzuschränken.                                                                                                    | <u>8 Erlaubt alle Titel</u> : Alle DVD-Videos können wiedergegeben werden.     1 bis 7: Verhindert die Wiedergabe von DVD-Videos,<br>auf denen entsprechende<br>Kindersicherungsstufen aufgezeichnet sind                                                                                                    |
|                | Folgen Sie der<br>Wenn der Pass<br>4-stelliges Pas<br>• Vergessen S                                                                                                    | n Anweisungen auf dem Bildschirm.<br>swortbildschirm erscheint, geben Sie ein<br>swort mit den Zifferntasten ein.<br>ie Ihr Passwort nicht.                                                                                                    | <ul> <li>0 Sperrt alle Titel: DVD-Videos können nicht wiedergegeben werden.</li> <li>Recorder entriegeln</li> <li>Einstufung ändern</li> <li>Kennziffer ändern</li> <li>Vorübergehende Freigabe</li> </ul>                                                                                                    |
|                | <b>DVD-Audio Video-Wiedergabe</b><br>Wählen Sie "Ein", um die auf bestimmten DVD-Audios<br>enthaltenen DVD-Video-Inhalte wiederzugeben                                        |                                                                                                    | <ul> <li>Ein: Die Einstellung wird auf "Aus" zurückgesetzt, wenn Sie die<br/>Disc wechseln oder das Gerät ausschalten.</li> <li><u>Aus</u></li> </ul>                                                                                                    |
|                | Audiospur<br>DVD-V                                                                                                    | <ul> <li>Die Wiedergabe bei einigen Discs kann<br/>in einer bestimmten Sprache starten,<br/>unabhängig von den Änderungen, die<br/>Sie hier vornehmen.</li> <li>Für die Sprachen Englisch/Deutsch/<br/>Französisch/Italienisch/Spanisch/<br/>Niederländisch wird "Audiospur"/<br/>"Disc-Menüs" in der Sprache<br/>angezeigt, die für die<br/>Sendereinstellung gewählt wurde,<br/>und "Untertitel" wird auf<br/>"Automatisch" eingestellt.</li> <li>Geben Sie einen Code (→ Seite 41)<br/>über die Zifferntasten ein, wenn Sie<br/>"Sonstige * * * *" wählen. Wenn<br/>die gewünschte Sprache nicht auf<br/>der Disc verfügbar ist, wird sie in der<br/>jeweiligen Standardsprache<br/>wiedergegeben. Bei manchen Discs<br/>können Sprachen nur über das<br/>Bildschirmmenü (→ Seite 22)<br/>ausgewählt werden.</li> </ul> | <ul> <li>Englisch</li> <li>Deutsch</li> <li>Französisch</li> <li>Italienisch</li> <li>Niederländisch</li> <li>Original:</li> <li>Die Originalsprache der jeweiligen Disc wird gewählt</li> <li>Sonstige * * * *</li> </ul>                                                                                                    |
|                | Untertitel<br>DVD-V                                                                                                    |                                                                                                    | <ul> <li><u>Automatisch</u>: Falls die für "Audiospur" gewählte Sprache nicht verfügba<br/>ist, erscheinen die Untertitel automatisch in dieser<br/>Sprache, vorausgesetzt, sie sind auf der Disc vorhanden</li> <li>Englisch</li> <li>Deutsch</li> <li>Französisch</li> <li>Italienisch</li> <li>Niederländisch</li> <li>Sonstige * * * *</li> </ul>  |
|                | Disc-Menüs<br>DVD-V                                                                                                    |                                                                                                    | <ul> <li>Englisch</li> <li>Deutsch</li> <li>Französisch</li> <li>Italienisch</li> <li>Spanisch</li> <li>Niederländisch</li> <li>Sonstige * * * *</li> </ul>                                                                                                    |
|                | <ul> <li>Einstellungen für</li> <li>Drücken Sie [EN]</li> </ul>                                                                                                    | Aufnahme<br>TER], um die folgenden Einstellungen an                                                                                                    | zuzeigen.                                                                                                    |
|                | Aufnahmezeit im EP-Modus<br>Wählen Sie die maximale Anzahl der Stunden für die<br>Aufnahme im EP-Modus (→ Seite 15, Aufnahmemodi<br>und geschätzte Aufnahmezeiten).           |                                                                                                    | <ul> <li>EP (6Stunden): Auf eine leere 4,7 GB-Disc kann 6 Stunden lang<br/>aufgenommen werden.</li> <li><u>EP (8Stunden)</u>: Auf eine leere 4,7 GB-Disc kann 8 Stunden lang<br/>aufgenommen werden.</li> </ul>                                                                                                    |
| Video          | Aufnahmeschärfe<br>Dient zur Wahl der Bildschärfe bei der Aufnahme.<br>Die Einstellung wird auf "Ein" festgelegt, wenn Sie "TV<br>System" auf "NTSC" einstellen (→ Seite 43). |                                                                                                    | <ul> <li><u>Ein</u>: Die Bilder werden klar und lebhaft. Diese Option wird normalerweise verwendet.</li> <li>Aus: Wählen Sie diese Option, wenn Sie verrauschte Bilder aufnehmen.</li> </ul>                                                                                                    |
|                | Standbild-Modus<br>Dient zur Wahl des Bildtyps im Pausenzustand<br>(→ Seite 50, Vollbilder und Halbbilder).                                                                   |                                                                                                    | <ul> <li><u>Automatisch</u></li> <li>Halbbild: Wählen Sie diese Option, falls bei Wahl von "Automatisch<br/>Bildsprünge auftreten. (Das Bild wird gröber.)</li> <li>Vollbild: Wählen Sie diese Option, falls kleine Schriftzeichen<br/>oder feine Muster bei Wahl von "Automatisch"<br/>undeutlich sind. (Das Bild wird klarer und feiner.)</li> </ul> |

Ändern der Geräteeinstellungen

Weitere Informationen zu den Bedienelementen finden Sie auf Seite 36.

| Dient zur Änderung des Dyr<br>zu Nachtzeiten.<br>Sprachauswahl                                                                                                    | namikumfangs für Wiedergabe                                                                                                    |                                                                                                    |  |  |  |  |
|----------------------------------------------------------------------------------------------------|----------------------------------------------------------------------------------------------------|----------------------------------------------------------------------------------------------------|--|--|--|--|
| Sprachauswahl                                                                                                    |                                                                                                    |                                                                                                    |  |  |  |  |
|                                                                                                    |                                                                                                    | • <u>M 1</u> • M 2                                                                                                    |  |  |  |  |
| Dient beim Aufnehmen zur V                                                                                                    | L +RW<br>Wahl zwischen Haupt- und                                                                                                    | Bei der Aufnahme von externen Quellen sind diese Optionen nich<br>verfügbar (außer bei über den DV IN-Anschluss verbundenen DV<br>Geräten). Wählen Sie den Ton am anderen Gerät                                                                                                    |  |  |  |  |
| Digital Audio Ausgang<br>Ändern Sie die Einstellunge                                                                                                    | n, wenn Sie ein Gerät an die Dl                                                                                                    | IGITAL AUDIO OUT -Buchse dieses Geräts angeschlossen haben                                                                                                    |  |  |  |  |
| Drücken Sie [ENTER], um                                                                                                    | die folgenden Einstellungen an                                                                                                    | nzuzeigen.                                                                                                    |  |  |  |  |
| PCM-Abwärtswandlun<br>Legt fest, wie der Ton m<br>kHz oder 88,2 kHz ausg<br>• Wenn die Signale eine<br>96 kHz oder 88,2 kHz<br>einen Kopierschutz ve<br>unabhängig von der ol<br>oder 44,1 kHz umgew                                                                                                    | g<br>it einer Abtastfrequenz von 96<br>jegeben wird.<br>Abtastfrequenz von mehr als<br>besitzen oder die Disc über<br>rfügt, werden die Signale<br>bigen Einstellung auf 48 kHz<br>andelt.                                                                                                    | <ul> <li>Ein: Die Signale werden auf 48 kHz oder 44,1 kHz<br/>umgewandelt.<br/>(Wählen Sie diese Einstellung, wenn das angeschlosser<br/>Gerät keine Signale mit einer Abtastfrequenz von 96 kH.<br/>oder 88,2 kHz verarbeiten kann.)</li> <li><u>Aus</u>: Die Signale werden mit 96 kHz oder 88,2 kHz ausgegeb<br/>(Wählen Sie diese Einstellung, wenn das angeschlosser<br/>Gerät keine Signale mit einer Abtastfrequenz von 96 kH</li> </ul>                                                                                                    |  |  |  |  |
| Dolby Digital                                                                                                    | Legen Sie fest, wie das                                                                                                    | Bitstream: Wenn ein Gerät mit Dolby Digital-Logo                                                                                                    |  |  |  |  |
|                                                                                                    | Signal ausgegeben werden<br>soll.<br>Wählen Sie "Bitstream" aus,<br>wenn das angeschlossene                                                                                                    | angeschlossen wird.     PCM: Wenn ein Gerät ohne Dolby Digital-Logo     angeschlossen wird.                                                                                                    |  |  |  |  |
|                                                                                                    | Gerät das Signal decodiert.                                                                                                    |                                                                                                    |  |  |  |  |
|                                                                                                    | Wahlen Sie "PCM" aus,<br>wenn das Gerät das Signal<br>decodiert und die Ausgabe<br>über 2 Kanäle erfolgt.                                                                                                    | <u>Bitstream</u> : Wenn ein Gerät mit DTS-Logo angeschlossen wird.     PCM: Wenn ein Gerät ohne DTS-Logo angeschlossen wird.                                                                                                    |  |  |  |  |
| MPEG                                                                                                    | Hinweis<br>Wird die Einstellung nicht                                                                                                    | Bitstream: Wenn ein Gerät mit eingebautem MPEG-Decoder     angegeblessen wird                                                                                                    |  |  |  |  |
|                                                                                                    | richtig vorgenommen,<br>können Störgeräusche oder<br>andere Probleme bei der<br>digitalen Aufnahme<br>entstehen.                                                                                                    | PCM: Wenn ein Gerät ohne eingebauten MPEG-Decoder<br>angeschlossen wird.                                                                                                    |  |  |  |  |
| Audiomodus für DV Input<br>Sie können die Tonart auswählen, wenn Sie Aufnahmen<br>über die DV IN-Buchse des Geräts vornehmen<br>(→ Seite 34).                                                                                                    |                                                                                                    | <ul> <li>Stereo 1: Aufnahme von Ion (L1, H1).</li> <li>Stereo 2: Aufnahme von Nachvertonung (L2, R2) neben dem Original-Aufnahmesignal.</li> <li>Mix: Aufnahme von Stereo 1 und Stereo 2 gleichzeitig.</li> <li>R R DL RW(V) + R + R DL + RW</li> <li>Bei der Aufnahme von zweisprachigen Programmen, wählen Sie ir "Sprachauswahl" den Audiotyp im Voraus (→ oben).</li> </ul>                                                                                                    |  |  |  |  |
| Sprachauswahl<br>Dient zur Wahl der Sprache<br>Einblendungen.                                                                                                    | für die Menüs und Bildschirm-                                                                                                    | • <u>English</u> • Deutsch • Français • Italiano<br>• Español • Nederlands                                                                                                    |  |  |  |  |
| Bildschirm-Einblendungen<br>Legen Sie fest, ob Statusme<br>werden sollen.                                                                                                    | <b>n</b><br>Idungen automatisch angezeigt                                                                                                    | • <u>Automatisch</u> • Nein                                                                                                    |  |  |  |  |
| Grauer Hintergrund<br>Wählen Sie "Aus", wenn das<br>Empfang den grauen Hinter                                                                                                    | s Gerät bei schwachem<br>grund nicht anzeigen soll.                                                                                                    | • <u>Ein</u> • Aus                                                                                                    |  |  |  |  |
| Helligkeit des Anzeigefeld<br>Ändert die Helligkeit des Ge<br>Die Einstellung wird auf "Aut<br>"Power Save" auf "Ein" einst                                                                                                    | les<br>eräte-Displays.<br>tomatisch" festgelegt, wenn Sie<br>tellen (→ Seite 41).                                                                                                    | Hell     Gedimmt     Automatisch: Das Display verdunkelt sich während der<br>Wiedergabe und hellt kurzzeitig wieder auf, wenn<br>Sie eine Taste drücken. Bei ausgeschaltetem Ger<br>erscheinen keine Anzeigen. Bei dieser Einstellung<br>reduziert sich der Stromverbrauch im<br>Bereitschaftsmodus.                                                                                                    |  |  |  |  |
| TV Bildschirmformat (→ S                                                                                                    | eite 11)                                                                                                    | • 16:9 • <u>4:3</u> • Letterbox                                                                                                    |  |  |  |  |
| Progressiv (→ Seite 12)<br>Die Einstellung wird auf "Au<br>Ausgang ( Scart )" auf "RGE<br>"RGB 2 ( ohne Component )                                                                                                    | s" festgelegt, wenn Sie "AV1<br>3 1 ( ohne Component )" oder<br>)" einstellen.                                                                                                    | • Ein • <u>Aus</u>                                                                                                    |  |  |  |  |
| TV System (→ Seite 43)                                                                                                    |                                                                                                    | PAL     • NTSC                                                                                                    |  |  |  |  |
| AV1 Ausgang ( Scart )<br>Zur Wahl des Ausgangssignals der AV1-Buchse.<br>Wählen Sie "RGB 1 ( ohne Component )" oder "RGB 2<br>( ohne Component )" für die Signalausgabe über die RGB-<br>Buchse.<br>Wählen Sie "Video ( mit Component )" oder "S Video ( mit<br>Component )" für die Signalausgabe über Komponenten-<br>Ausgang (Progressives Ausgangssignal).<br>Nehmen Sie die Einstellung entsprechend dem Signal des<br>angeschlossenen TV-Geräts vor.<br>Wenn ein Decoder angeschlossen ist, stellen Sie den<br>Modus nicht auf "RGB 1 ( ohne Component )" ein. |                                                                                                    | <ul> <li>Video (mit Component):<br/>Wählen Sie diese Einstellung, wenn das angeschlossene TV-Gerät Composite-Signale empfangen kann.</li> <li>S Video (mit Component):<br/>Wählen Sie diese Einstellung, wenn das angeschlossene TV-Gerät S Video-Signale empfangen kann.</li> <li>RGB 1 (ohne Component):<br/>Wählen Sie diesen Modus aus, wenn Sie einen Fernseher<br/>angeschlossen haben, der RGB-Signale empfangen kann.<br/>Wählen Sie diesen Modus aus, wenn Sie möchten, dass das<br/>Bildsignal des Geräts automatisch angezeigt wird, sobald das<br/>Gerät eingeschaltet wird.</li> <li>RGB 2 (ohne Component):<br/>Wählen Sie diesen Modus aus, wenn Sie einen Fernseher</li> </ul>                                                                                                    |  |  |  |  |
|                                                                                                    | Andern Sie die Einstellunge<br>(→ Seite 10).<br>• Drücken Sie [ENTER], um<br>PCM-Abwärtswandlum<br>Legt fest, wie der Ton m<br>kHz oder 88,2 kHz ausg<br>• Wenn die Signale eine<br>96 kHz oder 88,2 kHz<br>einen Kopierschutz ve<br>unabhängig von der of<br>oder 44,1 kHz umgew<br>Dolby Digital<br>DIE DOLBY<br>DIG I T A L<br>DTS<br>DIG I T A L<br>DTS<br>DIG I T A L<br>DTS<br>DIG I T A L<br>DTS<br>DIG I T A L<br>MPEG<br>Audiomodus für DV Input<br>Sie können die Tonart ausw<br>über die DV IN-Buchse des<br>(→ Seite 34).<br>Sprachauswahl<br>Dient zur Wahl der Sprache<br>Einblendungen.<br>Bildschirm-Einblendunger<br>Legen Sie fest, ob Statusme<br>werden sollen.<br>Grauer Hintergrund<br>Wählen Sie "Aus", wenn das<br>Empfang den grauen Hinter<br>Helligkeit des Anzeigefeld<br>Ändert die Helligkeit des Ge<br>Die Einstellung wird auf "Au<br>"Power Save" auf "Ein" einst<br>TV Bildschirmformat (→ S<br>Progressiv (→ Seite 12)<br>Die Einstellung wird auf "Au<br>"Bagang (Scart)" auf "RGE<br>"RGB 2 ( ohne Component<br>TV System (→ Seite 43)<br>AV1 Ausgang (Scart)<br>Zur Wahl des Ausgangssigr<br>Wählen Sie "RGB 1 ( ohne (<br>ohne Component)" für die Signal<br>Ausgang (Progressives Aus<br>Nehmen Sie die Einstellung<br>angeschlossenen Tv-Geräts<br>Wenn ein Decoder angesch<br>Modus nicht auf "RGB 1 ( ohne for<br>Modus nicht auf "RGB 1 ( ohne for<br>Modus nich | Andern Sie de Einstellungen, wenn Sie ein Gerat an die D<br>(→ Seite 10).<br>• Drücken Sie [ENTER], um die folgenden Einstellungen ar<br><b>PCM-Abwärtswandlung</b><br>Legt fest, wie der Ton mit einer Abtastfrequenz von 96<br>kHz oder 88,2 kHz ausgegeben wird.<br>• Wenn die Signale eine Abtastfrequenz von mehr als<br>96 kHz oder 88,2 kHz besitzen oder die Disc über<br>einen Kopierschutz verfügt, werden die Signale<br>unabhängig von der obigen Einstellung auf 48 kHz<br>oder 44,1 kHz umgewandelt.<br><b>Dolby Digital</b><br>Legen Sie fest, wie das<br>Signal ausgegeben werden<br>Signal ausgegeben werden<br>Signal ausgegeben werden<br>Signal ausgegeben werden<br>Signal ausgegeben werden<br>Signal ausgegeben werden<br>Signal decodiert.<br><b>DTS</b><br>Wählen Sie "Bitstream" aus,<br>wenn das Gerät das Signal<br>decodiert und die Ausgabe<br>über 2 Kanäle erfolgt.<br><b>HITUEE</b><br>Withen Sie "PCM" aus,<br>wenn das Gerät das Signal<br>decodiert und die Ausgabe<br>über 2 Kanäle erfolgt.<br><b>HITUEE</b><br>Withen Sie "PCM" aus,<br>wenn das Gerät das Signal<br>decodiert und die Ausgabe<br>über 2 Kanäle erfolgt.<br><b>HITUEE</b><br>Withen Sie YCM" aus,<br>wenn das Gerät bei Schufthamme<br>über die DV IN-Buchse des Geräts vornehmen<br>(→ Seite 34).<br><b>Sprachauswahl</b><br>Dient zur Wahl der Sprache für die Menüs und Bildschirm-<br>Einblendungen.<br><b>Bildschirm-Einblendungen</b><br>Legen Sie fest, ob Statusmeldungen automatisch angezeigt<br>werden sollen.<br><b>Grauer Hintergrund</b><br>Wählen Sie "Aus", wenn das Gerät bei schwachem<br>Empfang den grauen Hintergrund nicht anzeigen soll.<br><b>Helilgkeit des AnzeigefeldeB</b><br>Andert die Helligkeit des Geräte-Displays.<br>Die Einstellung wird auf "Automatisch" festgelegt, wenn Sie "AV1<br>Ausgang (Scart)" auf "RGB 1 (ohne Component )" oder "RGB 2<br>(ohne Component )" für die Signalausgabe über Komponententer-<br>Ausgang (Scart)" auf "RGB 1 (ohne Component )" oder "KGB 2<br>(ohne Component )" für die Signalausgabe über Komponententer-<br>Ausgang (Progressives Ausgangssignal).<br>Nehmen Sie die Einstellung entsprechend dem Signal des<br>angeschlossenen TV-Geräts vor.<br>Wahlen Sie "Video ( mit Component )" oder "KGB 2<br>(ohne Compon |  |  |  |  |

| Register                   | Menüs                                                                                                    | Optione                                                                                                    | en (Di                 | ie werksseitigen V                                                                                                    | oreinstellungen sind unterstrich                                                                                                    | hen.)    |
|----------------------------|----------------------------------------------------------------------------------------------------|----------------------------------------------------------------------------------------------------|------------------------|----------------------------------------------------------------------------------------------------|----------------------------------------------------------------------------------------------------|----------|
| Anschluss<br>(Fortsetzung) | Einstellungen AV2<br>Nehmen Sie die Einstellung entsprechend dem angeschloss<br>• Drücken Sie [ENTER], um die folgenden Einstellungen anz                                                                                                    | senen Ge<br>zuzeigen                                                                                                    | erät v                 | or.                                                                                                    |                                                                                                    |          |
|                            | AV2 Eingang<br>Nehmen Sie diese Einstellung entsprechend dem<br>Ausgangssignal des angeschlossenen Geräts vor.                                                                                                    | • <u>Video</u>                                                                                                    |                        |                                                                                                    | • S Video                                                                                                    |          |
|                            | AV2 Buchse<br>Die Einstellung wird auf "Ext" festgelegt, wenn Sie "TV<br>System" auf "NTSC" einstellen (→ Seite 43).                                                                                                    | • Decod                                                                                                    | der:                   | Wenn ein Decode<br>verschlüsseltes S<br>Decoder).<br>Wenn ein Videore<br>Satellitenreceiver                                                                                      | er angeschlossen ist, um ein<br>signal zu entschlüsseln (z.B., C+<br>ecorder oder Digital/<br>angeschlossen ist.                                                                                                    |          |
|                            | Ext Link<br>Diese Einstellung ist nicht verfügbar, wenn "TV System"<br>auf "NTSC" eingestellt ist (→ Seite 43).                                                                                                    | • Ext Lin                                                                                                    | nk 1:<br><u>nk 2</u> : | Wenn ein Digitaln<br>Aufnahme-Steuer<br>Scart-Kabel ange<br>Start- und Stoppz<br>dem Steuerungss<br>Wenn ein externe<br>angeschlossen is<br>Wenn es sich ein<br>Wenn es sich aus | eceiver, der ein spezielles<br>rsignal ausgibt, über ein 21-poli <u>c</u><br>schlossen ist.<br>zeiten der Aufnahme werden vor<br>signal gesteuert.<br>ss Gerät mit Timerfunktion<br>t.<br>schaltet, startet die Aufnahme.<br>sschaltet, stoppt die Aufnahme. | jes<br>n |
| Sonstige                   | Fernbedienung (→ Seite 13)                                                                                                    | • <u>DVD</u> 1                                                                                                    | 1                      | • DVD 2                                                                                                    | • DVD 3                                                                                                    |          |
|                            | Datum / Zeit (→ Seite 44)                                                                                                    |                                                                                                    |                        |                                                                                                    |                                                                                                    |          |
|                            | <ul> <li>Power Save</li> <li>Beachten Sie die folgenden Hinweise, wenn "Power Save" auf "Ein" gestellt ist.</li> <li>– "Helligkeit des Anzeigefeldes" wird automatisch auf "Automatisch" eingestellt (→ Seite 40).</li> <li>– Die "Schnellstart" -Fuktion ist deaktiviert. (Sie wird automatisch auf "Aus" gesetzt.)</li> <li>– Wenn das Gerät ausgeschaltet ist, können Sie keine Pay TV-Sendungen auf dem Fernseher ansehen, da das Signal von dem angeschlossenen Decoder nicht durchgeschleift wird. Um die Sendungen anzusehen, schalten Sie das Gerät ein.</li> </ul> | • Ein:<br>• <u>Aus</u>                                                                                                    | Der S                  | Stromverbrauch wi<br>ereitschaftsmodus                                                                                                    | rd minimiert, wenn sich das Ger<br>befindet (ca. 2 W).                                                                                                    | rät      |
|                            | Schnellstart<br>Bei aktivierter Schnellstart-Funktion wird die Verzögerung<br>beim Aufnahmestart auf ca. eine Sekunde <sup>®</sup> verkürzt. Sie<br>können sofort, nachdem Sie sich entschieden haben, eine<br>Aufnahme durchzuführen, mit dieser beginnen.<br><sup>®</sup> Nur bei Aufnahmen auf DVD-RAM.<br>• Wenn hier die Einstellung "Ein" gewählt wurde, wird<br>"Power Save" automatisch auf "Aus" gesetzt.                                                                                                    | • <u>Ein</u><br>• Aus:                                                                                                    | Der s<br>gerir         | Stromverbrauch isl<br>nger als bei "Ein".                                                                                                    | t bei Wahl dieser Einstellung                                                                                                    |          |
|                            | DivX-Aufzeichnung<br>Zeigt den Registrierungscode des Geräts an.                                                                                                    | Dieser Registrierungscode wird benötigt, um DivX Video-on-Demand<br>(VOD)-Inhalte zu erwerben und wiederzugeben (→ Seite 26,<br>Informationen zu DivX VOD (Video on demand) -Inhalten). |                        |                                                                                                    | hand                                                                                                    |          |
|                            | Initialisieren                                                                                                    |                                                                                                    |                        |                                                                                                    |                                                                                                    |          |
|                            | Drücken Sie [ENTER], um die folgenden Einstellungen anz                                                                                                    | zuzeigen                                                                                                    | •                      |                                                                                                    |                                                                                                    |          |
|                            | Alle Einstellungen mit Ausnahme der Sicherungsstufe,<br>des Sicherungspasswortes und der Uhrzeit werden auf<br>die werksseitigen Voreinstellungen zurückgesetzt.<br>Auch die Timerprogrammierungen werden gelöscht.                                                                                                    | • Ja                                                                                                    |                        | • <u>Nein</u>                                                                                                    |                                                                                                    |          |
|                            | Standardeinstellungen<br>Alle Einstellungen außer den programmierten Kanälen,<br>der Uhr-, Länder-, Sprachen-, Disc-Sprachen-,<br>Sicherungsstufen-, Passwort- und Fernsteuercode-<br>Einstellungen werden auf die werksseitigen<br>Voreinstellungen zurückgesetzt.                                                                                                    | • Ja                                                                                                    |                        | • <u>Nein</u>                                                                                                    |                                                                                                    |          |

| Liste der Sprachencodes Geben Sie den Code über die Zifferntasten ein. |      |                |      |              |       |                 |      |                 |      |                |      |
|------------------------------------------------------------------------|------|----------------|------|--------------|-------|-----------------|------|-----------------|------|----------------|------|
| Abchasisch:                                                            | 6566 | Dänisch:       | 6865 | Italienisch: | 7384  | Malayalam:      | 7776 | Samoanisch:     | 8377 | Tibetisch:     | 6679 |
| Afar:                                                                  | 6565 | Englisch:      | 6978 | Japanisch:   | 7465  | Maltesisch:     | 7784 | Sanskrit:       | 8365 | Tigrinya:      | 8473 |
| Afrikaans:                                                             | 6570 | Esperanto:     | 6979 | Javanisch:   | 7487  | Maori:          | 7773 | Schottisch-Gäli | sch: | Tongalesisch:  | 8479 |
| Albanisch:                                                             | 8381 | Estnisch:      | 6984 | Jiddisch:    | 7473  | Marathi:        | 7782 |                 | 7168 | Tschechisch:   | 6783 |
| Amharisch:                                                             | 6577 | Faröisch:      | 7079 | Kambodschan  | isch: | Mazedonisch:    | 7775 | Schwedisch:     | 8386 | Turkmenisch:   | 8475 |
| Arabisch:                                                              | 6582 | Fidschianisch: | 7074 |              | 7577  | Moldawisch:     | 7779 | Serbisch:       | 8382 | Twi:           | 8487 |
| Armenisch:                                                             | 7289 | Finnisch:      | 7073 | Kannada:     | 7578  | Mongolisch:     | 7778 | Serbokroatisch: | 8372 | Türkisch:      | 8482 |
| Aserbeidschani                                                         | sch: | Französisch:   | 7082 | Kasachisch:  | 7575  | Nauru:          | 7865 | Shona:          | 8378 | Ukrainisch:    | 8575 |
|                                                                        | 6590 | Friesisch:     | 7089 | Kashmiri:    | 7583  | Nepalesisch:    | 7869 | Sindhi:         | 8368 | Ungarisch:     | 7285 |
| Assamesisch:                                                           | 6583 | Galizisch:     | 7176 | Katalanisch: | 6765  | Niederländisch: | 7876 | Singhalesisch:  | 8373 | Urdu:          | 8582 |
| Aymara:                                                                | 6589 | Georgisch:     | 7565 | Kirgisisch:  | 7589  | Norwegisch:     | 7879 | Slowakisch:     | 8375 | Usbekisch:     | 8590 |
| Baschkir:                                                              | 6665 | Griechisch:    | 6976 | Koreanisch:  | 7579  | Orija:          | 7982 | Slowenisch:     | 8376 | Vietnamesisch: | 8673 |
| Baskisch:                                                              | 6985 | Grönländisch:  | 7576 | Korsisch:    | 6779  | Pashto, Pushto  |      | Somali:         | 8379 | Volapük:       | 8679 |
| Bengali; Bangla                                                        |      | Guarani:       | 7178 | Kroatisch:   | 7282  |                 | 8083 | Spanisch:       | 6983 | Walisisch:     | 6789 |
|                                                                        | 6678 | Gujarati:      | 7185 | Kurdisch:    | 7585  | Persisch:       | 7065 | Sudanesisch:    | 8385 | Weißrussisch:  | 6669 |
| Bhutani:                                                               | 6890 | Haussa:        | 7265 | Laotisch:    | 7679  | Polnisch:       | 8076 | Swahili:        | 8387 | Wolof:         | 8779 |
| Bihari:                                                                | 6672 | Hebräisch:     | 7387 | Latein:      | 7665  | Portugiesisch:  | 8084 | Tagalog:        | 8476 | Xhosa:         | 8872 |
| Bretonisch:                                                            | 6682 | Hindi:         | 7273 | Lettisch:    | 7686  | Punjabi:        | 8065 | Tamilisch:      | 8465 | Yoruba:        | 8979 |
| Bulgarisch:                                                            | 6671 | Indonesisch:   | 7378 | Lingala:     | 7678  | Quechua:        | 8185 | Tatarisch:      | 8484 | Zulu:          | 9085 |
| Burmesisch:                                                            | 7789 | Interlingua:   | 7365 | Litauisch:   | 7684  | Rumanisch:      | 8279 | latschikisch:   | 8471 |                |      |
| Chinesisch:                                                            | 9072 | Irisch:        | 7165 | Malagassi:   | 7771  | Russisch:       | 8285 | Ielugu:         | 8469 |                |      |
| Deutsch:                                                               | 6869 | Isländisch:    | 7383 | Malaiisch:   | 7783  | Rätoromanisch:  | 8277 | Thailändisch:   | 8472 |                |      |

RQT8318

93

DEUTSCH

### Zurücksetzen der Sendereinstellung

Weitere Informationen zu den Bedienelementen finden Sie auf Seite 36. Sie können Kanäle hinzufügen oder löschen, oder Programmpositionen ändern.

- 1 Im Stoppmodus Drücken Sie [FUNCTIONS].
- 2 Drücken Sie [▲,▼], um "Weit. Funktionen" auszuwählen und anschließend [ENTER].
- 3 Drücken Sie [▲,▼], um "Setup" auszuwählen und anschließend [ENTER].
- 4 Drücken Sie [▲,▼], um "Sendertabelle" auszuwählen und anschließend [▶].

| Setup         | Ändern                |
|---------------|-----------------------|
|               | Neu erstellen         |
| Sendertabelle | Datenübernahme von TV |
| Disc          |                       |
| Video         |                       |
| Audio         |                       |
| Display       |                       |
| Anschluss     | SELECT TAB            |
| Sonstige      | ENTER CHETURN         |
|               |                       |

5 Drücken Sie [▲,▼], um "Ändern" auszuwählen und anschließend [ENTER].

| Ändern        |     |      |     |    |     |      |     |
|---------------|-----|------|-----|----|-----|------|-----|
|               | Pos | Name | Kan |    | Pos | Name | Kan |
|               | 1   | ARD  | 4   | IΓ | 11  |      |     |
|               | 2   | ZDF  | 2   |    | 12  |      | -   |
|               | 3   | N3   | 5   |    | 13  |      | —   |
|               | 4   | HR3  | 8   |    | 14  |      | —   |
|               | 5   | BR3  | 10  |    | 15  | _    | —   |
|               | 6   |      | —   |    | 16  |      | —   |
| SELECT        | 7   |      | -   |    | 17  |      | —   |
|               | 8   |      | -   |    | 18  |      | —   |
| RETURN        | 9   |      | -   | ΠE | 19  |      | —   |
| Lösch, Beweg, | 10  |      | -   |    | 20  |      | -   |
|               |     |      |     |    |     |      |     |

 Wenn das Länderauswahlmenü auf dem Fernseher angezeigt wird

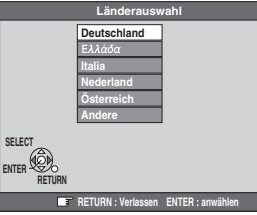

oder

| Länderauswahl                       |           |             |  |  |  |
|-------------------------------------|-----------|-------------|--|--|--|
|                                     | België    | Deutschland |  |  |  |
|                                     | Belgique  | Österreich  |  |  |  |
|                                     | Belgien   | Portugal    |  |  |  |
|                                     | Danmark   | Suomi       |  |  |  |
|                                     | España    | Sverige     |  |  |  |
|                                     | Ελλάδα    | Schweiz     |  |  |  |
|                                     | France    | Suisse      |  |  |  |
| SELECT                              | Italia    | Svizzera    |  |  |  |
|                                     | Nederland | Andere      |  |  |  |
| RETURN                              | Norge     |             |  |  |  |
| RETURN : Verlassen ENTER : anwählen |           |             |  |  |  |

Wählen Sie mit  $[\blacktriangle, \bigtriangledown, \triangleleft, \blacktriangleright]$  das Land aus und drücken Sie [ENTER].

#### So löschen Sie eine Programmposition

Wählen Sie mit  $[\blacktriangle, \bigtriangledown, \blacktriangleleft, \blacklozenge]$  eine Programmposition aus und drücken Sie [A].

#### So fügen Sie eine leere Programmposition ein

Wählen Sie mit [▲,▼, ◀,►] eine Programmposition aus und drücken Sie [B].

### So verschieben Sie einen Fernsehsender auf eine andere Programmposition

- Wählen Sie mit [▲,▼, ◄►] ein Programm aus und drücken Sie [C].
- ② Wählen Sie mit [▲, ♥, ◄, ▶] die neue Programmposition aus, die Sie dem Sender zuweisen möchten, und drücken Sie [ENTER].

#### Hinweis

Wenn ein mit Q Link-Funktion ausgestatteter Fernseher über ein vollständig belegtes 21-poliges Scart-Kabel angeschlossen ist, und der DVD-Recorder automatisch Einstellungen vorsimmt (~ Scite 11), kann pur des Lässban

Einstellungen vornimmt (→ Seite 11), kann nur das Löschen von Programmen vorgenommen werden.

### So ändern Sie Details der Sendereinstellungen

Nach Ausführen der Schritte 1 bis 5

### 6 Wählen Sie mit [▲,▼,◀,►] eine Programmposition aus und drücken Sie [ENTER].

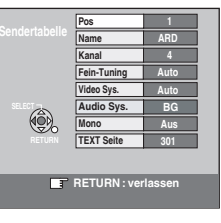

Wählen Sie mit  $[\blacktriangle, \nabla]$  ein Element aus und drücken Sie  $[\triangleright]$ .

| Pos           | So ändern Sie die Programmposition eines                                                   |
|---------------|--------------------------------------------------------------------------------------------|
|               | Hernsensenders<br>Wählen Sie mit [▲ ♥] oder den Zifferntesten die                          |
|               | aewünschte Programmposition und drücken Sie                                                |
|               | dann [ENTER].                                                                              |
| Name          | So geben Sie den Namen eines Fernsehsenders                                                |
|               | ein oder ändern diesen                                                                     |
|               | Geben Sie mit [▲, ♥, ◀, ▶] den Sendernamen ein                                             |
|               | Und drucken Sie [ENTER].                                                                   |
|               | eingefügt werden soll wählen Sie die Leerstelle                                            |
|               | zwischen "Z" und "*".                                                                      |
| Kanal         | So geben Sie einen neuen Fernsehsender ein                                                 |
|               | oder ändern die Kanalnummer eines bereits                                                  |
|               | eingestellten Fernsehsenders                                                               |
|               | Geben Sie mit [▲, ▼] oder den Zifferntasten die                                            |
|               | Warten Sie einen Moment, his der Fernsehsender                                             |
|               | eingestellt worden ist.                                                                    |
|               | Drücken Sie anschließend [ENTER], wenn der                                                 |
|               | gewünschte Sender eingestellt ist.                                                         |
| Fein-         | Zur Feinabstimmung                                                                         |
| Tuning        | Stellen Sie mit [▲, ▼] den Fernsehsender optimal                                           |
|               | ein und drucken Sie [ENTER].                                                               |
| Video Svo     | • Drucken Sie [F], um zu Auto zurückzükenren.                                              |
| video Sys.    | Drücken Sie [ <b>V</b> ] um "PAL" oder "SECAM"                                             |
|               | auszuwählen, wenn das Bild farblos ist, und drücken                                        |
|               | Sie anschließend [ENTER].                                                                  |
|               | Auto: Das Gerät erkennt selbstständig, ob es sich                                          |
|               | um ein PAL- oder SECAM-Signal handelt.                                                     |
|               | PAL: Zum Empfang von PAL-Signalen.                                                         |
|               | SECAM: Zum Empfang von SECAM-Signalen.                                                     |
| Audio         | Zur Wahl der Ion-Emptangsart                                                               |
| Sys.*'        | Elemente aus und drücken [ENTER]                                                           |
|               | BG <sup>·</sup> PAL B G H/SECAM B G                                                        |
|               | L: SECAM L,L'                                                                              |
| Mono          | Zur Wahl des Tonaufnahmemodus                                                              |
|               | Wählen Sie durch Drücken von [▲,▼] die Option                                              |
|               | "Ein", wenn der Stereo-Ton aufgrund ungünstiger                                            |
|               | Empfangsbedingungen verzerrt ist, oder wenn Sie                                            |
|               | bei einer Stereo-, Zweikanalton- oder NICAM-                                               |
|               | Sendung <sup>22</sup> normalen (Mono) Ion autnehmen<br>wellen und drücken Sie dann [ENTER] |
| TEVT Saita    | Zur Eingebe der Videotext Titelegite für einen                                             |
| TEXT Selle    | Kanal                                                                                      |
|               | Wenn Sie eine Titelseitennummer eingeben, kann                                             |
|               | das Gerät automatisch den Namen des Programms                                              |
|               | und des Senders aufnehmen.                                                                 |
|               | Geben Sie mit [▲,▼] oder den Zifferntasten die                                             |
|               | Nummer ein und drücken Sie [ENTER].                                                        |
|               | Videotoxt TV Guide                                                                         |
|               | Die Uhr des Geräts muss korrekt eingestellt sein                                           |
| Nonn Sia im ( | bio oni des derais muss konekt eingestellt sein.                                           |
| wählen, stehe | n die beiden folgenden Optionen zur Auswahl.                                               |

- Video sys. (Auto/PAL/SECAM)
- Wählen Sie eine für das angeschlossene Gerät geeignete Einstellung, damit die Aufnahme richtig ausgeführt wird.
- TEXT Seite (Auto/Aus)
- \*1 Nicht möglich in Deutschland, Österreich, Italien, den Niederlanden, Griechenland. Die Ton-Empfangsart ist fest auf "BG" eingestellt.
- <sup>\*2</sup> Nicht verfügbar für Deutschland, Österreich, Italien, die Niederlande, Griechenland.

### Automatische Einstellung

Wenn die Einstellungen für den Kanalempfang (→ Seite 11) aus bestimmten Gründen nicht richtig ausgeführt wurden, können Sie die automatische Sendereinstellung erneut vornehmen.

Nach Ausführen der Schritte 1 bis 4 (→ Seite 42)

### 5 Drücken Sie [▲,▼], um "Neu erstellen" oder "Datenübernahme von TV" auszuwählen und anschließend [ENTER].

#### Der Bestätigungsbildschirm erscheint.

Wählen Sie "Datenübernahme von TV", wenn Sie das Gerät mit einem TV-Gerät mit Q Link-Unterstützung über ein vollständig belegtes 21-poliges Scart-Kabel verbinden. (Mit dieser praktischen Funktion werden Senderlistendaten automatisch vom Fernsehgerät heruntergeladen und übernommen.)

### 6 Drücken Sie [◄,▶], um "Ja" auszuwählen und anschließend [ENTER].

 Wenn das Länderauswahlmenü auf dem Fernseher angezeigt wird

Wählen Sie mit  $[\blacktriangle, \nabla, \triangleleft, \blacktriangleright]$  das Land aus und drücken Sie [ENTER].

Der automatische Einstellungsvorgang kann auch wie folgt neu gestartet werden.

Das Gerät muss dabei eingeschaltet sein und sich im Stoppmodus befinden

### Halten Sie [ $\lor$ CH] und [CH $\land$ ] am Gerät gedrückt, bis das Länderwahlmenü erscheint.

 Alle Einstellungen mit Ausnahme der Sicherungsstufe, des Sicherungspasswortes und der Uhrzeit werden auf die werksseitigen Voreinstellungen zurückgesetzt. Auch die Timerprogrammierungen werden gelöscht.

#### So verlassen Sie das Menü

Drücken Sie mehrmals [RETURN].

#### So kehren Sie zum vorherigen Bildschirm zurück Drücken Sie [RETURN].

#### Liste der Fernsehempfangskanäle

| Kanal   |                                             | TV-Kanal                                              |                        |
|---------|---------------------------------------------|-------------------------------------------------------|------------------------|
| Angabe  | Deutschland/<br>Italien                     | Andere Länder                                         |                        |
| 2-4     |                                             | 2-4                                                   |                        |
| 5-10    | E2-E10                                      | 5-10, G-J (172,00<br>bis 220,00 MHz)<br>(INTER BANDE) | E2-E12                 |
| 11-12   | E11-E12<br>(Deutschland)<br>H1-H2 (Italien) | -                                                     |                        |
| 13-20   | A-H (nur Italien)                           | _                                                     | -                      |
| 21-69   | E21-E69                                     | E21-E69                                               | E21-E69                |
| 74-78   | S01-S05                                     | -                                                     | S1-S5                  |
| 80      | S1                                          | -                                                     | M1                     |
| 81-89   | S2-S10                                      | B-F (100,00 bis<br>172,00 MHz)<br>(INTER BANDE)       | M2-M10                 |
| 90-99   | S11-S0                                      | K-Q (220,00 bis<br>300,00 MHz)<br>(INTER BANDE)       | U1-U10                 |
| 121-141 | S21-S41 <sup>*</sup><br>(Hyperband)         | S21-S41 (299,25<br>bis 467,25 MHz)<br>(INTER BANDE)   | S21-S41<br>(Hyperband) |

\* Nur für 8 MHz-Kanalraster

### **TV-System**

Weitere Informationen zu den Bedienelementen finden Sie auf Seite 36.

Ändern Sie diese Einstellung, wenn Sie einen NTSC-Fernseher anschließen oder ein NTSC-Videosignal von einem anderen Gerät aufnehmen.

- 1 Im Stoppmodus Drücken Sie [FUNCTIONS].
- 2 Drücken Sie [▲,▼], um "Weit. Funktionen" auszuwählen und anschließend [ENTER].
- 3 Drücken Sie [▲,▼], um "Setup" auszuwählen und anschließend [ENTER].
- 4 Drücken Sie [▲,▼], um "Anschluss" auszuwählen und anschließend [▶].
- 5 Drücken Sie [▲,▼], um "TV System" auszuwählen und anschließend [ENTER].
- 6 Wählen Sie mit [▲,▼] das TV-System aus und drücken Sie [ENTER].

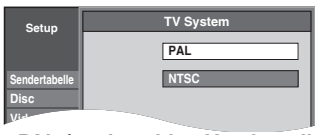

- PAL (werksseitige Voreinstellung)

   Wählen Sie diese Option, wenn ein PAL- oder Mehrnormen-Fernsehgerät angeschlossen ist. In NTSC aufgenommene Programme werden im PAL60-Modus wiedergegeben.
- Wählen Sie diese Option, um Fernsehprogramme und PAL-Eingangssignale von externen Geräten aufzunehmen.
- NTSC
- Wählen Sie diese Option, wenn ein NTSC-Fernsehgerät angeschlossen ist. Fernsehprogramme können nicht richtig aufgenommen werden.
- Wählen Sie diese Option, um NTSC-Eingangssignale von externen Geräten aufzunehmen.

Der Bestätigungsbildschirm erscheint.

### 7 Drücken Sie [◄,▶], um "Ja" auszuwählen und anschließend [ENTER].

So verlassen Sie das Menü

Drücken Sie mehrmals [RETURN].

So kehren Sie zum vorherigen Bildschirm zurück Drücken Sie [RETURN].

### ■ So ändern Sie alle Einstellungen gleichzeitig (PAL ↔ NTSC)

Halten Sie im Stoppzustand [I] und [A OPEN/CLOSE] am Gerät mindestens 5 Sekunden lang gedrückt.

RQT8318

Zurücksetzen der Uhr

Weitere Informationen zu den Bedienelementen finden Sie auf Seite 36.

• Normalerweise wird die Uhr durch die Senderübernahme-Funktion (→ Seite 11) des Geräts automatisch richtig eingestellt. Unter bestimmten Empfangsbedingungen kann das Gerät die Uhr jedoch nicht automatisch einstellen.

• Führen Sie in diesem Fall die folgenden Bedienungsschritte aus, um die Uhr manuell einzustellen.

• Bei einem Stromausfall bleibt die Uhrzeiteinstellung noch etwa 60 Minuten gespeichert.

- 1 Im Stoppmodus Drücken Sie [FUNCTIONS].
- 2 Drücken Sie [▲,▼], um "Weit. Funktionen" auszuwählen und anschließend [ENTER].
- **3** Drücken Sie [▲,▼], um "Setup" auszuwählen und anschließend [ENTER].
- **4** Drücken Sie [▲,▼], um "Sonstige" auszuwählen und anschließend [▶].
- 5 Drücken Sie [▲,▼], um "Datum / Zeit" auszuwählen und anschließend [ENTER].
- 6 Drücken Sie [▲,▼], um "Aus" für "Automatisch" auszuwählen und anschließend [ENTER].

| Datum                                         | Datum / Zeit                            |  |  |  |  |
|-----------------------------------------------|-----------------------------------------|--|--|--|--|
|                                               | Automatisch Aus                         |  |  |  |  |
|                                               | Datum                                   |  |  |  |  |
| 15 : 45 : 39                                  | 7 . 5 . 2006                            |  |  |  |  |
| Nummer                                        |                                         |  |  |  |  |
| CHANGE SELECT Uhr bitte manu<br>ENTER : anwäh | ell einstellen.<br>hlen RETURN : zurück |  |  |  |  |
| ENTER RETURN                                  | _                                       |  |  |  |  |

7 Wählen Sie mit [◄,▶] das Element aus, das Sie ändern möchten.

Die Elemente ändern sich wie folgt:

 $\mathsf{Stunde} \longleftrightarrow \mathsf{Minute} \longleftrightarrow \mathsf{Sekunde} \longleftrightarrow \mathsf{Tag} \longleftrightarrow \mathsf{Monat} \longleftrightarrow \mathsf{Jahr}$ 

- 8 Ändern Sie die Einstellung mit [▲,▼].
  - Sie können auch die Zifferntasten für die Einstellung verwenden.
- 9 Drücken Sie am Ende der Einstellung [ENTER].

Die Uhr startet.

#### So verlassen Sie das Menü Drücken Sie mehrmals [RETURN].

So kehren Sie zum vorherigen Bildschirm zurück

Drücken Sie [RETURN].

#### Hinweis

Wenn der Fernsehsender ein Uhrzeitsignal ausstrahlt und "Automatisch" im Uhreinstellmenü auf "Ein" gesetzt ist, überprüft das Gerät automatisch die Uhr und stellt sie gegebenenfalls mehrmals am Tag nach.

In Lizenz von Dolby Laboratories hergestellt. "Dolby" und das Doppel-D-Symbol sind Warenzeichen der Dolby Laboratories.

"DTS" und "DTS 2.0+Digital Out" sind Warenzeichen von Digital Theater Systems, Inc.

SHOWVIEW ist ein eingetragenes Warenzeichen der Gemstar Development Corporation. Das SHOWVIEW-System wurde hergestellt unter der Lizenz der Gemstar Development Corporation.

MPEG Layer-3 Audio-Dekodierungstechnologie mit Lizenz von Fraunhofer IIS und Thomson Multimedia.

Dieses Produkt ist mit einer Urheberschutz-Vorrichtung ausgestattet, deren Technologie durch US-Patente und geistige Eigentumsrechte im Besitz von Macrovision Corporation und anderen Inhabern von Urheberrechten geschützt ist. Der Gebrauch dieser Urheberschutz-Vorrichtung muss durch Macrovision Corporation genehmigt werden und ist ausschließlich für die private Nutzung vorgesehen, sofern dem Benutzer keine weitergehende Genehmigung von Macrovision Corporation erteilt worden ist. Untersuchungen dieses Gerätes zum Zweck eines unbefugten Nachbaus und Zerlegens sind untersagt.

Offiziell DivX Certified<sup>™</sup> Produkt. Spielt DivX<sup>®</sup> 5, DivX<sup>®</sup> 4, DivX<sup>®</sup> 3 und DivX<sup>®</sup> VOD-Videoinhalt ab (in Übereinstimmung mit den technischen Anforderungen für DivX Certified<sup>™</sup>) DivX, DivX Certified und dazugehörige Logos sind Markenzeichen von DivXNetworks, Inc. und werden unter Lizenz verwendet.

RQT8318

### Auf dem Fernsehaerät

| Auf dem Fernsehgerät                                                                                                    |                                                                                                    | Seite |  |
|----------------------------------------------------------------------------------------------------|----------------------------------------------------------------------------------------------------|-------|--|
| Freigabefehler.                                                                                                    | • Sie versuchen, DivX VOD-Inhalte abzuspielen, die mit einem anderen Registrierungscode erworben wurden. Diese Inhalte können nicht auf diesem Gerät abgespielt werden.                                   | 26    |  |
| Aufnahme kann nicht beendet werden.                                                                                                    | <ul> <li>Das Programm war kopiergeschützt.</li> <li>Die Disc ist möglicherweise voll.</li> <li>Die maximale Anzahl der aufnehmbaren Titel wurde überschritten.</li> </ul>                                 |       |  |
| Wiedergabe nicht möglich.<br>TV-System entspricht nicht<br>der Einstellung.<br>Zur Wiedergabe, müssen Sie das<br>TV-System unter Setup ändern. | <ul> <li>Der Titel wurde mit einem anderen Codiersystem aufgenommen, als dem gegenwärtig am<br/>Gerät eingestellten Fernsehsystem.<br/>Ändern Sie die Einstellung "TV System" an diesem Gerät.</li> </ul> | 43    |  |
| Aufnahme auf die Disc nicht<br>möglich.                                                                                                    | Die Disc ist möglicherweise verschmutzt oder verkratzt.                                                                                                    | 6     |  |
| Formatierung nicht möglich.                                                                                                    |                                                                                                    |       |  |
| Prüfen Sie die Disc.                                                                                                    |                                                                                                    |       |  |
| Aufnahme nicht möglich. Disc voll.                                                                                                    | <ul> <li>Schaffen Sie Platz, indem Sie unerwünschte Titel löschen. RAM -RW(V) -RW<br/>(Auch wenn Sie aufgenommene Inhalte auf DVD-R, DVD-R DL, +R oder +R DL löschen,</li> </ul>                          |       |  |
| Aufnahme nicht möglich.<br>Maximale Titelanzahl<br>überschritten.                                                                              | <ul> <li>erhöht sich der Speicherplatz auf der Disc nicht.)</li> <li>Verwenden Sie eine neue Disc.</li> </ul>                                                                                             | _     |  |
| Keine Disc                                                                                                    | <ul> <li>Die Disc ist möglicherweise falsch herum eingelegt.</li> </ul>                                                                                                    | —     |  |
| Dies ist keine Aufnahme-Disc.                                                                                                    | • Die eingelegte Disc kann nicht bespielt werden. Legen Sie eine DVD-RAM oder eine nicht                                                                                                    | 4     |  |
| Diese Disc ist nicht korrekt<br>formatiert.                                                                                                    | <ul> <li>Sie haben eine unformatierte DVD-RAM, DVD-RW, +R, +R DL oder +RW eingelegt.</li> <li>Formatieren Sie die Disc mit diesem Gerät.</li> </ul>                                                       | 36    |  |
| Ausleihe abgelaufen.                                                                                                    | Die verbleibenden Wiedergaben des DivX VOD-Inhalts sind abgelaufen. Dieser Inhalt kann nicht wiedergegeben werden.                                                                                        | 26    |  |
| 0                                                                                                    | Das Gerät oder die Disc verbietet den Vorgang.                                                                                                    | —     |  |

### Display am Gerät

Folgende Meldungen oder Service-Nummern werden auf dem Display des Geräts angezeigt, wenn etwas Ungewöhnliches während des Einschaltvorgangs oder der Verwendung festgestellt wird.

| DVD □<br>(" □ " steht für eine Nummer.)                               | Fernbedienung und Gerät verwenden unterschiedliche Codes.<br>Ändern Sie den Code an der Fernbedienung.<br>Halten Sie [ENTER] und die angegebene Zifferntaste gleichzeitig<br>mindestens 2 Sekunden lang gedrückt.                                                                                                    | 13     |
|-----------------------------------------------------------------------|----------------------------------------------------------------------------------------------------|--------|
| HARD ERR<br>("HARD" und "ERR" werden<br>abwechselnd angezeigt.)       | Ist das Problem nach dem Aus- und Einschalten nicht behoben, wenden Sie sich an Ihren Händler.                                                                                                    | _      |
| NoREAD                                                                | <ul> <li>Die Disc ist verschmutzt oder stark verkratzt. Mit dem Gerät kann nicht aufgenommen, wiedergegeben oder bearbeitet werden.</li> <li>Diese Meldung kann erscheinen, wenn die Reinigung mit dem Linsenreiniger abgeschlossen ist. Drücken Sie auf dem DVD-Recorder auf [▲ OPEN/CLOSE], um die Disc auszuwerfen.</li> </ul>  | 6<br>— |
| NoWRIT                                                                | <ul> <li>Auf Grund eines Disc-Fehlers kann die Aufnahme möglicherweise nicht verwendet werden.<br/>Verwenden Sie eine neue Disc.</li> <li>Die Einstellung für "TV System" des Geräts entspricht nicht dem Fernsehsystem, das von<br/>der Disc verwendet wird. Ändern Sie im Setup-Menü die Einstellung für "TV System".</li> </ul> | <br>43 |
| NoERAS                                                                | <ul> <li>Auf Grund eines Disc-Fehlers ist das Löschen eines Elements unter Umstanden nicht<br/>möglich. Verwenden Sie eine neue Disc.</li> </ul>                                                                                                    | _      |
| PLEASE WAIT<br>("PLEASE" und "WAIT" werden<br>abwechselnd angezeigt.) | <ul> <li>Wird beim Start des Geräts angezeigt. Hierbei handelt es sich nicht um eine Funktionsstörung.</li> <li>Das Gerät führt gerade das Wiederherstellungsverfahren durch. Es kann nicht bedient werden, solange "PLEASE WAIT" angezeigt wird.</li> </ul>                                                                       | _      |
| PROG FULL<br>("PROG" und "FULL" werden<br>abwechselnd angezeigt.)     | <ul> <li>Es sind bereits 16 Timeraufnahmevorgänge programmiert. Löschen Sie nicht benötigte<br/>Timeraufnahmevorgänge.</li> </ul>                                                                                                    | 20     |
| UNSUPPORT<br>("UNSUP" und "PORT" werden<br>abwechselnd angezeigt.)    | • Sie haben eine Disc eingelegt, die weder wiedergegeben noch bespielt werden kann.                                                                                                    | 4, 5   |
| UNFORMAT<br>("UNFOR" und "MAT" werden<br>abwechselnd angezeigt.)      | <ul> <li>Sie haben eine neue DVD-RW/+R/+R DL/+RW oder eine DVD-RAM/DVD-RW (DVD-<br/>Videoformat) eingelegt, die auf einem anderen Gerät bespielt wurde.</li> </ul>                                                                                                    | 36     |
| U59                                                                   | <ul> <li>Das Gerät ist heiß.</li> <li>Das Gerät schaltet aus Sicherheitsgründen auf Bereitschaft. Warten Sie etwa 30 Minuten,<br/>bis die Meldung erlischt.</li> <li>Stellen Sie das Gerät an einem gut belüfteten Platz auf. Blockieren Sie nicht den<br/>Lüftungsschlitz auf der Rückseite des Geräts.</li> </ul>                | _      |
| U61                                                                   | • Das Gerät hat bei der Aufnahme oder Wiedergabe ohne eingelegter Disc einen Fehler<br>festgestellt. Das Gerät führt das Wiederherstellungsverfahren durch. Dieses Verfahren stellt<br>den normalen Betriebszustand wieder her. Das Gerät ist nicht defekt. Warten Sie bitte, bis<br>die Nachricht erlischt.                       | _      |
| U88                                                                   | Das Gerät hat bei der Aufnahme oder Wiedergabe mit eingelegter Disc einen Fehler<br>festgestellt. Das Gerät führt das Wiederherstellungsverfahren durch. Dieses Verfahren stellt<br>den normalen Betriebszustand wieder her. Das Gerät ist nicht defekt. Warten Sie bitte, bis<br>die Nachricht erlischt.                          | 47     |
| U99                                                                   | • Das Gerät funktioniert nicht einwandfrei. Drücken Sie [d/l] am Gerät, um es auf Bereitschaft zu schalten. Drücken Sie [d/l] am Gerät, um es wieder einzuschalten.                                                                                                    | _      |
| X HOLD                                                                | Die Kindersicherungsfunktion ist aktiviert.<br>Halten Sie [ENTER] und [RETURN] gleichzeitig gedrückt, bis "X HOLD" im Display des Geräts erlischt.                                                                                                    | 38     |

RQT8318 45

97

DEUTSCH

## Häufig gestellte Fragen

| Setup                                                                                                    |                                                                                                    | Seite   |
|----------------------------------------------------------------------------------------------------|----------------------------------------------------------------------------------------------------|---------|
| Welche Geräte werden für Mehrkanal-<br>Surroundton benötigt?                                                           | <ul> <li>DVD-Video:<br/>DVD-Video-Mehrkanal-Surroundton kann wiedergegeben werden, wenn ein<br/>mit Dolby Digital-, DTS- oder MPEG-Decoder ausgestatteter Verstärker digital<br/>angeschlossen wird.</li> <li>DVD-Audio:<br/>Dieses Gerät gibt DVD-Audio im 2-Kanal-Modus wieder. Mehrkanal-<br/>Surroundton kann nicht wiedergegeben werden.</li> </ul>                                                                                                    | 10<br>— |
| Können Kopfhörer und Lautsprecher direkt<br>an dieses Gerät angeschlossen werden?                                      | Nein, das ist nicht möglich. Schließen Sie diese über einen Verstärker usw.<br>an.                                                                                                    | 10      |
| Der Fernseher besitzt eine Scart-Buchse<br>und Komponenten-Videoeingangsbuchsen.<br>Welche Buchsen soll ich verwenden? | Bei einem herkömmlichen Röhrenfernseher (Kathodenstrahlröhre) empfehlen<br>wir, den Scart-Anschluss zu verwenden. Mit einem RGB-kompatiblen<br>Fernseher erhalten Sie ein hochqualitatives RGB-Videobild.<br>Wenn Sie einen LCD-/Plasma-Fernseher oder LCD-Projektor verwenden<br>wollen, schließen Sie ihn an die Komponenten-Videobuchsen an, um ein<br>hochqualitatives Progressiv-Videobild zu erhalten.<br>Bei allen Röhrenfernsehern und in den PAL-Modus geschalteten Mehrnormen-<br>Fernsehern, selbst bei Progressive Scan-tauglichen, raten wird davon ab, den<br>Progressivausgang zu verwenden, da es zu Flimmern kommen kann. | 8–10    |
| Eignet sich mein Fernseher für einen<br>Progressiv-Anschluss?                                                          | <ul> <li>Alle Panasonic-Fernseher mit 625 (576)/50i · 50p, 525 (480)/60i · 60p-<br/>Eingang sind kompatibel. Bei anderen Fernsehern fragen Sie bitte beim<br/>jeweiligen Hersteller nach.</li> </ul>                                                                                                    | _       |

| Disc                                                                                                    |                                                                                                    |                |
|----------------------------------------------------------------------------------------------------|----------------------------------------------------------------------------------------------------|----------------|
| Kann eine mit diesem Gerät bespielte DVD-<br>R, DVD-R DL, DVD-RW (DVD-Videoformat),<br>+R, +R DL und +RW auf einem anderen<br>Gerät abgespielt werden? | <ul> <li>Sie können eine Disc auf kompatiblen Geräten, wie z.B., einem DVD-Player<br/>abspielen, nachdem sie auf diesem Gerät finalisiert wurde. Es ist nicht<br/>notwendig, Discs des Typs +RW zu finalisieren. Abhängig vom Zustand der<br/>Aufnahme, der Qualität der Disc und den Funktionen des DVD-Players, ist die<br/>Wiedergabe eventuell nicht möglich.</li> </ul>                                                                                                    | 37             |
| Können in anderen Ländern gekaufte DVD-<br>Video-, DVD-Audio- und Video-CDs<br>abgespielt werden?                                                      | <ul> <li>Sie können DVD-Videos, deren Regionalcode nicht "2" oder "ALL" enthält,<br/>abspielen. Weitere Informationen finden Sie auf der Hülle der Disc.</li> </ul>                                                                                                    | Einband        |
| Kann eine DVD-Video-Disc ohne<br>Regionalcode abgespielt werden?                                                                                       | Der Regionalcode einer DVD-Video-Disc gibt den Standard der Disc an. Discs ohne Regionalcode können nicht abgespielt werden.                                                                                                    | —              |
| Ist das Gerät DVD-R, DVD-R DL, DVD-RW,<br>+R, +R DL und +RW -kompatibel.                                                                               | <ul> <li>Auf diesem Gerät können die Formate DVD-R, DVD-R DL, DVD-RW (DVD-Videoformat), +R, +R DL und +RW, wiedergegeben und bespielt werden und DVD-RW (VR-Fomat) wiedergegeben werden.</li> <li>Auch für hohe Aufnahmegeschwindigkeit geeignete Discs können mit diesem Gerät aufgenommen und wiedergegeben werden.</li> <li>Nach der Aufnahme, aber vor der Finalisierung von +R, +R DL -Discs – Auf Geräten anderer Hersteller aufgenommene Discs können unter Umständen nicht auf diesem Gerät wiedergegeben werden.</li> <li>Auf diesem Gerät aufgenommene Discs können unter Umständen nicht auf diesem Geräten anderer Hersteller wiedergegeben und bespielt werden.</li> <li>Nach der Finalisierung kann die Disc auf allen DVD-Video-kompatiblen Geräten wiedergegeben werden.</li> </ul> | 4, 5<br>—<br>— |
| Ist das Gerät CD-R- und CD-RW kompatibel.                                                                                                    | <ul> <li>Dieses Gerät kann CD-R/CD-RW-Discs (Audio-Aufnahmediscs) abspielen,<br/>die unter einem der folgenden Standards aufgenommen wurden: CD-DA,<br/>Video-CD, SVCD (Entsprechend IEC62107), MP3, DivX und Standbilder<br/>(JPEG/TIFF).<br/>Schließen Sie die Sitzung nach der Aufnahme.</li> <li>Eine CD-R oder CD-RW kann jedoch nicht mit diesem Gerät beschrieben werden.</li> </ul>                                                                                                    | 5, 26          |

### Aufnahme

| Kann ich eine gekaufte Videocassette oder DVD kopieren?                         | Nein, dies ist normalerweise nicht möglich, da gekaufte Videocassetten und DVDs einen Kopierschutz besitzen.                                                                                                    | _  |
|---------------------------------------------------------------------------------|----------------------------------------------------------------------------------------------------|----|
| Kann ich mit diesem Gerät Digitalton aufnehmen?                                 | <ul> <li>Nein, digitale Tonsignale können nicht aufgenommen werden. Das Gerät<br/>besitzt nur digitale Audio-Ausgangsbuchsen. (Tonaufnahmen über die DV IN-<br/>Buchse, z.B., von einem digitalen Camcorder, erfolgen digital.)</li> </ul>                                                                                                    | _  |
| Kann Digitalton von diesem Gerät mit einem<br>anderen Gerät aufgenommen werden? | <ul> <li>Ja, wenn es sich um ein PCM-Signal handelt. Im Falle einer DVD ändern Sie<br/>die "Digital Audio Ausgang" -Einstellungen im Setup-Menü wie folgt.</li> <li>PCM-Abwärtswandlung: Ein</li> <li>Dolby Digital/DTS/MPEG: PCM</li> <li>Aber nur</li> <li>Wenn die Disc ein digitales Überspielen erlaubt.</li> <li>Wenn das Aufnahmegerät mit der Abtastfrequenz 48 kHz kompatibel ist.</li> <li>MP3-Signale können nicht aufgenommen werden.</li> </ul> | 40 |
| Kann ich während der Aufnahme auf ein Zweitonprogramm umschalten?               | <ul> <li>Bei einer DVD-RAM ist dies möglich. Drücken Sie einfach [AUDIO]. Dies wirkt<br/>sich nicht auf die tatsächliche Audioaufnahme aus.</li> <li>Mit Discs der Typen DVD-R, DVD-R DL, DVD-RW (DVD-Videoformat), +R,<br/>+R DL oder +RW ist dies nicht möglich.</li> </ul>                                                                                                    | _  |

### **Fehlersuche**

Führen Sie die folgenden Kontrollen durch, bevor Sie den Kundendienst anrufen. Falls Sie Zweifel bei einigen Prüfpunkten haben oder das Problem sich durch die in der Tabelle vorgeschlagenen Abhilfemaßnahmen nicht beheben lässt, wenden Sie sich an Ihren Händler. Folgendes deutet nicht auf einen Defekt des Geräts hin:

- Normales Rotationsgeräusch der Disc.
  Atmosphärische Störungen beim Empfang.
  Bildstörungen beim Suchlauf.
  Manchmal kein Satellitenempfang möglich (Satellitenprogramm ist nur zu bestimmten Zeiten zu empfangen).
- Der Betrieb ist auf Grund der schlechten Qualität der Disc nicht

Bor Bornes der Grund der Schlechnen Guand der Disc hiert möglich. (Versuchen Sie es mit einer Panasonic-Disc erneut.)
Das Gerät friert ein, da einer der Sicherheitsmechanismen aktiviert wurde. (Halten Sie [0/I] am Gerät mindestens zehn Sekunden lang anderigiet.) gedrückt.)

Stromversorgung

| Kein Strom.                                                                                                    | Schließen Sie das Netzkabel richtig an eine funktionierende Steckdose an.                                                                                                    | 8, 9                                                                             |
|----------------------------------------------------------------------------------------------------|----------------------------------------------------------------------------------------------------|----------------------------------------------------------------------------------|
| Das Gerät schaltet sich beim                                                                                                    | Die mit externen Geräten gekoppelte Timeraufnahme befindet sich im Bereitschaftszustand ("EXT-L" auf dem     Geräteligiet ware for DVDI andrägtet wird). Drächen Gie (EXT-L) NVCI war die Auferbracksreitenbeft zu des Höfenen                                                                                                    | 21                                                                               |
| Drucken von [0 DVD] nicht ein.                                                                                                    | Gerat blinkt, wenn [0 DVD] gedruckt wird). Drucken Sie [EXT Link], um die Autnanmebereitschatt zu deaktivieren.                                                                                                    |                                                                                  |
| Bereitschaftsmodus.                                                                                                    | am Gerät, um es einzuschalten.                                                                                                    |                                                                                  |
| Fernsehschirm und Videobet                                                                                                    | rieb                                                                                                    | 1                                                                                |
| Der Fernsehempfang<br>verschlechtert sich nach<br>dem Anschluss des Geräts.                                                                                                    | Dies kann auftreten, weil die Signale zwischen diesem Gerät und dem Fernsehgerät aufgeteilt<br>werden. Das Problem kann durch Verwendung eines im AV-Fachhandel erhältlichen<br>Signalverstärkers behoben werden. Wenn das Problem nicht durch Verwendung eines<br>Signalverstärkers behoben werden kann, wenden Sie sich an Ihren Händler.                                                                                                    | _                                                                                |
| Die Statusmeldungen<br>erscheinen nicht                                                                                                    | Wählen Sie "Automatisch" unter "Bildschirm-Einblendungen" im Setup-Menü.                                                                                                    | 40                                                                               |
| Der graue Hintergrund<br>erscheint nicht.                                                                                                    | Wählen Sie "Ein" unter "Grauer Hintergrund" im Setup-Menü.                                                                                                    | 40                                                                               |
| Während der Timeraufnahme wird kein Bild angezeigt.                                                                                                    | <ul> <li>Die Timeraufnahme funktioniert bei ein- und ausgeschaltetem Gerät. Das ordnungsgemäße<br/>Funktionieren der Timeraufnahme kann durch Einschalten des Geräts überprüft werden.</li> </ul>                                                                                                    | —                                                                                |
| Das 4:3-Bild erstreckt sich                                                                                                    | • Ändern Sie das Seitenverhältnis am Fernseher. Wenn dies bei Ihrem Fernseher nicht möglich ist,                                                                                                    | 28                                                                               |
| rechten Rand hinaus.                                                                                                    | <ul> <li>• Überprüfen Sie die Einstellungen für "TV Bildschirmformat" im Setup-Menü.</li> </ul>                                                                                                    | 40                                                                               |
| Ausgeprägte doppelte Konturen bei der Videowiedergabe.                                                                                                    | Wählen Sie unter "Bildschärfe" im Video-Menü die Option "Aus".                                                                                                    | 28                                                                               |
| Bei der Wiedergabe einer<br>DVD-Video-Disc können<br>Bildteile manchmal doppelte<br>Konturen aufweisen.                                                                                                    | <ul> <li>Wählen Sie unter "Progressiv" im Video-Menü die Option "Aus". Dieses Problem ist durch das<br/>Editierverfahren und die auf der DVD-Video-Disc vorhandene Aufzeichnung bedingt und lässt sich<br/>durch Verwendung des Zeilensprung-Ausgangs (Interlace) vermeiden.</li> </ul>                                                                                                    | 28                                                                               |
| Im Bildschirmmenü Video lässt sich die Bildqualität nicht ändern.                                                                                                    | Bei einigen Videos hat diese Einstellung kaum einen Einfluss auf das Bild.                                                                                                    | —                                                                                |
| Das Bild von diesem Gerät<br>erscheint nicht auf dem                                                                                                    | <ul> <li>Vergewissern Sie sich, dass der Fernseher an die Buchsen AV1, VIDEO OUT, S VIDEO OUT<br/>oder COMPONENT VIDEO OUT dieses Geräts angeschlossen ist.</li> <li>Vergewissern Sie sich, dass der Eingang des Fernsehgeräts (z.B., AV1) korrekt eingestellt ist.</li> </ul>                                                                                                    | 8–10                                                                             |
| Das Bild ist gestört.                                                                                                    | Das progressive Ausgangssignal ist aktiviert, aber das angeschlossene TV-Gerät ist nicht mit                                                                                                    | _                                                                                |
|                                                                                                    | <ul> <li>progressiven Signalen kompatibel.</li> <li>Halten Sie gleichzeitig [■] und [▶ x1.3] am Gerät mindestens 5 Sekunden lang gedrückt. Dadurch wird auf Interlace (Zeilensprung) umgeschaltet.</li> <li>Die "TV System" -Einstellungen des Geräts unterscheiden sich von denen des TV-Systems, das von der momentan abgespielten Disc verwendet wird. Halten Sie im Stoppzustand gleichzeitig [■] und [▲ OPEN/CLOSE] am Gerät</li> </ul>                                                                                                    | 43                                                                               |
| Annoisen                                                                                                    | mindestens 5 Sekunden lang gedruckt. Das System wechselt von PAL zu NISC oder umgekenrt.                                                                                                    |                                                                                  |
| Alizeigeli                                                                                                    |                                                                                                    |                                                                                  |
| Die Diemieus Helliebeit ist                                                                                                    | Andere Cie (Hellinkeit des Anneinsfeldes) im Ostur Menü                                                                                                    | 40                                                                               |
| Die Display-Helligkeit ist                                                                                                    | Ändern Sie "Helligkeit des Anzeigefeldes" im Setup-Menü.                                                                                                    | 40                                                                               |
| Die Display-Helligkeit ist<br>verringert.<br>"0:00" blinkt im Display des Geräts                                                                                                    | Ändern Sie "Helligkeit des Anzeigefeldes" im Setup-Menü.     Stellen Sie die Uhr ein                                                                                                    | 40                                                                               |
| Die Display-Helligkeit ist<br>verringert.<br>"0:00" blinkt im Display des Geräts.<br>Die Uhrzeit stimmt nicht.                                                                                                    | <ul> <li>Ändern Sie "Helligkeit des Anzeigefeldes" im Setup-Menü.</li> <li>Stellen Sie die Uhr ein.</li> <li>Unter ungünstigen Empfangsbedingungen usw. funktioniert die automatische Zeitkorrekturfunktion eventuell</li> </ul>                                                                                                    | 40<br>44<br>44                                                                   |
| Die Display-Helligkeit ist<br>verringert.<br>"0:00" blinkt im Display des Geräts.<br>Die Uhrzeit stimmt nicht.                                                                                                    | <ul> <li>Ändern Sie "Helligkeit des Anzeigefeldes" im Setup-Menü.</li> <li>Stellen Sie die Uhr ein.</li> <li>Unter ungünstigen Empfangsbedingungen usw. funktioniert die automatische Zeitkorrekturfunktion eventuell<br/>nicht. In einem solchen Fall wird "Automatisch" automatisch auf "Aus" gesetzt. Wenn die Uhr auch nach dem<br/>Zurückstellen auf automatische Einstellung nicht richtig eingestellt wird, stellen Sie sie manuell ein.</li> </ul>                                                                                                    | 40<br>44<br>44                                                                   |
| Die Display-Helligkeit ist<br>verringert.<br>"0:00" blinkt im Display des Geräts.<br>Die Uhrzeit stimmt nicht.<br>Die Zeit der existierenden<br>Aufnahme und die noch<br>verfügbare Zeit summieren                                                                                                    | <ul> <li>Ändern Sie "Helligkeit des Anzeigefeldes" im Setup-Menü.</li> <li>Stellen Sie die Uhr ein.</li> <li>Unter ungünstigen Empfangsbedingungen usw. funktioniert die automatische Zeitkorrekturfunktion eventuell<br/>nicht. In einem solchen Fall wird "Automatisch" automatisch auf "Aus" gesetzt. Wenn die Uhr auch nach dem<br/>Zurückstellen auf automatische Einstellung nicht richtig eingestellt wird, stellen Sie sie manuell ein.</li> <li>Die angezeigte Zeit stimmt nicht mit der tatsächlichen Zeit überein.</li> <li>Auch wenn Sie aufgenommene Inhalte auf DVD-R, DVD-R DL, +R oder +R DL löschen, erhöht<br/>sich der Speicherplatz auf der Disc nicht.</li> </ul>                                                                                                    | 40<br>44<br>44<br>—                                                              |
| Die Display-Helligkeit ist<br>verringert.<br>"0:00" blinkt im Display des Geräts.<br>Die Uhrzeit stimmt nicht.<br>Die Zeit der existierenden<br>Aufnahme und die noch<br>verfügbare Zeit summieren<br>sich nicht auf.<br>Die bei MP3 angezeigte<br>Spielzeit stimmt nicht mit<br>der tatsächlichen Zeit                                                                                                    | <ul> <li>Ändern Sie "Helligkeit des Anzeigefeldes" im Setup-Menü.</li> <li>Stellen Sie die Uhr ein.</li> <li>Unter ungünstigen Empfangsbedingungen usw. funktioniert die automatische Zeitkorrekturfunktion eventuell<br/>nicht. In einem solchen Fall wird "Automatisch" automatisch auf "Aus" gesetzt. Wenn die Uhr auch nach dem<br/>Zurückstellen auf automatische Einstellung nicht richtig eingestellt wird, stellen Sie sie manuell ein.</li> <li>Die angezeigte Zeit stimmt nicht mit der tatsächlichen Zeit überein.</li> <li>Auch wenn Sie aufgenommene Inhalte auf DVD-R, DVD-R DL, +R oder +R DL löschen, erhöht<br/>sich der Speicherplatz auf der Disc nicht.</li> <li>Der auf der DVD-RW (DVD-Videoformat) oder +RW verfügbare Speicherplatz erhöht sich nur, wenn der<br/>letzte aufgenommene Titel gelöscht wird. Er erhöht sich nicht, wenn andere Titel gelöscht werden.</li> <li>Nachdem die DVD-R, DVD-R DL, +R oder +R DL bereits 200 Mal oder mehr bespielt oder editiert wurde,<br/>benötigt die Aufnahme mehr Platz auf der Disc als es der tatsächlichen Aufnahmelänge entsprechen</li> </ul>                                                                                                    | 40<br>44<br>44<br>                                                               |
| Die Display-Helligkeit ist<br>verringert.<br>"0:00" blinkt im Display des Geräts.<br>Die Uhrzeit stimmt nicht.<br>Die Zeit der existierenden<br>Aufnahme und die noch<br>verfügbare Zeit summieren<br>sich nicht auf.<br>Die bei MP3 angezeigte<br>Spielzeit stimmt nicht mit<br>der tatsächlichen Zeit<br>überein.                                                                                                    | <ul> <li>Ändern Sie "Helligkeit des Anzeigefeldes" im Setup-Menü.</li> <li>Stellen Sie die Uhr ein.</li> <li>Unter ungünstigen Empfangsbedingungen usw. funktioniert die automatische Zeitkorrekturfunktion eventuell<br/>nicht. In einem solchen Fall wird "Automatisch" automatisch auf "Aus" gesetzt. Wenn die Uhr auch nach dem<br/>Zurückstellen auf automatische Einstellung nicht richtig eingestellt wird, stellen Sie sie manuell ein.</li> <li>Die angezeigte Zeit stimmt nicht mit der tatsächlichen Zeit überein.</li> <li>Auch wenn Sie aufgenommene Inhalte auf DVD-R, DVD-R DL, +R oder +R DL löschen, erhöht<br/>sich der Speicherplatz auf der Disc nicht.</li> <li>Der auf der DVD-RW (DVD-Videoformat) oder +RW verfügbare Speicherplatz erhöht sich nur, wenn der<br/>letzte aufgenommene Titel gelöscht wird. Er erhöht sich nicht, wenn andere Titel gelöscht werden.</li> <li>Nachdem die DVD-R, DVD-R DL, +R oder +R DL bereits 200 Mal oder mehr bespielt oder editiert wurde,<br/>benötigt die Aufnahme mehr Platz auf der Disc als es der tatsächlichen Aufnahmelänge entsprechen<br/>würde. (Bei der zweiten Schicht einer DVD-R DL und +R DL tritt dies nach etwa 60 Mal auf.)</li> <li>Während des Suchvorgangs wird die verstrichene Spielzeit möglicherweise nicht korrekt angezeigt.</li> </ul>                                                                                                    | 40<br>44<br>44<br>                                                               |
| Die Display-Helligkeit ist<br>verringert.<br>"0:00" blinkt im Display des Geräts.<br>Die Uhrzeit stimmt nicht.<br>Die Zeit der existierenden<br>Aufnahme und die noch<br>verfügbare Zeit summieren<br>sich nicht auf.<br>Die bei MP3 angezeigte<br>Spielzeit stimmt nicht mit<br>der tatsächlichen Zeit<br>überein.<br>"U88" wird angezeigt, und<br>die Disc kann nicht<br>ausgeworfen werden.                                                                                                    | <ul> <li>Ändern Sie "Helligkeit des Anzeigefeldes" im Setup-Menü.</li> <li>Stellen Sie die Uhr ein.</li> <li>Unter ungünstigen Empfangsbedingungen usw. funktioniert die automatische Zeitkorrekturfunktion eventuell nicht. In einem solchen Fall wird "Automatisch" automatisch auf "Aus" gesetzt. Wenn die Uhr auch nach dem Zurückstellen auf automatische Einstellung nicht richtig eingestellt wird, stellen Sie sie manuell ein.</li> <li>Die angezeigte Zeit stimmt nicht mit der tatsächlichen Zeit überein.</li> <li>Auch wenn Sie aufgenommene Inhalte auf DVD-R, DVD-R DL, +R oder +R DL löschen, erhöht sich der Speicherplatz auf der Disc nicht.</li> <li>Der auf der DVD-RW (DVD-Videoformat) oder +RW verfügbare Speicherplatz erhöht sich nur, wenn der letzte aufgenommene Titel gelöscht wird. Er erhöht sich nicht, wenn andere Titel gelöscht werden.</li> <li>Nachdem die DVD-R, DVD-R DL, +R oder +R DL bereits 200 Mal oder mehr bespielt oder editiert wurde, benötigt die Aufnahme mehr Platz auf der Disc als es der tatsächlichen Aufnahmelänge entsprechen würde. (Bei der zweiten Schicht einer DVD-R DL und +R DL tritt dies nach etwa 60 Mal auf.)</li> <li>Während des Suchvorgangs wird die verstrichene Spielzeit möglicherweise nicht korrekt angezeigt.</li> <li>Das Gerät führt das Wiederherstellungsverfahren durch. Gehen Sie wie folgt vor, um die Disc auszuwerfen. 1 Drücken Sie [d/1] am Gerät, um es auf Bereitschaft zu schalten. Schaltet das Gerät nicht auf Bereitschaft, halten Sie [d/1] am Gerät etwa 10 Sekunden lang gedrückt. Dadurch wird das Gerät zwangsweise auf Bereitschaft geschaltet.</li> <li>Halten Sie im ausgeschalteten Zustand [] und [CH ] am Gerät mindestens 5 Sekunden lang gedrückt. Entfernen Sie dann die Disc.</li> </ul>                                                                                                    | 40<br>44<br>44<br><br><br><br>                                                   |
| Die Display-Helligkeit ist<br>verringert.<br>"0:00" blinkt im Display des Geräts.<br>Die Uhrzeit stimmt nicht.<br>Die Zeit der existierenden<br>Aufnahme und die noch<br>verfügbare Zeit summieren<br>sich nicht auf.<br>Die bei MP3 angezeigte<br>Spielzeit stimmt nicht mit<br>der tatsächlichen Zeit<br>überein.<br>"U88" wird angezeigt, und<br>die Disc kann nicht<br>ausgeworfen werden.                                                                                                    | <ul> <li>Ändern Sie "Helligkeit des Anzeigefeldes" im Setup-Menü.</li> <li>Stellen Sie die Uhr ein.</li> <li>Unter ungünstigen Empfangsbedingungen usw. funktioniert die automatische Zeitkorrekturfunktion eventuell nicht. In einem solchen Fall wird "Automatisch" automatisch auf "Aus" gesetzt. Wenn die Uhr auch nach dem Zurückstellen auf automatische Einstellung nicht richtig eingestellt wird, stellen Sie sie manuell ein.</li> <li>Die angezeigte Zeit stimmt nicht mit der tatsächlichen Zeit überein.</li> <li>Auch wenn Sie aufgenommene Inhalte auf DVD-R, DVD-R DL, +R oder +R DL löschen, erhöht sich der Speicherplatz auf der Disc nicht.</li> <li>Der auf der DVD-RW (DVD-Videoformat) oder +RW verfügbare Speicherplatz erhöht sich nur, wenn der letzte aufgenommene Titel gelöscht wird. Er erhöht sich nicht, wenn andere Titel gelöscht werden.</li> <li>Nachdem die DVD-R, DVD-R DL, +R oder +R DL bereits 200 Mal oder mehr bespielt oder editiert wurde, benötigt die Aufnahme mehr Platz auf der Disc als es der tatsächlichen Aufnahmelänge entsprechen würde. (Bei der zweiten Schicht einer DVD-R DL und +R DL tritt dies nach etwa 60 Mal auf.)</li> <li>Während des Suchvorgangs wird die verstrichene Spielzeit möglicherweise nicht korrekt angezeigt.</li> <li>Das Gerät führt das Wiederherstellungsverfahren durch. Gehen Sie wie folgt vor, um die Disc auszuwerfen.</li> <li>1 Drücken Sie [\omega/1] am Gerät, um es auf Bereitschaft zu schalten. Schaltet das Gerät nicht auf Bereitschaft, halten Sie [\omega/1] am Gerät etwa 10 Sekunden lang gedrückt. Entfernen Sie dann die Disc.</li> </ul>                                                                                                    | 40<br>44<br>44<br>                                                               |
| Die Display-Helligkeit ist<br>verringert.<br>"0:00" blinkt im Display des Geräts.<br>Die Uhrzeit stimmt nicht.<br>Die Zeit der existierenden<br>Aufnahme und die noch<br>verfügbare Zeit summieren<br>sich nicht auf.<br>Die bei MP3 angezeigte<br>Spielzeit stimmt nicht mit<br>der tatsächlichen Zeit<br>überein.<br>"U88" wird angezeigt, und<br>die Disc kann nicht<br>ausgeworfen werden.<br>Audio<br>Kein Ton.<br>Schwache Lautstärke.<br>Tonverzerrungen.<br>Der gewünschte Audiotyp<br>wird nicht wiedergegeben.                                               | <ul> <li>Ändern Sie "Helligkeit des Anzeigefeldes" im Setup-Menü.</li> <li>Stellen Sie die Uhr ein.</li> <li>Unter ungünstigen Empfangsbedingungen usw. funktioniert die automatische Zeitkorrekturfunktion eventuell nicht. In einem solchen Fall wird "Automatisch" automatisch auf "Aus" gesetzt. Wenn die Uhr auch nach dem Zurückstellen auf automatische Einstellung nicht richtig eingestellt wird, stellen Sie sie manuell ein.</li> <li>Die angezeigte Zeit stimmt nicht mit der tatsächlichen Zeit überein.</li> <li>Auch wenn Sie aufgenommene Inhalte auf DVD-R, DVD-R DL, +R oder +R DL löschen, erhöht sich der Speicherplatz auf der Disc nicht.</li> <li>Der auf der DVD-RW (DVD-Videoformat) oder +RW verfügbare Speicherplatz erhöht sich nur, wenn der letzte aufgenommene Titel gelöscht wird. Er erhöht sich nicht, wenn andree Titel gelöscht werden.</li> <li>Nachdem die DVD-R, DVD-R DL, +R oder +R DL bereits 200 Mal oder mehr bespielt oder editiert wurde, benötigt die Aufnahme mehr Platz auf der Disc als es der tatsächlichen Aufnahmelänge entsprechen würde. (Bei der zweiten Schicht einer DVD-R DL und +R DL tritt dies nach etwa 60 Mal auf.)</li> <li>Während des Suchvorgangs wird die verstrichene Spielzeit möglicherweise nicht korrekt angezeigt.</li> <li>Das Gerät führt das Wiederherstellungsverfahren durch. Gehen Sie wie folgt vor, um die Disc auszuwerfen. 1 Drücken Sie [</li> <li>I) am Gerät zwangsweise auf Bereitschaft zu schalten. Schaltet das Gerät nicht auf Bereitschaft, halten Sie [</li> <li>Halten Sie im ausgeschalteten Zustand ) und [CH ∧] am Gerät timadestens 5 Sekunden lang gedrückt. Entfernen Sie dann die Disc.</li> <li>Überprüfen Sie die Anschlüsse und Einstellungen. Falls ein Verstärker angeschlossen ist, überprüfen Sie den Eingangsmodus am Verstärker.</li> <li>Drücken Sie [AUDIO] zur Wahl des Tons.</li> <li>Schalten Sie im ausgeschalteten Zustand ) und [CH ∧] am Gerät mindestens 5 Sekunden lang gedrückt. Entfernen Sie dann die Disc.</li> <li>Überprüfen Sie den Eingangsmodus am Verstärker.</li> <li>Brücken Sie [AUDI</li></ul> | 40<br>44<br>44<br><br><br><br><br>8-10, 40<br>22<br>28<br><br><br>               |
| Die Display-Helligkeit ist<br>verringert.<br>"0:00" blinkt im Display des Geräts.<br>Die Uhrzeit stimmt nicht.<br>Die Zeit der existierenden<br>Aufnahme und die noch<br>verfügbare Zeit summieren<br>sich nicht auf.<br>Die bei MP3 angezeigte<br>Spielzeit stimmt nicht mit<br>der tatsächlichen Zeit<br>überein.<br>"U88" wird angezeigt, und<br>die Disc kann nicht<br>ausgeworfen werden.<br>Audio<br>Kein Ton.<br>Schwache Lautstärke.<br>Tonverzerrungen.<br>Der gewünschte Audiotyp<br>wird nicht wiedergegeben.<br>Der Ton kann nicht<br>umgeschaltet werden. | <ul> <li>Åndern Sie "Helligkeit des Anzeigefeldes" im Setup-Menü.</li> <li>Stellen Sie die Uhr ein.</li> <li>Unter ungünstigen Empfangsbedingungen usw. funktioniert die automatische Zeitkorrekturfunktion eventuell nicht. In einem solchen Fall wird "Automatisch" automatisch auf "Aus" gesetzt. Wenn die Uhr auch nach dem Zurückstellen auf automatische Einstellung nicht richtig eingestellt wird, stellen Sie sie manuell ein.</li> <li>Die angezeigte Zeit stimmt nicht mit der tatsächlichen Zeit überein.</li> <li>Auch wenn Sie aufgenommene Inhalte auf DVD-R, DVD-R DL, +R oder +R DL löschen, erhöht sich der Speicherplatz auf der Disc nicht.</li> <li>Der auf der DVD-RW (DVD-Videoformat) oder +RW verfügbare Speicherplatz erhöht sich nur, wenn der letzte aufgenommene Titel gelöscht wird. Er erhöht sich nicht, wenn andere Titel gelöscht werden.</li> <li>Nachdem die DVD-R, DVD-R DL, +R oder +R DL bereits 200 Mal oder mehr bespielt oder editiert wurde, berötigt die Aufnahme mehr Platz auf der Disa als es der tatsächlichen Aufnahmelänge entsprechen würde. (Bei der zweiten Schicht einer DVD-R DL und +R DL tritt dies nach etwa 60 Mal auf.)</li> <li>Während des Suchvorgangs wird die verstrichene Spielzeit möglicherweise nicht korrekt angezeigt.</li> <li>Das Gerät führt das Wiederherstellungsverfahren durch. Gehen Sie wie folgt vor, um die Disc auszuwerfen. 1 Drücken Sie [0/1] am Gerät um es auf Bereitschaft zu schalten. Schaltet das Gerät nicht auf Bereitschaft, halten Sie [0/1] am Gerät etwa 10 Sekunden lang gedrückt. Entfernen Sie dann die Disc.</li> <li>Überprüfen Sie die Anschlüsse und Einstellungen. Falls ein Verstärker angeschlossen ist, überprüfen Sie den Eingangsmodus am Verstärker.</li> <li>Drücken Sie (AUDDIC) zur Wahl des Tons.</li> <li>Bei der Disc unterliegt die Tonausgabe möglicherweise Beschränkungen. Einige Discs verhindern ein Heruntermischen, so dass nur die beispielsweise Karaoke-Discs.</li> <li>Bei der Disc unterliegt die Tonausgabe möglicherweise Beschränkungen. Einige Discs verhindern ein Heruntermischen, s</li></ul> | 40<br>44<br>44<br><br><br><br><br><br>8–10, 40<br>22<br>28<br><br><br><br>10, 40 |

Seite

DEUTSCH

RQT8318 47

| Betrieb                                                                                                    |                                                                                                    | Seite                           |
|----------------------------------------------------------------------------------------------------|----------------------------------------------------------------------------------------------------|---------------------------------|
| Das Fernsehgerät lässt<br>sich nicht bedienen.<br>Die Fernbedienung<br>funktioniert nicht.                          | <ul> <li>Ändern Sie den Herstellercode. Einige Fernsehgeräte lassen sich auch nach dem Ändern des Codes nicht bedienen.</li> <li>Fernbedienung und Gerät verwenden unterschiedliche Codes. Ändern Sie den Code an der Fernbedienung.<br/>Halten Sie [ENTER] und die angegebene Zifferntaste gleichzeitig</li> </ul>                                                                                                    | 13<br>13                        |
|                                                                                                    | <ul> <li>mindestens 2 Sekunden lang gedrückt.</li> <li>Die Batterien sind erschöpft. Ersetzen Sie die Batterien durch neue.</li> <li>Sie haben die Fernbedienung nicht in Richtung des Sensors für das Signal der Fernbedienung am Gerät gerichtet.</li> <li>Farbiges Glas kann die Signalübertragung behindern.</li> <li>Der Signalsensor darf keinem direkten Sonnenlicht ausgesetzt sein.</li> </ul>                                                                                                    | 6<br>6<br>                      |
|                                                                                                    | <ul> <li>Nach dem Auswechseln der Batterien muss der Code der Fernbedienung gegebenenfalls neu eingegeben werden.</li> <li>Nach dem Auswechseln der Batterien muss der Herstellercode der Fernbedienung gegebenenfalls neu eingegeben werden.</li> <li>Die Kindersicherungsfunktion ist aktiviert.</li> </ul>                                                                                                    | 13<br>13<br>38                  |
| Das Gerät ist eingeschaltet,<br>kann aber nicht bedient<br>werden.                                                  | <ul> <li>Bei manchen Discs sind bestimmte Bedienungsvorgänge unter Umständen gesperrt.</li> <li>Das Gerät ist heiß ("U59" erscheint im Display). Warten Sie, bis die Meldung "U59" erlischt.</li> <li>Möglicherweise wurde eine der Sicherheitsvorrichtungen des Geräts aktiviert.<br/>Setzen Sie das Gerät wie folgt zurück: <ol> <li>Drücken Sie [0/I] am Gerät, um es auf Bereitschaft zu schalten.<br/>Schaltet das Gerät nicht auf Bereitschaft, halten Sie [0/I] am Gerät etwa 10 Sekunden lang gedrückt. Dadurch wird das Gerät zwangsweise auf Bereitschaft geschaltet.<br/>Oder ziehen Sie das Netzkabel ab, und schließen Sie es nach einer Minute wieder an.</li> <li>Drücken Sie auf dem DVD-Recorder auf [0/I], um das Gerät einzuschalten. Wenn das Gerät immer noch nicht bedient werden kann, wenden Sie sich an Ihren Händler.</li> </ol> </li> </ul> |                                 |
| Die Disc kann nicht<br>ausgeworfen werden.                                                                          | <ul> <li>Die mit externen Geräten gekoppelte Timeraufnahme befindet sich im Bereitschaftszustand<br/>("EXT-L" auf dem Gerät blinkt, wenn [☉ DVD] gedrückt wird). Drücken Sie [EXT LINK], um die<br/>Aufnahmebereitschaft zu deaktivieren.</li> <li>Das Gerät nimmt eine Aufnahme vor.</li> <li>Das Gerät ist unter Umständen gestört. Halten Sie im ausgeschalteten Zustand [■] und [CH ∧] am Gerät<br/>mindestens 5 Sekunden lang gedrückt. Nehmen Sie die Disc heraus, und wenden Sie sich an Ihren Händler.</li> <li>De Bei dit vierter Kingter und der abien Versene nicht ausgeführt werden. Sie beiten Sie die Kingterijherung und</li> </ul>                                                                                                    | 21<br>—<br>—                    |
| Es kann nicht auf einen<br>Kanal abgestimmt werden.<br>Die Senderpositionen können<br>nicht heruntergeladen werden. | <ul> <li>Berantwerter Kindersterlerung kann der obige volgang micht ausgehährt werden. Schalten sie die Kindersterlerung aus.</li> <li>Überprüfen Sie die Anschlüsse.</li> <li>Zum Herunterladen der Kanalbelegung muss ein Fernseher mit Q Link-Funktion über ein vollständig belegtes 21-poliges Scart-Kabel angeschlossen werden.</li> </ul>                                                                                                    | 8, 9<br>8, 9<br>8, 9            |
| Der Einschaltvorgang<br>dauert lange.                                                                               | <ul> <li>Vergewissern Sie sich, dass "Schnellstart" auf "Ein" gestellt ist.<br/>Auch wenn "Schnellstart" auf "Ein" gestellt ist, dauert der Einschaltvorgang lange, wenn die Uhr nicht<br/>eingestellt ist, es einen Stromausfall gab oder der Stromanschluss gerade erst hergestellt wurde.</li> <li>20 - 30 Sekunden nach dem Einschalten des Geräts können Sie eine Disc abspielen oder die<br/>Aufnahme auf einer anderen Disc als einer DVD-RAM beginnen.</li> <li>Nach 5:15 Uhr morgens dauert der Einschaltvorgang aufgrund der Systemwartung dieses Geräts einige Minuten.</li> </ul>                                                                                                    | 41<br>—<br>—                    |
| Das Lesen einer DVD-RAM<br>dauert lange.                                                                            | <ul> <li>Das Lesen einer Disc kann einige Zeit dauern, wenn Sie erstmalig in diesem Gerät verwendet wird<br/>oder länger nicht verwendet wurde.</li> </ul>                                                                                                    | —                               |
| Aufnahme, Timeraufnahme u                                                                                           | nd Kopieren                                                                                                    | ·                               |
| Aufnahme nicht möglich.                                                                                             | <ul> <li>Sie haben keine Disc eingelegt, oder die eingelegte Disc ist nicht bespielbar. Legen Sie eine Disc ein, die mit diesem Gerät bespielt werden kann.</li> <li>Die Disc ist nicht formatiert. Formatieren Sie die Disc. RAM RW(V) +R +R DL +RW</li> <li>Der Schreibschutzreiter der Cartridge steht auf PROTECT oder die Disc wird durch das DVD Management geschützt.</li> <li>Bei einigen Programmen ist die Anzahl der möglichen Aufnahmen beschränkt. (CPRM)</li> <li>Aufnahmen können nicht vorgenommen werden, wenn nicht genügend Speicherplatz vorhanden ist oder die maximale Anzahl der Titel erreicht wurde. Löschen Sie nicht benötigte Titel, oder verwenden Sie eine neue Disc.</li> <li>Auf diesem Gerät können die Formate DVD-R, DVD-R DL, DVD-RW (DVD-Videoformat), +R,</li> </ul>                                                             | 4<br>36<br>36<br>29, 31, 36<br> |
|                                                                                                    | <ul> <li>+R DL und DVD-RW (VR-Format) nicht finalisiert werden.</li> <li>Aufgrund der Charakteristik der DVD-R, DVD-R DL, DVD-RW (DVD-Videoformat), +R, +R DL oder<br/>+RW, ist möglicherweise keine Aufnahme möglich, wenn Sie die Disc mehr als fünfzig Mal<br/>herausnehmen und wieder einlegen oder das Gerät bei eingelegter Disc ein- oder ausschalten.</li> <li>Kann eine mit diesem Gerät bespielte DVD-R, DVD-R DL, DVD-RW (DVD-Videoformat), +R,<br/>+R DL oder +RW auf einem anderen Panasonic-Gerät abgespielt werden.</li> </ul>                                                                                                    | -                               |
| Aufnahmen von externen<br>Geräten sind nicht möglich.                                                               | <ul> <li>Überprüfen Sie, ob die Geräte ordnungsgemäß angeschlossen sind.</li> <li>Wählen Sie den Eingangskanal ("AV2", "AV3" oder "DV") für das angeschlossene Gerät.</li> </ul>                                                                                                    | 8, 9, 34<br>—                   |
| Die Timeraufnahme<br>funktioniert nicht richtig.<br>Die ShowView -Programmierung                                    | <ul> <li>Die Timeraufnahme wurde falsch programmiert oder Timeraufnahmevorgänge überlappen sich.<br/>Ändern Sie die Programmierung.</li> <li>Das Gerät oder das Timerprogramm befinden sich nicht inTimeraufnahme-Bereitschaft. (Es<br/>erscheint weder "⊕" im Display des Geräts noch das Timer-Symbol in der Timeraufnahmeliste.)</li> </ul>                                                                                                    | 20<br>18, 19                    |
| funktioniert nicht richtig.                                                                                         | Schalten Sie das Gerat und das Timerprogramm in die Timeraufnahme-Bereitschaft.     Stellen Sie die Uhr ein.                                                                                                    | 44                              |
| sich nicht durch Drücken von [ <b>II</b> ] stoppen.                                                                 | <ul> <li>Wenn dieses Gerat eingeschalter ist, drücken Sie [■]. Ein Dialogrenster wird angezeigt. Drücken Sie [◀▶], um "Aufnahme stoppen" zu wählen und anschließend [ENTER].</li> <li>Bei der mit einem externen Gerät gekoppelten Timeraufnahme drücken Sie [EXT LINK]. ("EXT-L" erlischt.)</li> </ul>                                                                                                    | 19<br>21                        |
| Das Timerprogramm bleibt nach der Aufnahme erhalten.                                                                | Bei täglichem oder wöchentlichem Aufnahmebetrieb bleibt das Timerprogramm erhalten.                                                                                                    | 19                              |
| Ein aufgenommener Titel<br>ist teilweise oder ganz<br>verloren gegangen.                                            | • Falls während der Aufnahme oder dem Editieren ein Stromausfall auftritt oder der Netzstecker von der Netzsteckdose abgezogen wird, kann der Titel verloren gehen oder die Disc unbrauchbar werden. Formatieren Sie die Disc (RAM -RW(V) +RW) oder verwenden Sie eine neue. Für verloren gegangene Aufnahmen oder unbrauchbar gewordene Discs wird kein Ersatz geleistet.                                                                                                    | _                               |
| Die automatische DV-<br>Aufnahmefunktion<br>funktioniert nicht.                                                     | <ul> <li>Wenn Bilder/Videos nicht aufgenommen werden können oder die Aufnahme abgebrochen wird,<br/>überprüfen Sie die Verbindungen und die Einstellungen der DV-Geräte.</li> <li>Die Aufnahme kann erst gestartet werden, wenn das Signal des DV-Geräts auf dem Fernseher angezeigt wird.</li> <li>Aufnahmen können nicht wie gewünscht durchgeführt werden, wenn die Zeitcodes auf dem<br/>Videoband im DV-Gerät nicht chronologisch sind.</li> <li>Die ordnungsgemäße Funktion der automatischen DV-Aufnahme hänot gegebenenfalls vom ieweiligen DV-Gerät ab</li> </ul>                                                                                                    | 34<br>—<br>—                    |
|                                                                                                    | • Auf einem DV-Band können nur Audio/Video-Signale aufgenommen werden.                                                                                                    | _                               |

RQT8318

| Wiedergabe                                                                                                    |                                                                                                    | Seite                |
|----------------------------------------------------------------------------------------------------|----------------------------------------------------------------------------------------------------|----------------------|
| Die Wiedergabe beginnt<br>nicht, obwohl [▶] (PLAY)<br>gedrückt wurde.<br>Die Wiedergabe startet,<br>stoppt aber sofort wieder. | <ul> <li>Legen Sie die Disc korrekt mit dem Etikett nach oben ein.</li> <li>Die Disc ist verschmutzt.</li> <li>Sie haben versucht, eine leere Disc oder eine nicht für das Gerät geeignete Disc wiederzugeben.</li> <li>Sie haben versucht, eine +RW wiederzugeben, die jedoch erst mit dem Gerät, auf dem die Aufnahme erstellt wurde, finalisiert werden muss.</li> <li>Wenn Sie im EP (8Stunden)-Modus auf DVD-BAM aufnehmen ist die Wiedergabe auf DVD-</li> </ul>                                | 16<br>6<br>4, 5<br>— |
|                                                                                                    | <ul> <li>Playern, die mit DVD-RAM kompatibel sind, eventuell nicht möglich. Verwenden Sie in diesem Fall den EP (6Stunden)-Modus.</li> <li>Während einer automatischen DV-Aufnahme können Discs nicht wiedergegeben werden.</li> </ul>                                                                                                    | _                    |
|                                                                                                    | <ul> <li>Informationen zur Wiedergabe von DivX VOD-Inhalten finden Sie auf der Internetseite, auf der Sie<br/>diese erworben haben.</li> </ul>                                                                                                    | —                    |
| Audio- und Videowiedergabe<br>pausieren für einen Moment.                                                                      | <ul> <li>Dies tritt zwischen Kapiteln aus der Playliste auf.</li> <li>Dies geschieht bei Szenenwechseln, wenn Quick View verwendet wird</li> </ul>                                                                                                    | _                    |
| Eine DVD-Video kann nicht wiedergegeben werden.                                                                                | • Es wurde eine Sicherungsstufe eingestellt, um die Wiedergabe von DVD-Videos einzuschränken.<br>Ändern Sie diese Einstellung.                                                                                                    | 39                   |
| Alternative Audiospuren<br>und Untertitel können nicht<br>gewählt werden.                                                      | <ul> <li>Die Sprachen sind nicht auf der Disc aufgezeichnet.</li> <li>Sie müssen eventuell die Menüs der Disc benutzen, um Sprachen auszuwählen.</li> </ul>                                                                                                    | <br>22               |
| Keine Untertitel.                                                                                                    | <ul> <li>Die Untertitel sind nicht auf der Disc aufgezeichnet.</li> <li>Wählen Sie unter "Untertitel" im Bidschirmmenü die Option "Ein".</li> </ul>                                                                                                    | 27                   |
| Der Blickwinkel kann nicht geändert werden.                                                                                    | <ul> <li>Der Blickwinkel kann nur bei Szenen geändert werden, f ür die verschiedene Blickwinkel<br/>aufgenommen wurden.</li> </ul>                                                                                                    | —                    |
| Sie haben das Sicherungs-<br>Passwort vergessen.                                                                               | <ul> <li>Halten Sie [● REC] und [▶ x1.3] am Gerät bei ausgefahrener Disc-Lade gleichzeitig mindestens 5<br/>Sekunden lang gedrückt. ("INIT" wird auf dem Display des Geräts angezeigt.) Die<br/>Sicherungsstufen werden auf "8" zurückgesetzt.</li> </ul>                                                                                                    | -                    |
| Quick View funktioniert<br>nicht.                                                                                              | <ul> <li>Diese Funktion arbeitet nur mit Dolby Digital-Ton.</li> <li>Bei der Aufnahme im XP- oder FR-Modus funktioniert dies nicht.</li> </ul>                                                                                                    | _                    |
| Die Resume-Funktion<br>arbeitet nicht.                                                                                         | <ul> <li>Die gespeicherten Stellen werden beim Ausschalten des Geräts sowie beim Öffnen der Lade<br/>gelöscht. Außerdem wird auch die gespeicherte Playlisten-Stelle gelöscht, wenn Playliste oder<br/>Titel editiert werden.</li> </ul>                                                                                                    | -                    |
| Das Bild einer Video-CD<br>wird nicht richtig<br>angezeigt.                                                                    | <ul> <li>Wenn ein Mehrnormen-Fernsehgerät angeschlossen ist, wählen Sie im Setup-Menü unter "TV System" die Option "NTSC".</li> <li>Wenn ein PAL-Fernsehgerät angeschlossen ist, wird der untere Bildteil während des Suchlaufs nicht korrekt angezeigt.</li> </ul>                                                                                                    | 43<br>—              |
| Die Zeitsprung-Funktion<br>arbeitet nicht.                                                                                     | <ul> <li>Zeitsprung arbeitet nicht, wenn die Einstellung von "TV System" am Gerät nicht mit dem auf der<br/>Disc aufgezeichneten Titel übereinstimmt.</li> </ul>                                                                                                    | 43                   |
| Bei der Wiedergabe einer PAL-<br>Disc ist das Bild verzerrt.                                                                   | Wählen Sie unter "Transfer-Mod." im Video-Menü die Option "Auto".                                                                                                    | 28                   |
| Bei der Wiedergabe einer<br>DivX-Disc ist das Bild verzerrt.                                                                   | Ändern Sie "Quelle wählen" im Disc-Menü.                                                                                                    | 27                   |
| Es dauert einige Zeit, bis<br>die Wiedergabe beginnt.                                                                          | Dies ist bei DivX Video-Inhalten völlig normal.                                                                                                    | -                    |
| Die Wiedergabe wird<br>unterbrochen.                                                                                           | • Die Wiedergabe wird unter Umständen unterbrochen, wenn die DivX-Datei größer als 2 GB ist.                                                                                                    | -                    |
| Bearbeiten                                                                                                    |                                                                                                    |                      |
| Es ist kein Formatieren<br>möglich.                                                                                            | <ul> <li>Die Disc ist verschmutzt. Wischen Sie die Disc mit einem feuchten Tuch ab und wischen Sie diese trocken.</li> <li>Es wurde versucht, eine Disc zu formatieren, die nicht mit diesem Gerät kompatibel ist.</li> </ul>                                                                                                    | 6<br>4, 5            |
| Es können keine Kapitel<br>erstellt werden.                                                                                    | <ul> <li>Wenn das Gerät ausgeschaltet oder die Disc herausgenommen wird, schreibt das Gerät die<br/>Kapitelinformation auf die Disc. Tritt dabei ein Stromausfall auf, werden die Informationen nicht<br/>aufgezeichnet</li> </ul>                                                                                                    | -                    |
| Bei der Funktion "Teile löschen"<br>können keine Start- und<br>Endpunkte gesetzt werden.                                       | <ul> <li>Bei Standbildern ist dies nicht möglich.</li> <li>Es können keine sehr dicht beieinander liegende Punkte eingegeben werden. Der Endpunkt darf nicht vor dem Anfangspunkt liegen.</li> </ul>                                                                                                    | Ξ                    |
| Es können keine Kapitel<br>gelöscht werden.                                                                                    | Wenn das Kapitel für das Löschen zu kurz ist, verlängern Sie es mit "Kapitel zusammenf.".                                                                                                    | 31                   |
| Die verfügbare<br>Aufnahmezeit nimmt nicht                                                                                     | <ul> <li>Der verfügbare Speicherplatz auf einer DVD-R, DVD-R DL, +R oder +R DL nimmt nicht zu, obwohl<br/>Titel gelöscht wurden.</li> </ul>                                                                                                    | —                    |
| zu, obwohl Aufnahmen auf<br>der Disc gelöscht wurden.                                                                          | <ul> <li>Der auf der DVD-RW (DVD-Videoformat) oder +RW verfügbare Speicherplatz erhöht sich nur,<br/>wenn der letzte aufgenommene Titel gelöscht wird. Er erhöht sich nicht, wenn andere Titel<br/>gelöscht werden.</li> </ul>                                                                                                    | _                    |
| Es kann keine Playliste<br>erstellt werden.                                                                                    | <ul> <li>Wenn ein Titel auch Standbilder enthält, können nicht alle Kapitel eines Titels in einem Schritt<br/>gewählt werden. Wählen Sie diese einzeln.</li> </ul>                                                                                                    | -                    |
| Zurücksetzen der Einstellung                                                                                                   | en                                                                                                    |                      |
| So werden die<br>Einstellungen der<br>Zusatzfunktionen auf die<br>werksseitigen<br>Voreinstellungen                            | <ul> <li>Wählen Sie "Ja" unter "Daten löschen" im Setup-Menü. Alle Einstellungen mit Ausnahme der<br/>Sicherungsstufe, des Sicherungspasswortes und der Uhrzeit werden auf die werksseitigen<br/>Voreinstellungen zurückgesetzt. Auch die Timerprogrammierungen werden gelöscht.</li> <li>Wählen Sie "Ja" unter "Standardeinstellungen" im Setup-Menü. Alle Einstellungen außer den<br/>programmierten Kanälen, der Uhr-, Länder-, Sprachen-, Disc-Sprachen-, Sicherungsstufen-, Passwort-</li> </ul> | 41<br>41             |
| zuruckgesetzt                                                                                                    | <ul> <li>Halten Sie [\ CH] und [CH \] am Gerät gedrückt, bis das Länderauswahlmenü erscheint. Alle<br/>Einstellungen mit Ausnahme der Sicherungsstufe, des Sicherungspasswortes und der Uhrzeit werden auf<br/>die werksseitigen Voreinstellungen zurückgesetzt. Auch die Timerprogrammierungen werden gelöscht.</li> </ul>                                                                                                    | -                    |
| Zurücksetzen der<br>Sicherungsstufen                                                                                           | <ul> <li>Halten Sie [● REC] und [▶ x1.3] am Gerät bei ausgefahrener Disc-Lade gleichzeitig mindestens 5<br/>Sekunden lang gedrückt.</li> </ul>                                                                                                    | _                    |
| So reaktivieren Sie das Gerät,<br>wenn es durch Aktivierung einer<br>der Sicherheitsmechanismen<br>einfriert                   | <ul> <li>Halten Sie [d/l] am Gerät mindestens zehn Sekunden lang gedrückt. (Die Einstellungen bleiben<br/>erhalten.)</li> </ul>                                                                                                    | _                    |

RQT8318

DEUTSCH

### Glossar

### Abtastfrequenz

Beim Abtasten wird das (analoge) Tonsignal in festen Zeitintervallen gemessen, so dass man diskrete Werte erhält (digitale Codierung) Die Abtastfrequenz ist die Anzahl der Abtastwerte (Samples) pro Sekunde. Je höher die Abtastfrequenz, um so besser wird der Originalton reproduziert.

#### Bitstream

Digitale Mehrkanal-Audiodaten (beispielsweise 5.1-Kanal) vor der Decodierung in die einzelnen Kanäle.

**Component Video-Ausgang** Das Komponentensignal gibt die Farbdifferenzsignale (PB/PR) und das Helligkeitssignal (Y) getrennt aus, um eine höhere Wiedergabetreue der Farben zu ermöglichen. Wenn der Fernseher mit progressiven Ausgangssignalen kompatibel ist, kann ein hochqualitatives Bild ausgegeben werden, da die Component Video-Ausgangsbuchse dieses Geräts ein progressives Ausgangssignal ausgibt.

#### **CPRM (Content Protection for Recordable Media)**

CPRM ist ein Kopierschutzsystem von Fernsehsendungen, das nur eine einmalige Aufzeichnug erlaubt. Geschützte Sendungen können nur aufgenommen werden, wenn Recorder und Disc CPRMkompatibel sind.

#### DivX

Ein Videokompressionsformat, das von DivXNetworks, Inc. entwickelt wurde und Videodateien ohne bedeutenden Verlust der Videogualität komprimiert.

#### **Dolby Digital**

Hierbei handelt es sich um eine Methode zur Codierung von digitalen Signalen, die von Dolby Laboratories entwickelt wurde. Neben Stereoton (2-Kanal) können diese Signale auch Mehrkanalton wiedergeben. Mit dieser Methode können große Mengen an Audioinformationen auf einer Disc aufgenommen werden

DTS (Digital Theater Systems) Dieses Raumklangsystem wird in vielen Kinos verwendet. Es bietet eine gute Trennung zwischen den Kanälen, so dass realistische Soundeffekte möglich sind.

#### Dynamikbereich

Hierunter versteht man den Unterschied zwischen dem niedrigsten Pegel, der sich gerade noch vom Grundrauschen des Geräts abhebt und dem höchsten Pegel, bei dem gerade noch keine Verzerrung einsetzt. Ein Dynamikkompressor reduziert den Unterschied zwischen den leisesten und höchsten Pegeln. Bei gering eingestellter Lautstärke gewährleistet die Dynamikkompression eine bessere Verständlichkeit der Dialoge.

#### Film und Video

DVD-Videos enthalten entweder Film- oder Videoaufnahmen. Dieses Gerät erkennt den verwendeten Typ selbstständig und liefert ein geeignetes progressives Ausgangssignal. Film:

mit 30 Bildern pro Sekunde aufgenommen.) Wird meist bei Kinofilmen verwendet.

#### Video:

Filme bestehen aus 25 Bildern/50Feldern pro Sekunde (PAL-Discs) oder 30 Bildern/60 Feldern pro Sekunde (NTSC-Discs). Wird normalerweise für TV-Fernseh- oder Zeichentrickfilme verwendet.

#### Finalisieren

Erst wenn die Aufnahme finalisiert wurde, kann die CD-R, CD-RW oder DVD-R usw. auf einem für diese Speichermedien ausgelegten Gerät wiedergegeben werden. Discs der Typen DVD-R, DVD-R DL, DVD-RW (DVD-Videoformat), +R oder +R DL können auf diesem Gerät finalisiert werden.

Die Disc kann nur noch gelesen und nicht mehr beschrieben oder bearbeitet werden. Nach der Finalisierung können DVD-RW weiterhin formatiert oder bespielt werden.

#### Formatieren

Durch das Formatieren werden Medien wie eine beschreibbare DVD-RAM für den Aufnahmebetrieb vorbereitet.

Sie können DVD-RAM oder DVD-RW (nur als DVD-Videoformat), +R, +R DL oder +RW auf diesem Gerät formatieren.

Neue DVD-RW, +R, +R DL oder +RW müssen vor der Verwendung formatiert werden

Durch den Formatierungsvorgang werden alle Inhalte unwiderruflich aelöscht

#### Heruntermischen

Ein Vorgang zum Abmischen des Mehrkanaltons, der auf einigen Discs als Zweikanlton für die Stereowiedergabe enthalten ist. Dieses Merkmal eignet sich zum Anhören von 5.1-Kanalton, der über die Lautsprecher des TV-Geräts auf DVDs aufgenommen wurde. Einige Discs verhindern ein Heruntermischen, so dass nur die beiden Frontkanäle wiedergegeben werden können.

JPEG (Joint Photographic Experts Group) Hierbei handelt es sich um ein System für die Komprimierung/ Decodierung von Farbstandbildern. Wenn Sie JPEG als Speichersystem bei Digitalkameras usw. auswählen, werden die Daten auf 1/10-1/100 ihrer ursprünglichen

Größe komprimiert.

#### Löschschutz

Durch Aktivieren des Lösch- oder Schreibschutzes können Sie ein versehentliches Löschen verhindern.

### MP3 (MPEG Audio Layer 3)

Ein Audio-Kompressionsverfahren, das die Audiodaten auf etwa ein Zehntel reduziert, ohne dass sich die Tonqualität wesentlich verringert. Mit diesem Gerät können Sie MP3-Dateien, die Sie auf DVD-R-, CD-R- und CD-RW-Discs aufgenommen haben, wiedergeben.

#### Pan & Scan/Letterbox

DVD-Videos sind normalerweise für die Wiedergabe auf einem Breitbildfernseher (Seitenverhaltnis 16:9) konzipiert; das Bild passt nicht auf den Schirm eines herkömmlichen Fernsehers (Seitenverhaltnis 4:3). Abhilfe schaffen hier die beiden Bildmodi "Pan & Scan" und "Letterbox".

Pan& Scan: Die Seiten werden abgeschnitten, so dass das Bild den Bildschirm ausfüllt.

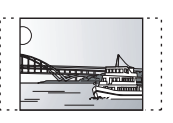

Schwarze Balken erscheinen am Letterbox: oberen und unteren Bildrand, so dass das Bild selbst mit einem Seitenverhältnis von 16:9 erscheint.

#### Progressiv/Interlace

Das PAL-Videosignal besteht aus 625 (oder 576) Zeilen, die im Interlace-Modus (i) verschachtelt sind. Im Progressive Scan-Modus 625p (oder 576p) ist die Zeilenanzahl doppelt so hoch. Bei NTSC spricht man von 525i (oder 480i) bzw. 525p (oder 480p). Mit dem progressiven Ausgangssignal können Sie Videoaufnahmen

mit hoher Auflösung genießen, die auf Medien wie z. B. DVD-Video aufgezeichnet wurden. Eingangsbuchsen sind progressiv-kompatibel.

Alle Panasonic-Fernseher mit 625 (576)/50i · 50p, 525 (480)/60i · 60p-Eingang sind progressiv-kompatibel.

#### RGB

Bei RGB-Video werden für die Grundfarben des Lichts, Rot (R), Grün (G) und Blau (B), getrennte Signale verwendet. Dank der getrennten Übertragung der drei Farbsignale werden Störungen reduziert und man erhält eine noch bessere Bildqualität.

TIFF (Tag Image File Format) Hierbei handelt es sich um ein System für die Komprimierung/ Decodierung von Farbstandbildern. Es ist ein gängiges Format für die Speicherung von hochqualitativen Bildern auf Digitalkameras und anderen Geräten.

#### Vollbilder und Halbbilder

Das Bild auf dem Fernsehschirm besteht aus aufeinander folgenden, so genannten Vollbildern. Jedes Vollbild setzt sich aus zwei Halbbildern zusammen.

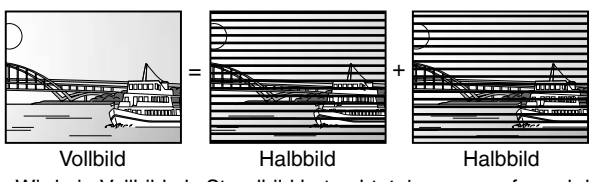

- Wird ein Vollbild als Standbild betrachtet, kann es aufgrund der beiden zeitlich etwas versetzten Halbbilder Bewegungsunschärfen aufweisen, es besitzt jedoch eine hohe Auflösung.
- Ein Halbbild besitzt solche Bewegungsunschärfen nicht, es enthält aber weniger Bildinformationen.

#### Vorschau

Dieser Begriff bezieht sich auf die Miniaturdarstellung eines Bildes, mit dem mehrere Bilder in Form einer Liste angezeigt werden.

Wiedergabesteuerung (PBC) Bei einer Video-CD, die über Wiedergabesteuerung verfügt, können Sie Szenen und Informationen mit Menüs auswählen. (Dieses Gerät ist mit Version 2.0 und 1.1 kompatibel.)

### **Technische Daten**

#### Aufnahmesystem

DVD-RAM: DVD-Video-Aufnahmeformat DVD-R: DVD-Videoformat DVD-R DL (Dual Layer): **DVD-Videoformat** DVD-RW: **DVD-Videoformat** +R+R DL (Double Layer) +RW Aufnahmezeit Maximal 8 Stunden (mit einer 4,7 GB Disc) XP: ca. 1 Stunde SP: ca. 2 Stunden LP: ca. 4 Stunden EP: ca. 6 Stunden/8 Stunden **Bespielbare Discs** DVD-RAM: Ver. 2.0 Ver. 2.1/3x-SPEED DVD-RAM Revision 1.0 Ver. 2.2/5x-SPEED DVD-RAM Revision 2.0 DVD-R: für General Ver. 2.0 für General Ver. 2.0/4x-SPEED DVD-R Revision 1.0 für General Ver. 2.x/8x-SPEED DVD-R Revision 3.0 für General Ver. 2.x/16x-SPEED DVD-R Revision 6.0 für DL Ver. 3.0 für DL Ver. 3.x/4x-SPEED DVD-R Revision 1.0 DVD-RW: Ver. 1.1 Ver. 1.x/2x-SPEED DVD-RW Revision 1.0 Ver. 1.x/4x-SPEED DVD-RW Revision 2.0 Ver. 1.x/6x-SPEED DVD-RW Revision 3.0 +R: Ver. 1.0 Ver. 1.1 Ver. 1.2 Ver. 1.3 für DL Ver. 1.0 +RW: Ver. 1.1 Ver. 1.2/4x-SPEED

#### **Abspielbare Discs**

DVD-RAM (DVD-Video-Aufnahmeformat), DVD-R (DVD-Videoformat, MP3, JPEG, DivX), DVD-R DL (Dual Layer) (DVD-Videoformat), DVD-RW (DVD-Videoformat, DVD-Video-Aufnahmeformat), +R, +R DL (Double Layer), +RW, DVD-Video, DVD-Audio, CD-Audio (CD-DA), Video CD, CD-R/RW (CD-DA, Video CD, SVCD\*1, MP3, JPEG, DivX formatierte Discs), SVCD\*1

\*1 Entsprechend IEC62107.

### Audio

Aufnahmesystem: Dolby Digital 2-Kanal AV1/AV2 (21-polig), AV3 (Cinchbuchse) Standard: 0,5 Vrms, Ganzer Bereich: 2,0 Vrms bei 1 kHz Audio In: Eingangspegel: Eingangsimpedanz: über 10 kΩ Audio Out: AV1/AV2 (21-polig), Audio Out (Cinchbuchse) Ausgangsspegel: Standard: 0,5 Vrms, Ganzer Bereich: 2,0 Vrms bei 1 kHz Ausgangsimpedanz: unter 1 kΩ Digital Audio Out: Optische Buchse (PCM, Dolby Digital, DTS, MPEG) Schnellstart für Aufnahmen (Schnellstart: Ein)

1 Sek. Schnellstart für Aufnahmen auf DVD-RAM\*2

Vom abgeschalteten Zustand bis zum Beginn der Aufnahme einer DVD-RAM vergeht ca. 1 Sekunde nach Drücken der Ein-/ Ausschaltetaste und der Aufnahmetaste (Schnellstart-Modus).

### Sicherheitsmaßnahmen

### Aufstellung

Stellen Sie das Gerät auf einer ebenen Oberfläche so auf, dass es von direkter Sonneneinstrahlung, hohen Temperaturen, hoher Luftfeuchtigkeit und starken Erschütterungen ferngehalten wird. Diese Gegebenheiten können das Gehäuse und andere Bauteile beschädigen, wodurch die Lebensdauer des Geräts verkürzt wird. Stellen Sie keine schweren Gegenstände auf das Gerät.

### Spannung

Verwenden Sie keine Stromquellen mit Hochspannung. Dies kann das Gerät überlasten und einen Brand verursachen.

Verwenden Sie keine Gleichstromguelle. Prüfen Sie die Stromquelle sorgfältig, wenn Sie das Gerät auf einem Schiff oder an anderen Orten, die Gleichstrom verwenden, aufstellen.

### Netzkabelschutz

Stellen Sie sicher, dass das Netzkabel korrekt angeschlossen ist und nicht beschädigt ist. Schlechte Anschlüsse und Beschädigungen des Kabels können einen Brand oder einen Stromschlag verursachen. Ziehen Sie nicht am Kabel, verbiegen Sie es nicht und stellen Sie keine schweren Gegenstände darauf.

Fassen Sie beim Abziehen des Kabels den Stecker immer fest an. Durch Ziehen am Netzkabel könnten Sie einen Stromschlag erleiden. Fassen Sie den Stecker nicht mit nassen Händen an. Dies kann einen Stromschlag verursachen.

#### Video Videosvstem:

SECAM (nur Eingang)/PAL-Farbsignal, 625 Zeilen, 50 Halbbilder NTSC-Farbsignal, 525 Zeilen, 60 Halbbilder MPEG2 (Hybrid VBR) Aufnahmesystem:

Video In (SÉCAM/PAL/NTSC):

AV1/AV2 (21-polig), AV3 (Cinchbuchse) 1 VSS 75 Ω, Abschluss S Video In (SECAM/PAL/NTSC):

AV2 (21-polig), AV3 (S-Buchse) 1 VSS 75 Ω, Abschluss Video Out (PAL/NTSC):

AV1/AV2 (21-polig), Video Out (Cinchbuchse) 1 VSS 75 Ω, Abschluss S-Video Out (PAL/NTSC):

AV1 (21-polig), S-Video Out (S-Buchse) 1 VSS 75 Ω, Abschluss RGB Out (PAL/NTSC): AV1 (21-polig) 0,7 VSS (PAL) 75 Ω, Abschluss Component-Videoausgang (NTSC 480p/480i, PAL 576p/576i)

| Y: 1,0 VSS  | 75 Ω, Abschluss |
|-------------|-----------------|
| Рв: 0,7 VSS | 75 Ω, Abschluss |
| Pr: 0,7 VSS | 75 Ω, Abschluss |

| Fernsehs | /stem |  |
|----------|-------|--|

| Tunersystem             | Kanalabdeckung | VHF                          | UHF   | CATV                                                              |
|-------------------------|----------------|------------------------------|-------|-------------------------------------------------------------------|
| PAL-BGH,<br>SECAM-BG    | CCIR           | E2-E12,<br>A-H2<br>(Italien) | 21-69 | S01-S05 (S1-S3)<br>S1-S20 (M1-U10)<br>S21-S41                     |
| SECAM-L,Ľ <sup>*3</sup> | Frankreich     | 2-10                         | 21-69 | B-Q<br>(100,5 bis 299,5 MHz)<br>S21-S41<br>(299,5 bis 467,25 MHz) |

\*3 Nicht möglich in Deutschland, Österreich, Italien, Niederlande, Griechenland. Nicht vorhanden

RF Konverter-Ausgang: Optisches Lesesystem: System mit einer Linse, 2 Integrationseinheiten

(662 nm Wellenlänge für DVDs, 780 nm Wellenlänge für CDs) LASER-Spezifikation

Laserprodukt der Klasse 1 Wellenlänge:

780 nm (CDs), 662 nm (DVDs)

Laserleistung: Keine gefährliche Strahlung mit Sicherheitsschutz IEEE 1394 Standard, 4-polig: 1 Stck. **DV-Eingang (PAL/NTSC)** Sonstige Regionalcode: # 2 Betriebstemperatur: 5 bis 40 °C Betriebsluftfeuchtigkeitsbereich: 10 bis 80 % RH (keine Kondensation) Stromversorgung: Netzspanhung 220 bis 240 V, 50 Hz Stromverbrauch: ca. 22 W 430 mm  $\times$  316 mm  $\times$  58 mm Abmessungen (B×T×H): Gewicht: 3,2 kg

#### Stromverbrauch im Bereitschaftsmodus:

ca. 2 W (im Stromsparmodus)

#### Hinweis

Änderungen der technischen Spezifikationen jederzeit vorbehalten. Die angegebenen Gewichts- und Abmessungsdaten sind ungefähre Werte.

### Fremdgegenstände

Lassen Sie keine Metallgegenstände in das Gerät fallen. Dies kann einen Stromschlag oder eine Fehlfunktion verursachen. Verschütten Sie keine Flüssigkeiten in das Gerät. Dies kann einen Stromschlag oder eine Fehlfunktion verursachen. Wenn dies geschieht, trennen Sie das Gerät sofort von der Stromversorgung, und wenden Sie sich an Ihren Fachhändler.

Versprühen Sie keine Insektizide auf oder in das Gerät. Diese enthalten entzündliche Gase, die einen Brand auslösen können, wenn sie in das Gerät gesprüht werden.

### Wartung

Versuchen Sie nicht, das Gerät selbst zu reparieren. Wenn der Ton ausfällt, die Anzeigen nicht leuchten, Rauch entsteht oder ein anderes Problem auftritt, das in dieser Bedienungsanleitung nicht beschrieben wird, trennen Sie das Netzkabel ab, und wenden Sie sich an Ihren Fachhändler oder an eine autorisierte Kundendienststelle. Falls das Gerät von nicht qualifiziertem Personal repariert, auseinandergenommen oder wieder zusammengebaut wird, kann es zu einem Stromschlag oder zu Beschädigungen des Geräts kommen

Wenn Sie das Gerät lange Zeit nicht verwenden, ziehen Sie den Netzstecker ab, um die Lebensdauer des Geräts zu verlängern.

### Index

| Anschluss                                                                                                    |
|----------------------------------------------------------------------------------------------------|
| Antenne       8, 9         AV3-Eingangsbuchsen       .34         Decoder, Digitalreceiver       .9         DV IN-Buchse       .34         Fernsehgerät                                                                        |
| Attribute 27                                                                                                    |
| Sprache   27     Wiedergabe   22     Audiospur   27                                                                                                    |
| Aufnahme                                                                                                    |
| Automatische DV-Aufnahme.                                                                                                    |
| Bildeinstellungen 28.39                                                                                                    |
| Bildschirm27Menüs.27Sprache.40Statusmeldungen.28Blickwinkel.27                                                                                                    |
| <b>CPRM</b>                                                                                                    |
| Daten löschen         .41           Dialog-Anhebung         .28           Direct Navigator         .22           DiVX         .24, 26, 50           DVD-RAM, DVD-R, DVD-R DL, DVD-RW,           +R, +R DL, +RW         .4, 14 |
| Figonschafton                                                                                                    |
| Playliste         .33           Standbild         .25           Titel         .31           Endlos-Play         .27           Erstellen von Playlisten         .32           EXT LINK         .21, 41                         |
| Fernbedienungscode       13         Finalisieren       37, 50         Flexible Aufnahme       17         Formatieren einer Disc       36                                                                                      |

| FUNCTIONS-Fenster                          | Rauschunterdrückung    |
|--------------------------------------------|------------------------|
| Funktion zur Fortsetzung der Wiedergabe 23 | AV-in NR               |
|                                            | Wiedergabe NR          |
| <b>JPEG</b>                                | Reinigung              |
|                                            | Disc                   |
| Kanal                                      | Gerät (DVD-Record      |
| Audio 27                                   | Linse                  |
| Finstellungen 11 42                        | RGB                    |
| Kanitel 23.30                              |                        |
| Kapitel erstellen 23 31 33                 | Schließen des ersten L |
| Kindersieberung 29                         | Schnellstart           |
| Kindersicherung                            | Sendertabelle          |
| A taxatia ha DV(A factoria 04              | Finstellungen          |
| Automatische DV-Authanme 34                | manuell                |
|                                            | Setup-Menü             |
| Von einem Videorecorder                    | SHOWVIEW               |
|                                            | Sieborungestufe        |
|                                            |                        |
| Landereinstellungen                        | Simultane Aumanme un   |
| Löschen                                    | Spracne                |
| alle Titel                                 | Audiospur              |
| Kapitel                                    | Bildschirm             |
| Playliste                                  | Codeliste              |
| Titel                                      |                        |
| Lösch-Navigator                            | Standardeinstellungen  |
| Löschschutz                                | Statusmeldungen        |
| Cartridge                                  | Strom sparen           |
| Disc                                       |                        |
| Titel                                      | Teile löschen          |
|                                            | TIFF                   |
| Manuelles Überspringen                     | Timeraufnahmen         |
| Menü                                       | Titel teilen           |
| Bildschirm                                 | Top Menu erstellen     |
| DivX                                       | Transfer               |
| JPEG                                       | TV Bildschirmformat    |
| MP324                                      | TV-Direktaufnahme      |
| Setup                                      | TV-System (PAI /NTSC   |
| Modus                                      |                        |
| Aufnahme                                   | Ubrainstellungen       |
| Standbild-Modus                            | Untortitol             |
| MP3 24, 26, 50                             | Untertiter             |
| Nemen eingeben                             | Videotext              |
| Namen eingeben                             | Vorsebau               |
| Disc                                       | Vorsebau weekseln      |
| Taylisle                                   |                        |
|                                            | VP5/PDC                |
| 11161                                      | v.s.s.                 |
| PCM-Abwärtswandlung                        | Wiedergebe NP          |
| Plavliste 32                               | wieueigabe inn         |
| Progressiv 12 28 40 50                     | Zeitenwung             |
| 109100014                                  |                        |
| O Link 20                                  | Zeitversetzte Wiederga |
|                                            |                        |
|                                            | Zurücksetzen der Sende |

**FUNCTIONS-Fenster** 

28

#### Reinigung Disc . Sendertabelle Simultane Aufnahme und Wiedergabe ... 17 Sprache Bildschirm ......40 Standardeinstellungen ......41 TV-System (PAL/NTSC) ......43 Videotext 16 Zurücksetzen der Sendereinstellung .....42

#### -Bedeutung des nachstehend abgebildeten Symbols-

FR-Modus (Flexibler Aufnahmemodus). . . 15, 17

Benutzerinformationen zur Entsorgung von elektrischen und elektronischen Geräten (private Haushalte)

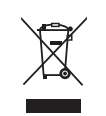

Entsprechend der grundlegenden Firmengrundsätzen der Panasonic-Gruppe wurde ihr Produkt aus hochwertigen Materialien und Komponenten entwickelt und hergestellt, die recycelbar und wieder verwendbar sind.

Dieses Symbol auf Produkten und/oder begleitenden Dokumenten bedeutet, dass elektrische und elektronische Produkte am Ende ihrer Lebensdauer vom Hausmüll getrennt entsorgt werden müssen. Bringen Sie bitte diese Produkte für die Behandlung, Rohstoffrückgewinnung und Recycling zu den eingerichteten kommunalen Sammelstellen bzw.

Wertstoffsammelhöfen, die diese Geräte kostenlos entgegennehmen. Die ordnungsgemäße Entsorgung dieses Produkts dient dem Umweltschutz und verhindert mögliche schädliche Auswirkungen auf Mensch und Umwelt, die sich aus einer unsachgemäßen Handhabung der Geräte am Ende Ihrer Lebensdauer ergeben könnten.

Genauere Informationen zur nächstgelegenen Sammelstelle bzw. Recyclinghof erhalten Sie bei Ihrer Gemeindeverwaltung.

Für Geschäftskunden in der Europäischen Union

Bitte treten Sie mit Ihrem Händler oder Lieferanten in Kontakt, wenn Sie elektrische und elektronische Geräte entsorgen möchten. Er hält weitere Informationen für sie bereit.

Informationen zur Entsorgung in Ländern außerhalb der Europäischen Union

Dieses Symbol ist nur in der Europäischen Union gültig.

(En) (Ge)